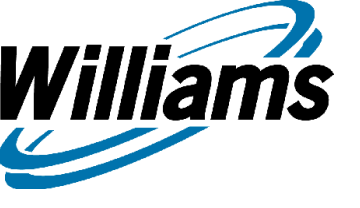

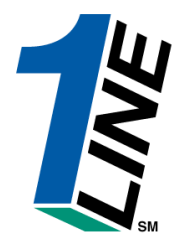

# **1Line Overview**

#### Table of Contents

|                             | Page    |
|-----------------------------|---------|
| General Information         | 3-5     |
| 1Line Portal                | 6       |
| Agreements/Forms            | 7       |
| Credit Application          | 8       |
| Customer Resources          | 9       |
| How do Customers log in     | 10      |
| 1Line Informational Posting | 11-15   |
| Logging in 1Line            | 16-18   |
| Customer Information        | 19-25   |
| Contracts                   | 26-30   |
| Agency                      | 31-33   |
| Nominations                 | 34-44   |
| Pooling                     | 45-65   |
| Scheduling                  | 66-73   |
| Confirmations               | 74-81   |
| PDA                         | 82-92   |
| Park and Loan               | 93-99   |
| Storage                     | 100-107 |
| Balances                    | 108-145 |
| OBA/PIBA                    | 146-154 |
| Invoices                    | 155-158 |
| Reports                     | 159-163 |
| Capacity Release            | 164-166 |
| Questions                   | 167     |

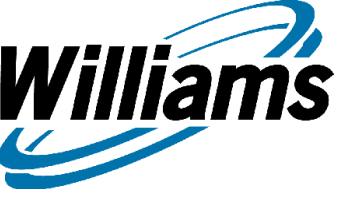

#### Williams Gas Pipeline At A Glance

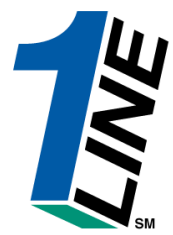

- Operates 3 major natural gas pipeline systems
  - Transco
  - Northwest Pipeline
  - Gulfstream (50%)
- Over 15,000 miles of interstate natural gas pipelines
- \$7.6 billion in assets
- 1,560 employees
- Delivers approximately 12% of natural gas consumed in U.S.
- Focus on Customer Service, Safety and Disciplined Growth

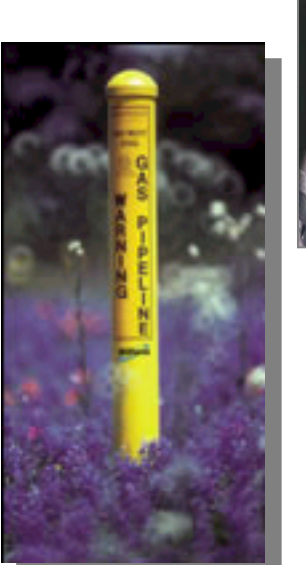

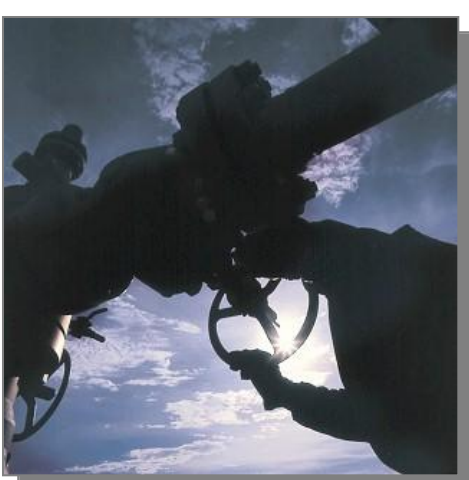

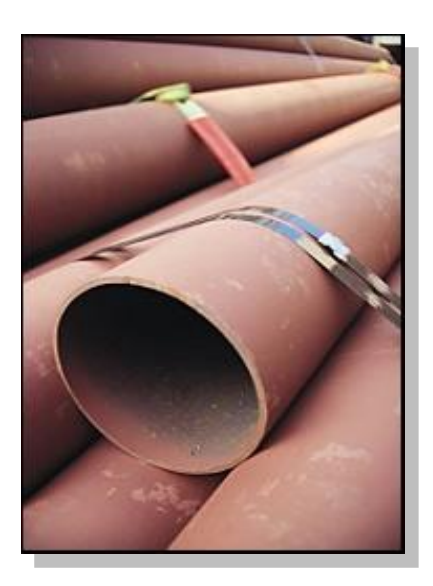

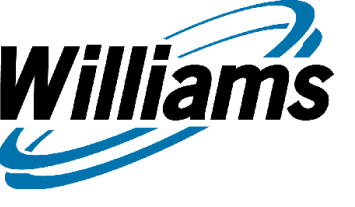

#### Williams North American Assets

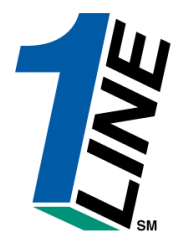

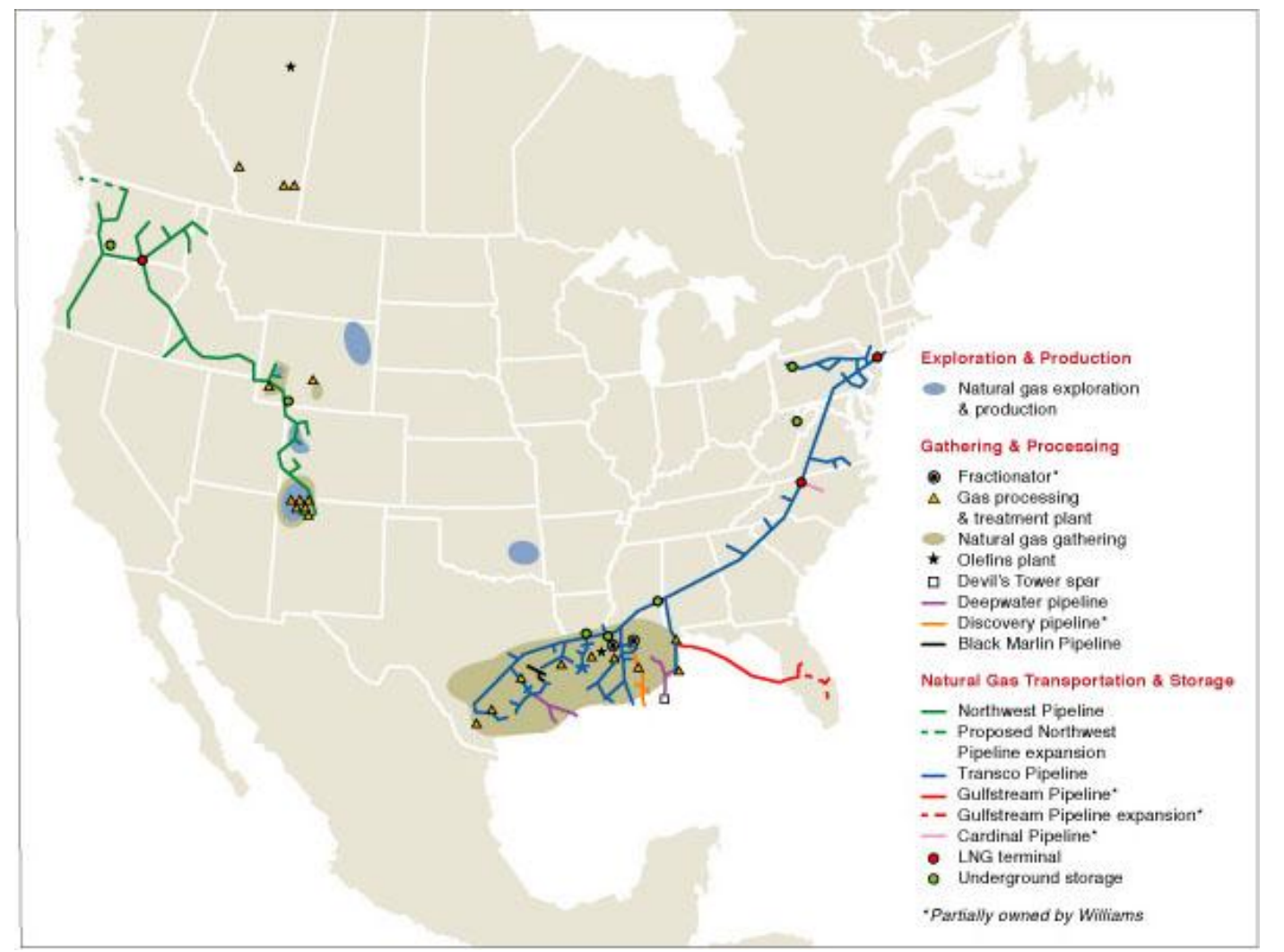

©2004 The Williams Companies, Inc. All rights reserved.

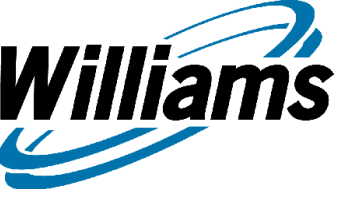

## **Our Website**

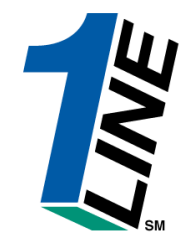

- Forms are available on the Williams Portal Page at:
  - <u>http://www.1line.williams.com</u>
  - Move your cursor to Agreements/Forms at the the top of the page and click on Transco from the dropdown box that will appear
  - •The 1Line Agreements/Forms list will open
  - •Open any form by clicking on it

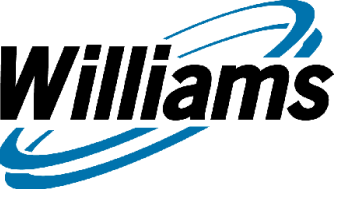

INCODMATIONAL DOCTINCE

## **1Line Portal Page**

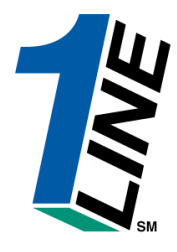

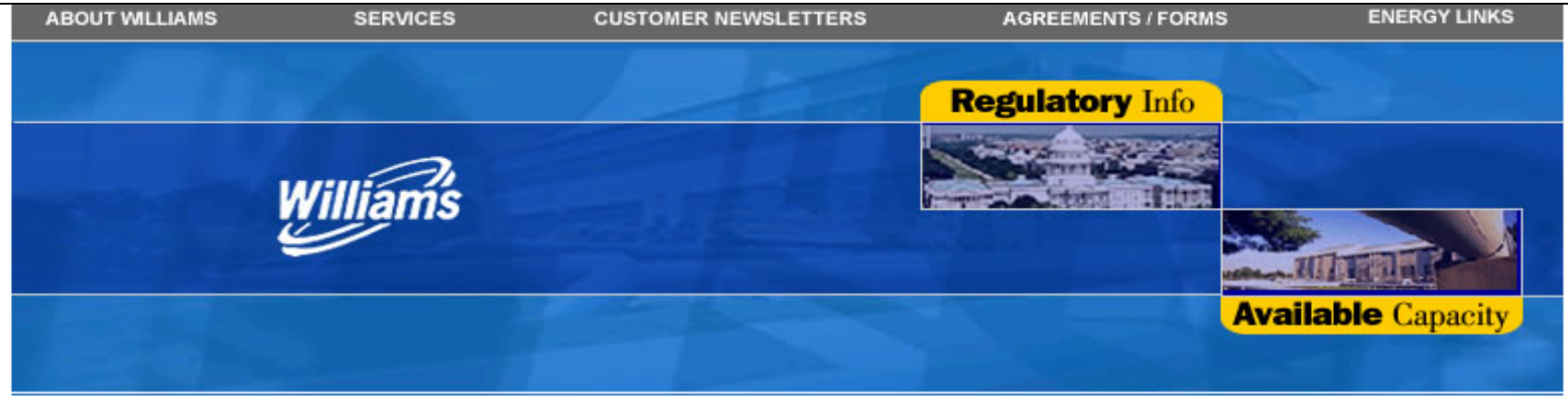

the state

NEWS FROM WILLIAMS

| TIA | OKHATIONAL POSTINGS        | NEWSPR      | OW WILLIAMS                                                                   | A set                         |
|-----|----------------------------|-------------|-------------------------------------------------------------------------------|-------------------------------|
|     | Gulfstream<br>Northwest    | 17 Jan 2006 | Williams Announces Presentation Schedule for January<br>and February          | A Cont                        |
| •   | Pine Needle                | 12 Jan 2006 | Williams Announces Results of Conversion Offer for Its<br>Debentures Due 2033 |                               |
| •   | Transco                    | 11 Jan 2006 | Williams' Registration Statement Declared Effective                           |                               |
| CU  | STOMER ACTIVITY SITES      | 21 Dec 2005 | Williams Commits \$250,000 for Local Heating                                  | Stand.                        |
| •   | Gulfstream "1Line"         |             | Assistance                                                                    |                               |
| •   | NWP "Northwest<br>Passage" | 16 Dec 2005 | Williams Extends Conversion Offer for Certain<br>Debentures due 2033          | Gas Pipelines System Maps     |
| •   | Pine Needle "1Line"        | 15 Dec 2005 | Williams Adds New Production at Devils Tower<br>Deepwater Spar                |                               |
| ⇒   | Transco "1Line"            | 14 Dec 2005 | Williams Receives Approval That Increases Reserve                             |                               |
| ΕX  | PANSION PROJECTS           |             | Potential in Piceance Basin                                                   |                               |
|     |                            |             | News Archives ≫                                                               | Stock Quote Summary           |
|     |                            |             |                                                                               | 00MB \$23.00 ▼ (-0.12) -0.00% |

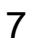

# **1Line Agreements/Forms**

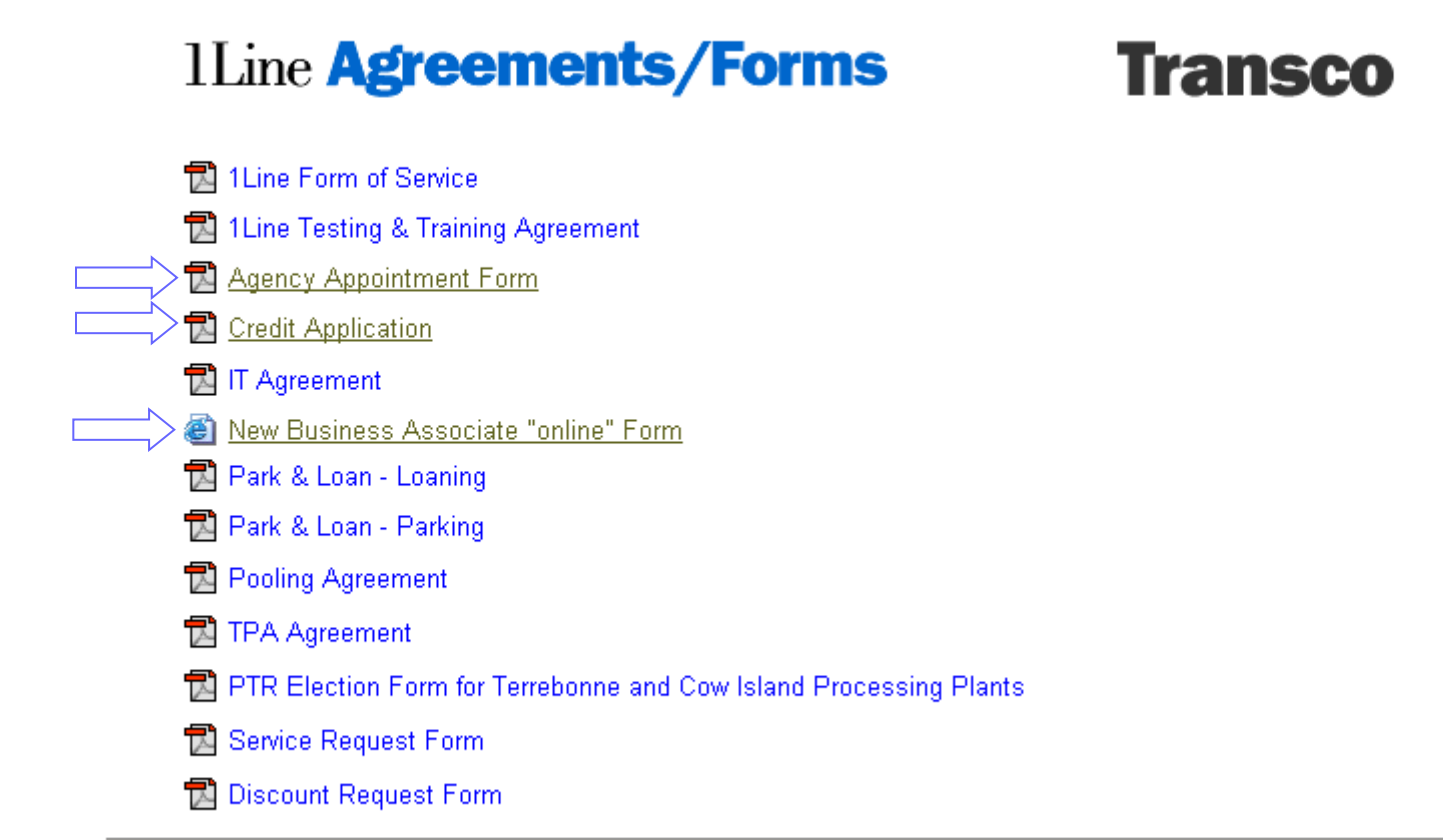

liams

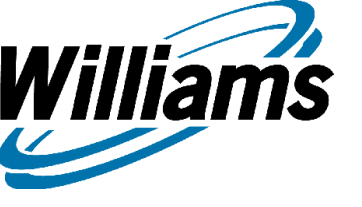

# **Credit Application**

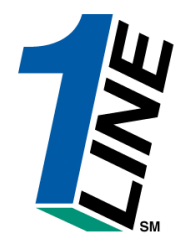

 From the 1Line Agreements/Forms list, click on Credit Application

•Print and fill out according to the provided instructions, and

 Send to Whitney Wiener at the address provided

•For questions regarding the Credit Application, please call Whitney Wiener at 713-215-3088 or the Credit Hotline at 713-215-3645

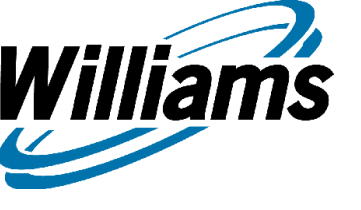

# **Customer Information**

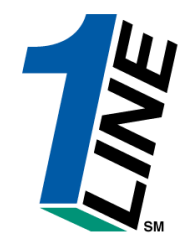

- Transco Customer References
  - Index of Customers
    - FT Customers and their Agents
  - TCR Report
    - Customers with New or Amended Contracts
  - Customer Contract List
    - Customers with Pool, PAL and Storage contracts
  - Master Location List
    - Locations and their Operators

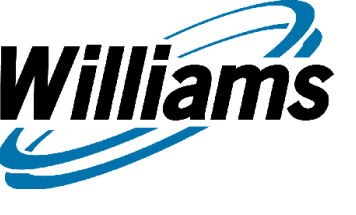

How Do Customers Get In The System?

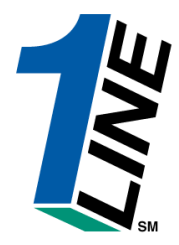

- <u>http://www.1line.williams.com</u>
- This URL gets the user to the "Portal site" also known as EBB (Electronic Bulletin Board), which is **Public** information that is available to anyone. We are required by FERC to have the public EBB and they regulate what information needs to be posted.

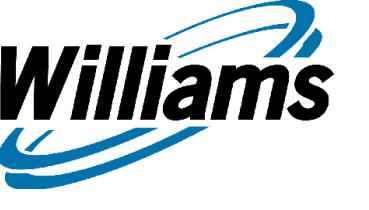

Villiams

Capacity

Gas Quality

Notices

Tariff Title Page

Map

Rate Schedules

Entire Tariff

Sheet Index

· Search Download

> General Info

Terms of Use

> Downloads

Search

Site Map

8-24-2007

Pending Sheets

Unsubscribed

# Williams 1Line Informational Postings

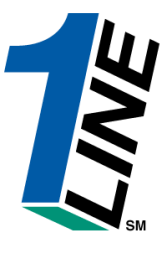

Transco

New Order 690 Information >>

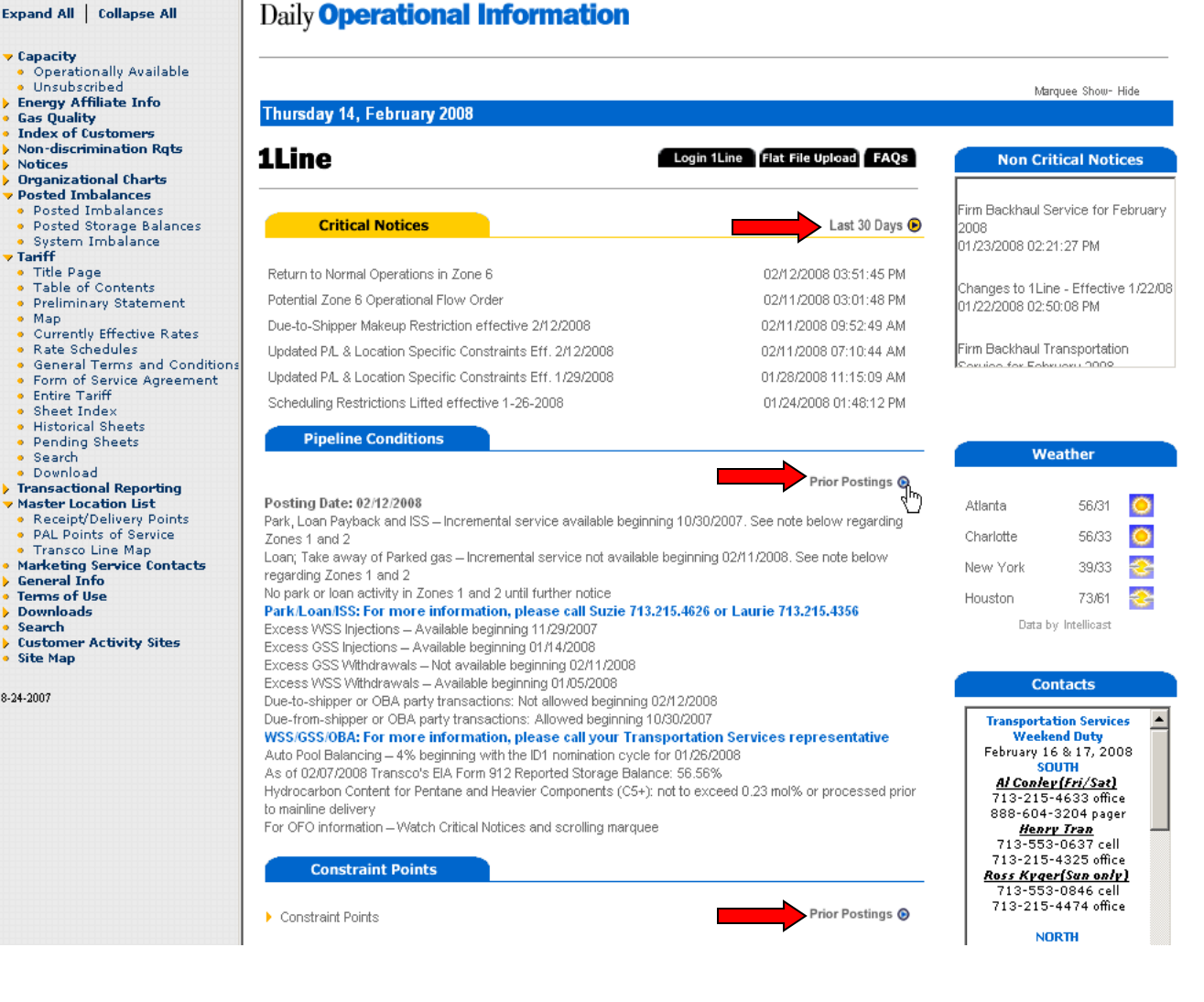

11

### **Example – Pipeline Conditions**

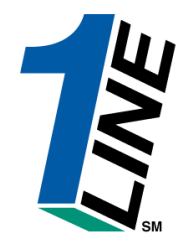

#### Posting Date: 02/11/2008

Williams

Park, Loan Payback and ISS - Incremental service available beginning 10/30/2007, See note below regarding Zones 1 and 2 Loan: Take away of Parked gas - Incremental service not available beginning 02/11/2008. See note below regarding Zones 1 and 2 No park or loan activity in Zones 1 and 2 until further notice Park/Loan/ISS: For more information, please call Suzie 713.215.4626 or Laurie 713.215.4356 Excess WSS Injections - Available beginning 11/29/2007 Excess GSS Injections - Available beginning 01/14/2008 Excess GSS Withdrawals - Not available beginning 02/11/2008 **Provides Update** Excess WSS Withdrawals - Available beginning 01/05/2008 Due-to-shipper or OBA party transactions: Allowed beginning 01/26/2008 for Each Posting Due-from-shipper or OBA party transactions: Allowed beginning 10/30/2007 WSS/GSS/OBA: For more information, please call your Transportation Services representative Change Auto Pool Balancing – 4% beginning with the ID1 nomination cycle for 01/26/2008 As of 01/31/2008 Transco's EIA Form 912 Reported Storage Balance: 57.56% Hydrocarbon Content for Pentane and Heavier Components (C5+): not to exceed 0.23 mol% or processed prior to mainline delivery For OFO information - Watch Critical Notices and scrolling marguee\_ Posting Date: 02/04/2008 Park, Loan Payback and ISS - Incremental service available beginning 10/30/2007. See note below regarding Zones 1 and 2 Loan: Take away of Parked gas - Incremental service available beginning 01/26/2008. See note below regarding Zones 1 and 2 No park or loan activity in Zones 1 and 2 until further notice Park/Loan/ISS: For more information, please call Suzie 713.215.4626 or Laurie 713.215.4356 Excess WSS Injections - Available beginning 11/29/2007 Excess GSS Injections - Available beginning 01/14/2008 Excess GSS Withdrawals - Available beginning 01/28/2008 Excess WSS Withdrawals - Available beginning 01/05/2008 Due-to-shipper or OBA party transactions: Allowed beginning 01/26/2008 Due-from-shipper or OBA party transactions: Allowed beginning 10/30/2007 WSS/GSS/OBA: For more information, please call your Transportation Services representative Auto Pool Balancing – 4% beginning with the ID1 nomination cycle for 01/26/2008 As of 01/31/2008 Transco's EIA Form 912 Reported Storage Balance: 57.56% Hydrocarbon Content for Pentane and Heavier Components (C5+); not to exceed 0.23 mol% or processed prior to mainline delivery For OFO information - Watch Critical Notices and scrolling marquee

#### Posting Date: 01/28/2008 \*

Park, Loan Payback and ISS – Incremental service available beginning 10/30/2007. See note below regarding Zones 1 and 2 Loan; Take away of Parked gas – Incremental service available beginning 01/26/2008. See note below regarding Zones 1 and 2

# **1Line Informational Postings**

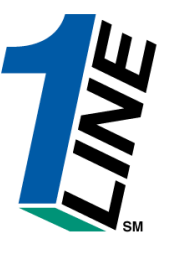

| Expand All Collapse All                                                                                                    | Cycle Indicator                                                                                                    | rs                                                                                                    |                                                       |                                |                                   |                                  | 713-553-0474 cell<br>713-215-4045 office<br><u>Karina Mayorga</u>                                                                                                    |
|----------------------------------------------------------------------------------------------------|----------------------------------------------------------------------------------------------------|----------------------------------------------------------------------------------------------------|-------------------------------------------------------|--------------------------------|-----------------------------------|----------------------------------|----------------------------------------------------------------------------------------------------|
| Capacity<br>Energy Affiliate Info<br>Gas Quality<br>Index of Customers<br>Non-discrimination Rqts<br>Notices<br>Organizational Charts<br>Taviff                                                                                                    | Gas Day<br>Nomination Cycle<br>Confirmation Cycle                                                                                                    | ID-1<br>5/17<br>CLOSED<br>CLOSED                                                                                                    | TIMELY<br>5/18<br>CLOSED<br>CLOSED                    | ID-2<br>5/17<br>OPEN<br>CLOSED | EVENING<br>5/18<br>OPEN<br>CLOSED | POST<br>5/16<br>CLOSED<br>CLOSED | 713-553-1619 cell<br>713-215-2458 office ▼<br>Rate Matrices                                                                                                    |
| Balances                                                                                                    | Monthly Statu                                                                                                    | s                                                                                                    |                                                       |                                |                                   |                                  | CURRENT RATES                                                                                                    |
| Master Location List<br>Marketing Service Contacts<br>General Info<br>Cross References<br>Downloads<br>Capacity<br>Gas Quality<br>Index of Customers<br>Non-discrimination Rqts<br>Non-discrimination Rqts<br>Notices<br>Tariff<br>Balances<br>Posted Imbalances<br>Posted Storage Balan<br>Transactional Reporting<br>Master Location List | Allocations Data is availabl<br>Allocations for April are Fi<br>Imbalance data is available<br>Imbalance data for April is<br>Preliminary May Demand In<br>Preliminary May Commodity<br>Monthly Demand Invoices f<br>Monthly Demand Invoices<br>April trading is Open until<br>May trading Opens on Fric | e through 05/16/2/<br>nal<br>through 05/16/20/<br>Final<br>voices are now a<br>v Invoices are now<br>or April are Final<br>for April are Fin<br>11:59 PM on Wed<br>lay 06/01 | 007<br>vailable<br>v available<br>nal<br>nesday 05/23 |                                |                                   |                                  | <ul> <li>FT Demand</li> <li>FT Commodity</li> <li>Interruptible (IT)</li> <li>PENDING RATES</li> <li>Read This First</li> <li>FT Demand</li> <li>FT Commodity</li> <li>Ilnterruptible (IT)</li> <li>FUEL PERCENTAGES</li> <li>Current</li> <li>Pending</li> </ul> |
| Search<br>Customer Activity Sites                                                                                                    | Planned Service Ou                                                                                                    | tages                                                                                                    |                                                       |                                |                                   | 2007 Calendar 🕑                  | Tariff Filings                                                                                                    |
| Site Map<br>3-2006                                                                                                    | No Planned Service Outag                                                                                                    | e Notices Currentl                                                                                                    | y in Effect                                           |                                |                                   |                                  | To view recent Transco tariff<br>Filings Click Here >>                                                                                                    |
|                                                                                                    | Training                                                                                                    |                                                                                                    |                                                       |                                |                                   | ~ =                              |                                                                                                    |
|                                                                                                    | <ul> <li>Training Class Schedule</li> <li>Basic Training Packet</li> <li>1 Line University</li> <li>Capacity Release Effective July 12, 2006</li> <li>Gas Quality Redesign</li> <li>External Training Packet v1</li> <li>SSA Survival Guide</li> </ul>                                                   |                                                                                                    |                                                       |                                |                                   |                                  | Remote Assistance<br>Transco's Remote Assist is a<br>technology that allows remote<br>desktop sharing between our<br>customers and representatives.                                                                                                    |
|                                                                                                    | 11 inc. Channess                                                                                                    |                                                                                                    |                                                       | _                              |                                   |                                  |                                                                                                    |

# William's 1Line Informational Postings

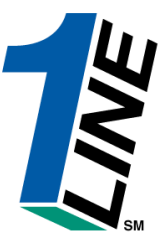

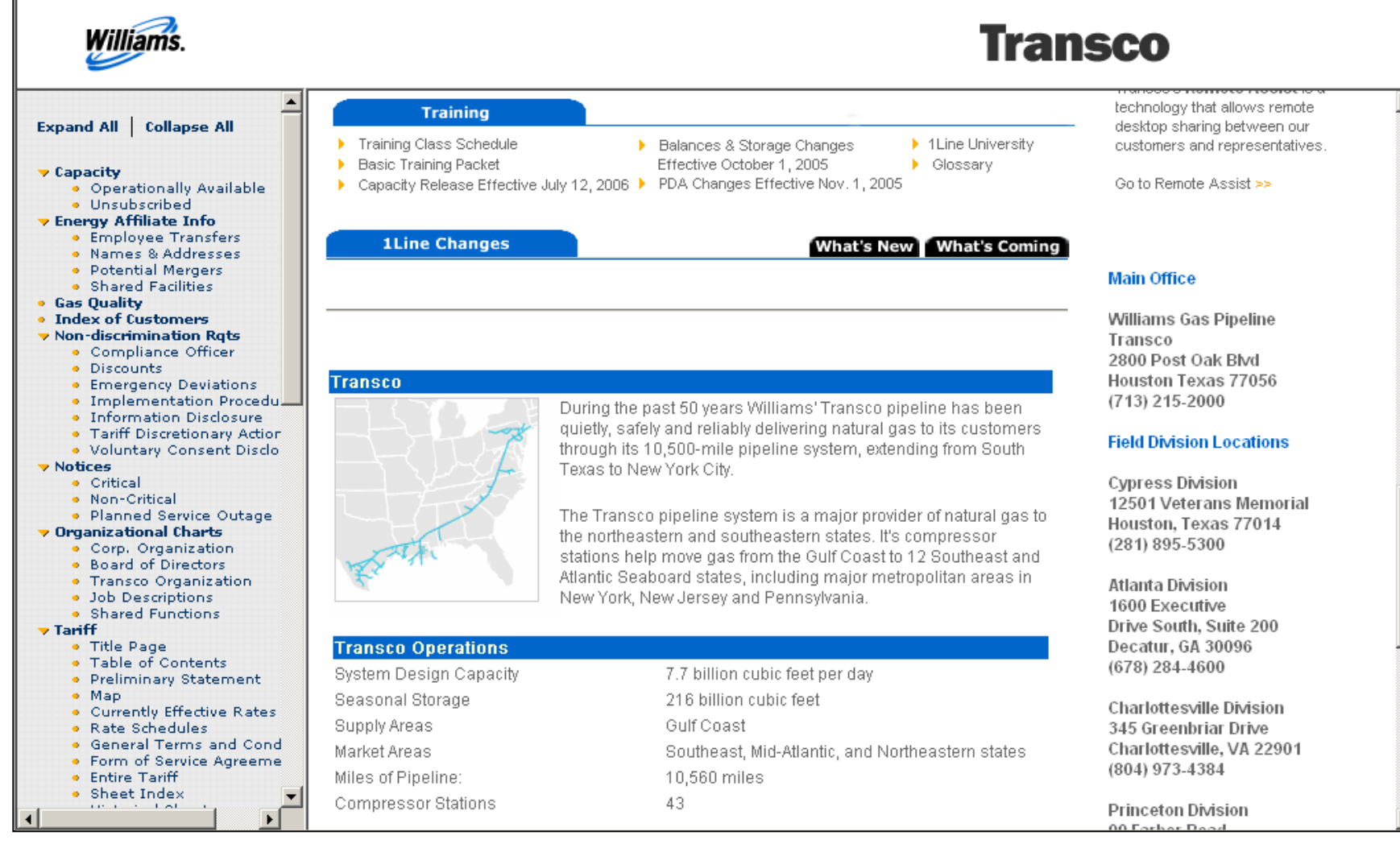

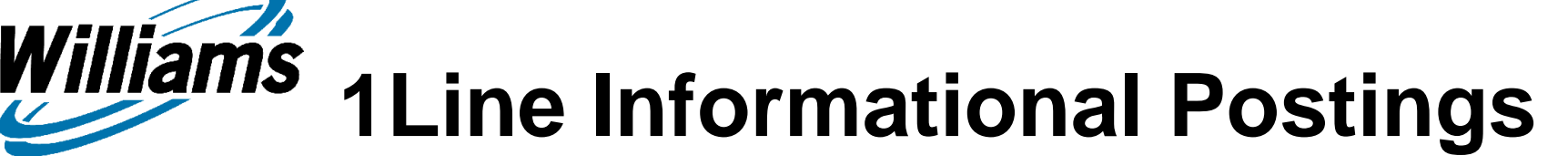

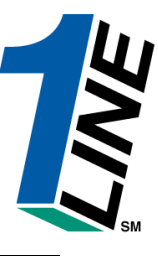

| Williams.                                                                |                                         | Trai                                           | 15CO                      |
|--------------------------------------------------------------------------|-----------------------------------------|------------------------------------------------|---------------------------|
| Evpand All Collanse All                                                  | Transco Operations                      |                                                | Decatur, GA 30096         |
|                                                                          | System Design Capacity                  | 7.7 billion cubic feet per day                 | (070) 204-4000            |
| - Conneilte                                                              | Seasonal Storage                        | 216 billion cubic feet                         | Charlottesville Division  |
| <ul> <li>Operationally Available</li> </ul>                              | Supply Areas                            | Gulf Coast                                     | 345 Greenbriar Drive      |
| <ul> <li>Unsubscribed</li> </ul>                                         | Market Areas                            | Southeast Mid-Atlantic and Northeastern states | Charlottesville, VA 22901 |
| Energy Affiliate Info                                                    | Miles of Displine:                      | 40.560 miles                                   | (804) 973-4384            |
| Employee Transfers     Names & Addresses                                 | Miles of Pipeline:                      | 10,560 miles                                   |                           |
| <ul> <li>Potential Mergers</li> </ul>                                    | Compressor Stations                     | 43                                             | Princeton Division        |
| Shared Facilities                                                        |                                         |                                                | 99 Farber Road            |
| Gas Quality     Index of Customers                                       |                                         |                                                | Princeton, NJ 08540       |
| <ul> <li>Non-discrimination Rgts</li> </ul>                              |                                         |                                                | (609) 951-0990            |
| Compliance Officer                                                       |                                         |                                                |                           |
| Discounts                                                                |                                         |                                                |                           |
| <ul> <li>Emergency Deviations</li> <li>Implementation Procedu</li> </ul> |                                         |                                                |                           |
| <ul> <li>Information Disclosure</li> </ul>                               |                                         |                                                |                           |
| <ul> <li>Tariff Discretionary Action</li> </ul>                          |                                         |                                                |                           |
| <ul> <li>Voluntary Consent Disclo</li> <li>Notices</li> </ul>            |                                         |                                                |                           |
| Critical                                                                 |                                         |                                                |                           |
| <ul> <li>Non-Critical</li> </ul>                                         |                                         |                                                |                           |
| <ul> <li>Planned Service Outage</li> </ul>                               |                                         |                                                |                           |
| Corp. Organization                                                       |                                         |                                                |                           |
| <ul> <li>Board of Directors</li> </ul>                                   |                                         |                                                |                           |
| <ul> <li>Transco Organization</li> </ul>                                 | Converget 2006, Williams, Gas, Rippling |                                                |                           |
| <ul> <li>Job Descriptions</li> <li>Shared Eupetions</li> </ul>           | copyright 2000, williams das ripeline.  |                                                |                           |
| ▼ Tariff                                                                 |                                         |                                                |                           |
| <ul> <li>Title Page</li> </ul>                                           |                                         |                                                |                           |
| Table of Contents      Ducling in any Chattan and                        |                                         |                                                |                           |
| Map                                                                      |                                         |                                                |                           |
| <ul> <li>Currently Effective Rates</li> </ul>                            |                                         |                                                |                           |
| Rate Schedules                                                           |                                         |                                                |                           |
| General Terms and Cond     Eorm of Service Agreema                       |                                         |                                                |                           |
| Entire Tariff                                                            |                                         |                                                |                           |
| 🔹 Sheet Index 🛛 👻                                                        | 1                                       |                                                |                           |
|                                                                          |                                         |                                                |                           |

# Log-In Page

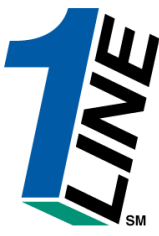

| Villiams Lea                                           | ading Energy <b>S</b>                                                                                                    | olutions                                                                                                    |                                                                                                    |                                                                                          | 1 |
|--------------------------------------------------------|----------------------------------------------------------------------------------------------------|----------------------------------------------------------------------------------------------------|----------------------------------------------------------------------------------------------------|------------------------------------------------------------------------------------------|---|
| Messa                                                  | ges                                                                                                    |                                                                                                    |                                                                                                    |                                                                                          |   |
| Login:                                                 |                                                                                                    |                                                                                                    |                                                                                                    |                                                                                          |   |
| User ID:                                               |                                                                                                    |                                                                                                    |                                                                                                    |                                                                                          |   |
| Password:                                              |                                                                                                    |                                                                                                    |                                                                                                    |                                                                                          |   |
|                                                        | Login                                                                                                    | Change Password                                                                                                    | Reset Password                                                                                                    |                                                                                          |   |
| Use of the 1L<br>CONDITIONS<br>BY ACCESS<br>CONDITIONS | <ul> <li>Do not use<br/>cause you</li> <li>Please Cliving</li> <li>APPLY TO ALL \</li> <li>APPLY TO ALL \</li> <li>ING THIS WEB SI</li> <li>Terms of Use</li> <li>If you agre</li> <li>If you need</li> </ul> | a your browsers Back button<br>r transactions to be submitted i<br>ck to view the <u>Minimum System</u><br>JISITORS TO OR USERS OF T<br>TE, THE USER ACKNOWLED<br>e to the Terms of Use proceed<br>NOT agree to the Terms of Use<br>I assistance, please contact yo | to navigate once you have<br>ncorrectly.<br><u>n Requirements</u> for the 1Li<br>ined herein. THE FOLLOV<br>'HE WEB SITE BOTH NO<br>GES ACCEPTANCE OF 1<br>with the 1Line log in above<br>exit this page.<br>ur Transportation Services | ine system.<br>VING TERMS AND<br>W AND IN THE FUTURE.<br>THESE TERMS AND<br>a.<br>s Rep. |   |
| ams Companies 200                                      | 2. All rights reserved.                                                                                                    |                                                                                                    |                                                                                                    |                                                                                          |   |
|                                                        |                                                                                                    |                                                                                                    |                                                                                                    |                                                                                          |   |
|                                                        |                                                                                                    |                                                                                                    |                                                                                                    |                                                                                          |   |
|                                                        |                                                                                                    |                                                                                                    |                                                                                                    |                                                                                          |   |
|                                                        |                                                                                                    |                                                                                                    |                                                                                                    |                                                                                          |   |
|                                                        |                                                                                                    |                                                                                                    |                                                                                                    |                                                                                          |   |
|                                                        |                                                                                                    |                                                                                                    |                                                                                                    |                                                                                          |   |

# William's Customer Activities Home Page

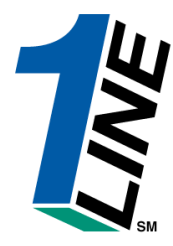

|                                                                                                    |                                                                                       | Tanse                                                                                                    | <u> </u>                                                                                                    |                                                                                                    |                                                                                                |              |
|----------------------------------------------------------------------------------------------------|---------------------------------------------------------------------------------------|----------------------------------------------------------------------------------------------------|----------------------------------------------------------------------------------------------------|----------------------------------------------------------------------------------------------------|------------------------------------------------------------------------------------------------|--------------|
|                                                                                                    |                                                                                       | ► Customer                                                                                                    | Activities Home                                                                                                    |                                                                                                    |                                                                                                |              |
| vigation *                                                                                                    | XYZ LDC Compa                                                                         | iny                                                                                                    | Measurer                                                                                                    | nent Pipelines 🎽 To                                                                                                    | ools 🎽 Reports                                                                                 | Print Logoff |
|                                                                                                    |                                                                                       | Cycle Indicators                                                                                                    |                                                                                                    |                                                                                                    |                                                                                                |              |
|                                                                                                    | ID-1                                                                                  | TIMELY                                                                                                    | ID-2                                                                                                    | EVENING                                                                                                    | POST                                                                                           |              |
| Gas Day                                                                                                    | 5/17                                                                                  | 5/18                                                                                                    | 5/17                                                                                                    | 5/18                                                                                                    | 5/16                                                                                           |              |
| Nomination Cycle                                                                                                    | CLOSED                                                                                | CLOSED                                                                                                    | OPEN                                                                                                    | OPEN                                                                                                    | CLOSED                                                                                         |              |
| Confirmation Cycle                                                                                                    | CLOSED R                                                                              | CLOSED                                                                                                    | CLOSED                                                                                                    | CLOSED                                                                                                    | CLOSED                                                                                         |              |
| Month                                                                                                    | y Statuses                                                                            |                                                                                                    | Pipeline Co                                                                                                    | nditions                                                                                                    |                                                                                                |              |
| Allocations Data is available through 05/16/2<br>Allocations for March are Final<br>Imbalance data is available through 05/15/20<br>Imbalance data for February is Final<br>Preliminary April and May Demand Invoices<br>Preliminary April and May Commodity Invoic<br>Monthly Demand Invoices for March are Fin<br>Monthly Commodity Invoices for March are I<br>April trading is Open until 11:59 PM on Weo<br>May trading Opens on Friday 06/01 | 007<br>07<br>are now available<br>as are now available<br>al<br>inal<br>Inesday 05/23 | Posting Date: 5/<br>Park, Loan Payba<br>below regarding J<br>Loan; Take away<br>note below regar<br>No park or Ioan ac<br>Park/Loan/ISS: F<br>713.215.4356<br>Excess VSS Injec<br>Excess GSS With<br>Excess GSS With<br>Excess GSS With<br>Due-to-shipper or<br>Due-from-shipper<br>WSS/GSS/OBA: F<br>representative<br>Auto Pool Balanci<br>As of 5/10/2007 T<br>Hydrocarbon Com<br>or processed prio | 14/2007<br>ck and ISS – Incremental service<br>Zones 1 and 2<br>of Parked gas – Incremental service<br>tor Parked gas – Incremental se<br>ding Zones 1 and 2<br>ctivity in Zones 1 and 2 until furt<br><b>For more information, please</b><br>ctions – Available beginning 05//<br>tions – Available beginning 05//<br>tions – Available beginning 05//<br>tions – Available beginning 0<br>of OBA party transactions: Allow<br>or OBA party transactions: Allow<br>or OBA party transactions: Allow<br>or OBA party transactions: Allow<br>or OBA party transactions: Allow<br>or OBA party transactions: Allow<br>or OBA party transactions: Allow<br>or OBA party transactions: Allow<br>tor OBA party transactions: Allow<br>or OBA party transactions: Allow<br>or OBA party transactions: Allow<br>or OBA party transactions: Allow<br>or OBA party transactions: Allow<br>tor OBA party transactions: Allow<br>or OBA party transactions: Allow<br>or OBA party transactions: Allow | e available beginning 05/03/2<br>rvice available beginning 04/<br>her notice<br>e call Suzie 713.215.4626 c<br>03/2007<br>3/2007<br>04/09/2007<br>ed beginning 08/05/2006<br>wwed beginning 08/05/2006<br>wwed beginning 08/05/2006<br>nomination cycle for 04/11/2<br>d Storage Balance: 60.23%<br>imponents (C5+): not to exce | 2007. See note<br>/09/2007. See<br>or Laurie<br>17/2007<br>n Services<br>:007<br>eed 0.23 mol% |              |

#### **Customer Information - Site Map**

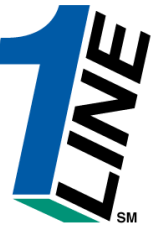

| Williams. Leading Energy Solutions.                                               |                  | Transc                                                                                                    | 0                                                                                                    |                                                                                                    | 1                                                       |
|-----------------------------------------------------------------------------------|------------------|----------------------------------------------------------------------------------------------------|----------------------------------------------------------------------------------------------------|----------------------------------------------------------------------------------------------------|---------------------------------------------------------|
|                                                                                   |                  | ► Customer                                                                                                    | Activities Home                                                                                                    |                                                                                                    |                                                         |
| e Navigation *                                                                    |                  | DEF Shipper                                                                                                    |                                                                                                    |                                                                                                    | Tools 🎽 Reports Print Log                               |
| NominationsFlowing GasInvoicingCapacity Release                                   |                  | Cycle Indicators                                                                                                    |                                                                                                    |                                                                                                    |                                                         |
| Contracts >                                                                       | ID-1<br>2/14     | TIMELY<br>2/15                                                                                                    | ID-2<br>2/14                                                                                                    | EVENING<br>2/15                                                                                                    | POST<br>2/13                                            |
| Discounts >                                                                       | CLOSED           | OPEN                                                                                                    | CLOSED                                                                                                    | CLOSED                                                                                                    | CLOSED                                                  |
| Customer Information >                                                            | CLOSED           | CLOSED                                                                                                    | CLOSED                                                                                                    | CLOSED                                                                                                    | OPEN                                                    |
| Informational Postings Downloads Site Map Othe Othe Othe Othe Othe Othe Othe Othe | Monthly Statuses | Posting Date: 02/<br>Cark, Lean Payback<br>regarding Zones 1<br>Loan; Take away o<br>below regarding Z.<br>No park or loan act<br><b>Park (Loan)55: Fo</b><br>Excess VSS Inject<br>Excess VSS Inject<br>Excess VSS Inject<br>Excess VSS Witho<br>Due-to-shipper or O<br>Due-from-shipper or<br>WSS/GSS/OBA: Fo<br>representative<br>Auto Pool Balancing<br>As of 02/07/2008 T<br>Hydrocarbon Conte<br>processed prior to<br>For OFO informatio | Pipeline Cor<br>2:2008<br>and ISS – Incremental service availa<br>and 2<br>F Parked gas – Incremental service nor<br>nes 1 and 2<br>vity in Zones 1 and 2 until further not<br>r more information, please call 9<br>ons – Available beginning 11/129/2007<br>avails – Not available beginning 01/12/2008<br>avails – Not available beginning 01/05/20<br>80A party transactions: Not allowed br<br>r more information, please call 9<br>a – 4% beginning with the ID1 nominal<br>ransco's EIA Form 912 Reported Stor<br>nt for Pentane and Heavier Compone<br>mainline delivery<br>n – Watch Critical Notices and scrollin | nditions<br>able beginning 10/30/2007. See no<br>ot available beginning 02/11/2008<br>ice<br>Suzie 713.215.4626 or Laurie 7<br>7<br>1/2008<br>008<br>beginning 02/12/2008<br>beginning 0/30/2007<br>rour Transportation Services<br>tion cycle for 01/26/2008<br>rage Balance: 56.56%<br>rnts (C5+): not to exceed 0.23 mc<br>ng marquee | ote below<br>3. See note<br><b>13.215.4356</b><br>J% or |
|                                                                                   |                  |                                                                                                    |                                                                                                    |                                                                                                    |                                                         |

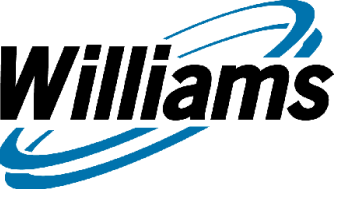

#### **Customer Information**

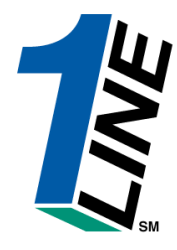

| Williams. Leading Energy Solutions                     | 5.                                           | Transco                                         |           |           |         |              |
|--------------------------------------------------------|----------------------------------------------|-------------------------------------------------|-----------|-----------|---------|--------------|
|                                                        |                                              | ► Site Map                                      |           |           |         |              |
| Home Navigation 🎽                                      |                                              |                                                 | Pipelines | * Tools * | Reports | Print Logoff |
| Nominations                                            | Invoicina                                    | Administration                                  |           |           |         | -            |
| Nomination                                             | Invoice Packets                              | Administrative Accounts                         |           |           |         |              |
| Retrieve Nominations                                   | Billing                                      | Business Unit Info                              |           |           |         |              |
| Pool Balancing Summary                                 | Charge Basis Configuration                   | Business Units                                  |           |           |         |              |
| <ul> <li>View Supply Disagg Summary</li> </ul>         | <ul> <li>Transaction Details</li> </ul>      | <ul> <li>Service Delivery Contacts</li> </ul>   |           |           |         |              |
| Confirmation                                           | <ul> <li>Adjustment Events</li> </ul>        | Milestones                                      |           |           |         |              |
| <ul> <li>Confirmation Location Level</li> </ul>        | Capacity Release                             | Service Delivery Calendar                       |           |           |         |              |
| <ul> <li>Confirmation Contract Level</li> </ul>        | Offers                                       | Seasons                                         |           |           |         |              |
| <ul> <li>Confirmation Up/Down Contract Leve</li> </ul> | I • Create Offers                            | Locations                                       |           |           |         |              |
| <ul> <li>Confirmation Nomination Level</li> </ul>      | • Bids                                       | • Lines                                         |           |           |         |              |
| <ul> <li>Confirmation Transaction Level</li> </ul>     | • Awards                                     | Locations                                       |           |           |         |              |
| Auto Confirmation                                      | Administrative                               | • Meters                                        |           |           |         |              |
| Scheduling                                             | <ul> <li>Credit Overrides</li> </ul>         | <ul> <li>Location Capacities</li> </ul>         |           |           |         |              |
| <ul> <li>Retrieve Scheduling Setups</li> </ul>         | Contracts                                    | <ul> <li>Location Relationships</li> </ul>      |           |           |         |              |
| <ul> <li>Kickoff Scheduling Run</li> </ul>             | • Requests/Contracts                         | <ul> <li>Scheduling Parameters</li> </ul>       |           |           |         |              |
| <ul> <li>Monitor Scheduling Run</li> </ul>             | • Amendments                                 | <ul> <li>Line Connector Associations</li> </ul> |           |           |         |              |
| <ul> <li>Review/Select Scheduling Runs</li> </ul>      | <ul> <li>Contracts By Location</li> </ul>    | • Sections                                      |           |           |         |              |
| Critical Day                                           | Contract Rights                              | • Zones                                         |           |           |         |              |
| Create Critical Day/Lockout                            | <ul> <li>Avail Rel Qty by Loc</li> </ul>     | <ul> <li>Section/Zone Associations</li> </ul>   |           |           |         |              |
| Critical Day/Lockouts                                  | <ul> <li>Avail Rel Qty by Segment</li> </ul> | • OIAs                                          |           |           |         |              |
| Flowing Gas                                            | <ul> <li>Avail Sch Qty by Loc</li> </ul>     | <ul> <li>Section/OIA Associations</li> </ul>    |           |           |         |              |
| PDA                                                    | <ul> <li>Avail Sch Qty by Segment</li> </ul> | • Postings                                      |           |           |         |              |
| PDA Contract Level                                     | <ul> <li>Routing Approval Queue</li> </ul>   | • Job Status List                               |           |           |         |              |
| <ul> <li>PDA Up/Down Contract Level</li> </ul>         | Discounts                                    | Reports                                         |           |           |         |              |
| PDA Nomination Level                                   | <ul> <li>Discount Agreements</li> </ul>      | <ul> <li>Report List/Request</li> </ul>         |           |           |         | <b>•</b>     |

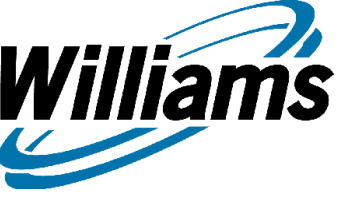

#### **Customer Information**

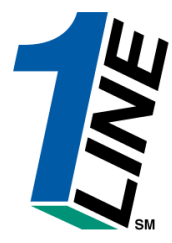

|                                                                                                    |                                                                                     |                                                                                                    |               | Custome                                                                                                    | r Activities Home                                                                                                    |                                                                                                    |                                    |           |
|----------------------------------------------------------------------------------------------------|-------------------------------------------------------------------------------------|----------------------------------------------------------------------------------------------------|---------------|----------------------------------------------------------------------------------------------------|----------------------------------------------------------------------------------------------------|----------------------------------------------------------------------------------------------------|------------------------------------|-----------|
| Navigation 🎽                                                                                         |                                                                                     | XY2                                                                                                    | Z LDC Company |                                                                                                    | Measureme                                                                                                    | nt Pipelines 🎽 T                                                                                                    | ools 🎽 Reports                     | Print Log |
| Nominations                                                                                          | >                                                                                   |                                                                                                    |               |                                                                                                    |                                                                                                    |                                                                                                    |                                    |           |
| Flowing Gas                                                                                          | >                                                                                   |                                                                                                    |               |                                                                                                    |                                                                                                    |                                                                                                    |                                    |           |
| Invoicing                                                                                            | >                                                                                   |                                                                                                    | Cv            | cle Indicators                                                                                                    |                                                                                                    |                                                                                                    |                                    |           |
| Capacity Release                                                                                     | >                                                                                   |                                                                                                    | -,            |                                                                                                    |                                                                                                    |                                                                                                    |                                    |           |
| Contracts                                                                                            | >                                                                                   | ID                                                                                                    | -1            | TIMELY                                                                                                    | ID-2                                                                                                    | EVENING                                                                                                    | POST                               |           |
| Discounts                                                                                            | >                                                                                   | 5/<br>CLO                                                                                                    | SED           | CLOSED                                                                                                    | D/17<br>OPEN                                                                                                    | 0/18<br>OPEN                                                                                                    | CLOSED                             |           |
| Customer Informa                                                                                     | tion 🔹                                                                              | Business Associates                                                                                                    |               | CLOSED                                                                                                    | CLOSED                                                                                                    | CLOSED                                                                                                    | CLOSED                             |           |
| Informational Post                                                                                   | ings (                                                                              | Business Associate Address                                                                                                    | es            |                                                                                                    | <b>Dinalina</b> Cond                                                                                                    | itione                                                                                                    |                                    |           |
| ownloads                                                                                             | >                                                                                   | BA/BU Details                                                                                                    |               |                                                                                                    | Fipenne Cond                                                                                                    | luons                                                                                                    |                                    |           |
| Site Map                                                                                             |                                                                                     | Business Associate Contact                                                                                                    | s             | Posting Date: 5<br>Park, Loan Pavb                                                                                                    | i/ <b>14/2007</b><br>ack and ISS – Incremental service a <sup>,</sup>                                                                                                    | /ailable beginning 05/03/2                                                                                                    | 2007. See note                     |           |
| Other                                                                                                | >                                                                                   | Agency                                                                                                    |               | below regarding                                                                                                    | Zones 1 and 2                                                                                                    | a available bearinging 04                                                                                                    | 00/2007 5                          |           |
| Preilminary Ap<br>Preilminary Ap<br>Monthly Dema<br>Monthly Comr<br>April trading i<br>May trading C | mi and Ma<br>pril and Ma<br>nd Invoices<br>odity Invoid<br>s Open unt<br>pens on Fr | y Demand Invoices are now available<br>y Commodity Invoices are now available<br>s for March are Final<br>ces for March are Final<br>il 11:59 PM on Wednesday 05/23<br>riday 06/01 |               | Note below rega<br>No park or loan i<br>Park/Loan/ISS:<br>713.215.4356<br>Excess WSS Inji<br>Excess GSS Wit<br>Excess GSS Wit<br>Excess WSS Wi<br>Due-to-shipper<br>Use-from-shippe<br>WSS/GSS/0BA:<br>representative<br>Auto Paol Balance | raing Jones 1 and 2<br>activity in Zones 1 and 2 until further<br>For more information, please c<br>actions – Available beginning 05/03/2<br>citions – Available beginning 04/0<br>chdrawals – Available beginning 04/0<br>chdrawals – Available beginning 0<br>chdrawals – Available beginning 0<br>chdrawals – Available | notice<br>all Suzie 713.215.4626 (<br>2007<br>9/2007<br>9/2007<br>peginning 08/05/2006<br>4 beginning 08/05/2006<br>4 beginning gas day 01/<br>all your Transportation | or Laurie<br>17/2007<br>n Services |           |
|                                                                                                    | T<br>Se                                                                             | o view Customer info<br>elect BA/BU Details                                                                                                    | ormation      | As of 5/10/2007<br>Hydrocarbon Co<br>or processed pr<br>For OFO informa                                                                                                    | Transco's EIA Form 912 Reported S<br>ntent for Pentane and Heavier Comp<br>or to mainline delivery<br>tion – Watch Critical Notices and scr                                                                                                    | onents (C5+): not to exc<br>olling marquee                                                                                                    | eed 0.23 mol%                      |           |

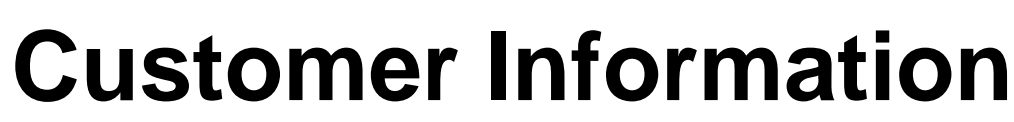

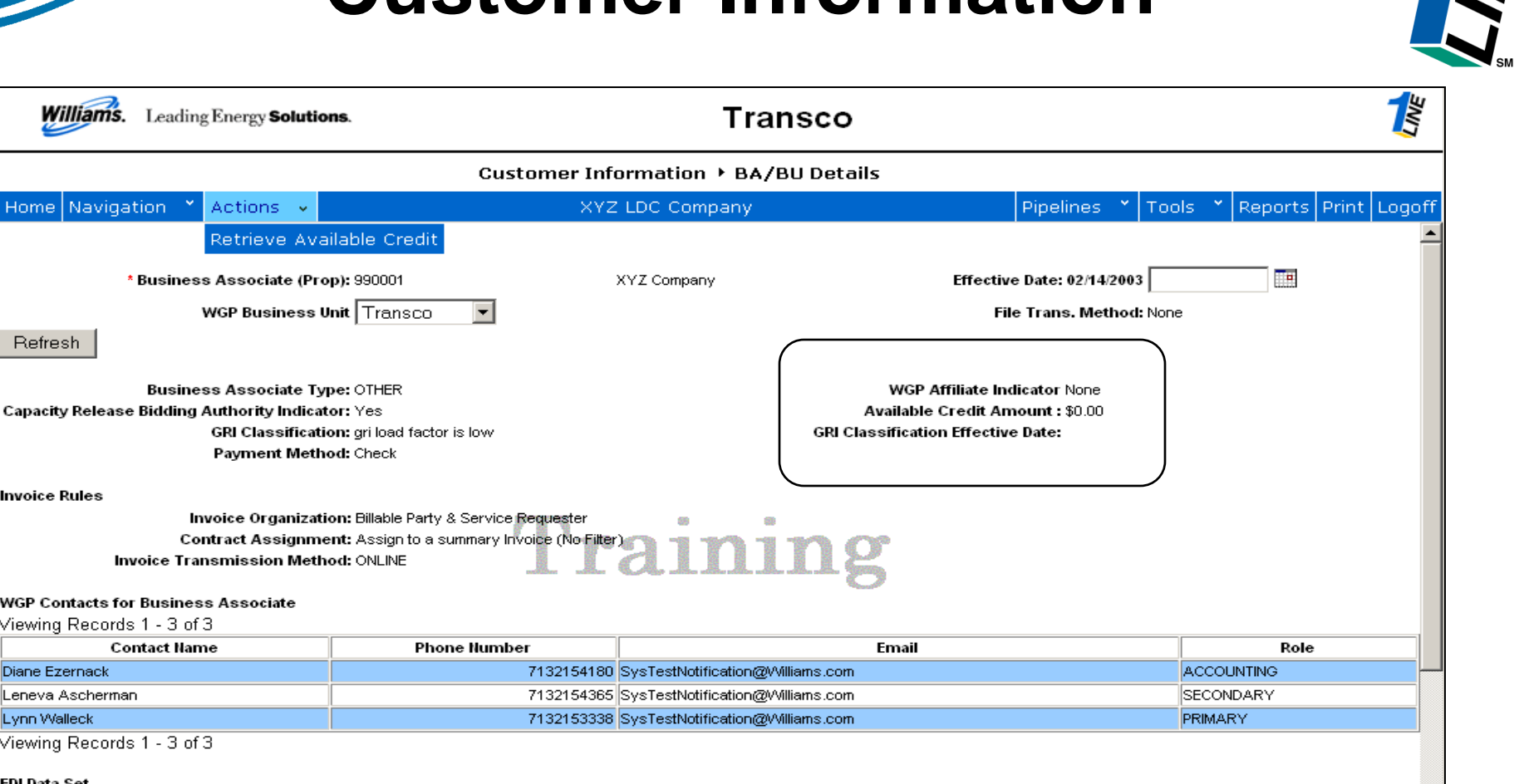

Viewing Records 1 - 11 of 11

Viewing Records 1 - 3 of 3

Viewing Records 1 - 3 of 3

WGP Contacts for Business Associate

Contact Name

Williams

Home Navigation

Refresh

Invoice Rules

Diane Ezernack

Lynn Walleck

EDI Data Set

Leneva Ascherman

|                    |                         | -2000 |  |
|--------------------|-------------------------|-------|--|
| EDI Role Selection | EDI Role Name           |       |  |
| No                 | EDI Measurement Inbound | -     |  |
|                    | Training                |       |  |

#### Customer Information – Contacts

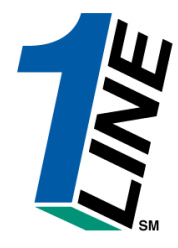

| Will                 | iams. Leading Energy Solutions.  |               |                   | Transco                         |               |                          |            |        |
|----------------------|----------------------------------|---------------|-------------------|---------------------------------|---------------|--------------------------|------------|--------|
|                      |                                  | Cust          | omer Informat     | tion 🕨 Contacts                 |               |                          |            |        |
| Home N               | Javigation * Actions *           |               | XYZ LDC (         | Company                         | P             | ipelines 🎽 Tools 🎽 Repor | ts Print I | Logoff |
|                      | Business Associate(Prop): 990001 |               | XYZ LDC Comp      | pany                            | Contact State |                          |            | -      |
| Refresh<br>Viewing F | Clear<br>Records 1 - 22 of 22    |               |                   | Click to get a list<br>of roles | Business U    | nn: 🔽                    |            |        |
|                      | Name                             | <u>UserID</u> |                   | <u>Email</u>                    |               | ContactPhone             | Status     |        |
| 0                    | Judy Hall                        | UE01700       | usera@xyz.com     |                                 |               | 713-215-4622             | Active     |        |
| 0                    | Sharon G Larsen                  | UE01701       |                   |                                 |               | 713-215-3338             | Active     |        |
| 0                    | XYZ Contact (a)                  | UE01704       |                   |                                 |               | 111111111                | Active     |        |
| 0                    | XYZ Contact (b)                  | UE01705       | sharon.g.larsen@w | illiams.com                     |               | 111111111                | Active     |        |
| 0                    | XYZ Contact (c)                  | UE01706       |                   |                                 |               | 1234567890               | Active     |        |
| 0                    | XYZ Contact (d)                  | UE01707       | userd@xyz.com     |                                 |               | 111111111                | Active     |        |
| 0                    | XYZ Contact (e)                  | UE01708       |                   |                                 |               | 1234567890               | Active     |        |
| 0                    | User g                           | UE05311       | userg@xyz.com     |                                 |               | 0001234567               | Active     |        |
| 0                    | User H                           | UE05312       | userh@xyz.com     |                                 |               | 7132152000               | Active     |        |
| 0                    | User I                           | UE05313       | userl@xyz.com     |                                 |               | 7132152000               | Active     |        |
| 0                    | User J                           | UE05314       | userj@xy.com      |                                 |               | 7132152000               | Active     |        |
| 0                    | User K                           | UE05315       | userk@xyz.com     |                                 |               | 7132152000               | Active     |        |
| 0                    | User L                           | UE05316       | userl@xyz.com     |                                 |               | 7132152000               | Active     |        |
| 0                    | User M                           | UE05317       | userm@xyz.com     |                                 |               | 7132152000               | Active     |        |
|                      |                                  |               | Tra               | ining                           |               |                          |            |        |

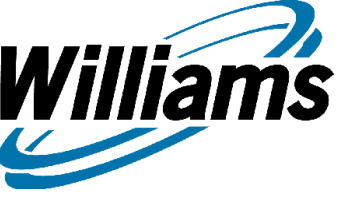

# How do I find my SSA?

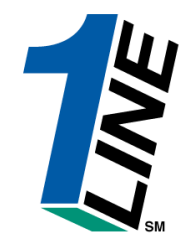

| Wi   | illians. Leading Energy Solutions. | Transco                               | 1                        |  |  |  |  |  |  |
|------|------------------------------------|---------------------------------------|--------------------------|--|--|--|--|--|--|
|      |                                    | Function/Role Lookup                  |                          |  |  |  |  |  |  |
| Home | Navigation * Actions *             | XYZ LDC Company Pipelines * Tools     | s 🎽 Reports Print Logoff |  |  |  |  |  |  |
| 0    | Contract Execution                 | Contract Execution                    | ▲                        |  |  |  |  |  |  |
| 0    | Contracts                          | Contract Notice Recipient             |                          |  |  |  |  |  |  |
| 0    | Contracts                          | Contract View                         |                          |  |  |  |  |  |  |
| 0    | Contracts                          | Contract Maintenance                  |                          |  |  |  |  |  |  |
| 0    | Customer Information               | Customer User Administration          |                          |  |  |  |  |  |  |
| 0    | Customer Information               | Customer Info View                    |                          |  |  |  |  |  |  |
| •    | Customer Information               | System Security Administrator         |                          |  |  |  |  |  |  |
| 0    | Discounts                          | Discounts View                        |                          |  |  |  |  |  |  |
| 0    | E-mail Notice Recipient            | Critical Notice Recipient             |                          |  |  |  |  |  |  |
| 0    | E-mail Notice Recipient            | Non Critical Notice Recipient         |                          |  |  |  |  |  |  |
| 0    | Measurement ∀iew                   | Measurement ∀iew                      |                          |  |  |  |  |  |  |
| 0    | Nominations                        | Nominations                           |                          |  |  |  |  |  |  |
| 0    | Nominations                        | E-Notification Sched Cuts Shipper-GS  |                          |  |  |  |  |  |  |
| 0    | Nominations                        | E-Notification Sched Cuts Operator-GS |                          |  |  |  |  |  |  |
| 0    | Nominations                        | E-Notification Pool Out of Balance    |                          |  |  |  |  |  |  |
| 0    | Nominations                        | E-Notification Sched Cuts Shipper     |                          |  |  |  |  |  |  |
| 0    | Nominations                        | E-Notification Sched Cuts Operator    |                          |  |  |  |  |  |  |
| 0    | Nominations                        | Confirmations-GS                      |                          |  |  |  |  |  |  |
|      | Training                           |                                       |                          |  |  |  |  |  |  |

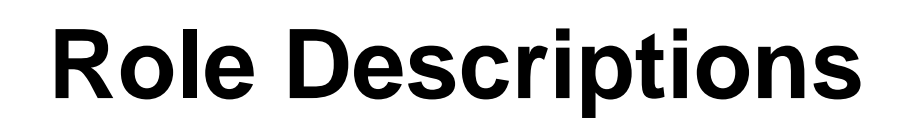

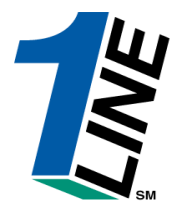

| <b>Business Function</b>                 | Role                             | Power Granted                                                                                                    |
|------------------------------------------|----------------------------------|----------------------------------------------------------------------------------------------------|
| Allocations                              | Allocation View                  | Allows users to view allocations                                                                                            |
| Allocations                              | Allocation PDA Update            | Allows users to add/maintain PDA                                                                                            |
| Balances                                 | Balances View                    | Allows users to view balances                                                                                               |
| Balances                                 | Trade Balances                   | Allows users the ability to trade balances/view balances page                                                               |
| Billing/Invoices                         | Billable Party                   | Gulfstream – designated address to receive invoices                                                                         |
| Billing/Invoices                         | Billable Party Commodity         | Designated address to receive commodity invoices – can only have 1 per BA                                                   |
| Billing/Invoices                         | Billing and Invoice Charges View | Allows users to view invoices                                                                                               |
| Billing/Invoices                         | Rate Refund                      | Address to receive copy of refund invoice                                                                                   |
| Billing/Invoices Courtesy Copy Recipient |                                  | Address to receive copy of invoice (generally used for Service Requestor who has<br>an agent) – can have more than 1 per BA |
| Billing/Invoices                         | Billable Party Demand            | Designated address to receive demand invoices – can only have 1 per BA                                                      |
| Capacity Release                         | Capacity Release Offers          | Allows users to view capacity release offers                                                                                |
| Capacity Release                         | Capacity Release Bids            | Allows users to view capacity release bids                                                                                  |
| Capacity Release                         | Capacity Release View            | Allows users to view capacity release                                                                                       |
| Capacity Release                         | Capacity Release Contact         | Allows users to be a capacity release contract                                                                              |
| Contract Execution                       | Contract Execution               | Allows users the ability to execute contracts                                                                               |
| Contracts                                | Contract Notice Recipient        | Designated address to receive contract notices                                                                              |
| Contracts                                | Contract View                    | Allows user s to view contracts                                                                                             |
| Contracts                                | Contract Maintenance             | Allows users to maintain contracts                                                                                          |
| Customer Information                     | Customer User Administration     | Allows users to maintain BA contacts                                                                                        |
| Customer Information                     | Customer Info View               | Allows users to view customer info                                                                                          |

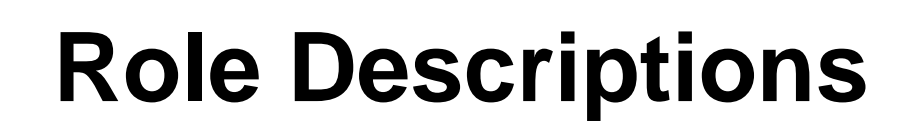

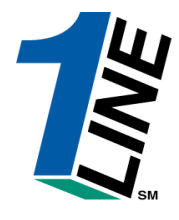

| <b>Business Function</b> | Role                                       | Power Granted                                                                                            |
|--------------------------|--------------------------------------------|----------------------------------------------------------------------------------------------------|
| Customer Information     | System Security Administrator              | SSA – Designated user that is responsible for setting up users, assigning roles – can only have 1 per BA |
| Discounts                | Discounts View                             | Allows users to view discounts                                                                           |
| E-mail Notice Recipient  | Critical Notice Recipient                  | Allows users the ability to receive critical notices via email                                           |
| E-mail Notice Recipient  | Non-Critical Notice Recipient              | Allows users the ability to receive non-critical notices via email                                       |
| Measurement View         | Measurement View                           | Allows users to view measurement                                                                         |
| Nominations              | Nominations                                | Allows user s the ability to create and maintain nominations                                             |
| Nominations              | E-Notification Sched Cuts Shipper - GS     | Gulfstream – Allows users to receive emails regarding Sched Cuts Shipper                                 |
| Nominations              | E-Notification Sched Cuts Operator -<br>GS | Gulfstream – Allows users to receive emails regarding Sched Cuts Operator                                |
| Nominations              | E-Notification Pool Out of Balance         | Allows users to receive emails regarding Pools Out of Balance                                            |
| Nominations              | E-Notification Sched Cuts Shipper          | Allows users to receive emails regarding Sched Cuts Shipper                                              |
| Nominations              | E-Notification Cuts Operator               | Allows users to receive emails regarding Sched Cuts Operator                                             |
| Nominations              | Confirmations - GS                         | Gulfstream – Allows users to confirm                                                                     |
| Nominations              | Nominations View - GS                      | Gulfsream – Allows users to view nominations                                                             |
| Nominations              | Nominations - GS                           | Gulfstream – Allows users the ability to add/edit nominations                                            |
| Nominations              | Nominations View                           | Allows users to view nominations                                                                         |
| Nominations              | Confirmations                              | Allows users the ability to confirm                                                                      |
| Production Area          | Allocation View                            | Allows users to view allocations                                                                         |
| Routing                  | Contract Execution                         | Used in the routing process to execute contract                                                          |
| Storage                  | Storage View                               | Allows user to view storage                                                                              |
| Storage                  | Storage Transfer                           | Allows user the ability to do storage transfers                                                          |

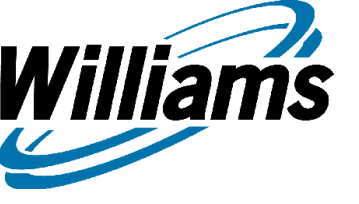

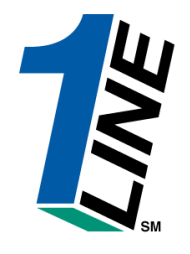

|                                                                                                    |                                                                                                    |               | Customer                                                                                                    | Activities Home                                                                                                    |                                                                                                    |                                                                   |             |
|----------------------------------------------------------------------------------------------------|----------------------------------------------------------------------------------------------------|---------------|----------------------------------------------------------------------------------------------------|----------------------------------------------------------------------------------------------------|----------------------------------------------------------------------------------------------------|-------------------------------------------------------------------|-------------|
| e Navigation 🐣                                                                                                    |                                                                                                    | XYZ LDC Compa | any                                                                                                    | Measuren                                                                                                    | nent Pipelines 🎽 Ti                                                                                                    | ools 🎽 Reports                                                    | Print Logof |
| Nominations >                                                                                                    |                                                                                                    |               |                                                                                                    |                                                                                                    |                                                                                                    |                                                                   |             |
| Flowing Gas >                                                                                                    |                                                                                                    |               |                                                                                                    |                                                                                                    |                                                                                                    |                                                                   |             |
| Invoicing >                                                                                                    |                                                                                                    |               | Cycle Indicators                                                                                                    |                                                                                                    |                                                                                                    |                                                                   |             |
| Capacity Release 💦 🔸                                                                                                    |                                                                                                    |               | .,                                                                                                    |                                                                                                    |                                                                                                    |                                                                   |             |
| Contracts :                                                                                                    | Requests/Contracts                                                                                                    | ID-1          | TIMELY                                                                                                    | ID-2                                                                                                    | EVENING                                                                                                    | POST                                                              |             |
| Discounts >                                                                                                    | Amendments                                                                                                    | D/17          | CLOSED                                                                                                    | OPEN                                                                                                    | OPEN                                                                                                    | CLOSED                                                            |             |
| Customer Information >                                                                                                    | Contracts By Location                                                                                                    | Losed         | CLOSED                                                                                                    | CLOSED                                                                                                    | CLOSED                                                                                                    | CLOSED                                                            |             |
| Informational Postings                                                                                                    | Contract Rights >                                                                                                    |               |                                                                                                    | Pineline Co                                                                                                    | nditione                                                                                                    |                                                                   |             |
| Downloads >                                                                                                    | Routing Approval Queue                                                                                                    |               |                                                                                                    | r ipenne co                                                                                                    | indiations                                                                                                    |                                                                   |             |
| Site Map                                                                                                    | ble through 05/16/2007<br>e Final                                                                                                    |               | Posting Date: 5<br>Park, Loan Payba                                                                                                    | / <b>14/2007</b><br>ack and ISS – Incremental service                                                                                                    | available beginning 05/03/2                                                                                                    | 2007. See note                                                    |             |
| Other >                                                                                                    | le through 05/15/2007<br>Jarv is Final                                                                                                    |               | below regarding                                                                                                    | Zones 1 and 2<br>of Parked gas Incremental ser                                                                                                    | vice eveileble beginning 04                                                                                                    | 00/0007 See                                                       |             |
| Preliminary April and M<br>Morthly Demand Invoice<br>Monthly Commodity Invo<br>April trading is Open ur<br>May trading Opens on I | ay Commodity Invoices are now avail<br>ay Commodity Invoices are now av<br>is for March are Final<br>itid 11:59 PM on Wednesday 05/2:<br>Friday 06/01 | ailable       | No park or loan a<br>Park/Loan/ISS:<br>713.215.4356<br>Excess WSS Injer<br>Excess GSS With<br>Excess WSS With<br>Due-to-shipper of<br>Due-from-shipper<br>WSS/GSS/0BA:<br>representative<br>Auto Pool Balanc<br>As of 5/10/2007<br>Hydrocarbon Cor<br>or processed prid<br>For OFO informat | ctions — Available beginning 05/0<br>ctions — Available beginning 05/0<br>ctions — Available beginning 05/0<br>drawals — Available beginning 0<br>horawals — Available beginning 0<br>horawals — Available beginning 0<br>r OBA party transactions: Allow<br>r or OBA party transactions: Allo<br><b>For more information, please</b><br>ing — 4% beginning with the ID1 r<br>Transco's EIA Form 912 Reporter<br>tent for Pentane and Heavier Co<br>or to mainline delivery<br>ion — Watch Critical Notices and | her notice<br>a call Suzie 713.215.4626 of<br>3/2007<br>4/09/2007<br>4/09/2007<br>ad beginning 08/05/2006<br>wed beginning gas day 01//<br>a call your Transportation<br>homination cycle for 04/11/2<br>d Storage Balance: 60.23%<br>mponents (C5+): not to excl<br>scrolling marquee | or Laurie<br>17/2007<br><b>n Services</b><br>007<br>eed 0.23 mol% |             |

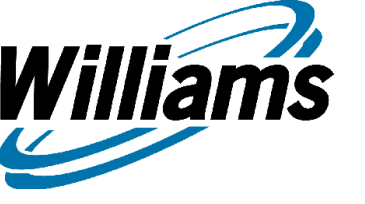

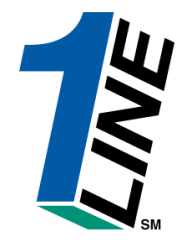

|            | Willian                                       | ns. Lead    | ling Energy <b>Solutic</b>       | ons.                       | Transco         |            |               |                      |                             |                         |                                   |                       |
|------------|-----------------------------------------------|-------------|----------------------------------|----------------------------|-----------------|------------|---------------|----------------------|-----------------------------|-------------------------|-----------------------------------|-----------------------|
|            |                                               |             |                                  |                            |                 | Contra     | cts ▸ I       | Requests/Contr       | acts                        |                         |                                   |                       |
| Но         | me Nav                                        | igation     | * more * .                       | Actions 🎽                  |                 | XYZ        | LDC C         | ompany               | Pip                         | elines 🎽                | Tools 🎽 Reports                   | Print Logoff          |
| To a       | dd a Requ                                     | uest, pleas | se select Service R              | equester and Rat           | e Schedule Type |            |               |                      |                             |                         |                                   | <b>_</b>              |
|            |                                               | Service I   | Requester (Prop):                | 990001                     | XYZ LDC Compa   | апу        |               | R                    | ate Schedule/Servio         | :e:                     |                                   |                       |
|            |                                               | Rat         | e Schedule Type:                 | -                          |                 |            |               |                      | Delivery Zor                | ne: 🔽                   |                                   |                       |
|            |                                               |             | Category:                        | Contract 💌                 |                 |            |               |                      | Statu                       |                         | Ξ 💽 🔽                             |                       |
|            |                                               | Request/    | Contract Number:                 |                            |                 |            |               |                      | Legacy Contract             | ID:                     |                                   |                       |
|            |                                               |             | Contract Origin:                 |                            |                 | •          |               |                      | Contract Typ                | e:                      | •                                 |                       |
|            |                                               |             | For Date:                        | 08/25/2006                 |                 |            |               |                      |                             |                         |                                   |                       |
| Re<br>Viev | Refresh Clear<br>/iewing Records 1 - 16 of 16 |             |                                  |                            |                 |            |               |                      |                             |                         |                                   |                       |
|            | Request                                       | Contract    | <u>Service</u><br>Requester Name | Rate Schedule /<br>Service | Contra          | act        | <u>Status</u> | Commencement<br>Date | Document<br>Expiration Date | <u>Delivery</u><br>Zone | Maximum Contract<br>Quantity (dt) | Legacy<br>Contract ID |
| 0          | 3000021                                       | Contract    | XYZ LDC Company                  | LG-S                       | Original        | None       | ACTIVE        | 10/10/1972           | 10/01/1973                  |                         | 60,000                            |                       |
| 0          | 3000023                                       | Contract    | XYZ LDC Company                  | ІТ                         | Original        | None       | ACTIVE        | 08/17/1987           | 08/16/1989                  |                         | 339,000                           |                       |
| 0          | 3000026                                       | Contract    | XYZ LDC Company                  | FS                         | Original        | None       | ACTIVE        | 11/01/1989           | 12/31/2999                  |                         |                                   |                       |
| 0          | 3000027                                       | Contract    | XYZ LDC Company                  | FT                         | Original        | Telescoped | ACTIVE        | 03/01/1990           | 02/28/2010                  | 6                       | 195,000                           |                       |
| 0          | 3000029                                       | Contract    | XYZ LDC Company                  | OVR                        | Original        | None       | ACTIVE        | 04/01/1991           | 12/31/2999                  |                         |                                   |                       |
| 0          | 3000030                                       | Contract    | XYZ LDC Company                  | FT-PS                      | Original        | Telescoped | ACTIVE        | 08/01/1991           | 07/31/2011                  | 6                       | 450                               |                       |
| 0          | 3000031                                       | Contract    | XYZ LDC Company                  | FT-APEC                    | Original        | None       | ACTIVE        | 11/15/1991           | 11/15/2010                  | 6                       | 1,553                             |                       |
| 0          | 3000032                                       | Contract    | XYZ LDC Company                  | IT-FSAT                    | Original        | None       | ACTIVE        | 03/01/1993           | 12/31/2999                  |                         | 339,000                           |                       |
| 0          | 3000033                                       | Contract    | XYZ LDC Company                  | NS                         | Original        | None       | ACTIVE        | 12/01/1994           | 12/31/2999                  |                         |                                   | <b>•</b>              |
| 16 n       | ecord(s) f                                    | found.      |                                  |                            | T               | ra         | ir            | ning                 | b                           |                         |                                   |                       |

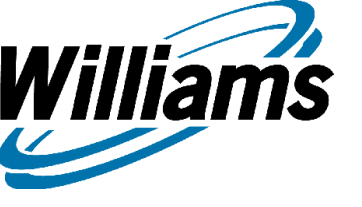

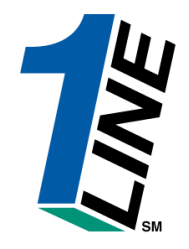

| Williams.       | Leading Energy Solutions.                                                                    | Transco                                      |                           |                   |              |  |  |  |  |  |
|-----------------|----------------------------------------------------------------------------------------------|----------------------------------------------|---------------------------|-------------------|--------------|--|--|--|--|--|
|                 |                                                                                              | Contracts → Review Se                        | ervice-Storage            |                   |              |  |  |  |  |  |
| Home Naviga     | tion * Actions *                                                                             | XYZ LDC Company                              | Pipelines                 | * Tools * Reports | Print Logoff |  |  |  |  |  |
| For Date: 08/29 | 5/2006                                                                                       |                                              |                           |                   | Â            |  |  |  |  |  |
| Refresh C       | ear<br>Service Requester: 990001<br>Contract Number: 3000021                                 | XYZ LDC Company                              | Type: 7(C) Storage        |                   |              |  |  |  |  |  |
|                 | Rate Schedule/Service: LG-S                                                                  |                                              |                           |                   |              |  |  |  |  |  |
| Contract 1 erm  | s<br>Commencement Date: 10,<br>Document Expiration Date: 10,<br>System Termination Date: 12, | 10/1972<br>01/1973 <b>Trainin</b><br>31/2999 | ght of First Refusal: No  |                   |              |  |  |  |  |  |
|                 | Evergreen: Ye<br>Notification Period: 60<br>Notification Responsibility: Eit                 | s<br>Days<br>ner Party                       | Rollover Period: 1 Months |                   |              |  |  |  |  |  |
|                 | Regulatory Authority: Se<br>Name of OBO Party:<br>OBO Activity:                              | ction 7C                                     | Type of OBO Party:        |                   |              |  |  |  |  |  |
| Contact Inform  | nation                                                                                       |                                              |                           |                   | -            |  |  |  |  |  |
|                 |                                                                                              | Trainin                                      | g                         |                   |              |  |  |  |  |  |

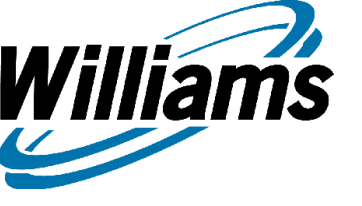

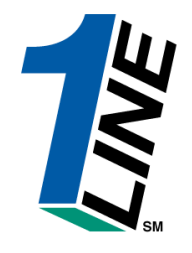

| Williams.                                                                                                    | Leading Energy | Solutions.           |                  |                 | Transo         | :0         |                          |                    |                  |            |
|----------------------------------------------------------------------------------------------------|----------------|----------------------|------------------|-----------------|----------------|------------|--------------------------|--------------------|------------------|------------|
|                                                                                                    |                |                      |                  | Contra          | cts → Review S | ervice-Sto | orage                    |                    |                  |            |
| Home Naviga                                                                                                    | tion 🎽 Action: | s *                  | ×۱               | Z LDC C         | Company        |            | Pipe                     | lines 🎽 Tools 🎽 Re | eports Pr        | int Logoff |
|                                                                                                    |                | Notices Contact:     | : Judy Hall      |                 |                |            |                          |                    |                  | <b></b>    |
|                                                                                                    |                | Address:             | : 2800 Post      | Oak             |                |            |                          |                    |                  |            |
|                                                                                                    |                |                      | P.O. Box 1       | 1575            |                |            |                          |                    |                  |            |
|                                                                                                    |                | City:                | : Houston        |                 |                |            | State: TX                | Zip: 7             | 7002             |            |
|                                                                                                    |                | Country:             | USA              |                 |                |            |                          |                    |                  |            |
|                                                                                                    |                | Telephone:           | 713-215-48       | 3-215-4622 Fax: |                |            |                          |                    |                  |            |
|                                                                                                    |                | E-Mail:              | : usera@xy:      | z.com           |                |            |                          |                    |                  |            |
| Other Signatories:           ID (Prop)         Name         DUNS           Storage Quantity         Quantity (dt         Delete |                |                      |                  |                 |                |            |                          |                    |                  |            |
| ID (Prop)                                                                                                    |                | Name                 | Cap              | acity           | Demand (M      | DWQ)       | Maximum Injection (MDIQ) |                    |                  | erete      |
| 1002686                                                                                                    |                | CARLSTADT LNG STORAG | ε                | 600,000         |                | 60,000     |                          | 3                  | 3,000            |            |
| Locatio                                                                                                    | าร             |                      |                  |                 |                |            |                          |                    |                  |            |
| Zo                                                                                                    | ne:6           |                      | Receipt Location |                 |                |            |                          |                    |                  |            |
| ID (I                                                                                                    | Prop)          | Name                 | State            | Cou             | unty (Prop)    | Li         | nelD                     | Season             | Quantity<br>(dt) | Delete     |
|                                                                                                    | 9000001        | XYZ LDC Corp         | PA I             | LANCAST         | FER            |            | 1                        | Non-Seasonal       | 3,000            | ] 🖵        |
|                                                                                                    |                |                      | T                | ra              | inir           | ıg         |                          |                    |                  |            |

### **Contract Indicators**

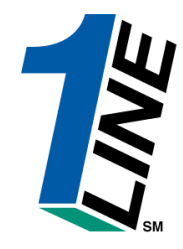

| Williams. Leading Energy Solutions.                                                 |                                              | Transo                                            |                       |                                                                                                    |                   |                            |                                       |  |
|-------------------------------------------------------------------------------------|----------------------------------------------|---------------------------------------------------|-----------------------|----------------------------------------------------------------------------------------------------|-------------------|----------------------------|---------------------------------------|--|
|                                                                                     |                                              | Contracts → Contract                              | Indicat               | ors                                                                                                    |                   |                            |                                       |  |
| Home Navigation * more *                                                            | ×                                            | YZ LDC Company                                    |                       | Pipe                                                                                                    | elines 🎽          | Tools 🎽 Rep                | orts Print Logo                       |  |
| Contract Indicators                                                                 |                                              |                                                   |                       |                                                                                                    |                   |                            |                                       |  |
| Service Requester:                                                                  | 990001 XYZ LDC Company                       | ,                                                 |                       |                                                                                                    |                   |                            |                                       |  |
| Request/Contract Number:                                                            | 3000023                                      |                                                   |                       | Тур                                                                                                    | e: Interru        | ptible Transportat         | ion                                   |  |
| Commencement Date:                                                                  | 08/17/1987                                   |                                                   | System                | n Termination Da                                                                                                   | te: 12/31/.       | 2999                       |                                       |  |
| For Date:                                                                           |                                              | r                                                 |                       |                                                                                                    |                   |                            |                                       |  |
|                                                                                     |                                              | Contract indicator                                | default               | t is YES                                                                                                    |                   |                            |                                       |  |
| Refresh Clear                                                                       |                                              |                                                   |                       | ]                                                                                                    |                   |                            |                                       |  |
| Effective         Credit         PPA           Date         Status         Included | Pressure<br>Override Amendable               | Tradeable Contract<br>Based Rate                  | Index<br>Base<br>Rate | d Negotiated<br>Rate                                                                                               | Lump<br>Sum       | Rereleasable               | Point<br>Substitution                 |  |
| O 08/17/1987 Yes No N                                                               | lo Yes                                       | Yes No                                            | No                    | No                                                                                                    | No                | No                         | No                                    |  |
| Viewing Records 1 - 1 of 1                                                          |                                              |                                                   | Cond <sup>®</sup>     |                                                                                                    |                   |                            |                                       |  |
| What the indicator affects                                                          | PPA                                          | PPA Indicator Y                                   |                       |                                                                                                    | PPA Indicator N   |                            |                                       |  |
|                                                                                     |                                              |                                                   |                       |                                                                                                    |                   |                            |                                       |  |
| Imbalances                                                                          | Imbalance Trading of PPA quantities allowed. |                                                   |                       | Imbalance Trading of PPA quantities<br><u>NOT</u> allowed.                                                         |                   |                            | antities                              |  |
| Cash out                                                                            | Cash out PPA qu<br>month price.              | Cash out PPA quantities at current a month price. |                       |                                                                                                    | PA qua<br>lent on | ntities at p<br>whether th | rices that<br>ne                      |  |
|                                                                                     | T.                                           | rainir                                            | lg                    | imbalance is reduced or increased (s<br>General Terms and Conditions, Secti<br>25.2 of Transco's FERC Gas Tariff). |                   |                            | eased (see<br>is, Section<br>'ariff). |  |

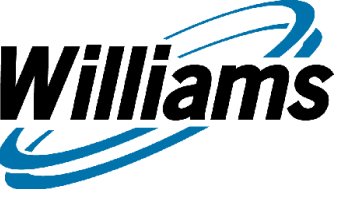

Agency

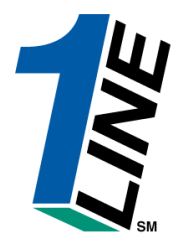

|                                                                                                    |                                                                                                    | Customer                                                                                                    | Activities Home                                                                                                    |                                                                                                    |                                                                   |
|----------------------------------------------------------------------------------------------------|----------------------------------------------------------------------------------------------------|----------------------------------------------------------------------------------------------------|----------------------------------------------------------------------------------------------------|----------------------------------------------------------------------------------------------------|-------------------------------------------------------------------|
| Navigation 🎽                                                                                                    | XYZ LDC Com                                                                                                    | pany                                                                                                    | Measuremen                                                                                                    | t Pipelines 🎽 T                                                                                                    | ools 🎽 Reports Pri                                                |
| Nominations >                                                                                                    |                                                                                                    |                                                                                                    |                                                                                                    |                                                                                                    |                                                                   |
| Flowing Gas >                                                                                                    |                                                                                                    |                                                                                                    |                                                                                                    |                                                                                                    |                                                                   |
| Invoicing >                                                                                                    |                                                                                                    | Cycle Indicators                                                                                                    |                                                                                                    |                                                                                                    |                                                                   |
| Capacity Release >                                                                                                    | 15.4                                                                                                    |                                                                                                    | 10.0                                                                                                    | E) (ENINC                                                                                                    | DOCT                                                              |
| Contracts >                                                                                                    | ID-1<br>5/17                                                                                                    | 5/18                                                                                                    | 10-2<br>5/17                                                                                                    | 5/18                                                                                                    | POST<br>5/16                                                      |
| Discounts >                                                                                                    | CLOSED                                                                                                    | CLOSED                                                                                                    | OPEN                                                                                                    | OPEN                                                                                                    | CLOSED                                                            |
| Customer Information                                                                                                    | Business Associates 💦 🎅                                                                                                    |                                                                                                    | CLOSED                                                                                                    | CLOSED                                                                                                    | CLOSED                                                            |
| Informational Postings                                                                                                    | Business Associate Addresses                                                                                                    |                                                                                                    | Pipeline Condi                                                                                                    | tions                                                                                                    |                                                                   |
| Downloads >                                                                                                    | BA/BU Details                                                                                                    | De stiere De terre                                                                                                    | 4 4 10 0 0 7                                                                                                    |                                                                                                    |                                                                   |
| Site Map                                                                                                    | Business Associate Contacts                                                                                                    | Posting Date: 5<br>Park, Loan Payba                                                                                                    | /14/2007<br>ack and ISS – Incremental service av                                                                                                    | ailable beginning 05/03/2                                                                                                    | 2007. See note                                                    |
| Other >                                                                                                    | Agency                                                                                                    | below regarding<br>Loan; Take away                                                                                                    | Zones 1 and 2<br>/ of Parked gas – Incremental service                                                                                                    | available beginning 04/                                                                                                    | 09/2007. See                                                      |
| Preliminary April and M<br>Preliminary April and M<br>Monthly Demand Invoice<br>Monthly Commodity Invoi<br>April trading is Open un<br>May trading Opens on F | ay Demand Invoices are now available<br>ay Commodity Invoices are now available<br>s for March are Final<br>ices for March are Final<br>til 11:59 PM on Wednesday 05/23<br>riday 06/01 | note below regai<br>No park or loan a<br>Park/Loan/ISS:<br>713.215.4356<br>Excess WVS Inje<br>Excess GSS With<br>Excess GSS With<br>Excess WSS WIS<br>Due-to-shipper<br>Oue-from-shippe<br>WSS/GSS/OBA:<br>representative<br>Auto Pool Balanc<br>As of 5/10/2007<br>Hydrocarbon Cor<br>or processed pri<br>For OFO informat | cling Zones 1 and 2<br>ctivity in Zones 1 and 2 until further n<br>For more information, please ca<br>ctions – Available beginning 05/03/20<br>ctions – Available beginning 05/03/20<br>ndrawals – Available beginning 04/03<br>hdrawals – Available beginning 04/03<br>hdrawals – Available beginning 04/03<br>hdrawals – Available beginning 04/03<br>hdrawals – Available beginning 04/03<br>hdrawals – Available beginning 04/03<br>hdrawals – Available beginning 04/03<br>hdrawals – Available beginning 04/03<br>hdrawals – Available beginning 04/03<br>hdrawals – Available beginning 04/03<br>hdrawals – Available beginning 04/03<br>hdrawals – Available beginning 04/03<br>hdrawals – Available beginning 04/03<br>hdrawals – Available beginning 04/03<br>r OBA party transactions: Allowed<br>For more information, please ca<br>ing – 4% beginning with the ID1 nomi<br>Transco's EIA Form 912 Reported St<br>itent for Pentane and Heavier Compo<br>r to mainline delivery<br>ion – Watch Critical Notices and scro | I Suzie 713.215.4626 of<br>I Suzie 713.215.4626 of<br>07<br>07<br>07<br>07<br>07<br>07<br>07<br>07<br>07<br>07<br>07<br>07<br>07 | or Laurie<br>17/2007<br><b>n Services</b><br>007<br>eed 0.23 mol% |

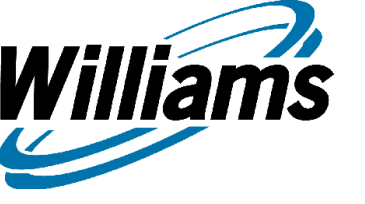

| Ag | en | су |
|----|----|----|
|----|----|----|

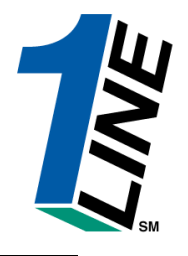

| Williams. Leading E                                           | Cnergy Solutions.            | 1             |                |           |             |              |                 |                     |
|---------------------------------------------------------------|------------------------------|---------------|----------------|-----------|-------------|--------------|-----------------|---------------------|
|                                                               | Cust                         | tomer Info    | rmation > A    | gency     |             |              |                 |                     |
| Home Navigation * A                                           | actions *                    | XYZ           | LDC Company    |           |             | Pipelines    | * Tools *       | Reports Print Logof |
| Business Asso<br>Date Ra                                      | ciate(Prop): 990001          | XYZ C         | ompany         |           | Agen        | cy Agreement | Status:<br>End: |                     |
| Refresh Clear Agency Relationships Viewing Records 1 - 1 of 1 |                              |               |                |           |             |              |                 |                     |
| Agent Legal Name                                              | Service Requester Legal Name | <u>Status</u> | Effective Date | Agency ID | Agency Type | Global Level | Comments        | Initiated By        |
| Viewing Records 1 - 1 of 1                                    |                              | Tr            | ain            | in        | g           |              |                 |                     |
|                                                               |                              | Tr            | ain            | in        | g           |              |                 |                     |

# **Agency Summary**

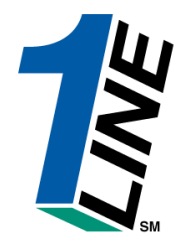

| Customer Information > Agency Summary         Home       Navigation       Actions       VZZ LDC Company       Pipelines       Tools       Reports       Print         Service Requester BAID: 990001       Agency ID: 10373       Status: Active         Service Requester Legal Name: XVZ Company       Status: Active         Service Requester (DUNS): 666777888         Agent BAID: 990003         Agent BAID: 990003         Agent Legal Name: DEF Company         Agent(DUNS): 345678901         Date: 08/25/2006         Print         Missiness Functions and Roles         Type       10       Agency Term Dates       Correction         Contract RoLE       3000024       03/01/2004       12/31/9999       No         Contract RoLE       3000024       03/01/2004       12/31/9999       No         Contract View       CONTRACT ROLE       3000024       03/01/2004       12/31/9999       No         No         Contract View       CONTRACT ROLE       3000024       03/01/2004       12/31/9999       No         Contract View       CONTRACT ROLE                                                                                                    | <b>75.</b> Leading Energy <b>Solutions</b> . |                       | Tra          | nsco            |                               |               |      |
|----------------------------------------------------------------------------------------------------|----------------------------------------------|-----------------------|--------------|-----------------|-------------------------------|---------------|------|
| Navigation       Actions       XYZ LDC Company       Pipelines       Tools       Reports       Print         Service Requester BalD: 990001       Agency ID: 10373       Status: Active       Initiated By: Service Requester Legal Name: XYZ Company       Status: Active       Initiated By: Service Requester Legal Name: XYZ Company       Status: Active       Initiated By: Service Requester Legal Name: XYZ Company       Status: Active       Initiated By: Service Requester Legal Name: DEF Company       Agent Legal Name: DEF Company       Agent (DUNS): 345678901       Date: 08/25/2006       Imitiated By: Service Requester       Viewaustation       Name: DEF Company       Agent (DUNS): 345678901       Date: 08/25/2006       Imitiated By: Service Requester       Viewaustation       Name: DEF Company       Agent (DUNS): 345678901       Date: 08/25/2006       Imitiated By: Service Requester       Viewaustation       Name: DEF Company       Agent (DUNS): 345678901       Date: 08/25/2006       Imitiated By: Service Requester       Viewaustation       Name: N/2 Company       Name: N/2 Company<                                                                                                    |                                              | Customer Inform       | nation 🕨 Age | ncy Summary     |                               |               |      |
| Agency ID: 10373         Service Requester Legal Name: XYZ Company       Status: Active         Status: Active         Service Requester (DUNS): 66777888         Agent BAID: 9900///         Agent BAID: 9900//         Agent BAID: 9900//         Agent Legal Name: DEF Company         Agent Legal Name: DEF Company         Agent Clear         Name: DEF Company         Agent Clear         Viewing Records 1 - 12 of 12         Teters Universe         Service Requester MUNS): discover Service Requester         Business Functions and Roles       Type 10 // Agency Eff Date       Agency Term Dates       Correction         Colspan="2">Service Requester MUNS): discover Service Requester         Service Requester MUNS): discover Service Requester         Viewing Records 1 - 12 of 12         Agency Eff Date       Agency Eff Date       Agency Eff Date       Agency Eff Date       Agency Eff Date       Agency Eff Date       Agency Eff Date       Agency Eff Date       Agency Eff Date       Agency Eff Date                                                                                                    | igation * Actions *                          | XYZ LDO               | C Company    |                 | Pipelines * Tools *           | Reports Print | Logo |
| Service Requester Legal Name: XYZ Company<br>Service Requester (DUNS): 666777888       Status: Active<br>Initiated By: Service Requester         Agent BADI: 99003<br>Agent Legal Name: DEF Company<br>Agent(DUNS): 345678901       Date: 08/25/2006         Refresh       Clear         Neming Records 1 - 12 of 12       Service Requester         Status Service Refres       CONTRACT ROLE       300024         Capacity Release Offers       CONTRACT ROLE       300024       0301/2004       12/31/999       No         Contract View       CONTRACT ROLE       300024       0301/2004       12/31/999       No         Nominations       CONTRACT ROLE       300024       0301/2004       12/31/999       No         Nominations       CONTRACT ROLE       300024       0301/2004       12/31/999       No         Nominations       CONTRACT ROLE       300024       0301/2004       12/31/999       No         Nominations       CONTRACT ROLE       300024       0301/2004       12/31/999       No         Nominations       CONTRACT ROLE       300024       0301/2004       12/31/999       No         Nominations View       CONTRACT ROLE       300024       0301/2004       12/31/999       No         Nominations View       CONTRACT ROLE       300024       0301/2004                                                                                                    | Se                                           | tequester BAID: 99000 | )1           |                 | Agency ID: 10373              |               |      |
| Service Requester (DUNS): 666777888       Initiated By: Service Requester         Agent BAID: 99003       Agent Legal Name: DEF Company         Agent(DUNS): 345678901       Date: 08/25/2006         Refresh       Clear         Yiewing Records 1-12 of 12       Service Requester         Business Functions and Roles       Type       10       Agency Eff Date       Agency Tem Dates       Correction         Capacity Release Offers       CONTRACT ROLE       300024       03/01/2004       12/31/999       No         Contract View       CONTRACT ROLE       300024       03/01/2004       12/31/999       No         Contract View       CONTRACT ROLE       3000024       03/01/2004       12/31/999       No         Nominations       CONTRACT ROLE       3000024       03/01/2004       12/31/999       No         Nominations       CONTRACT ROLE       3000024       03/01/2004       12/31/999       No         Nominations       CONTRACT ROLE       3000024       03/01/2004       12/31/999       No         Nominations       CONTRACT ROLE       3000024       03/01/2004       12/31/999       No         Nominations View       CONTRACT ROLE       3000024       03/01/2004       12/31/999       No         Nomination                                                                                                    | Service R                                    | er Legal Name: XYZ C  | Company      |                 | Status: Active                |               |      |
| Agent BAD:: 99003:<br>Agent Legal Name: DEF Company:<br>Agent(DUNS: 34567801)       Date: 08/25/2006         Refresh       Clear         Second Second Seco | Serv                                         | quester (DUNS): 66677 | 7888         |                 | Initiated By: Service Request | ter           |      |
| Agent Legal Name: DEF Company<br>Agent(DUNS): 345678901       Date: 08/25/2006         Refresh       Clear         Refresh       Clear         Iswing Records 1 - 12 of 12       Image: Contract Role       3000024       03/01/2004       12/31/9999       No         Capacity Release Offers       CONTRACT ROLE       3000023       05/01/2006       12/31/9999       No         Contract View       CONTRACT ROLE       3000024       03/01/2004       12/31/9999       No         Contract View       CONTRACT ROLE       3000023       05/01/2006       12/31/9999       No         Contract View       CONTRACT ROLE       3000023       05/01/2006       12/31/9999       No         Nominations       CONTRACT ROLE       3000023       05/01/2006       12/31/9999       No         Nominations       CONTRACT ROLE       3000023       05/01/2006       12/31/9999       No         Nominations       CONTRACT ROLE       3000023       05/01/2006       12/31/9999       No         Nominations View       CONTRACT ROLE       3000024       03/01/2004       12/31/9999       No         Nominations View       CONTRACT ROLE       3000024       03/01/2006       12/31/9999       No         Nominations View       CONTRAC                                                                                                    |                                              | Agent BAID: 99000     | 13           |                 |                               |               |      |
| Agent(DUNS): 345678901       Date:       D8/25/2006       Image: D8/25/2006         Refresh       Clear         Setresh       Clear         Susiness Functions and Roles       Type       1D       Agency Eff Date       Agency Term Dates       Correction         Capacity Release Offers       CONTRACT ROLE       3000024       03/01/2004       12/31/9999       No         Contract View       CONTRACT ROLE       3000024       03/01/2006       12/31/9999       No         Contract View       CONTRACT ROLE       3000023       05/01/2006       12/31/9999       No         Nominations       CONTRACT ROLE       3000023       05/01/2006       12/31/9999       No         Nominations       CONTRACT ROLE       3000023       05/01/2006       12/31/9999       No         Nominations       CONTRACT ROLE       3000023       05/01/2006       12/31/9999       No         Nominations       CONTRACT ROLE       3000023       05/01/2006       12/31/9999       No         Nominations       CONTRACT ROLE       3000023       05/01/2006       12/31/9999       No         Nominations       Contract Role       3000023       05/01/2006       12/31/9999       No         Nominations View       C                                                                                                    |                                              | nt Legal Name: DEF (  | Company      |                 |                               |               |      |
| Refresh       Clear         Seiness Functions and Roles       Type       1D       Agency Eff Date       Agency Term Dates       Correction         Capacity Release Offers       CONTRACT ROLE       3000024       03/01/2004       12/31/9999       No         Capacity Release Offers       CONTRACT ROLE       3000023       05/01/2006       12/31/9999       No         Contract View       CONTRACT ROLE       3000023       05/01/2006       12/31/9999       No         Contract View       CONTRACT ROLE       3000023       05/01/2006       12/31/9999       No         Contract View       CONTRACT ROLE       3000024       03/01/2004       12/31/9999       No         Nominations       CONTRACT ROLE       3000023       05/01/2006       12/31/9999       No         Nominations       CONTRACT ROLE       3000024       03/01/2004       12/31/9999       No         Nominations       CONTRACT ROLE       3000024       03/01/2004       12/31/9999       No         Nominations       CONTRACT ROLE       3000023       05/01/2006       12/31/9999       No         Nominations       CONTRACT ROLE       3000023       05/01/2006       12/31/9999       No         Nominations View       CONTRACT ROLE                                                                                                    |                                              | Agent(DUNS): 34567    | 8901         |                 | Date: 08/25/2006              |               |      |
| Refresh       Clear         Seiness Functions and Roles       Type       10       Agency Eff Date       Agency Tem Dates       Correction         Business Functions and Roles       Type       10       Agency Eff Date       Agency Tem Dates       Correction         Capacity Release Offers       CONTRACT ROLE       3000024       03/01/2006       12/31/9999       No         Contract View       CONTRACT ROLE       3000024       03/01/2006       12/31/9999       No         Contract View       CONTRACT ROLE       3000024       03/01/2006       12/31/9999       No         Nominations       CONTRACT ROLE       3000024       03/01/2006       12/31/9999       No         Nominations       CONTRACT ROLE       3000024       03/01/2006       12/31/9999       No         Nominations       CONTRACT ROLE       3000024       03/01/2004       12/31/9999       No         Nominations       CONTRACT ROLE       3000024       03/01/2006       12/31/9999       No         Nominations View       CONTRACT ROLE       3000024       03/01/2006       12/31/9999       No         Nominations View       CONTRACT ROLE       3000024       03/01/2004       12/31/9999       No         Nominations View       CON                                                                                                    |                                              |                       |              |                 |                               |               |      |
| iewing Records 1 - 12 of 12           Business Functions and Roles         Type         19         Agency Eff Date         Agency Term Dates         Correction           Capacity Release Offers         CONTRACT ROLE         3000024         03/01/2004         12/31/9999         No           Capacity Release Offers         CONTRACT ROLE         3000024         03/01/2006         12/31/9999         No           Contract View         CONTRACT ROLE         3000024         03/01/2004         12/31/9999         No           Contract View         CONTRACT ROLE         3000024         03/01/2004         12/31/9999         No           Nominations         CONTRACT ROLE         3000024         03/01/2004         12/31/9999         No           Nominations         CONTRACT ROLE         3000024         03/01/2004         12/31/9999         No           Nominations         CONTRACT ROLE         3000024         03/01/2004         12/31/9999         No           Nominations View         CONTRACT ROLE         3000023         05/01/2006         12/31/9999         No           Nominations View         CONTRACT ROLE         3000023         05/01/2006         12/31/9999         No                                                                                                    | Clear                                        |                       |              |                 |                               |               |      |
| Business Functions and RolesTypeIbAgency Eff DateAgency Term DatesCorrectionCapacity Release OffersCONTRACT ROLE300002403/01/200412/31/9999NoCapacity Release OffersCONTRACT ROLE300002305/01/200612/31/9999NoContract ViewCONTRACT ROLE300002403/01/200412/31/9999NoContract ViewCONTRACT ROLE300002305/01/200612/31/9999NoContract ViewCONTRACT ROLE300002403/01/200412/31/9999NoNominationsCONTRACT ROLE300002403/01/200412/31/9999NoNominationsCONTRACT ROLE300002403/01/200412/31/9999NoNominations ViewCONTRACT ROLE300002403/01/200612/31/9999NoNominations ViewCONTRACT ROLE300002403/01/200612/31/9999NoNominations ViewCONTRACT ROLE300002403/01/200412/31/9999No                                                                                                    |                                              |                       |              |                 |                               |               |      |
| Capacity Release Offers         CONTRACT ROLE         3000024         03/01/2004         12/31/9999         No           Capacity Release Offers         CONTRACT ROLE         3000023         05/01/2006         12/31/9999         No           Contract View         CONTRACT ROLE         3000024         03/01/2004         12/31/9999         No           Contract View         CONTRACT ROLE         3000024         03/01/2004         12/31/9999         No           Contract View         CONTRACT ROLE         3000024         03/01/2006         12/31/9999         No           Nominations         CONTRACT ROLE         3000024         03/01/2006         12/31/9999         No           Nominations         CONTRACT ROLE         3000024         03/01/2004         12/31/9999         No           Nominations         CONTRACT ROLE         3000023         05/01/2006         12/31/9999         No           Nominations View         CONTRACT ROLE         3000024         03/01/2004         12/31/9999         No           Nominations View         CONTRACT ROLE         3000024         03/01/2004         12/31/9999         No           Nominations View         CONTRACT ROLE         3000024         03/01/2004         12/31/9999         No                                                                                                    | iness Functions and Roles                    | Type                  |              | Agency Eff Date | Agency Term Dates             | Correctio     | n    |
| Capacity Release Offers         CONTRACT ROLE         3000023         05/01/2006         12/31/9999         No           Contract View         CONTRACT ROLE         3000024         03/01/2004         12/31/9999         No           Contract View         CONTRACT ROLE         3000023         05/01/2006         12/31/9999         No           Contract View         CONTRACT ROLE         3000024         03/01/2004         12/31/9999         No           Nominations         CONTRACT ROLE         3000024         03/01/2004         12/31/9999         No           Nominations         CONTRACT ROLE         3000024         03/01/2004         12/31/9999         No           Nominations         CONTRACT ROLE         3000024         03/01/2006         12/31/9999         No           Nominations View         CONTRACT ROLE         3000024         03/01/2006         12/31/9999         No           Nominations View         CONTRACT ROLE         3000024         03/01/2004         12/31/9999         No                                                                                                    | lease Offers                                 | RACT ROLE             | 3000024      | 03/01/2004      | 12/31/9999                    | No            |      |
| Contract View         CONTRACT ROLE         3000024         03/01/2004         12/31/9999         No           Contract View         CONTRACT ROLE         3000023         05/01/2006         12/31/9999         No           Nominations         CONTRACT ROLE         3000024         03/01/2004         12/31/9999         No           Nominations         CONTRACT ROLE         3000024         03/01/2004         12/31/9999         No           Nominations         CONTRACT ROLE         3000023         05/01/2006         12/31/9999         No           Nominations View         CONTRACT ROLE         3000024         03/01/2004         12/31/9999         No           Nominations View         CONTRACT ROLE         3000024         03/01/2004         12/31/9999         No                                                                                                    | lease Offers                                 | RACT ROLE             | 3000023      | 05/01/2006      | 12/31/9999                    | No            |      |
| Contract View         CONTRACT ROLE         3000023         05/01/2006         12/31/9999         No           Nominations         CONTRACT ROLE         3000024         03/01/2004         12/31/9999         No           Nominations         CONTRACT ROLE         3000023         05/01/2006         12/31/9999         No           Nominations         CONTRACT ROLE         3000023         05/01/2006         12/31/9999         No           Nominations View         CONTRACT ROLE         3000024         03/01/2004         12/31/9999         No           Nominations View         CONTRACT ROLE         3000023         05/01/2006         12/31/9999         No                                                                                                    | w                                            | RACT ROLE             | 3000024      | 03/01/2004      | 12/31/9999                    | No            |      |
| Nominations         CONTRACT ROLE         3000024         03/01/2004         12/31/9999         No           Nominations         CONTRACT ROLE         3000023         05/01/2006         12/31/9999         No           Nominations View         CONTRACT ROLE         3000024         03/01/2004         12/31/9999         No           Nominations View         CONTRACT ROLE         3000024         03/01/2004         12/31/9999         No                                                                                                    | w                                            | RACT ROLE             | 3000023      | 05/01/2006      | 12/31/9999                    | No            |      |
| Nominations         CONTRACT ROLE         3000023         05/01/2006         12/31/9999         No           Nominations View         CONTRACT ROLE         3000024         03/01/2004         12/31/9999         No           Nominations View         CONTRACT ROLE         3000023         05/01/2006         12/31/9999         No           Nominations View         CONTRACT ROLE         3000023         05/01/2006         12/31/9999         No                                                                                                    | 3                                            | RACT ROLE             | 3000024      | 03/01/2004      | 12/31/9999                    | No            |      |
| Nominations View         CONTRACT ROLE         3000024         03/01/2004         12/31/9999         No           Nominations View         CONTRACT ROLE         3000023         05/01/2006         12/31/9999         No                                                                                                    | 3                                            | RACT ROLE             | 3000023      | 05/01/2006      | 12/31/9999                    | No            |      |
| Nominations View         CONTRACT ROLE         3000023         05/01/2006         12/31/9999         No           Other Contractual Data         CONTRACT ROLE         3000024         02/01/2006         13/21/2009         No                                                                                                    | s View                                       | RACT ROLE             | 3000024      | 03/01/2004      | 12/31/9999                    | No            |      |
| Other Contractual Datu CONTRACT DOLE 2000034 02/01/0004 13/21/0009 No                                                                                                    | s View                                       | RACT ROLE             | 3000023      | 05/01/2006      | 12/31/9999                    | No            |      |
| Siner Contractual Party CONTRACT ROLE 3000024 03/01/2004 12/31/39395 No                                                                                                    | actual Party                                 | RACT ROLE             | 3000024      | 03/01/2004      | 12/31/9999                    | No            |      |
| Other Contractual Party CONTRACT ROLE 3000023 05/01/2006 12/31/9999 No                                                                                                    | actual Party                                 | RACT ROLE             | 3000023      | 05/01/2006      | 12/31/9999                    | No            |      |

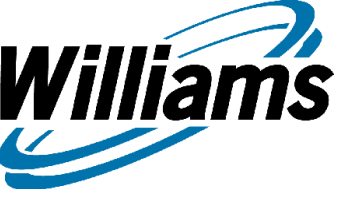

#### Nominations

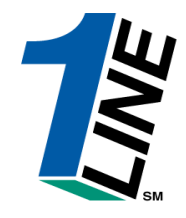

| Williams. Leading Energy Sol                                                                                                    | utions.                                                                                                    |                                                                | Transc                                                                                                    | o                                                                                                    |                                                                                                    |                                                                                                    |             |
|----------------------------------------------------------------------------------------------------|----------------------------------------------------------------------------------------------------|----------------------------------------------------------------|----------------------------------------------------------------------------------------------------|----------------------------------------------------------------------------------------------------|----------------------------------------------------------------------------------------------------|----------------------------------------------------------------------------------------------------|-------------|
|                                                                                                    |                                                                                                    |                                                                | Customer                                                                                                    | Activities Home                                                                                                    |                                                                                                    |                                                                                                    |             |
| Home Navigation *                                                                                                    |                                                                                                    | XYZ LDC Company                                                |                                                                                                    | Measurer                                                                                                    | ment Pipelines 🎽                                                                                                    | Tools 🎽 Reports                                                                                                   | Print Logof |
| Nominations                                                                                                    | > Nomination                                                                                                    | Retrieve Nominations                                           |                                                                                                    |                                                                                                    |                                                                                                    |                                                                                                    |             |
| Flowing Gas >                                                                                                    | Confirmation >                                                                                                    | Pool Balancing Summary                                         |                                                                                                    |                                                                                                    |                                                                                                    |                                                                                                    |             |
| Invoicing >                                                                                                    | Scheduling 🔷                                                                                                    | View Supply Disagg Summar                                      | y<br>le Indicators                                                                                                    |                                                                                                    |                                                                                                    |                                                                                                    |             |
| Capacity Release >                                                                                                    |                                                                                                    | -                                                              | , in manual s                                                                                                    |                                                                                                    |                                                                                                    |                                                                                                    |             |
| Contracts >                                                                                                    |                                                                                                    | ID-1                                                           | TIMELY                                                                                                    | ID-2                                                                                                    | EVENING                                                                                                    | POST                                                                                                    |             |
| Discounts >                                                                                                    |                                                                                                    | 5/17                                                           | 5/18                                                                                                    | 5/17                                                                                                    | 5/18                                                                                                    | 5/16                                                                                                    |             |
| Customer Information >                                                                                                    |                                                                                                    |                                                                |                                                                                                    | CLOSED                                                                                                    | CLOSED                                                                                                    | CLOSED                                                                                                    |             |
| Informational Postings                                                                                                    |                                                                                                    | III II.AZ Near II II.                                          |                                                                                                    |                                                                                                    |                                                                                                    |                                                                                                    |             |
| Downloads >                                                                                                    | Monthly                                                                                                    | Statuses                                                       |                                                                                                    | Pipeline Co                                                                                                    | onditions                                                                                                    |                                                                                                    |             |
| Site Map<br>Other ><br>Preliminary April and M<br>Preliminary April and M<br>Monthly Demand Invoice<br>Monthly Commodity Invo<br>April trading is Open un<br>May trading Opens on I | ble through 05/16/200<br>e Final<br>le through 05/15/2007<br>Jary is Final<br>lay Demand Invoices an<br>lay Commodity Invoices<br>es for March are Final<br>bices for March are Final<br>bices for Mar | 7<br>e now available<br>are now available<br>al<br>esday 05/23 | Posting Date: 5/<br>Park, Loan Payba<br>below regarding<br>Loan; Take away<br>note below regar<br>No park or loan a<br>Park/Loan/ISS: I<br>713.215.4356<br>Excess WSS Injec<br>Excess GSS With<br>Excess WSS Injec<br>Excess WSS Injec<br>Excess Injec<br>Excess WSS Injec<br>Excess Injec<br>Excess Inje | *14/2007<br>ck and ISS – Incremental servic<br>Zones 1 and 2<br>of Parked gas – Incremental servic<br>Zones 1 and 2<br>of Parked gas – Incremental se<br>ding Zones 1 and 2<br>ctivity in Zones 1 and 2 until fur<br>For more information, pleas<br>ctions – Available beginning 05//<br>drawals – Available beginning 05//<br>drawals – Available beginning 05///<br>drawals – Available beginning 05//<br>drawals – Available beginning 05//<br>drawals – Available beginning 05//<br>drawals – Available beginning 05//<br>drawals – Available beginning 05//<br>drawals – Available beginning 05//<br>drawals – Available beginning 05//<br>drawals – Available beginning 05///<br>drawals – Available beginning 05////<br>drawals – Available beginning 05////<br>drawals – Available beginning 05////<br>drawals – Available beginning 05////<br>drawals – Availa | e available beginning 05/0:<br>rvice available beginning 0<br>ther notice<br>e call Suzie 713.215.4629<br>03/2007<br>04/09/2007<br>ved beginning 08/05/2006<br>owed beginning 08/05/2006<br>owed beginning gas day 0<br>e call your Transportati<br>nomination cycle for 04/11<br>ed Storage Balance: 60.23<br>omponents (C5+): not to ex-<br>l scrolling marquee | 3/2007. See note<br>94/09/2007. See<br>6 or Laurie<br>1/17/2007<br>ion Services<br>1/2007<br>%<br>kceed 0.23 mol% |             |

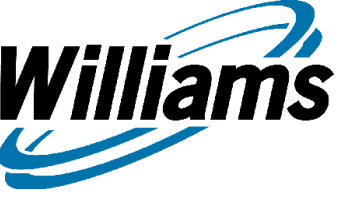

### Nominations

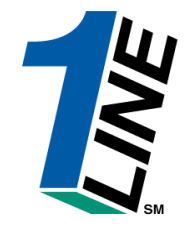

**Rolling Nominations** 

- **ALL** nominations roll from one cycle to the next cycle within the submitted date range except the Post Cycle

- If an existing nomination is modified, the modified nomination will roll through the remaining cycles for the submitted date range except the Post Cycle

- If a nomination is submitted with a date range in the Post Cycle the nomination will roll beginning with the next open cycle.

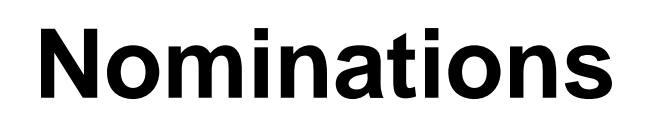

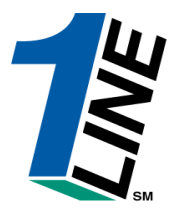

| Williams                                                                                              | lians. Leading Energy Solutions.                                                                                                    |                         |              |                |                                      |                       |         | Transco                |                         |               |                      |         |           |               |  |
|----------------------------------------------------------------------------------------------------|----------------------------------------------------------------------------------------------------|-------------------------|--------------|----------------|--------------------------------------|-----------------------|---------|------------------------|-------------------------|---------------|----------------------|---------|-----------|---------------|--|
|                                                                                                    | Nominations 🔸 Retrieve Nominations                                                                                                    |                         |              |                |                                      |                       |         |                        |                         |               |                      |         |           |               |  |
| Home Navig                                                                                            | Home Navigation * Show/Hide * Actions * Pipelines * Tools * Reports Print Logoff                                                                                                    |                         |              |                |                                      |                       |         |                        |                         |               |                      |         |           |               |  |
| Transaction Type: <i>(us</i> e commas for Multiple Selections) 1<br><u>TT Detail</u> Cycle Indicators |                                                                                                    |                         |              |                |                                      |                       |         |                        | * Begin Gas Flow Date   | e: * End Gas  | s Flow Date:<br>2008 | Svc Req | ID(Prop): | Svc Req Name: |  |
| The Following Filt<br>exact matches or                                                                | The Following Filters are Available for Searches/Retrieve Nominations. Note that fields marked with *** are available as wildcard searches. Use the "%" key before or after the search item (e.g., %Nom or Nom%). If "%" is not used, the search will return exact matches only. |                         |              |                |                                      |                       |         |                        |                         |               |                      |         |           |               |  |
| Svc Req K: **Package ID:                                                                              |                                                                                                    |                         |              |                |                                      |                       |         | Status: Cycle: None Se |                         |               |                      |         |           | ected 💌       |  |
| Rec Loc(P                                                                                             | тор):                                                                                                    | eam ID(Prop):           |              |                |                                      | **Upstream Contract:  |         |                        |                         | Receipt Zone: |                      |         |           |               |  |
| Del Loc(Prop):                                                                                        |                                                                                                    |                         | **Downstr    |                | "Downstream Contract: Delivery Zone: |                       |         |                        |                         |               | one:                 |         |           |               |  |
| Retrie∨e                                                                                              | Edit Create C                                                                                                    | reate Su                | ıbmit ME     | )Q Calcul      | iate Save                            | Validate              | Calcul  | ate Fuel               | EditWIP                 |               | Clear                |         |           |               |  |
| Select method                                                                                         | for displaying retrieve                                                                                                    | d data:                 |              |                |                                      | . W. AK YAMAR III III |         | - addition             | Filter out Zero Qty Nom | inations      |                      |         |           |               |  |
| L Select All                                                                                          | <ul> <li>Records this Pag</li> <li>Svc Reg Contract</li> </ul>                                                                                                    | e C Record<br>TT Detail | is all Pages | e              | Package ID                           | Rec Loc ID            | Rec Qty | Fuel %                 | Upstream Contract       | RR Rank       | Del Loc ID           |         | Downstrea | am Contract   |  |
| Error                                                                                                 | Svc Reg Name                                                                                                    | Ттуре                   | End Date     | - <u>Cycle</u> |                                      | Name                  |         |                        | Upstream ID-Names       | DD Rank       | Name                 | Del Qty | Downstrea | m ID-Names    |  |
|                                                                                                    |                                                                                                    |                         |              |                |                                      |                       |         |                        |                         |               |                      |         |           |               |  |
|                                                                                                    |                                                                                                    |                         |              |                |                                      |                       |         |                        |                         |               |                      |         |           |               |  |
|                                                                                                    |                                                                                                    |                         |              |                |                                      |                       |         |                        |                         |               |                      |         |           |               |  |
|                                                                                                    |                                                                                                    |                         |              |                |                                      |                       |         |                        |                         |               |                      |         |           |               |  |
|                                                                                                    |                                                                                                    |                         |              |                |                                      |                       |         |                        |                         |               |                      |         |           |               |  |
|                                                                                                    |                                                                                                    |                         |              |                |                                      |                       |         |                        |                         |               |                      |         |           |               |  |
|                                                                                                    |                                                                                                    |                         |              |                |                                      |                       |         |                        |                         |               |                      |         |           |               |  |
|                                                                                                    |                                                                                                    |                         |              |                |                                      |                       |         |                        |                         |               |                      |         |           |               |  |
|                                                                                                    |                                                                                                    |                         |              |                |                                      |                       |         |                        |                         |               |                      |         |           |               |  |
|                                                                                                    |                                                                                                    |                         |              |                |                                      |                       |         |                        |                         |               |                      |         |           |               |  |
|                                                                                                    |                                                                                                    |                         |              |                |                                      |                       |         |                        |                         |               |                      |         |           |               |  |
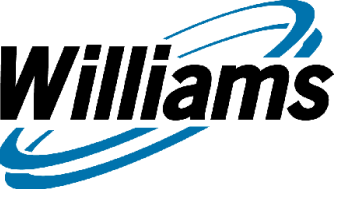

## Nominations

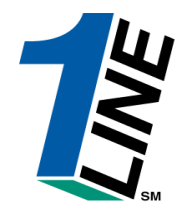

| Williams. Leading Energy Solutions.                                  |                       | Transc                    | 0                                                 | 1                                                          |
|----------------------------------------------------------------------|-----------------------|---------------------------|---------------------------------------------------|------------------------------------------------------------|
|                                                                      | Nom                   | ninations 🔸 Retrieve No   | ominations                                        |                                                            |
| Home Navigation * Show/Hide * Actions *                              |                       | XYZ LDC Company           |                                                   | Pipelines * Tools * Reports Print Logoff                   |
| Transaction Type: <i>(use commas for Multiple Bulk Update C</i>      | Calculate Fuel Cle    | ear                       | * Begin Gas Flow Date: * End Gas Flor             | v Date: Svc Req ID(Prop):<br>Svc Req Name:                 |
| Create                                                               | Delete Nom Dis        | isplay Error              |                                                   |                                                            |
| Download E                                                           | dit Create Ed         | dit WIP                   |                                                   |                                                            |
| exact matches only.                                                  | Remove List Re        | etrieve searches, use the | "Min key before of after the search item (e.g., M | Nom of Nomming, if the is not used, the search will return |
| Svc Reg K: Validate Collection V                                     | Jubmit Collection     | pioad                     | Statue:                                           | Cycle: None Selected V                                     |
|                                                                      |                       |                           |                                                   |                                                            |
| Rec Loc(Prop):                                                       | D(PTOP):              |                           |                                                   |                                                            |
|                                                                      | D(Prop):              | Downstre                  |                                                   |                                                            |
| Retrieve Edit Create Create Submit MDQ Ca                            | Iculate Save Validate | e Calculate Fuel          | EditWIP                                           | Clear                                                      |
| Select method for displaying retrieved data:                         | III THE REPORT OF T   |                           | Filter out Zero Qty Nominations                   |                                                            |
| □ Select All                                                         |                       |                           |                                                   |                                                            |
| Status         Svc Reg Contract         TT Detail         Begin Date | Re                    | ec Loc ID                 | Upstream Contract RR Rank D                       | el Loc ID Downstream Contract                              |
| Error Svc Reg Name TType End Date                                    | Cycle Package ID      | <u>Rec Oty</u> Fuel       | 1%                                                | Del Oty           Name         Downstream ID-Names         |
| Submitted 3000023                                                    | 1000                  | 0065                      | 3000006 1 10                                      | 3000037                                                    |
| □ N XYZ LDC 1 02/08/2008 □                                           | EVENING ABC TO XYZ    | 8950 0.0                  | 234567890 - ABC Prod                              | 8950 666777888 - XYZ LDC                                   |
| Viewing Records 1 - 1 of 1                                           |                       |                           |                                                   |                                                            |
|                                                                      |                       |                           |                                                   |                                                            |
|                                                                      |                       |                           |                                                   |                                                            |
|                                                                      |                       |                           |                                                   |                                                            |
|                                                                      |                       |                           |                                                   |                                                            |
|                                                                      |                       |                           |                                                   |                                                            |
|                                                                      |                       |                           |                                                   |                                                            |
|                                                                      |                       |                           |                                                   |                                                            |
|                                                                      |                       |                           |                                                   |                                                            |
|                                                                      |                       |                           |                                                   |                                                            |
|                                                                      |                       |                           |                                                   |                                                            |
|                                                                      |                       |                           |                                                   |                                                            |
| Search successfully completed. 1 nominations found.                  |                       |                           |                                                   |                                                            |

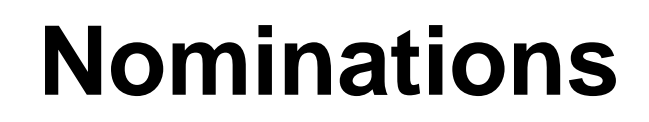

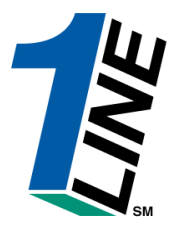

| William                          | <b>ns.</b> Leading Energy <b>So</b>    | lutions.       |                             |               |                   |             | Transco                                        |                             |               |                                 | 1                  |
|----------------------------------|----------------------------------------|----------------|-----------------------------|---------------|-------------------|-------------|------------------------------------------------|-----------------------------|---------------|---------------------------------|--------------------|
|                                  |                                        |                |                             |               |                   |             | Nominations 🔸 Retrieve Nominations             |                             |               |                                 |                    |
| Home Nav                         | rigation 🎽 Show/Hid                    | de 🎽 Act       | ions 🎽                      |               |                   |             |                                                |                             | Pipel         | ines 🎽 Tools 🎽 Rep              | orts Print Logoff  |
| Transaction                      | n Type: <i>(us</i> e commas for l      | Waitiple Sele  | ctions) 1<br>TT Detail Cone | Indicators    |                   |             | ' Begin Gas Flow Date:<br>02/14/2008           | * End Gas Flo<br>02/14/2003 | ow Date:<br>8 | Svc Req ID(Prop):               | Svc Req Name:      |
| The Following I<br>exact matches | Filters are Available for Sea<br>only. | arches/Retriev | re Nominations.             | Note that fie | lds marked with   | <b>@</b> `` | Transaction Type - Microsoft Internet Explorer |                             | lom or N      | om%). If "%" is not used, the : | search will return |
| Svc<br>Rec Loc                   | Req K:                                 |                | **Ups1                      | **Package     | e ID:             |             | Select All                                     |                             |               | Cycle: None S                   | elected 💌          |
| Dollog                           | (Prop)                                 |                | MBownet                     | room ID/Pr    |                   |             |                                                |                             |               | Bolivory Zonor                  |                    |
| DerLoci                          | (Prop).                                |                | Downs                       | realling(Fr   | op).              | M           | 1-CORRENT BUSINESS (TRANSPORTATION)            |                             |               |                                 |                    |
| Retrie∨e                         | Edit Create Ci                         | reate Si       | ibmit M                     | DQ Calcul;    | ate Save          | ᇉ           |                                                |                             | Clear         | 1                               |                    |
| Select metho                     | d for displaving retrieve              | d data:        |                             | Fitte         | r out Zero Oty No | 隓           |                                                |                             | mination      | l<br>Quantities:                |                    |
| Select A                         | II © Records this Page                 | e O Record     | ls all Pages                |               | our zoro ary na   | H           |                                                |                             |               |                                 |                    |
| <u>Status</u>                    | Svc Reg Contract                       | TT Detail      | Begin Date                  |               |                   | 隓           |                                                |                             | Loc ID        | Downstr                         | eam Contract       |
| Error                            | Svc Reg Name                           | Ттуре          | End Date                    | - Cycle       | Package ID        | H           |                                                |                             | ame           | Del Qty Downstree               | eam ID-Names       |
|                                  |                                        |                |                             |               |                   | E           |                                                |                             |               |                                 |                    |
|                                  |                                        |                |                             |               |                   | li-         |                                                |                             |               |                                 |                    |
|                                  |                                        |                |                             |               |                   | le.         | 18-SUSPENSE GAS CLAIM                          |                             |               |                                 |                    |
|                                  |                                        |                |                             |               |                   | li-         | 19-DELVICLAIMED SUSPENSE                       |                             |               |                                 |                    |
|                                  |                                        |                |                             |               |                   | li-         |                                                |                             |               |                                 |                    |
|                                  |                                        |                |                             |               |                   | F           | 21-SBO WITHDRAWAL                              |                             |               |                                 |                    |
|                                  |                                        |                |                             |               |                   |             | 63-PRIOR MONTH IMBALANCE PAYBACK FROM TSP      |                             |               |                                 |                    |
|                                  |                                        |                |                             |               |                   | li-         | 64-PRIOR MONTH IMBALANCE PAYBACK TO TSP        |                             |               |                                 |                    |
|                                  |                                        |                |                             |               |                   |             | 109-RETROGRADE                                 |                             |               |                                 |                    |
|                                  |                                        |                |                             |               |                   |             | 120-PLANT FLASHGAS                             |                             |               |                                 |                    |
|                                  |                                        |                |                             |               |                   |             | OK Cancel                                      |                             | 1             |                                 |                    |
|                                  |                                        |                |                             |               |                   |             |                                                |                             |               |                                 |                    |

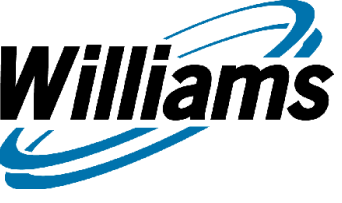

# Retrieve NominationActionsDescriptions

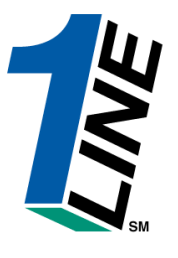

| Bulk Update             | Often used for capacity release related nominations where the user wants to maintain paths but change contracts and dates                                                                  |
|-------------------------|----------------------------------------------------------------------------------------------------|
| Create                  | Creates a nomination from scratch                                                                                                    |
| Download                | Allows user to download selected nominations in the correct format (see more instructions under the Flat file section)                                                                     |
| MDQ Calculator          | Validates Firm contract MDQ. Does take into consideration PDA's.                                                                                                    |
| Save Nom                | Saves nominations in WIP (Work in Progress) status. Does not validate.                                                                                                    |
| Validate Collection     | Validates selected nominations based on valid dates, locations, ranks, contracts, service requesters etc. Calculates Fuel                                                                  |
| Calculate Fuel          | Fuel can be calculated on nominations prior to submittal.                                                                                                    |
| Delete Nom              | The ability to delete future cycle & future day submitted nominations not yet scheduled.                                                                                                   |
| Edit Create             | Update retrieved nominations. Can also be used as a template to create a new nomination using existing nominations.                                                                        |
| Remove List             | Allows user to remove selected nominations. Nominations can be retrieved later.                                                                                                    |
| Submit Collection       | Submit all selected nominations that pass validation in the appropriate cycle. Validates and Calculates Fuel as well.                                                                      |
| View Nomination History | Allows user to see when and who submitted a nomination                                                                                                    |
| Clear                   | Clears all filters being used                                                                                                    |
| Display Error           | Allows user to view all error or warning messages.                                                                                                    |
| Edit WIP                | Update nominations in WIP status.                                                                                                    |
| Retrieve                | Retrieves nominations based on the filters entered.                                                                                                    |
| Upload                  | Nominations created off-line and imported into the Retrieve Nominations page will come across in WIP status. From the Banner Menu will upload and submit the nominations file in one step. |

### **Transaction Type**

| 1 Current Business (Transportation)       | IT or FT contract                                                                                      |
|-------------------------------------------|----------------------------------------------------------------------------------------------------|
| 3 Imbalance Payback From TSP              | Delivery Makeup – (Due To) Long                                                                        |
| 4 Imbalance Payback To TSP                | Receipt Makeup – (Due From) Short<br>Used to nominate Terrebone                                        |
| 5 Plant Thermal Reduction                 | Used to nominate Cameron Meadows                                                                       |
| 6 Storage Injection                       | Used for Bundled Storages or for Unbundled<br>Storages when Shipper is different from<br>Storage owner |
| 7 Storage Withdrawal                      | Used for Bundled Storages or for Unbundled<br>Storages when Shipper is different from<br>Storage owner |
| 8 Pooling                                 | Used for Disaggregation Nomination                                                                     |
| 12 Authorized Injection Overrun           | Used for excess GSS                                                                                    |
| 13 Authorized Withdrawal Overrun          | Used for excess GSS                                                                                    |
| 63 Prior Month Imbalance Payback from TSP | Delivery Makeup for Prior Month Imbalance and for OBA's                                                |
| 64 Prior Month Imbalance Payback to TSP   | Receipt Makeup for Prior Month Imbalance and for OBA's                                                 |
| 109 Retrograde                            | Used to nominate Bayou Black                                                                           |
| 120 Plant Flashgas                        | Has not been scheduled since 04/01/2003                                                                |

40

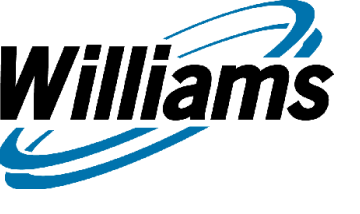

# Nominations

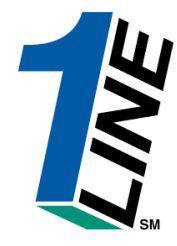

# Elapsed Pro-Rated Scheduled Quantities (EPSQ)

- Once a nomination has been submitted and the scheduling engine has run then a portion of the scheduled gas will be considered flowed for the 24 hour period between 9am to 9am on the day of the gas day if the value is nominated for timely or evening
- Example:
  - New nomination for timely or evening, quantity 24 hrs
  - Between evening and ID1 8 hrs
  - Between ID1 and ID2 4 hrs
  - Between ID2 and the end of the gas day 12 hrs
- If the gas is scheduled for the timely or evening cycle and has not been altered customers can reduce nominations to zero for evening, by 2/3rds for ID1 and 1/2 in ID2
- 1line will allow customers to alter submitted values to put a zero volume during certain confirmation cycles but the scheduling engine will schedule the nomination at the EPSQ volume
- Please call your customer service representative and, if possible, they can lower the nomination below EPSQ if all affected parties agree
- Bundled storage services (GSS, LSS) and Post Cycle nominations are not held to the EPSQ rules

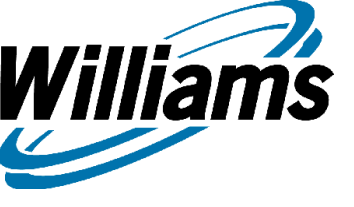

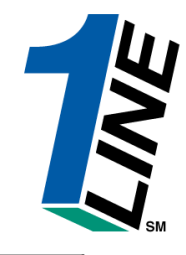

### Upstream and Downstream Contract and ID Requirements

### **Upstream K and ID Requirements**

#### **Receipts at:**

### •WELLHEAD/PRODUCTION LOCATIONS

oUpstream ID is required. Upstream ID is validated for points upstream of processing plants (except for Mobile Bay), where the valid producer BA ID or DUNS should be used.

### •POOLING LOCATIONS - (must use Pool Supplier's Pooling contract) (TT1)

oUpstream K and ID required. Upstream K is validated

### •INTERCONNECT LOCATIONS \*\*

oUpstream K and ID are required, but not validated

#### •STORAGE TRANSFER LOCATIONS

oUpstream K is Required and validated (must be 1Line storage contract), and Upstream ID is required.

### Downstream K and ID Requirements

#### **Deliveries to:**

•POOLING LOCATIONS - Using Transportation K (TT1)

Downstream K and ID are required. Downstream K is validated (must use Service Requester's pooling contract)

•POOLING LOCATIONS - Using Pooling/Disaggregation K (TT8)

oDownstream ID required. (must be 1Line BA ID for market pulling from suppliers pool)

### •INTERCONNECT LOCATIONS

 $\circ \textsc{Downstream}\xc{K}$  and ID are required- not validated

### •LDC LOCATIONS

Downstream ID required, not validated (use 1Line BA ID, DUNS number, End User name or other)
 STORAGE TRANSFER LOCATIONS

oDownstream K is Required and validated (must be 1Line Storage contract), and Downstream ID is required.

\*\*\* For Tennessee interconnects – <u>DUNS Numbers</u> are **Required** Under the **Up/Down ID** 

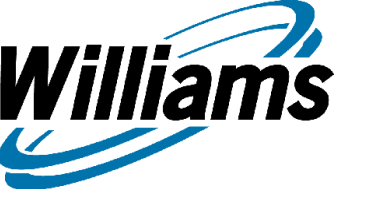

## **Nomination Times**

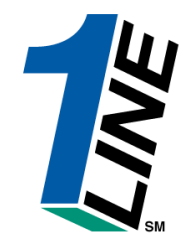

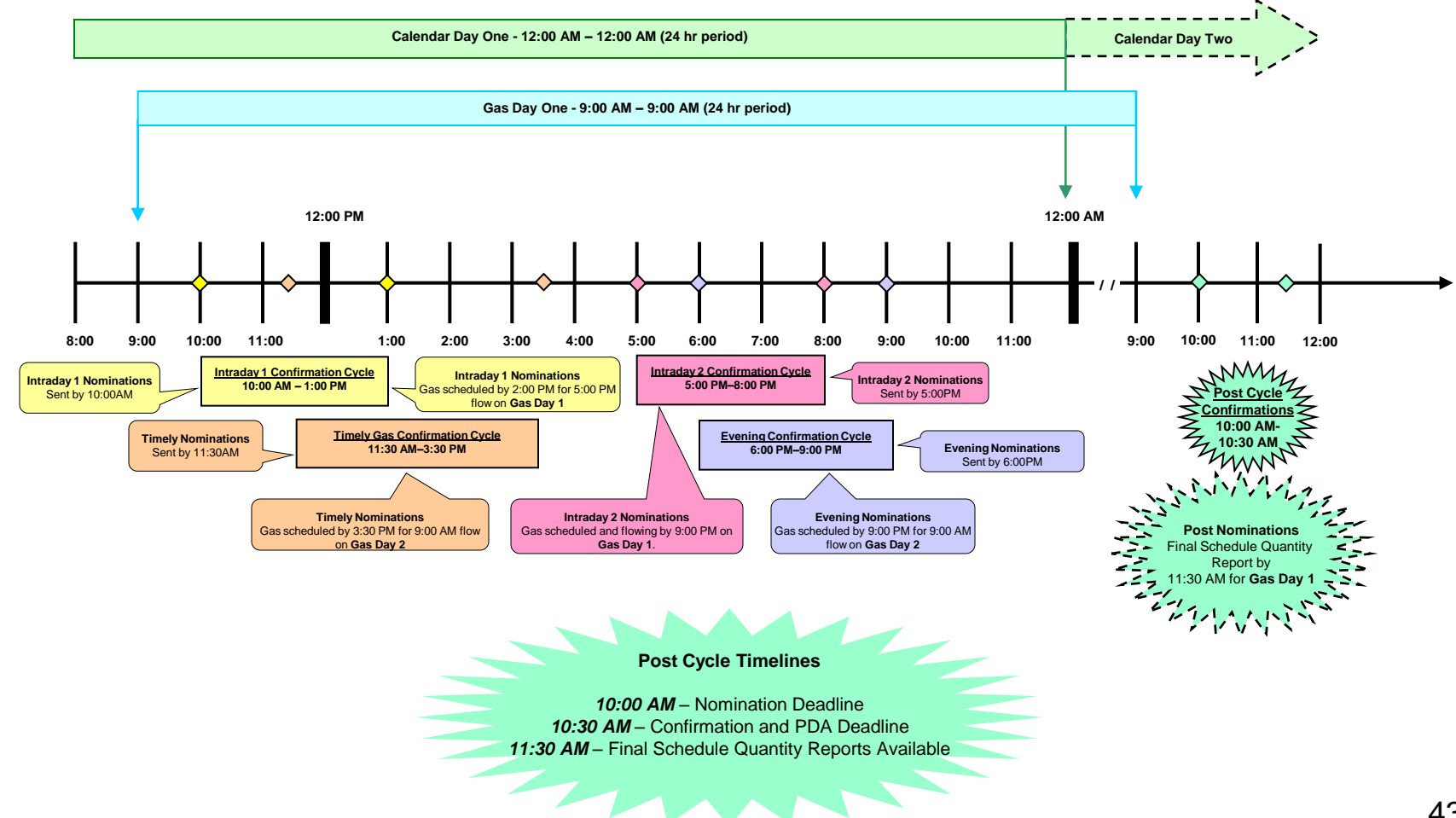

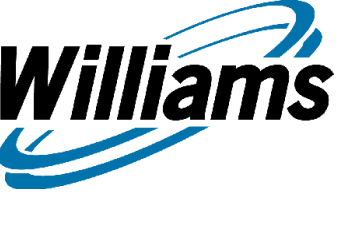

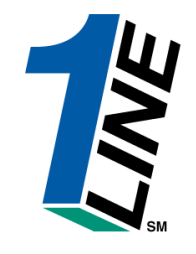

## Progression of a Calendar Day

| NOMINATION DEADLINES | GAS DAY             | CONFIRM DEADLINES |
|----------------------|---------------------|-------------------|
|                      |                     |                   |
| POST = 10:00 am      | ( previous day )    | by 10:30 am       |
|                      |                     |                   |
| ID-1 = 10:00 am      | ( today for today ) | by 1:00 pm        |
|                      |                     |                   |
| TIMELY = 11:30 am    | ( tomorrow )        | by 3:30 pm        |
|                      |                     |                   |
| ID-2 = 5:00 pm       | ( today for today ) | by 8:00 pm        |
|                      |                     |                   |
| EVENING = 6:00 pm    | ( tomorrow )        | by 9:00 pm        |

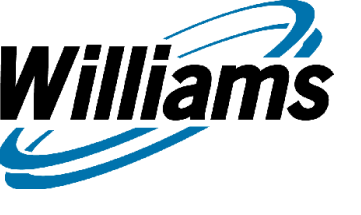

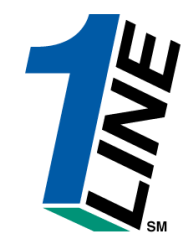

- Rate Schedule Pooling, Sheet 247
   Defines Pooling Service on Transco
- Section 28.8 of the GT & C
  - Identifies requirements for nominations related to pooling

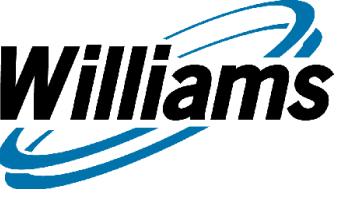

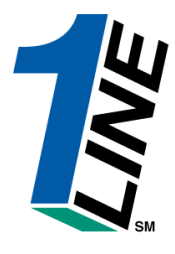

## **Nomination/Pooling Diagram**

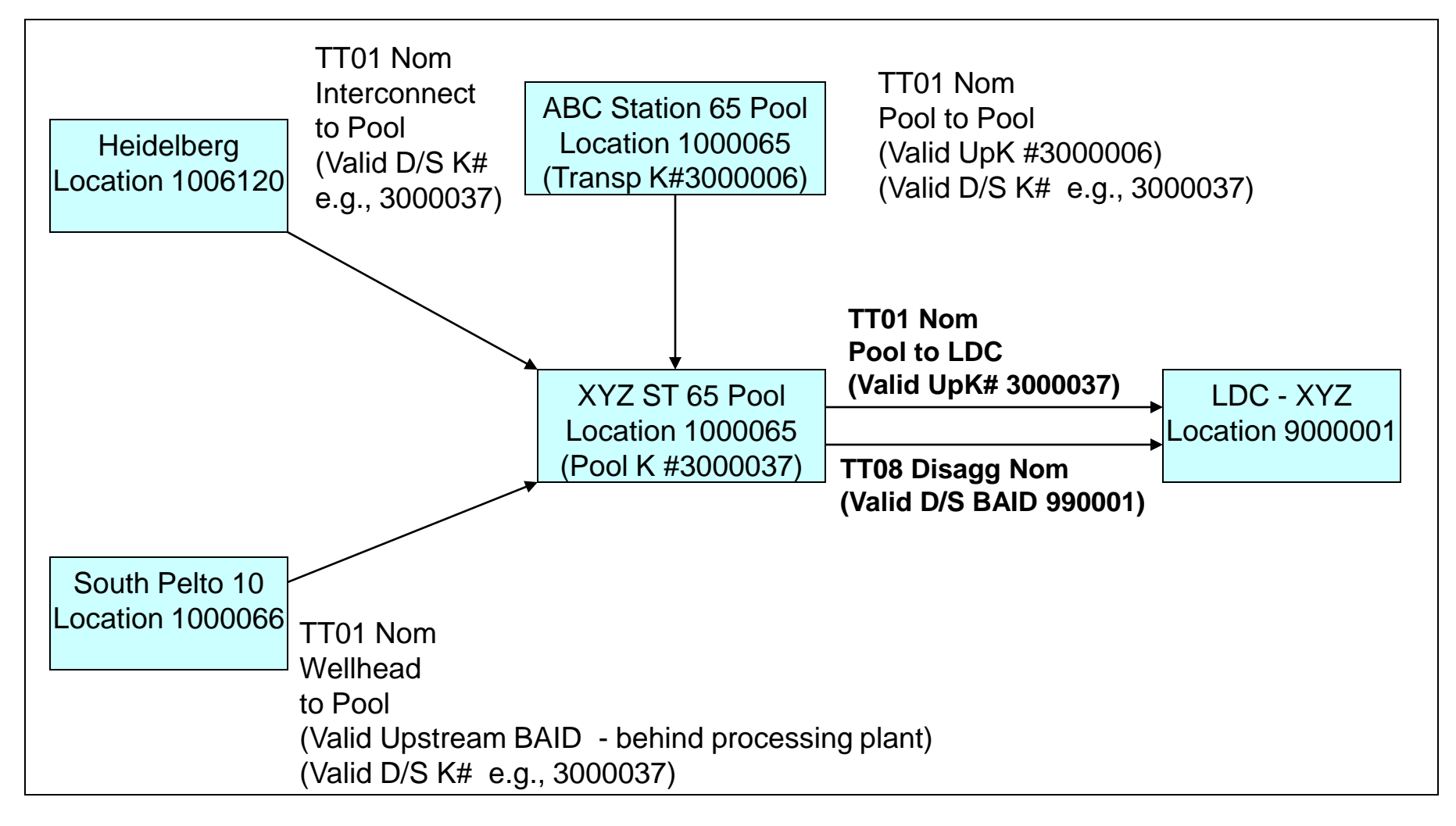

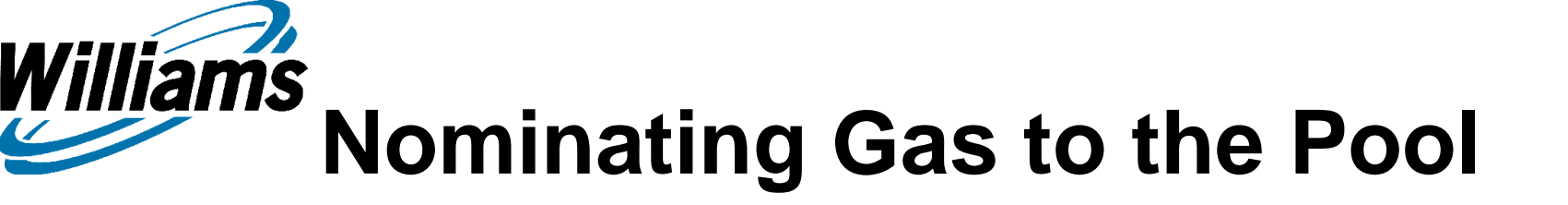

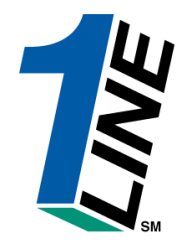

- Pooling Party nominates the supply to the pool on a transportation contract (TT 1)
- Pooling Party nominates a disaggregation nomination for each market receiving gas at the pool on the pooling contract (TT 8)
- Each Market nominates the gas to be received at the pooling location on a transportation contract (TT 1)

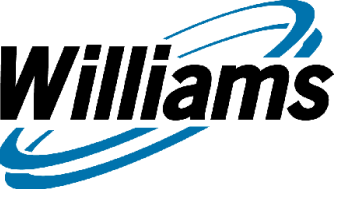

# **Pool Balancing Summary**

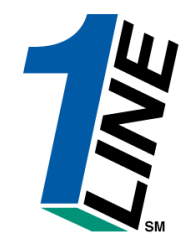

- Best Available Data
  - Once nominated, the pooling transactions immediately appear on the pool balancing summary for the Pooling Party to review
- Market Nominations are visible
- Upstream Disaggregation Nominations are visible on the "View Supply Disagg Summary" page

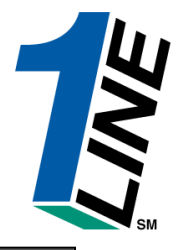

|                 | Willia                   | ms. Le                         | adingEne                   | ergy Solutions.                       |                              |                        |                    |             |          | Transco 🚺                   |                   |              |                              |                   |                     |                                  | FINE     |
|-----------------|--------------------------|--------------------------------|----------------------------|---------------------------------------|------------------------------|------------------------|--------------------|-------------|----------|-----------------------------|-------------------|--------------|------------------------------|-------------------|---------------------|----------------------------------|----------|
|                 |                          |                                |                            |                                       |                              |                        | Nom                | ninatio     | ns≯      | Retrieve Nomir              | nations           |              |                              |                   |                     |                                  |          |
| Hor             | ne Na                    | avigation                      | i 🎽 Hid                    | e Filters Actio                       | ons 🎽                        |                        |                    | XYZ         | LDC (    | Company                     |                   |              | Pipe                         | elines 🎽 T        | ools 💙              | Reports Print Log                | off      |
| Tra             | nsactio                  | on Type: (A                    | use comm                   | as for Multiple Se                    | elections) 1<br>TT Detail Cy | cle Indicators         |                    |             |          | * Begin Gas I<br>05/16/20   | Flow Date:<br>)07 | * End<br>05/ | I Gas Flow Date:<br>/16/2007 | Svc Re/<br>9901   | q ID(Prop)<br>001   | Svc Req Name: XY2<br>LDC Company | z 🔺<br>y |
| The F<br>the se | ollowing<br>arch w       | g Filters are<br>ill return e> | e Available<br>kact matche | for Searches/Retri-<br>es only.       | eve Nominatior               | ns. Note that fields   | marked with '*'    | *' are avai | lable a: | s wildcard searches. l      | Jse the "%"       | key befo     | ore or after the sea         | arch item (e.g.,  | %Nom or I           | Nom%). If "%" is not used,       |          |
|                 | Svc                      | Req K:                         |                            |                                       | **Pa                         | nckage ID:             |                    |             |          | St                          | tatus:            |              | •                            |                   | Cycle:              | None Selected 💌                  |          |
| R               | ec Loc(<br>el Loc(       | Ргор): 10<br>Ргор): 10         | 00065                      |                                       | **Upstream<br>*Downstream    | n ID(Prop):            | 111°%), 416400) 11 |             | N        | "Downstream Con"            | tract:            |              |                              | Receip<br>Deliver | ot Zone:<br>y Zone: | ▼<br>▼                           |          |
| R               | etrie∨e                  | e Ed                           | it Create                  | Create S                              | Submit                       | MDQ Calculate          | e Save             | Valio       | late     | Calculate Fuel              | Ed                | t WIP        | 1                            |                   | Clear               | 1                                |          |
| Sele            | ct meti                  | nod for dis                    | splaying r                 | etrieved data:                        |                              |                        |                    |             |          | Check to filter o           | ut Zero Qty       | Nominat      | -<br>ions                    |                   |                     | -                                |          |
| ∏ :<br>View     | Select                   | All                            | ecords thi                 | is Page 🤇 Reco                        | irds all Page:               | 3                      |                    |             |          |                             |                   |              |                              |                   |                     |                                  |          |
|                 |                          | Svc Req<br>Contract            | <u>TT</u><br>Detail        | Begin Date                            |                              |                        | Receipt            |             |          | Upstream<br>Contract        |                   |              |                              | Delivery          |                     | Downstream Contract              | Ł        |
|                 | E<br>r                   | Svc Rea                        |                            |                                       | Package                      | Location ID            |                    |             | Fuel     | Upstream ID-                |                   |              | Location ID                  |                   |                     | Downstream ID-                   | -        |
|                 | r <sup>3</sup><br>o<br>r | Name                           | <u>TType</u>               | End Date                              | <u>ID</u>                    | Name                   | <u>Qty</u>         | <u>Rank</u> | %        | Names                       | <u>Status</u>     | Cycle        | Name                         | - <u>Qty</u>      | <u>Rank</u>         | Names                            |          |
|                 | 3000                     | 0023                           |                            | 05/16/2007                            | ABC TO                       | 1000065                |                    |             |          | 3000006                     | Submitted         |              | 1000065                      |                   |                     | 3000037                          |          |
|                 | N XYZ<br>Com             | LDC<br>ipany                   | 1                          | 05/17/2007                            | XYZ                          | POOLING-<br>STATION 65 | 8950               | 1           | 0.0      | 234567890 - ABC<br>Producer | Submitteu         | TIMELY       | POOLING-<br>STATION 65       | 8950              | 1                   | 666777888 - XYZ LDC<br>Company   |          |
| View            | ing Re                   | cords 1 -                      | 1 of 1                     |                                       |                              |                        |                    |             |          |                             |                   |              |                              |                   |                     |                                  |          |
|                 |                          |                                |                            |                                       |                              |                        |                    |             |          |                             |                   |              |                              |                   |                     |                                  |          |
|                 |                          |                                |                            |                                       |                              |                        |                    |             |          |                             |                   |              |                              |                   |                     |                                  | -        |
| Sear<br>Gran    | ch suo<br>d Tota         | cessfully<br>I Quantity        | complet                    | ed. 1 nomination<br>t 8950 / Deliverv | s found.<br>8950             |                        |                    |             |          |                             |                   |              |                              |                   |                     |                                  |          |
|                 |                          |                                |                            | ,                                     |                              |                        |                    |             |          |                             |                   |              |                              |                   |                     |                                  |          |
|                 |                          |                                |                            |                                       |                              |                        |                    |             |          |                             |                   |              |                              |                   |                     |                                  |          |

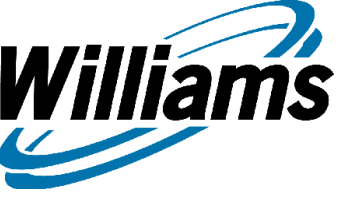

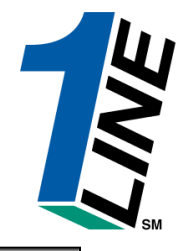

| W                   | lilliams. L                   | eadingEne             | ergy Solutions.                          |               |                      |                |             |               | Transco                                |               |              |                      |                    |           |                                |
|---------------------|-------------------------------|-----------------------|------------------------------------------|---------------|----------------------|----------------|-------------|---------------|----------------------------------------|---------------|--------------|----------------------|--------------------|-----------|--------------------------------|
|                     |                               |                       |                                          |               |                      | Non            | ninatio     | ns≯           | Retrieve Nomin                         | nations       |              |                      |                    |           |                                |
| Home                | Navigation                    | n 🎽 Hid               | e Filters Action                         | s 🎽           |                      |                | XYZ         | LDC C         | Company                                |               |              | Pipe                 | elines 🎽 To        | ools 🎽    | Reports Print Logo             |
| Trans               | Nominatio                     | ns                    | Nominat                                  | tion 🔹 🔸      | Retrieve Mami        | nations        |             |               | * Begin Gas I                          | Flow Date:    | * Ene        | Gas Flow Date:       | Svc Req            | ID(Prop): | Svc Req Name: XYZ              |
|                     | Flowing G                     | as                    | > Confirm                                | ation 🔹       | Pool Balancing       | g Summary      |             |               | 05/16/20                               | 07            | 05           | /16/2007             | 9900               | 01        | LDC Company                    |
|                     | Invoicing                     |                       | > Schedu                                 | ling >        | View Suppiy          | visayy sumi    | mary        |               |                                        |               |              |                      |                    |           |                                |
| ne Follo<br>e searc | Capacity I                    | Release               | > hes/Retriev                            | re Nominatio  | ns. Note that fields | marked with '* | *' are avai | lable a:      | s wildcard searches. l                 | Use the "%"   | key bef      | ore or after the sea | arch item (e.g., f | ‰Nom or N | om%). If "%" is not used,      |
| e sear              | Contracts                     |                       | >                                        |               |                      |                |             |               |                                        |               |              |                      |                    |           |                                |
|                     | Discounts                     |                       | >                                        | **P:          | ackage ID:           |                |             |               | s                                      | tatus:        |              | -                    |                    | Cycle:    | lone Selected 💌                |
| Rec                 | Customer                      | Informa               | tion 🔸                                   | **Upstream    | n ID(Prop):          |                |             | N.            | Upstream Con                           | ntract:       |              |                      | Receipt            | Zone:     | •                              |
| Dell                | Informatic                    | nal Post              | ings **0                                 | ownstream     | n ID(Prop):          |                |             |               | *Downstream Con                        | tract:        |              |                      | Delivery           | Zone:     | •                              |
|                     | Download                      | 5                     | >                                        |               | ,                    |                |             | $\rightarrow$ | <u></u>                                |               |              |                      |                    | -         |                                |
| Retri               | Site Map                      |                       | ate Su                                   | ıbmit         | MDQ Calculate        | Save           | Valio       | late          | Calculate Fuel                         | l Edi         | t WIP        |                      |                    | Clear     |                                |
| elect r             | Other                         |                       | > :lata:                                 |               |                      |                |             |               | Check to filter o                      | ut Zero Qty   | Nominal      | ions                 |                    |           |                                |
| ⊒ Sel               | lect All 💿 Ri                 | ecords thi            | s Page 🗢 Record                          | ls all Page   | s                    |                |             |               | $\backslash$                           |               |              |                      |                    |           |                                |
| 'iewing             | Records 1 -<br>Svc Req        |                       | De via Dete                              |               |                      | Dessint        |             |               | Upstream                               |               |              |                      |                    |           | Designed and the second second |
|                     | Contract                      | Detail                | Begin Date                               |               |                      | кесерт         |             |               | Contract                               | <u> </u>      |              |                      |                    |           | Downstream Contract            |
| E<br>T              | Svc Reg                       |                       |                                          | Package       | Location ID          |                |             | Fuel          | Upstream ID out out <u>Location ID</u> |               |              |                      |                    |           | Downstream ID-                 |
| r<br>o              | Name                          | TType                 | End Date                                 | <u>ID</u>     | Name                 | Qty            | Rank        | %             | Names                                  | <u>Status</u> | Cycle        | Name                 | <u>Qty</u>         | Rank      | Names                          |
| r                   |                               |                       |                                          |               |                      |                |             |               | \ <b>`</b>                             | <u> </u>      |              |                      |                    |           |                                |
|                     | 3000023                       |                       | 05/16/2007                               |               | 1000065              |                |             |               | 3000006                                | $\backslash$  |              | 1000065              |                    |           | 3000037                        |
| 🗖 N                 | XYZ LDC                       | 1                     | 05/17/2007                               | ABC TO<br>XYZ | POOLING-             | 8950           | 1           | 0.0           |                                        | Subnitted     | TIMELY       | POOLING-             | 8950               | 1         | 666777888 - XYZ LDC            |
|                     | Company                       |                       | 05/17/2007                               |               | STATION 65           |                |             |               | Producer                               |               |              | STATION 65           |                    |           | Company                        |
| 'iewing             | g Records 1 -                 | 1 of 1                |                                          |               |                      |                |             |               |                                        |               |              |                      |                    |           |                                |
|                     |                               |                       |                                          |               |                      |                |             |               |                                        |               | $\backslash$ |                      |                    |           |                                |
|                     |                               |                       |                                          |               |                      |                |             |               |                                        |               |              | 、<br>、               |                    |           |                                |
|                     |                               |                       |                                          |               |                      |                |             |               |                                        |               |              | $\backslash$         |                    |           |                                |
| Gearch<br>Grand 1   | successfully<br>Fotal Quantit | completi<br>y: Receip | ed. 1 nominations<br>t 8950 / Deliverv 8 | tound.<br>950 |                      |                |             |               |                                        |               |              | $\backslash$         |                    |           |                                |
|                     |                               |                       |                                          |               |                      |                |             |               |                                        |               |              | $\backslash$         |                    |           |                                |
|                     |                               |                       |                                          |               |                      |                |             |               |                                        |               |              |                      |                    |           |                                |
|                     |                               |                       |                                          |               |                      |                |             |               |                                        |               |              |                      |                    |           |                                |
|                     | Once th                       | ne nor                | ninations a                              | re sub        | mitted, na           | avigate        | to Po       | ool I         | Salancing S                            | Summ          | ary          | to review            | noms a             | ind ch    | neck pool. 5                   |

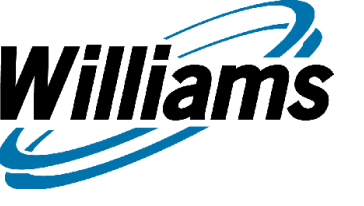

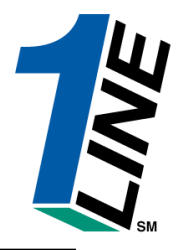

| Williams. Leading Energy Sol                                 | itions.                                                                                      | ٦                      | Fransco            |                                                     | 1                                                                                                    |
|--------------------------------------------------------------|----------------------------------------------------------------------------------------------|------------------------|--------------------|-----------------------------------------------------|----------------------------------------------------------------------------------------------------|
|                                                              |                                                                                              | Nominations > I        | Pool Balancing Sum | mary                                                |                                                                                                    |
| Home Navigation * Actions                                    | •                                                                                            | XYZ LDC Compan         | iy -               | P                                                   | ipelines * Tools * Reports Print Logo                                                                                                    |
| Service Re<br>L<br>View Balanced<br>Chack to filter out Zero | * Date: 05/16/20<br>quester ID (Prop): 990001<br>ocation ID (Prop): All<br>and Unbalanced: I | 107 III XYZ LDC Com    | bany               | Service Requester (                                 | * Cycle: POST 💌                                                                                                    |
| Refresh Clear                                                | Qty Nominations: 🕑                                                                           | TRAININ                | G                  |                                                     | Compares Disagg to<br>Market Quantities                                                                                                    |
| Pool Location Pool Co                                        | ontract Rate Schedule                                                                        | Service Requester Name | Supply Quantity    | <u>Disagg. Quantity</u>                             | Market Quantity Entity Imbalance                                                                                                    |
| Viewing Records 1 - 1 of 1                                   | Pooling part                                                                                 | y noms both Supply &   | Disagg             | "Yes"<br>exists<br>matcl<br>indic<br>and t<br>not n | ' indicates an imbalance<br>s, even if the volumes<br>h. This condition would<br>ate that the disagg entity<br>he market pulling away do<br>natch. |

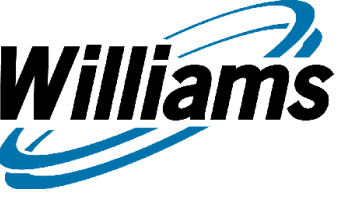

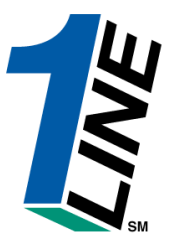

| Williams.      | Leading      | Energy <b>Solutions</b> . |                   |                   | Т           | ransco            |                     |                   |                 | <b>LINE</b> |
|----------------|--------------|---------------------------|-------------------|-------------------|-------------|-------------------|---------------------|-------------------|-----------------|-------------|
|                |              |                           |                   | Nomina            | tions → F   | ool Balancing Sum | mary                |                   |                 |             |
| Home Naviga    | ition 🎽      | Actions Y                 |                   | XYZ LDO           | C Company   | у                 | Pi                  | pelines 🎽 Tools 🎽 | Reports Print   | Logoff      |
|                |              | View Pool Detail          | Date: 05/16/200   | 17 🔳              |             |                   |                     | * Cycle: POST     | •               | -           |
|                | S            | Service Requester         | ID (Prop): 990001 | xyz               | LDC Comp    | any               | Service Requester C | Contract:         |                 |             |
|                |              | Location                  | ID (Prop): All    |                   |             |                   |                     |                   | -<br>-          |             |
|                | View         | Balanced and Unb          | alanced: 🔽        |                   | To vie      | w the pool to re  | esolve questions    | s or problems,    |                 |             |
| Che            | ck to filte  | r out Zero Qty Nom        | ninations: 🗹      |                   | select      | "View Pool Det    | tail"               |                   |                 |             |
| Bofrach C      | loar         |                           |                   |                   |             | <del>اس</del> ت.  |                     |                   |                 |             |
|                |              |                           |                   |                   |             |                   |                     |                   |                 |             |
| Viewing Record | s 1 - 1 of 1 | Deal Cantanat             | Dete Cale data    | Contra Domesto    | N           | Course Course the |                     | Market Oversite   | To day by by by |             |
| <u>P001L</u>   | ocation      | Pool Contract             | Rate Schedule     | Service Requester | <u>Name</u> | Supply Quantity   | Disagg. Quantity    | Market Quantity   | Entity Impalan  | ce          |
| Viewing Record | s 1 - 1 of 1 | 3000037                   | FIFOOL            | XTZ Company       |             | 0,037             | 0,007               | 0,037             | NO              |             |
|                |              |                           |                   |                   |             |                   |                     |                   |                 |             |
|                |              |                           |                   |                   |             |                   |                     |                   |                 |             |
|                |              |                           |                   |                   |             |                   |                     |                   |                 |             |
|                |              |                           |                   |                   |             |                   |                     |                   |                 |             |
|                |              |                           |                   |                   |             |                   |                     |                   |                 |             |
|                |              |                           |                   |                   |             |                   |                     |                   |                 |             |
|                |              |                           |                   |                   |             |                   |                     |                   |                 |             |
|                |              |                           |                   |                   |             |                   |                     |                   |                 |             |
|                |              |                           |                   |                   |             |                   |                     |                   |                 |             |
|                |              |                           |                   |                   |             |                   |                     |                   |                 |             |
|                |              |                           |                   |                   |             |                   |                     |                   |                 |             |
|                |              |                           |                   |                   |             |                   |                     |                   |                 | -           |
|                |              |                           |                   |                   |             |                   |                     |                   |                 |             |
|                |              |                           |                   |                   |             |                   |                     |                   |                 |             |
|                |              |                           |                   |                   |             |                   |                     |                   |                 |             |

| Will      | liams. Lead        | ling Energ  | y Solutions.       |                 |                              |                           |                     | Transco                          | c                        |                     |                        |                | 1                     | LINE |               |
|-----------|--------------------|-------------|--------------------|-----------------|------------------------------|---------------------------|---------------------|----------------------------------|--------------------------|---------------------|------------------------|----------------|-----------------------|------|---------------|
|           |                    |             |                    |                 |                              | Nomin                     | ations              | ▶ Pool Balan                     | cing Detail              | s                   |                        |                |                       |      |               |
| Home I    | Vavigation         | * Actio     | ns 🎽               |                 |                              | XYZ LI                    | DC Comp             | any                              |                          |                     | Pipelines              | * Tools *      | Reports Print Log     | goff |               |
|           |                    | Pooling     | BA: XYZ Com        | pany            |                              |                           |                     |                                  |                          |                     |                        |                |                       | -    |               |
|           | Pe                 | ool Locati  | ion: 1000065       |                 |                              | P                         | ool Cont            | tract: 3000037                   |                          | Сус                 | le: POST               | Date: O        | 5/16/2007             |      |               |
| Viewing F | Records 1 - 1      | of 1        |                    |                 |                              |                           |                     |                                  |                          |                     |                        |                |                       |      |               |
|           |                    |             |                    |                 |                              |                           | Pool St             | upply                            |                          |                     |                        |                |                       |      |               |
| Tran<br>T | Transp<br>Contract | Re          | ceipt Name         | Rec<br>Location | PackagelD                    | UP ID                     | UP K#               | Del Rank                         | INTRADAY<br>Qt           | ′2 Sched<br>y       | INTRADAY 2 Sc<br>Nom Q | hed∕POST<br>ty | POST Scheduled<br>Qty |      | If this %     |
| 1         | 3000023            | POOI        | LING-STATION<br>65 | 1000065         | ABC TO<br>XYZ                | 234567890                 | 3000006             | 1                                |                          | 8,637               |                        | 8,637          | 7 8,63                | 7    | tolerance.    |
|           |                    |             |                    |                 |                              |                           |                     | Total Supply                     |                          | 8,637               |                        | 8,637          | 7 8,637               | 7    | the pool will |
| Viewing F | Records 1 - 1      | of 1        |                    |                 |                              |                           |                     |                                  |                          |                     |                        |                |                       |      | he force      |
| Pool Di   | saggregatio        | n Activity  | "8" - Diff         | erence betwe    | en SUPPLY an                 | d DISAGG o                | f Prev So           | ched qty is 0 ar                 | nd % is 0.001            | bifference          | between SUPPLY         | and DISAG      | G of Nominated qty is | 5    | belonced in   |
|           |                    |             |                    | Diff            | erence betweer               | SUPPLY a                  | 0 and %<br>nd DISA( | is 0.00<br>3G of Schedule        | ad antvis0a              | nd % is 0.0         | 00                     |                |                       |      | the ID2       |
| Downs     | tream ID           | Downstre    | am Party           | Package II      | )                            | Del Rank                  |                     | INTRADAY 2                       | Sched Qty                | INTRADA             | AY 2 Sched/ POST       | Nom Qty F      | POST Scheduled Qty    | -    | the ID2       |
| 99        | 0001               | XYZ LDC     | Company            | DISAGG TO M     | кт                           | 1                         |                     |                                  | 8,637                    |                     |                        | 8,637          | 8,63                  | 7    | cycle         |
|           |                    |             |                    |                 | Total for                    | XYZ LDC C                 | ompany              |                                  | 8,637                    |                     |                        | 8,637          | 8,63                  | 7    |               |
|           |                    |             |                    |                 |                              | Tota                      | l Disagg            |                                  | 8,637                    |                     |                        | 8,637          | 8,637                 | 7    |               |
|           |                    |             |                    |                 |                              |                           |                     |                                  |                          |                     |                        | 4              |                       |      |               |
|           | Mark               | et Activitj | y - Differe        | nce between     | DISAGG and N<br>Difference b | IARKET of P<br>etween DIS | rev Sche<br>AGG and | ed qty is0 Diffe<br>MARKET of S∢ | rence betw<br>heduled at | een DISA(<br>v is 0 | GG and MARKET of       | Nominated      | qty is 0              |      |               |
| Tran T    | Svc Req K          | BAID        | Service Re         | quester         | PackageID                    | Receip                    | t Rank              | INTRADAY 2 S                     | ched Qty                 | INTRADA             | Y 2 Sched/ POST N      | loyn Qty F     | POST Scheduled Qty    | -    |               |
| 1         | 3000027            | 990001      | XYZ LDC C          | ompany DE       | LIVERY TO CG #               | ¥1 ·                      | 1                   |                                  | 2,500                    |                     |                        | 2,500          | 2,500                 |      |               |
| 1         | 3000027            | 990001      | XYZ LDC C          | ompany DE       | LIVERY TO CG #               | ¥4                        | 1                   |                                  | 1,500                    |                     |                        | 1,500          | 1,500                 |      |               |
| 1         | 3000027            | 990001      | XYZ LDC C          | ompany DE       | LIVERY TO CG #               | <b>#</b> 3 2              | 2                   |                                  | 1,530                    |                     |                        | 1,530          | 1,530                 |      |               |
| 1         | 3000027            | 990001      | XYZ LDC C          | ompany DE       | LIVERY TO CG #               | #2                        | 1                   |                                  | 3,107                    |                     | /                      | 3,107          | 3,10                  | 7    |               |
|           |                    |             |                    |                 |                              |                           |                     |                                  |                          |                     |                        |                |                       |      |               |
|           |                    |             |                    |                 |                              |                           |                     |                                  |                          | Γ.                  | /                      |                |                       |      | <b>–</b>      |
|           |                    |             |                    |                 |                              |                           |                     |                                  |                          | A                   | ny difference          | e in this      | quantity will         |      |               |
|           |                    |             |                    |                 |                              |                           |                     |                                  |                          | re                  | sult in cuts u         | ising the      | e "lesser of"         |      | 50            |
|           |                    |             |                    |                 |                              |                           |                     |                                  |                          | pr                  | ocess                  |                |                       |      | 53            |

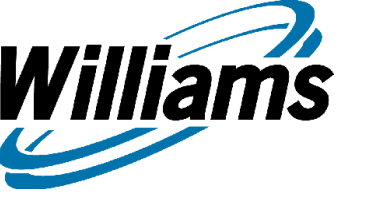

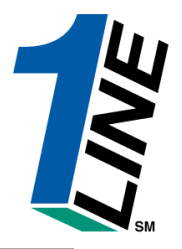

| 2       | illiams. | LeadingE          | nergy <b>Solu</b> | tions.        |            |          |                                           | Tr                  | ansco                          |                         |                     |                                                                                                    |         |
|---------|----------|-------------------|-------------------|---------------|------------|----------|-------------------------------------------|---------------------|--------------------------------|-------------------------|---------------------|----------------------------------------------------------------------------------------------------|---------|
|         |          |                   |                   |               |            |          | Nominat                                   | ions → Po           | ol Balancing Sum               | imary                   |                     |                                                                                                    |         |
| Home    | Naviga   | ition 🎽 A         | ctions 👌          |               |            |          | XYZ LDC                                   | Company             |                                | F                       | Pipelines 🎽 Tools 👌 | Reports Print     Print     Print | : Logof |
|         | Nomina   | ations            | >                 | Nomina        | ation 🔷 🤌  | Retrieve | e Nominations                             |                     |                                |                         | * Cycle: POST       | •                                                                                                    | ŕ       |
|         | Flowing  | g Gas             |                   | Confirm       | nation >   | Pool Po  | Lancing Summary                           | .DC Compar          | ιγ                             | Service Requester       | Contract:           |                                                                                                    |         |
|         | Invoici  | ing               |                   | Schedu        | uling 🤇    | View Su  | upply Disagg Summary                      |                     | -                              |                         | -                   |                                                                                                    |         |
|         | Capaci   | ity Release       | • •               | and Unb       | alanced:   |          | k                                         |                     |                                |                         |                     |                                                                                                    |         |
|         | Contra   | icts              | <u> </u>          | Qty Norr      | ninations: | <b>V</b> | $\langle \rangle$                         |                     |                                |                         |                     |                                                                                                    |         |
|         | Custor   | nus<br>ner Inform | ation >           |               |            |          |                                           | <b>\</b>            | ь.                             |                         |                     |                                                                                                    |         |
| Refre   | Inform   | ational Pos       | stinas            |               |            |          | TRAIN                                     | WG                  |                                |                         |                     |                                                                                                    |         |
| Viewing | Downlo   | oads              | •                 |               |            |          |                                           |                     |                                |                         |                     |                                                                                                    |         |
|         | Site M   | ар                |                   | <u>ntract</u> | Rate Sc    | hedule   | Service Requester                         | Name                | Supply Quantity                | <u>Disagg. Quantity</u> | Market Quantity     | Entity Imbala                                                                                                    | nce     |
| • 1     | Other    |                   | >                 |               | FTPOOL     |          | XYZ Company                               |                     | 8,637                          | 8,637                   | 8,637               | NO                                                                                                    |         |
|         |          |                   |                   |               |            |          |                                           |                     |                                |                         |                     |                                                                                                    |         |
|         |          |                   |                   |               |            |          | To review the<br>for accuracy,<br>Summary | upstrea<br>select V | m supplier in<br>iew Supply Di | formation<br>isagg      |                     |                                                                                                    |         |
|         |          |                   |                   |               |            |          |                                           |                     |                                |                         |                     |                                                                                                    |         |

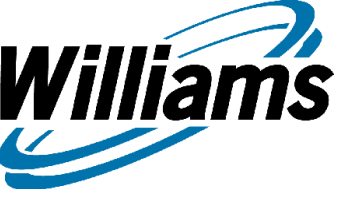

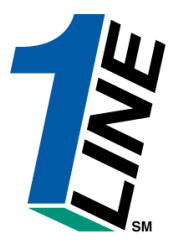

| W                 | lilliams. Le                    | ading Energy <b>So</b>             | lutions.                                                               |                                                                   | Transco                                                 |                                       |                            |                            |                            |
|-------------------|---------------------------------|------------------------------------|------------------------------------------------------------------------|-------------------------------------------------------------------|---------------------------------------------------------|---------------------------------------|----------------------------|----------------------------|----------------------------|
|                   |                                 |                                    |                                                                        | Nominations                                                       | s 🕨 View Supply Dis                                     | agg Summary                           |                            |                            |                            |
| Home              | Navigation                      | * more                             | * Actions *                                                            | XYZ LO                                                            | OC Company                                              |                                       | Pipelines *                | Tools * Repo               | irts Print Logo            |
|                   |                                 |                                    | * Date: 05/16/20                                                       | J07 III                                                           |                                                         |                                       | * Cycle: PC                | DST 💽                      |                            |
|                   |                                 | Service                            | Requester ID (Prop): 990001                                            |                                                                   | C Company                                               | Pool Disa                             | gg Contract:               |                            |                            |
|                   |                                 | Poo                                | ol Location ID (Prop): All                                             | •                                                                 |                                                         |                                       |                            |                            |                            |
|                   |                                 | View Balanc                        | ed and Unbalanced: 🔽                                                   |                                                                   |                                                         |                                       |                            |                            |                            |
|                   | Check                           | to filter out Ze                   | əro Qty Nominations: 🗹                                                 | TRAINI                                                            | NG                                                      |                                       | Poo<br>sup                 | ling Shippe<br>ply nominat | r's<br>tion                |
| Refre             | esh Clear<br>g Records 1 -      | 2 of 2                             |                                                                        |                                                                   |                                                         |                                       |                            |                            |                            |
|                   | <u>Pool</u><br>Location         | <u>Pool</u><br><u>Contract</u>     | <u>Disagg Business Associate</u><br><u>Name</u>                        | <u>Disagg Business</u><br><u>Associate ID</u>                     | <u>Service Requester</u><br><u>Name</u>                 | <u>Service Requester</u><br><u>ID</u> | <u>Disagg.</u><br>Quantity | <u>Supply</u><br>Quantity  | <u>Entity</u><br>Imbalance |
| 0                 | 1000065                         | 3000006                            | ABC Producer                                                           | 990002                                                            | XYZ LDC Company                                         | 990001                                | ≠ 8,551                    | 8,551                      | NO                         |
| 0                 | 1000065                         | 3000037                            | XYZ LDC Company                                                        | 990001                                                            | XYZ LDC Company                                         | 990001                                | 8,637                      | 8,637                      | NO                         |
|                   | ,                               | 2 01 2                             |                                                                        |                                                                   | Supplier's pointing to                                  | disagg nom<br>Pooling Shipp           | er                         |                            |                            |
| )nly th<br>ontrac | e contract ho<br>t holder's sup | lder and an age<br>ply/disagg data | nt appointed for the role of nomin<br>. Other parties must contact the | nations for all of a contract ho<br>contract holder to obtain por | older's existing and future<br>ol supply / disagg data. | e firm and interruptible t            | ransportation con          | tracts will be able        | to see all of the          |

## **The Pool Rules**

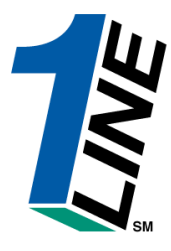

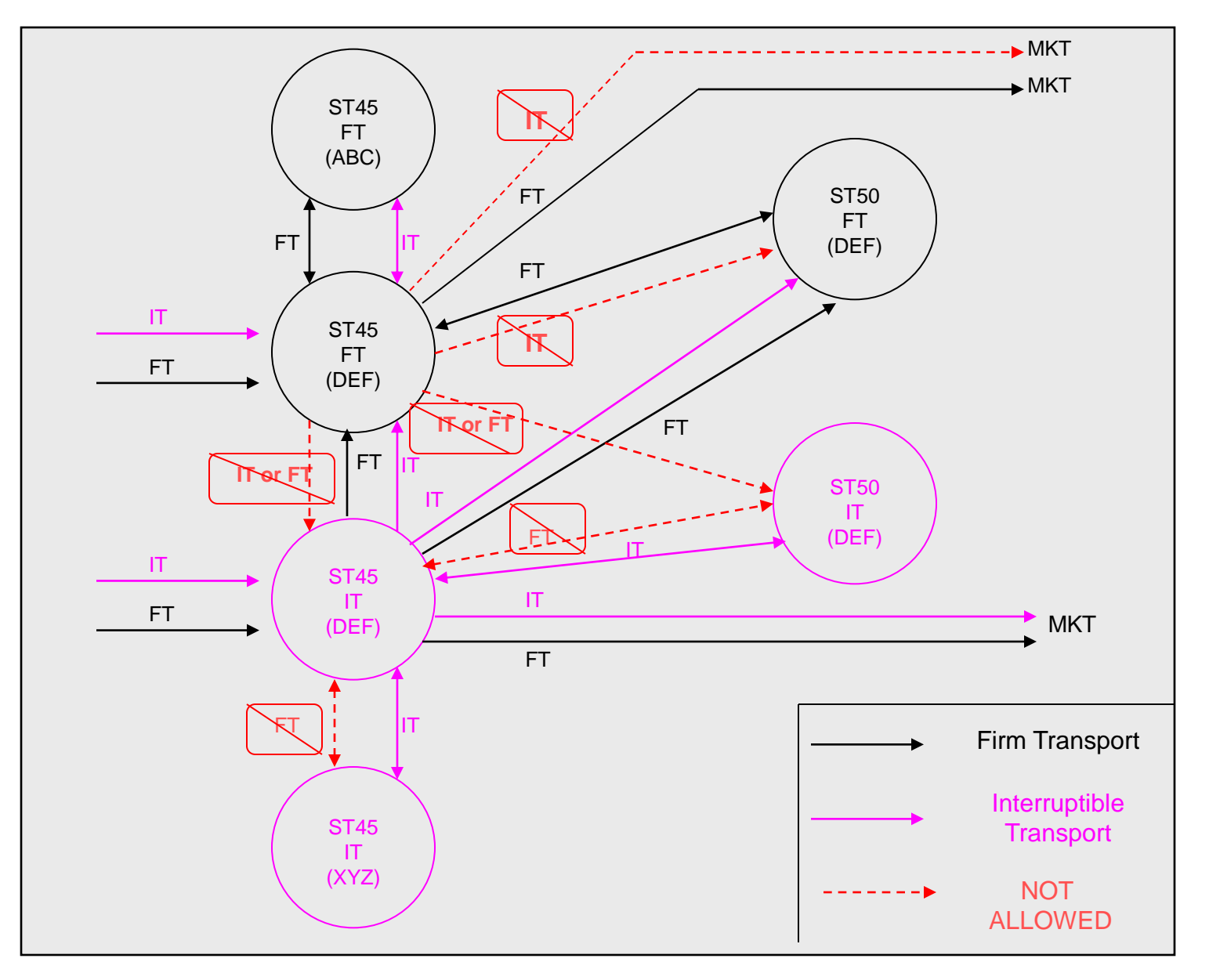

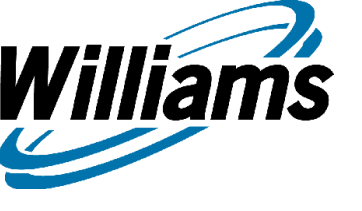

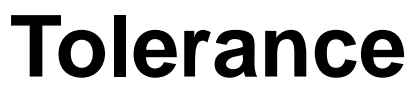

### The allowable variance at the pool

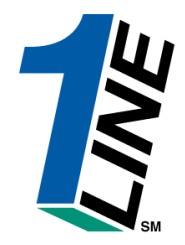

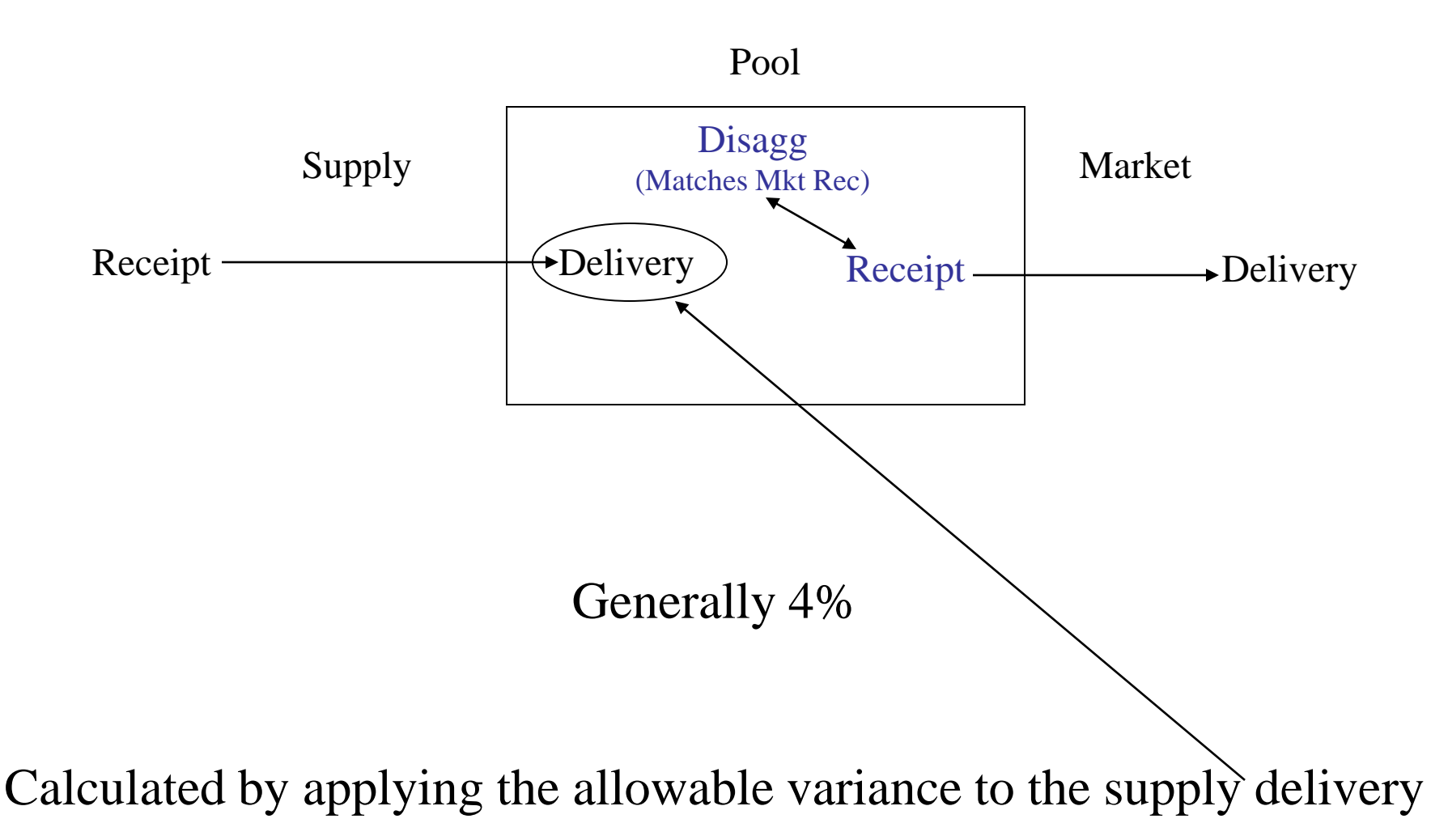

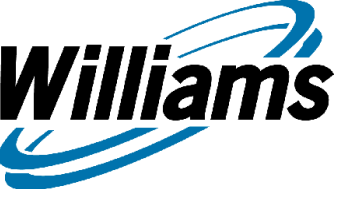

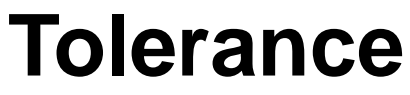

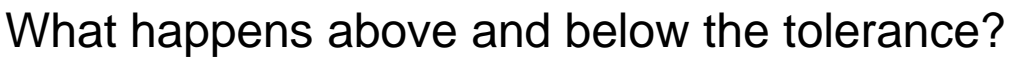

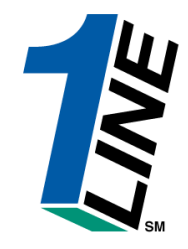

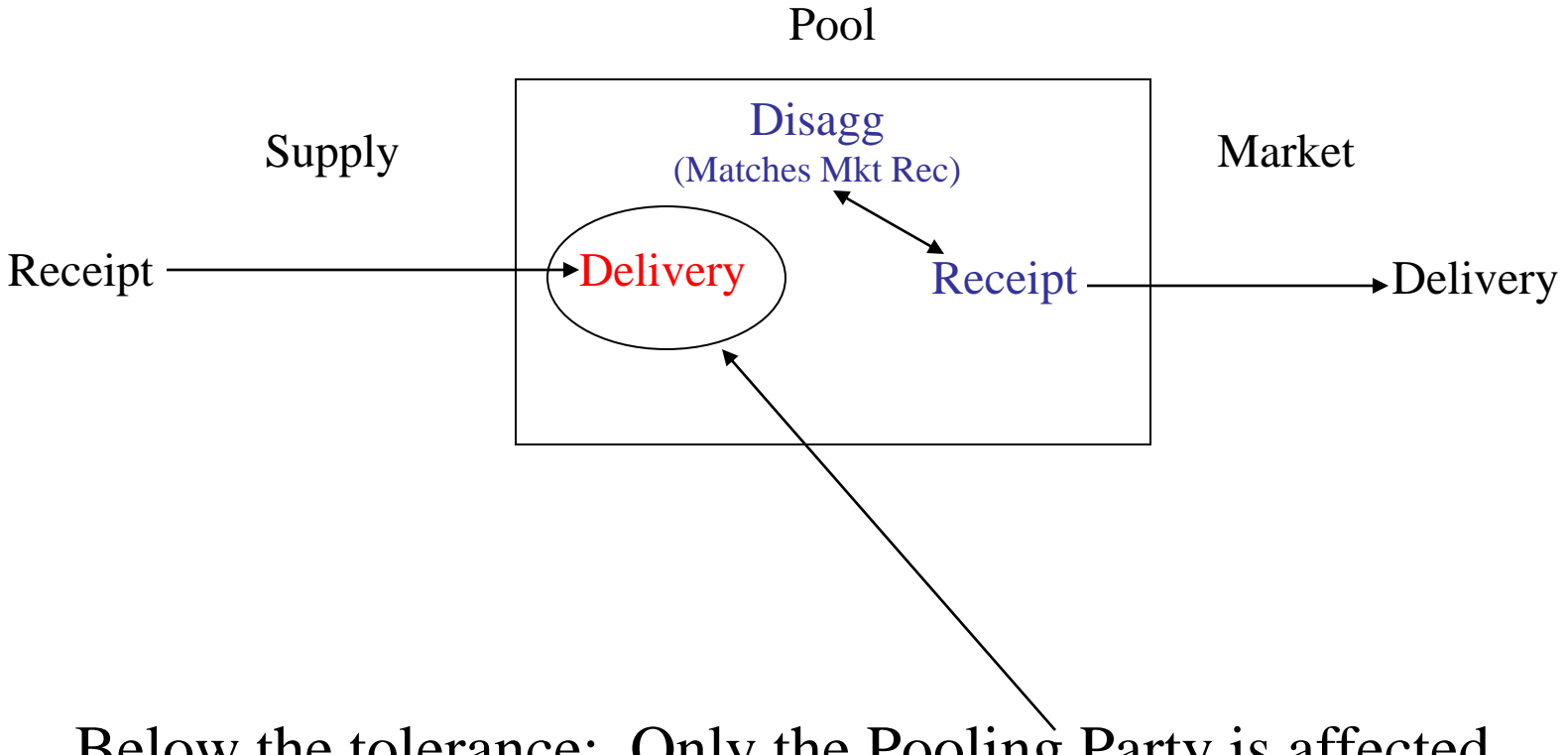

Below the tolerance: Only the Pooling Party is affected.

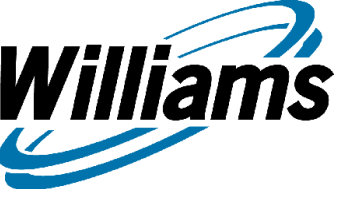

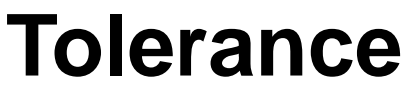

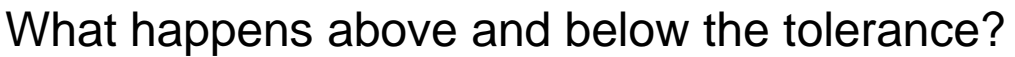

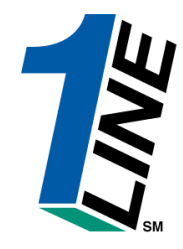

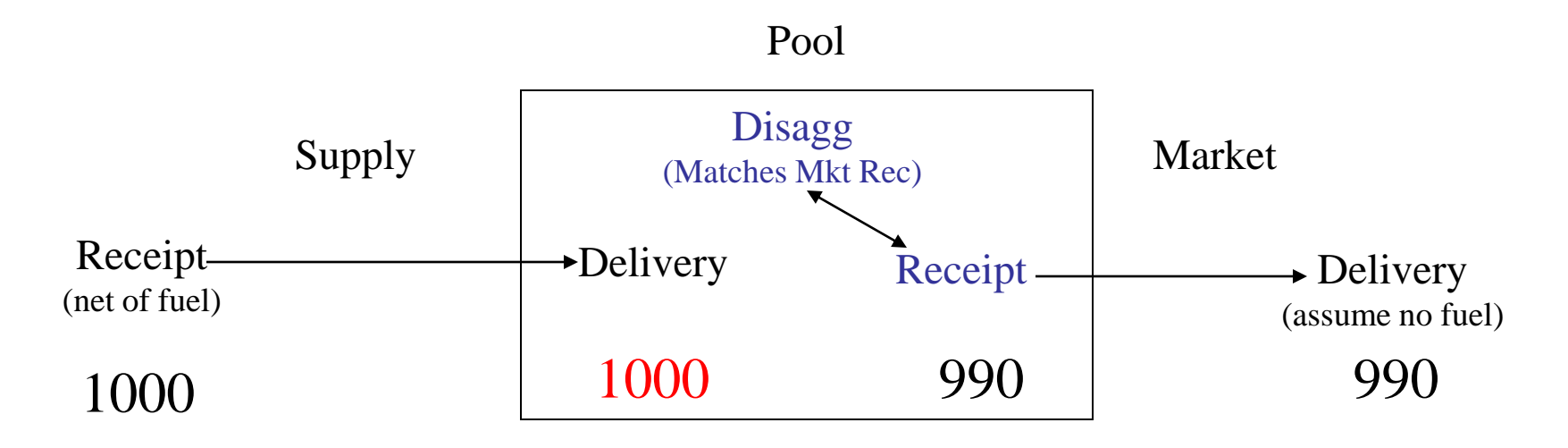

### Below the tolerance:

Pool appears "out of balance" for first 3 cycles of the day

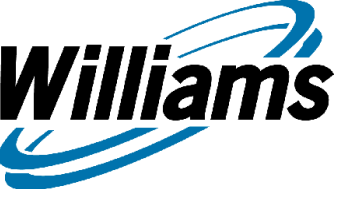

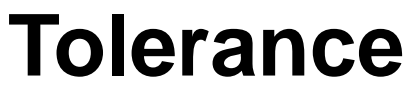

Where does it go at the end of the day?

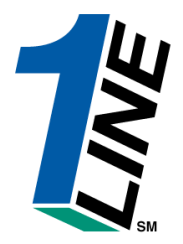

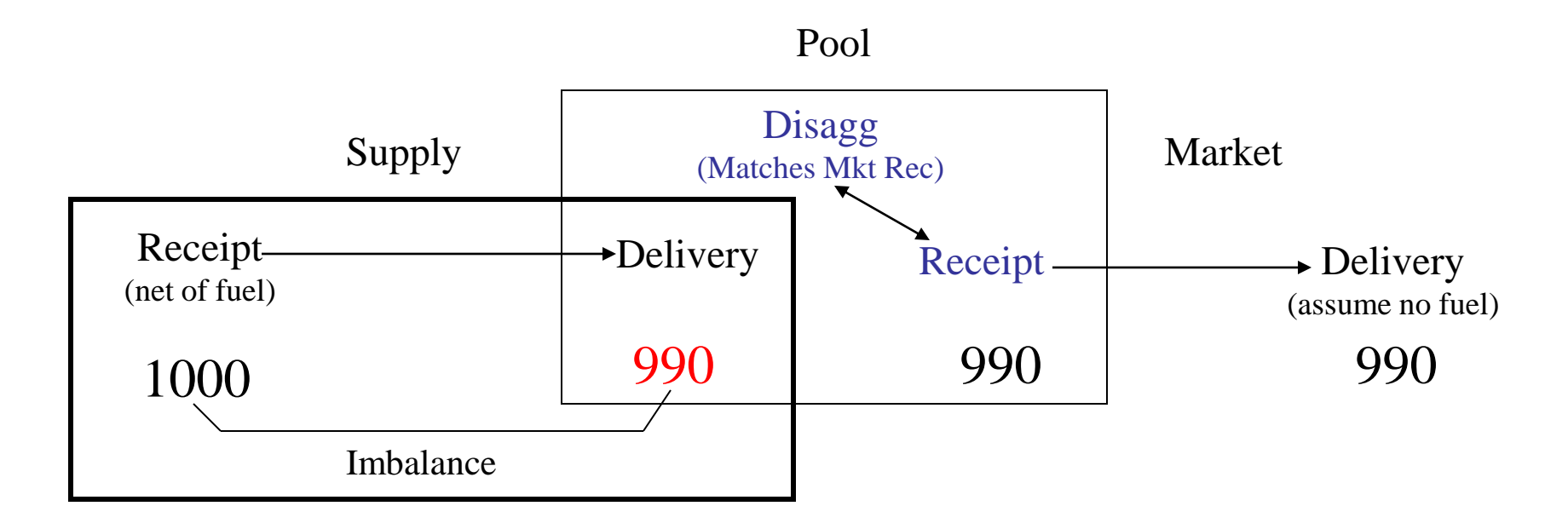

In the final cycle, the supply delivery is adjusted to balance the pool. Supply transaction is scheduled out of balance by the allowable tolerance.

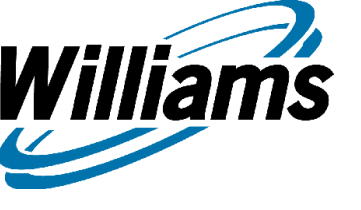

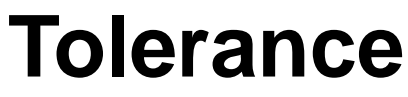

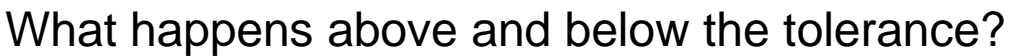

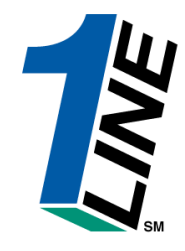

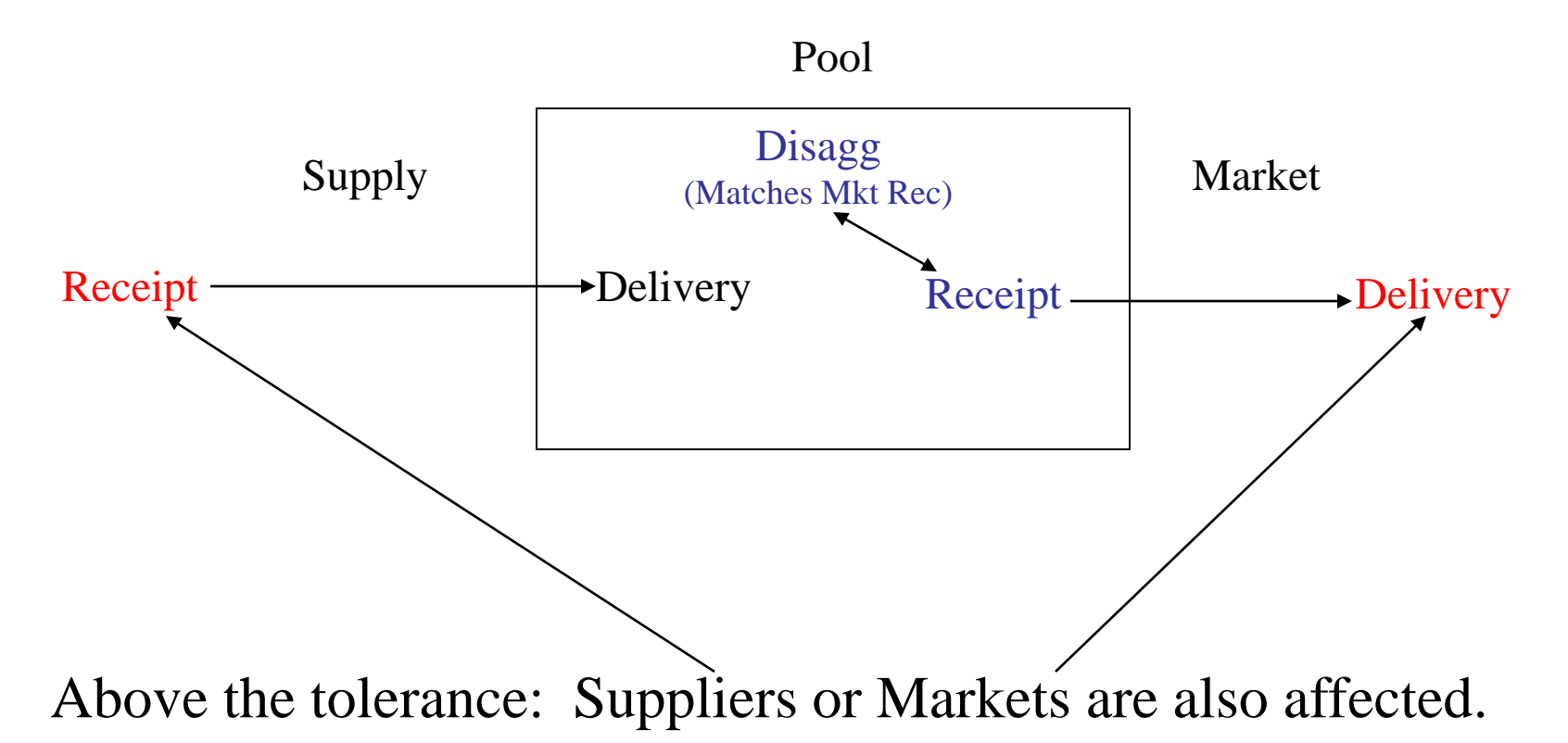

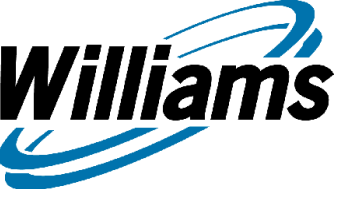

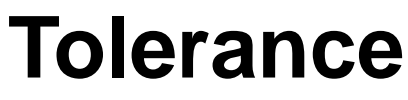

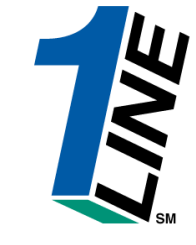

What happens above and below the tolerance?

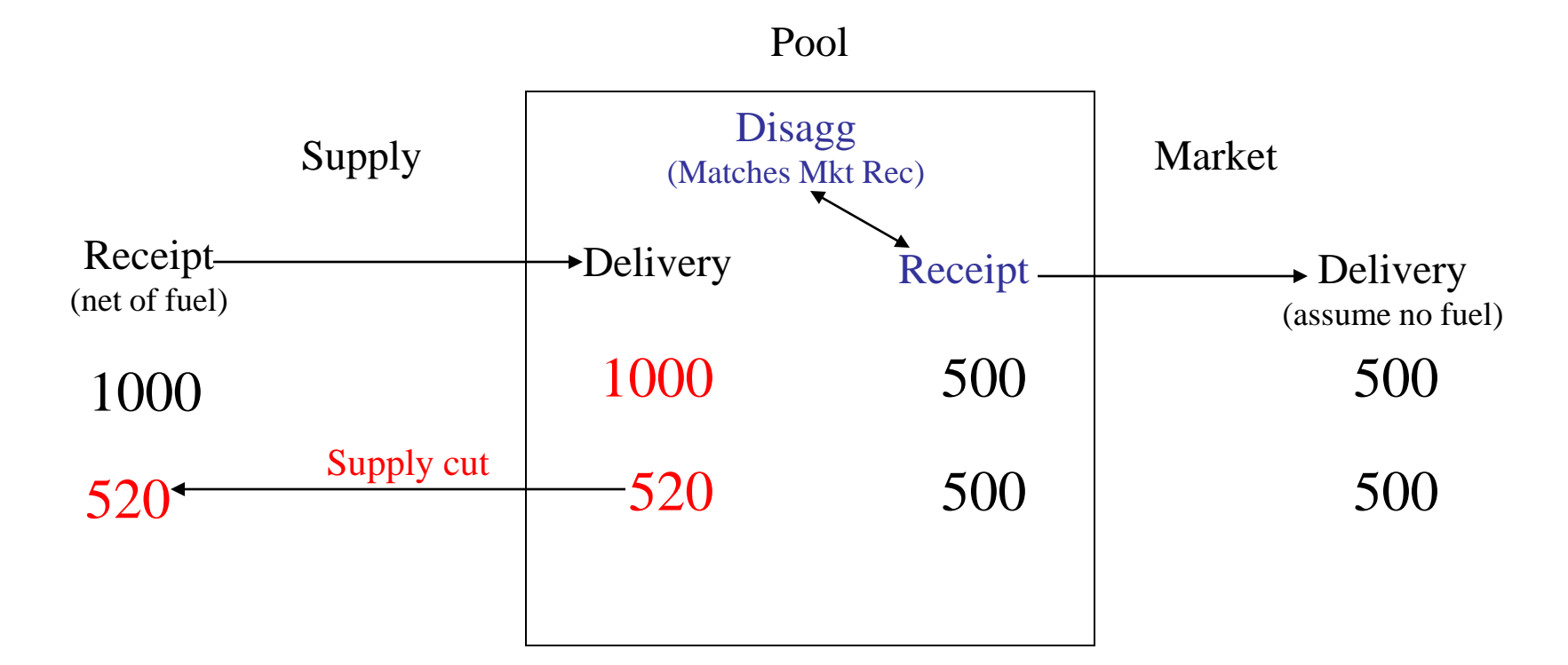

Excess Supply above the tolerance Pool Delivery cut to tolerance (4%) Supply Receipt cut to rebalance the nomination

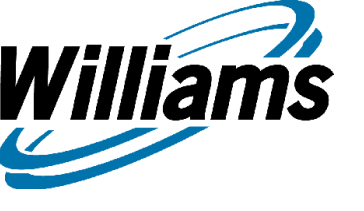

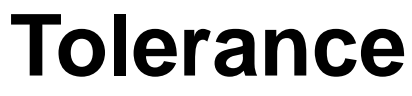

Where does it go at the end of the day?

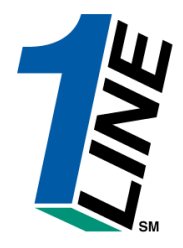

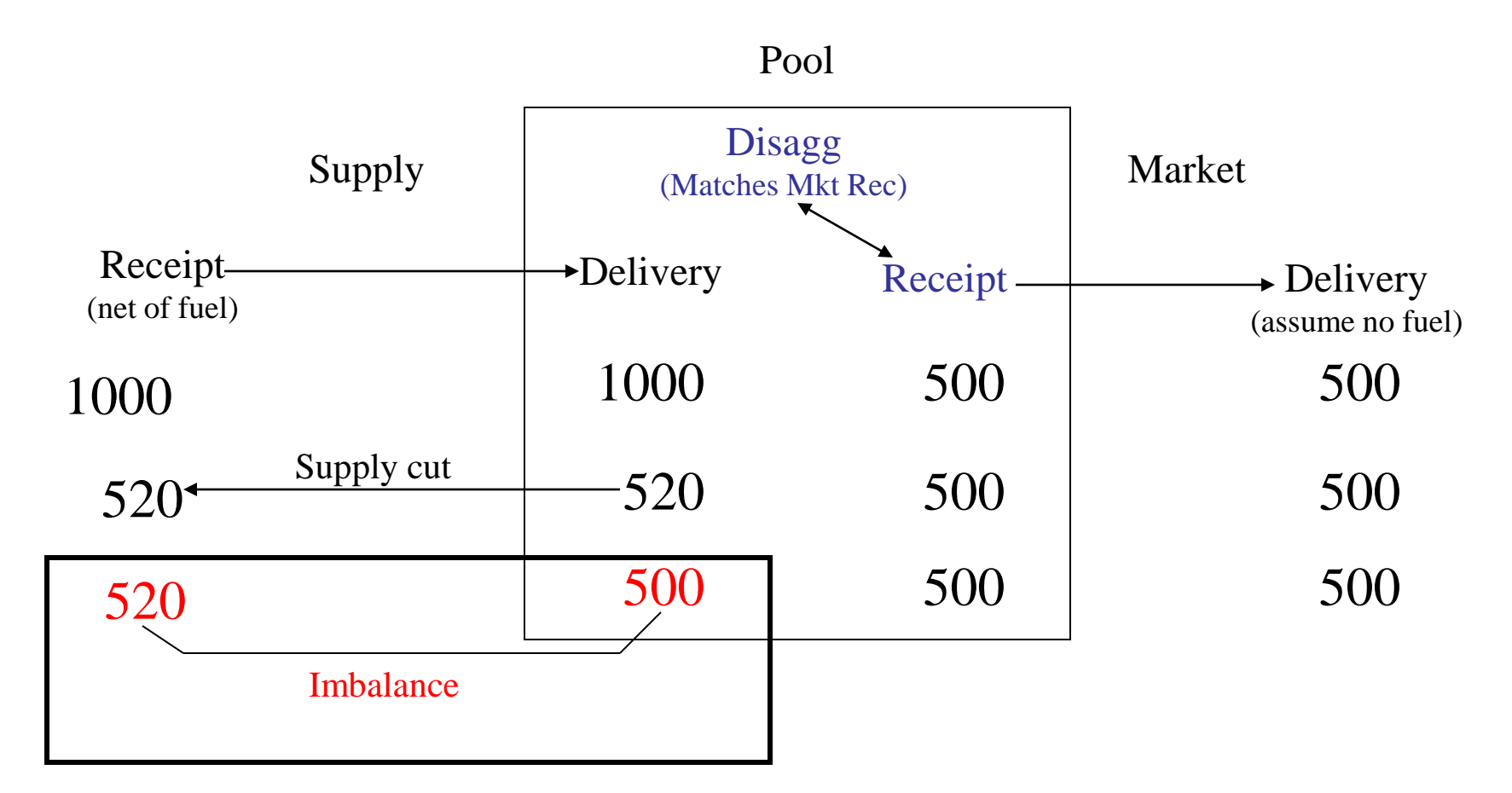

Supply Delivery is adjusted to balance the pool Supply transaction is scheduled out of balance by the allowable tolerance <sub>63</sub>

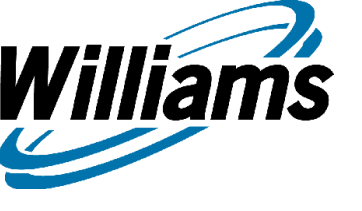

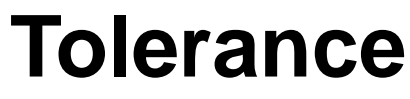

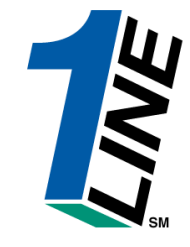

What happens above and below the tolerance?

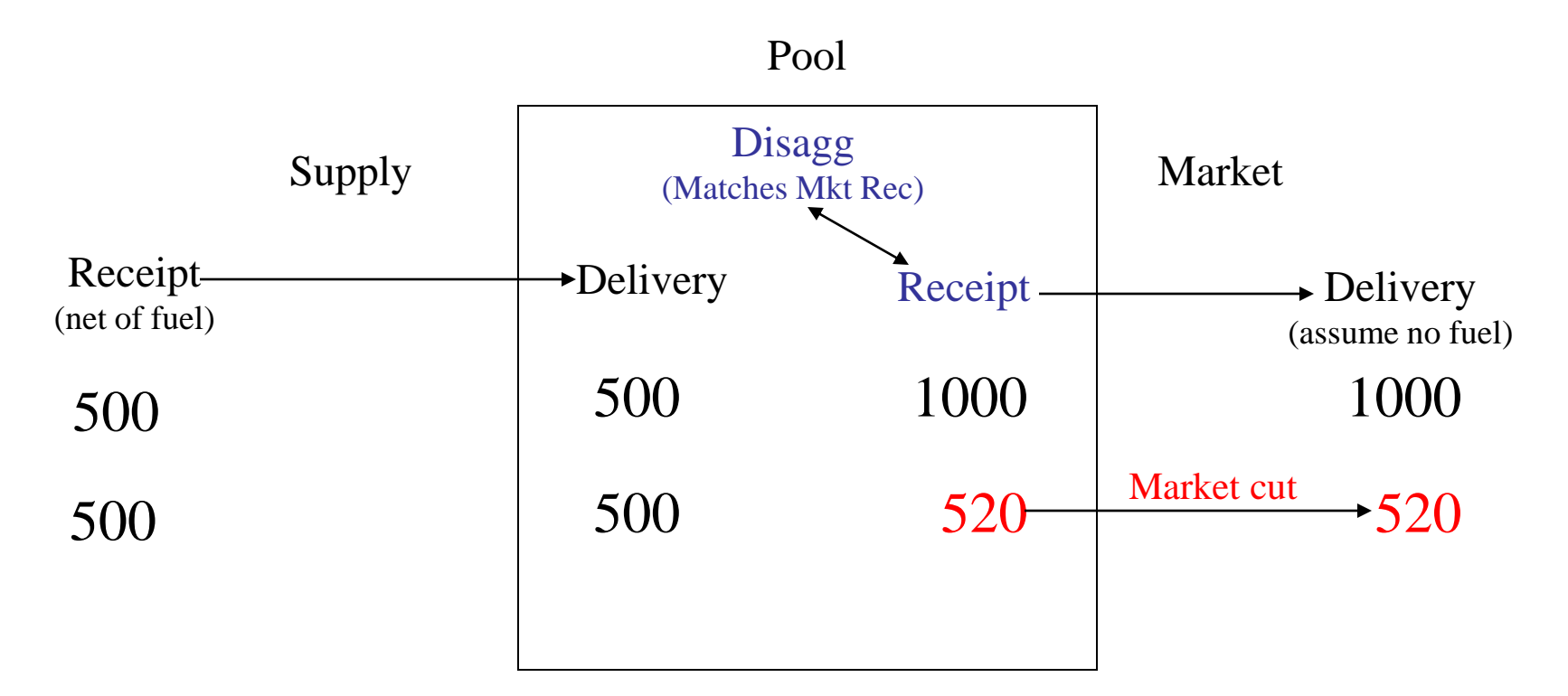

Excess Market above the tolerance Market Receipt cut to tolerance (4%) Market Delivery cut to rebalance the nomination

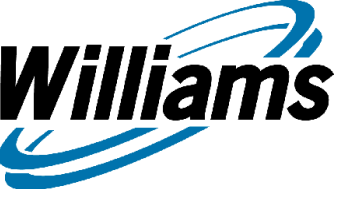

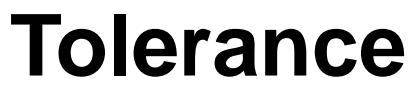

Where does it go at the end of the day?

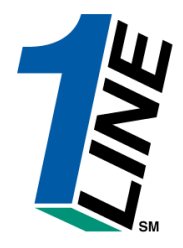

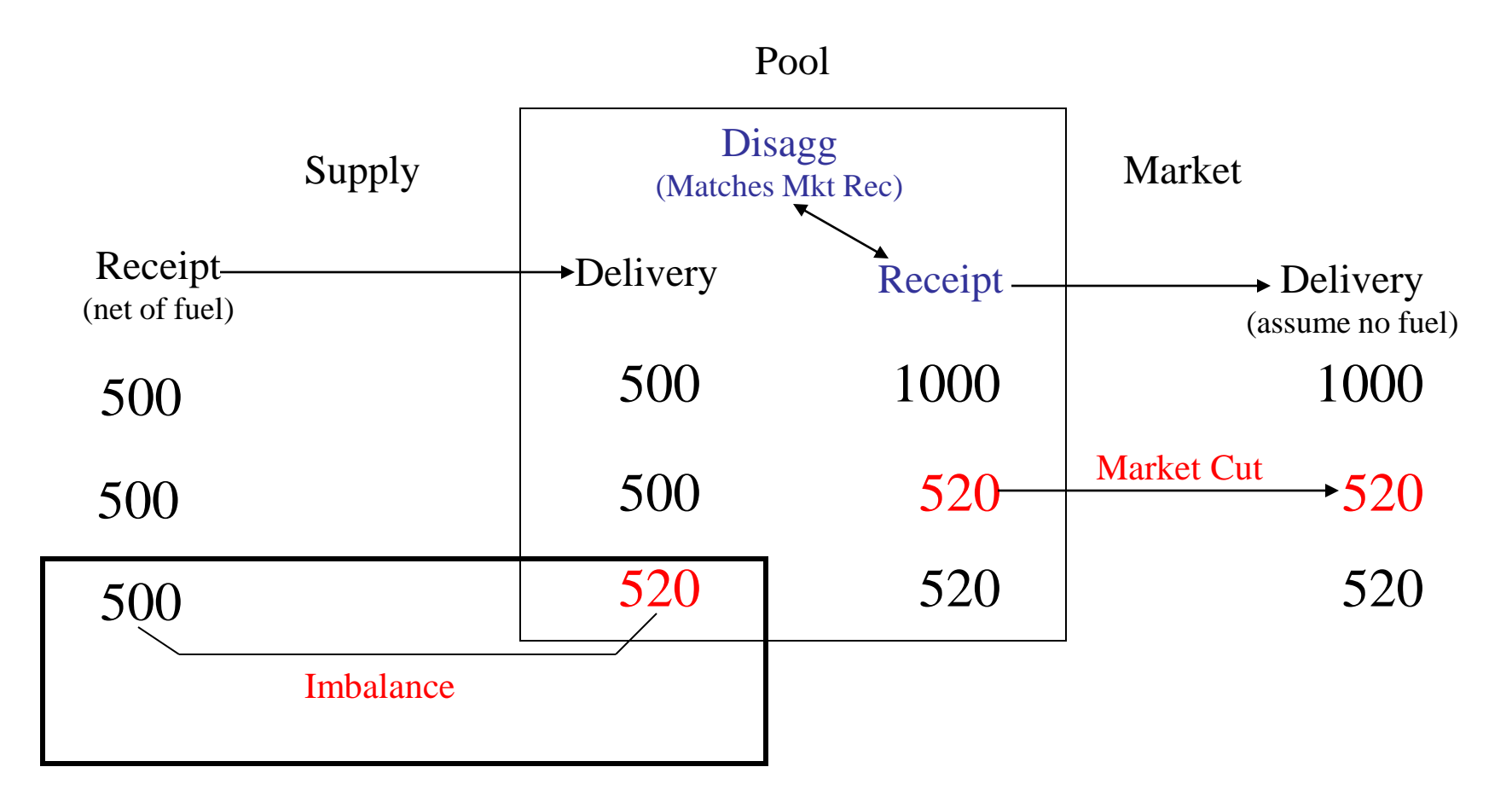

Supply Delivery is adjusted to balance the pool Supply transaction is out of balance by the allowable tolerance 65

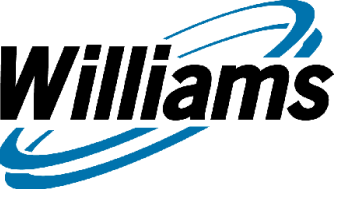

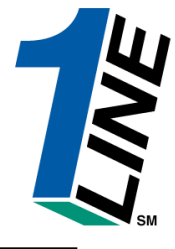

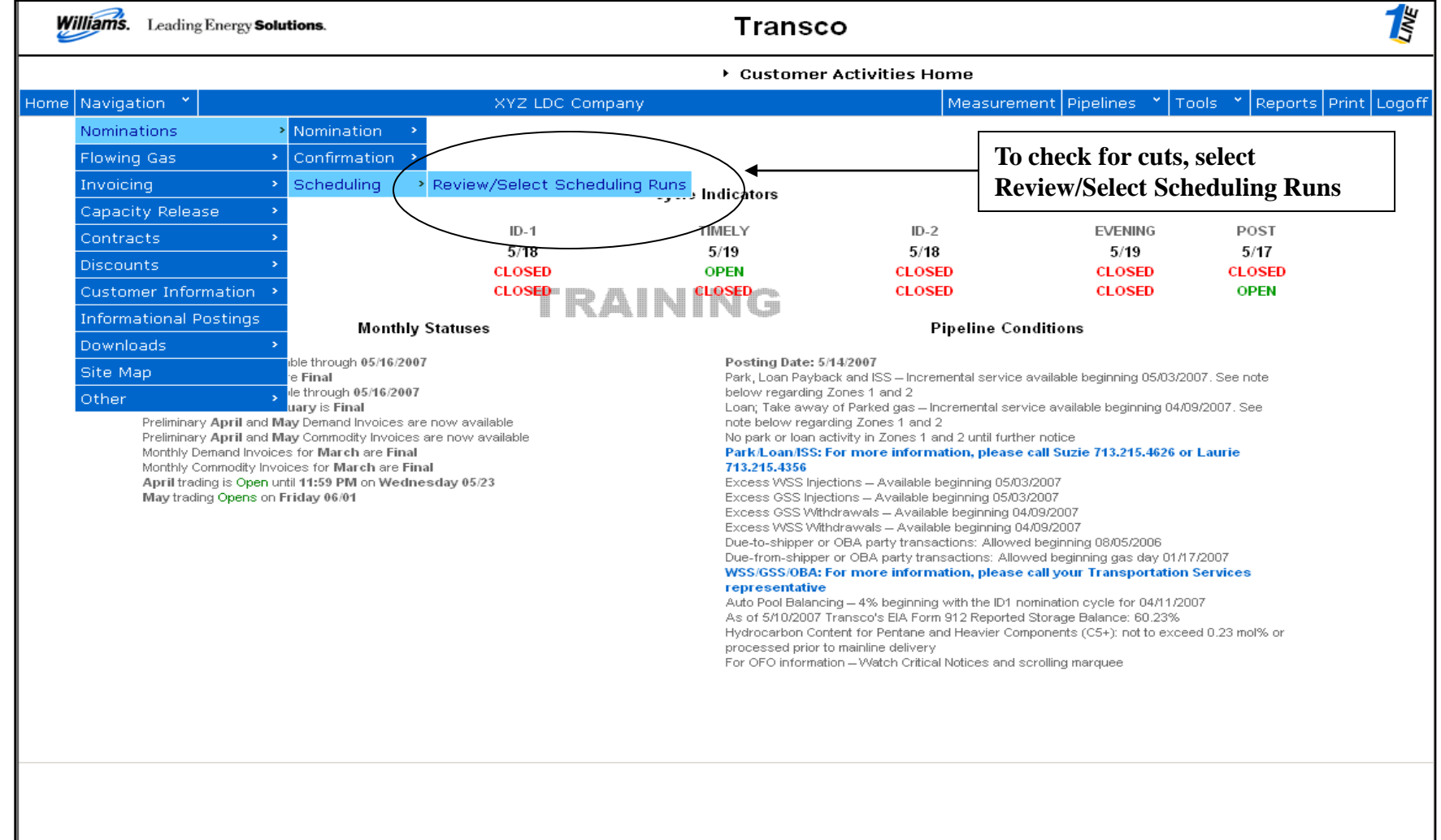

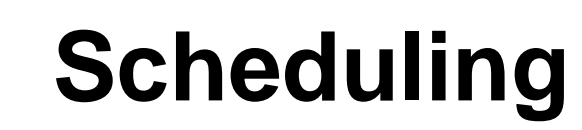

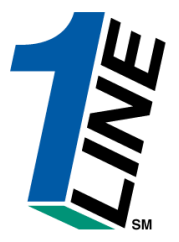

| orts Print i                   | Logoff         |  |  |  |  |  |  |  |  |  |  |  |  |
|--------------------------------|----------------|--|--|--|--|--|--|--|--|--|--|--|--|
| ports Print                    | Logoff         |  |  |  |  |  |  |  |  |  |  |  |  |
|                                | -              |  |  |  |  |  |  |  |  |  |  |  |  |
|                                |                |  |  |  |  |  |  |  |  |  |  |  |  |
|                                |                |  |  |  |  |  |  |  |  |  |  |  |  |
|                                |                |  |  |  |  |  |  |  |  |  |  |  |  |
|                                |                |  |  |  |  |  |  |  |  |  |  |  |  |
|                                |                |  |  |  |  |  |  |  |  |  |  |  |  |
|                                |                |  |  |  |  |  |  |  |  |  |  |  |  |
| Total Reg                      | a Sche         |  |  |  |  |  |  |  |  |  |  |  |  |
| <u>1 Del</u> Del<br>Change PDA | De<br>A PD/    |  |  |  |  |  |  |  |  |  |  |  |  |
|                                |                |  |  |  |  |  |  |  |  |  |  |  |  |
| ) 9,486                        |                |  |  |  |  |  |  |  |  |  |  |  |  |
| ) 523                          |                |  |  |  |  |  |  |  |  |  |  |  |  |
| ) 363                          |                |  |  |  |  |  |  |  |  |  |  |  |  |
| Viewing Records 1 - 3 of 3     |                |  |  |  |  |  |  |  |  |  |  |  |  |
|                                |                |  |  |  |  |  |  |  |  |  |  |  |  |
|                                |                |  |  |  |  |  |  |  |  |  |  |  |  |
|                                |                |  |  |  |  |  |  |  |  |  |  |  |  |
|                                |                |  |  |  |  |  |  |  |  |  |  |  |  |
|                                |                |  |  |  |  |  |  |  |  |  |  |  |  |
|                                |                |  |  |  |  |  |  |  |  |  |  |  |  |
|                                | -              |  |  |  |  |  |  |  |  |  |  |  |  |
|                                |                |  |  |  |  |  |  |  |  |  |  |  |  |
|                                |                |  |  |  |  |  |  |  |  |  |  |  |  |
|                                |                |  |  |  |  |  |  |  |  |  |  |  |  |
| i                              | ) 523<br>) 363 |  |  |  |  |  |  |  |  |  |  |  |  |

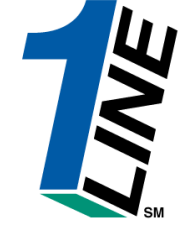

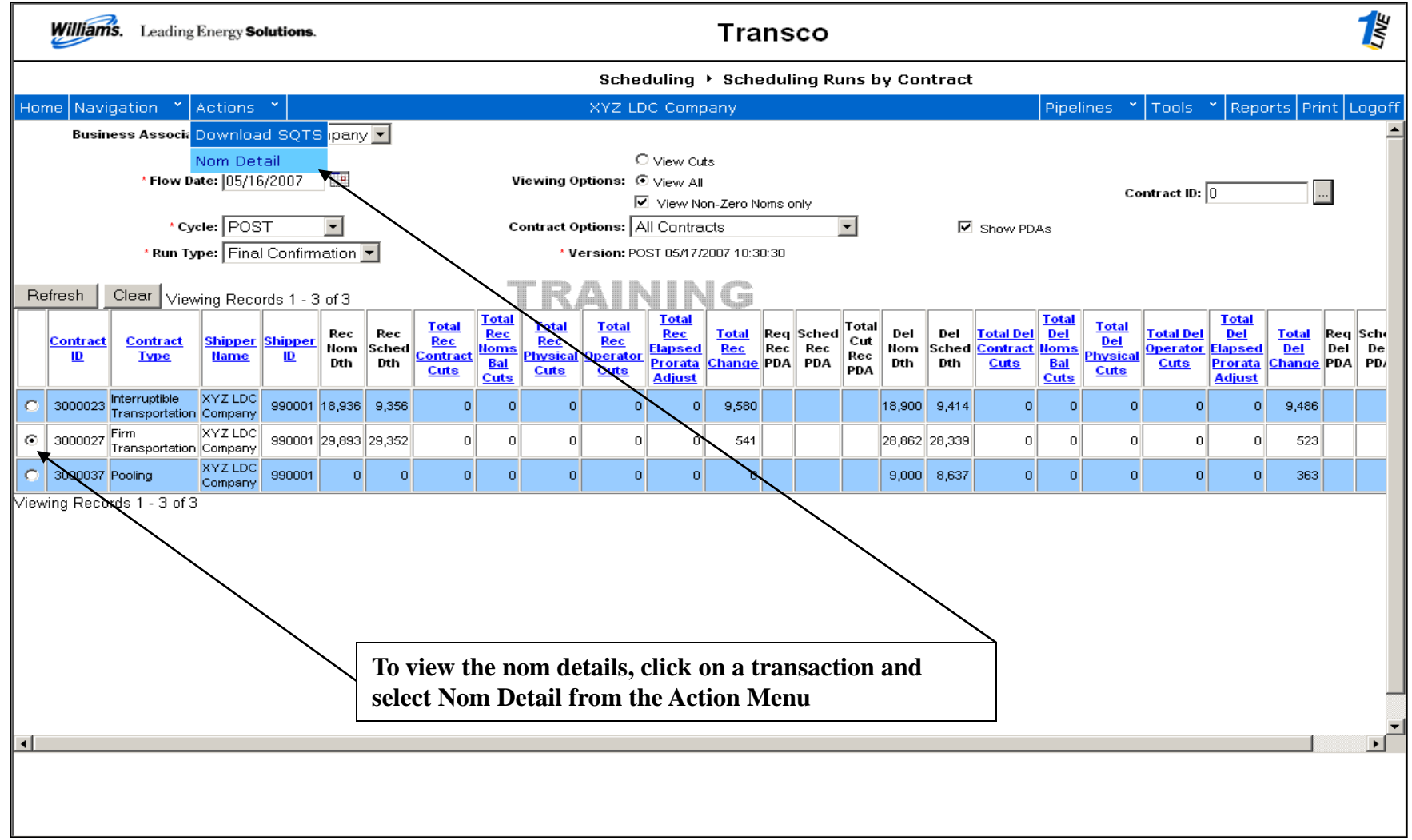

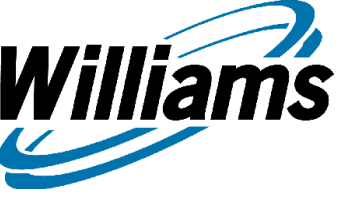

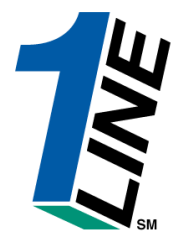

| Wi                     | lliams.              | . Leading               | Energy <b>Solu</b> t                                                  | tions.                                        |                 |                           |                           |                             |                          | Trai                        | isco                   |                   |                     |                      |                           |                      |                                      | 1<br>INE<br>CIME     |
|------------------------|----------------------|-------------------------|-----------------------------------------------------------------------|-----------------------------------------------|-----------------|---------------------------|---------------------------|-----------------------------|--------------------------|-----------------------------|------------------------|-------------------|---------------------|----------------------|---------------------------|----------------------|--------------------------------------|----------------------|
|                        |                      |                         |                                                                       |                                               |                 |                           |                           |                             | Schedu                   | ling 🕨 Nomi                 | nation Deta            | ils by            | Contra              | ct                   |                           |                      |                                      |                      |
| Home                   | Naviga               | ation 🎽 .               | Actions 🎽                                                             |                                               |                 |                           |                           |                             | XYZ LDC                  | Company                     |                        |                   |                     |                      | Pipeline                  | s 🎽 Too              | ols 🎽 Reports Prir                   | ht Logof             |
| Befree                 | sh Lo.               | F<br>Svc Req<br>Viewing | Contract S<br>Cut Detail<br>Du Topp, S<br>Options: (<br>curls 1, 5 of | Summary<br>Socion<br>O View Sut<br>© View All | s               |                           |                           | Svc F                       | Cycle:<br>Req Name:      | : POST<br>: XYZ LDC Cor     | npany<br>🗹 Show        | / PDAs            |                     | Rur<br>Svc           | n Type: Fir<br>Req K: 300 | nal Confirm<br>20027 | ation                                |                      |
|                        | VIE VIE              | ewing Reco              | irus i - 5 oi:                                                        | 5                                             |                 |                           |                           |                             | Nomina                   | tion Detailed Da            | ta                     |                   |                     |                      |                           |                      |                                      |                      |
| Lo                     | Rec<br>ocation<br>ID | Rec<br>Location<br>Name | Upstream<br>Contract ID                                               | Upstream<br>Party                             | Re<br>Non<br>Dt | c Rec<br>n Sched<br>h Dth | Total<br>Rec<br>Cuts      | Del<br>Location<br>ID       | Del<br>Location<br>Name  | Downstream<br>Contract ID   | Downstream<br>Party    | Del<br>Nom<br>Dth | Del<br>Sched<br>Dth | Total<br>Del<br>Cuts | <u>Hom</u><br>Package ID  | Discount<br>Rate     | <u>Trans Type</u>                    | Sched<br>Fuel<br>Dth |
| 0 10                   | 000065               | POOLING-<br>STATION 65  | 3000037                                                               | 666777888                                     | 2,50            | 2,500                     | 0                         | 9000001                     | XYZ LDC<br>Corp          | 111                         | XYZ                    | 2,414             | 2,414               | 0                    | DELIVERY<br>TO CG #1      | 0.0                  | CURRENT BUSINESS<br>(TRANSPORTATION) | 86                   |
| 0 10                   | 000065               | POOLING-<br>STATION 65  | 3000037                                                               | 666777888                                     | 1,90            | 0 1,500                   | 0                         | 9000001                     | XYZ LDC<br>Corp          | 113                         | XYZ                    | 1,448             | 1,448               | 0                    | DELIVERY<br>TO CG #4      | 0.0                  | CURRENT BUSINESS<br>(TRANSPORTATION) | 52                   |
| <ul> <li>10</li> </ul> | 000065               | POOLING-<br>STATION 65  | 3000037                                                               | 666777888                                     | 2,07            | 1,530                     | 0                         | 9000001                     | XYZ LDC<br>Corp          | 113                         | XYZ                    | 2,000             | 1,477               | 0                    | DELIVERY<br>TO CG #3      | 0.0                  | CURRENT BUSINESS<br>(TRANSPORTATION) | 53                   |
| 0 10                   | 000065               | POOLING-<br>STATION 65  | 3000037                                                               | 666777888                                     | 3,10            | 3,107                     | 0                         | 9000001                     | XYZ LDC<br>Corp          | 112                         | XYZ                    | 3,000             | 3,000               | 0                    | DELIVERY<br>TO CG #2      | 0.0                  | CURRENT BUSINESS<br>(TRANSPORTATION) | 107                  |
| O 10                   | 006217               | RAGLEY -<br>TET         | 3000037                                                               | 666777888                                     | 20,71:          | 5 20,715                  | 0                         | 9000001                     | XYZ LDC<br>Corp          | 111                         | XYZ                    | 20,000            | 20,000              | 0                    | DELIVERY<br>TO CG #1      | 0.0                  | CURRENT BUSINESS<br>(TRANSPORTATION) | 715                  |
| Viewing                | Record               | ls 1 - 5 of 5           |                                                                       |                                               |                 | ,                         | Fo vid<br>detail<br>Actio | ew the<br>l and so<br>n Men | cut det<br>elect Cı<br>u | ail, click (<br>ut Detail f | on the nor<br>from the | m                 |                     |                      |                           |                      |                                      |                      |

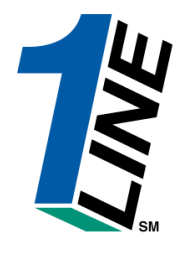

| Williams. Leading Energy Solutions.         |                                                                    |                       |                         |                      |                        |                                                                                |                                                                        | Transco           |                                   |                                                                              |                           |                     |                   |                     |                      |                      |                    |                       |                      |                   |  |
|---------------------------------------------|--------------------------------------------------------------------|-----------------------|-------------------------|----------------------|------------------------|--------------------------------------------------------------------------------|------------------------------------------------------------------------|-------------------|-----------------------------------|------------------------------------------------------------------------------|---------------------------|---------------------|-------------------|---------------------|----------------------|----------------------|--------------------|-----------------------|----------------------|-------------------|--|
|                                             |                                                                    |                       |                         |                      |                        |                                                                                |                                                                        |                   |                                   | Sched                                                                        | luling 🕨 Cut              | s by Contrac        | rt                |                     |                      |                      |                    |                       |                      |                   |  |
| Home Na                                     | avigation                                                          | n 🎽 Acti              | ons                     | ~                    |                        |                                                                                |                                                                        |                   |                                   | XYZ LD                                                                       | C Company                 |                     |                   |                     |                      | Pipelin              | es 🎽 T             | ools 🎽 Re             | ports Pri            | nt Logoff         |  |
| View Non                                    | nination                                                           | Cut Detail            |                         |                      |                        |                                                                                |                                                                        |                   |                                   |                                                                              |                           |                     |                   |                     |                      |                      |                    |                       |                      | Â                 |  |
| Flow Date: 05/16/2007<br>Svc Req ID: 990001 |                                                                    |                       |                         |                      |                        |                                                                                | Cycle: POST Run Type: Final Confirmation Svc Req Name: XYZ LDC Company |                   |                                   |                                                                              |                           |                     |                   |                     |                      |                      | Svc Req K: 3000027 |                       |                      |                   |  |
|                                             |                                                                    |                       |                         |                      |                        |                                                                                |                                                                        |                   |                                   | Nomi                                                                         | ination Detailed I        | Data                |                   |                     |                      |                      |                    |                       |                      |                   |  |
| Rec<br>Location<br>ID                       | R<br>Locatio<br>Nan                                                | ec Upstro<br>n Contra | am<br>:t ID             | Upstream<br>Party    | Rec<br>Nom<br>Dth      | Re<br>Sche<br>Dt                                                               | c Tot<br>d Re<br>h Cut                                                 | al<br>ec Lo<br>ts | Del<br>ocation<br>ID              | Del<br>Location<br>Name                                                      | Downstream<br>Contract ID | Downstream<br>Party | Del<br>Nom<br>Dth | Del<br>Sched<br>Dth | Total<br>Del<br>Cuts | Nom<br>Package ID    | Discoun<br>Rate    | t .                   | Frans Type           | Sched<br>Fuel Dth |  |
| 1000065                                     | POOLIN<br>STATION                                                  | 3-<br>35 300          | 037                     | 666777888            | 2071                   | 153                                                                            | 0                                                                      | 0 90              | 000001                            | XYZ LDC<br>Corp                                                              | 113                       | XYZ                 | 2000              | 1477                | 0                    | DELIVERY<br>TO CG #3 | 0.0                | CURRENT E<br>(TRANSPO | BUSINESS<br>RTATION) | 53                |  |
| Viewing Re                                  | ecords 1 -                                                         | 10 of 10              |                         |                      |                        |                                                                                |                                                                        |                   |                                   |                                                                              |                           |                     |                   |                     |                      |                      |                    |                       |                      |                   |  |
| Begin S<br>R                                | Begin Scheduling<br>Runs                                           |                       | End Scheduling<br>Runs  |                      | Nom.<br>Rec. /<br>Del. |                                                                                | Req<br>PDA                                                             | Sche<br>PD4       | ed<br>A                           | C                                                                            | Cut Reason an             | d Code              |                   | Location            | R/D                  | Cut<br>Quant         | s<br>tity          | cheduling<br>Priority | Nom His<br>Code      | tory              |  |
| TIMEL<br>Confi                              | TIMELY / Pre-<br>Confirmation Confirmation 2                       |                       |                         | 2071<br>200          | 1 /<br>10              |                                                                                |                                                                        |                   | New nomination for this flow date |                                                                              |                           |                     |                   |                     | 0                    | l                    | Indefined          | Undefin               | ed                   |                   |  |
| EVENI<br>Confi                              | EVENING / Pre-<br>Confirmation Intermediate                        |                       | 207 <sup>7</sup><br>200 | 1 /<br>10            |                        |                                                                                |                                                                        |                   | Rolling                           |                                                                              |                           | 0                   | ]                 | 0                   | 0 Undefined          |                      | Undefin            | ed                    |                      |                   |  |
| E∨ENI<br>Confi                              | EVENING / Pre-<br>Confirmation Intermediate 2000                   |                       |                         |                      |                        | NGU - UPSTREAM S. R. DID NOT HAVE THE GAS OR SUBMIT THE NOMINATION 0 Receipt 5 |                                                                        |                   |                                   |                                                                              |                           | pt 541              | L                 | Undefined           | Undefined            |                      |                    |                       |                      |                   |  |
| EVE<br>Interr                               | EVENING / EVENING / Final 2071 /<br>Intermediate Confirmation 2000 |                       |                         |                      | 0                      |                                                                                |                                                                        |                   |                                   |                                                                              |                           | 0                   | l                 | Undefined           | Undefin              | ed                   |                    |                       |                      |                   |  |
| INTRAD.<br>Confi                            | AY1 / Pre<br>rmation                                               | ⊢ IN<br>It            | TRA<br>iterm            | DAY1 /<br>nediate    | 2071<br>200            | 1 /<br>10                                                                      |                                                                        |                   |                                   |                                                                              | Rolling                   |                     |                   | 0                   |                      | 0                    | L                  | Undefined             | Undefin              | ed                |  |
| INTRAD.<br>Confi                            | AY1 / Pre<br>rmation                                               | ⊢ IN<br>It            | TRA<br>iterm            | DAY1 /<br>nediate    | 2071<br>200            | 1 /<br>10                                                                      |                                                                        |                   |                                   | NGU - UPSTREAM S. R. DID NOT HAVE THE GAS OR SUBMIT THE NOMINATION 0 Receipt |                           |                     |                   |                     |                      | pt 541               | l                  | Undefined             | Undefin              | ed                |  |
| INTRA<br>Interr                             | ADAY1 /<br>mediate                                                 |                       | ADA<br>onfir            | V1 / Final<br>mation | 2071<br>200            | 17                                                                             |                                                                        |                   |                                   |                                                                              |                           |                     |                   | 0                   |                      | 0                    | l                  | Jndefined             | Undefin              | ed 📕              |  |

The cut detail outlines the nomination history of this transaction for the selected date and supplies the cut reason and code.

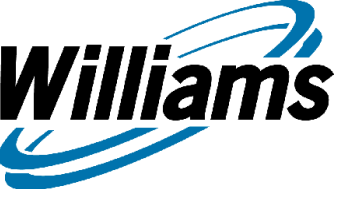

## Allocation Priorities Through a Bottleneck

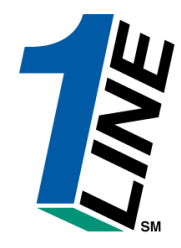

1. a) FT – (regardless of the delivery point)

b) Secondary FT - (Secondary FT that is previously scheduled becomes FT)

2. IT to a FT pool at max rate

3. IT to an IT pool that is then headed to market at max rate

4. IT anywhere at less than max rate

Disclaimer: This is an example of Scheduling Engine logic. It is not all inclusive

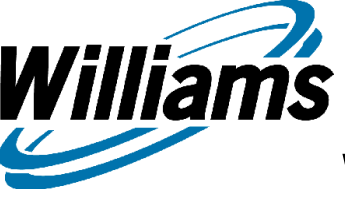

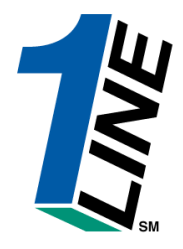

## What about Scheduling Engine Cuts?

- Helpful things to know:
  - Elapsed pro rata rules apply to ID1 and ID2 cycle cuts, so market cuts would be cut by lowest priority rank to the elapsed pro rata quantity, then the next lowest priority rank transaction, etc.
  - Supply cuts are made on transportation transactions before pool to pool transfers, regardless of rank
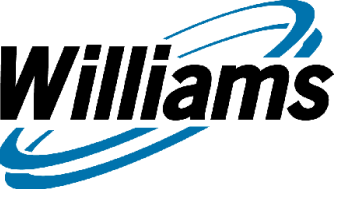

#### **Reduction Reason Codes**

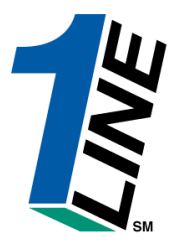

#### Reduction Reason Codes

| Code  | Description                                                   |
|-------|---------------------------------------------------------------|
| 001   | Invalid Beginning-Ending Date-Time                            |
| 002   | Invalid Location                                              |
| 003   | Invalid Contractual Flow Indicator                            |
| 004   | Invalid Service Requester                                     |
| 006   | Invalid Upstream Identifier Code                              |
| 008   | Invalid Downstream Identifier Code                            |
| 007   | Invalid Upstream Contract Identifier                          |
| 008   | Invalid Downstream Contract Identifier                        |
| 009   | Invalid Service Requester Contract                            |
| 010   | Invalid Confirmation Service Identifier Code                  |
| 011   | Invalid Accoulated Contract                                   |
| 012   | NO CORRESPONDING NOMINATION                                   |
| 013   | NO CORRESPONDING NOMINATION AT RECEIPT LOCATION               |
| 014   | NO CORRESPONDING NOMINATION AT DELIVERY LOCATION              |
| 900   | Downstream Contract Identifier Not Processed                  |
| 901   | Upstream Contract Identifier Not Processed                    |
| 802   | Confirmation Service Contract Not Processed                   |
| AFF   | PROCESSING AFFIDAVIT NON-COMPLIANCE                           |
| AOK   | ALL NECESSARY CONFIRMATION COMMUNICATION OCCURRED             |
| BMP   | QUANTITY REDUCED DUE TO BUMPING                               |
| CAP   | CONFIRMING PARTY CAPACITY CONSTRAINT                          |
| CBL   | CONTRACT BALANCING                                            |
| CCD   | PIPELINE CAPACITY CONSTRAINT AT DELIVERY LOCATION             |
| CCR   | PIPELINE CAPACITY CONSTRAINT AT RECEIPT LOCATION              |
| CPR   | CONFIRMING PARTY REDUCTION                                    |
| CRD   | CONFIRMATION NOT CONDUCTED BY DOWNSTREAM CONFIRMING PARTY     |
| CRE   | CAPACITY RECALLED                                             |
| CRI   | CREDIT ISSUES                                                 |
| CRN   | CONFIRMING RESPONSE NOT RECEIVED                              |
| CRR   | CONFIRMATION NOT CONDUCTED BY UPSTREAM CONFIRMING PARTY       |
| CSP   | CONFIRMATION NOT CONDUCTED BY TRANSPORTATION SERVICE PROVIDER |
| 50.00 | EXACEDED CONTRACT NOC                                         |

- ECM EXCEEDED CONTRACT MDQ
- EPM EXCEEDED POINT MDQ
- EPS ELAPSE-PRORATED-SCHEDULED QUANTITY
- FMJ FORCE MAJEURE
- GQS GAS QUALITY SPECIFICATION NOT MET
- MQS MINIMUM QUANTITY SPECIFIED BY THE SERVICE REQUESTOR NOT MET
- NGD DOWNSTRM 8- R- DID NOT HAVE THE GAS OR SUBMIT THE NOMINATION
- NGU UPSTREAM 8- R- DID NOT HAVE THE GAS OR SUBMIT THE NOMINATION
- PBD PIPELINE BALANCING OF DELIVERIES AT A LOCATION
- PBR PIPELINE BALANCING OF RECEIPTS AT A LOCATION
- PCC PIPELINE CAPACITY CONSTRAINT
- PCD CONFIRMING PARTY CAPACITY CONSTRAINT AT DELIVERY LOCATION
- PCR CONFIRMING PARTY CAPACITY CONSTRAINT AT RECEIPT LOCATION
- PLC PIPELINE CURTAILMENT
- PLM PIPELINE MAINTENANCE
- PMD PIPELINE MAINTENANCE AT DELIVERY LOCATION
- PMR PIPELINE MAINTENANCE AT RECEIPT LOCATION

#### Transaction Types

| Code | Description                            |
|------|----------------------------------------|
| 1    | CURRENT BUSINESS (TRANSPORTATION)      |
| 2    | AUTHORIZED CONTRACT OVERRUN            |
| 3    | IMBALANCE PAYBACK FROM TSP             |
| 4    | IMBALANCE PAYBACK TO T&P               |
| 6    | PLANT THERMAL REDUCTION                |
| 6    | STORAGE INJECTION                      |
| 7    | STORAGE WITHDRAWAL                     |
| 8    | POOLING                                |
| э    | IMBALANCE TRANSFER                     |
| 10   | CASHOUT                                |
| 11   | STORAGE INVENTORY TRANSFER             |
| 12   | AUTHORIZED INJECTION OVERRUN           |
| 13   | AUTHORIZED WITHDRAWAL OVERRUN          |
| 18   | SUSPENSE GAS CLAIM                     |
| 19   | DELV CLAIMED SUSPENSE                  |
| 20   | SBO INJECTION                          |
| 21   | SBO WITHDRAWAL                         |
| 26   | PARK                                   |
| 27   | PARK WITHDRAWAL                        |
| 28   | LOAN                                   |
| 28   | LOAN PAYBACK                           |
| 49   | GATHERING                              |
| 61   | CAPACITY RELEASE                       |
| 60   | PLANT LIQUIDS                          |
| 63   | PRIOR MONTH IMBALANCE PAYBACK FROM TSP |
| 64   | PRIOR MONTH IMBALANCE PAYBACK TO T&P   |
| 100  | LIQUEFACTION                           |
| 101  | VAPORIZATION                           |
| 103  | 3RD PARTY FUEL                         |
| 108  | SALES COMMODITY                        |
| 108  | RETROGRADE                             |
| 110  | Lost and Unaccounted For               |
| 111  | RETROGRADE FLASH                       |
| 112  | LNG                                    |

- 114 STORAGE DEMAND
- 116 STORAGE BALANCE
- 116 CAPACITY
- 117 RESERVATION
- 120 PLANT FLASHGAS
- 900 PURCHASE
- 901 SALES

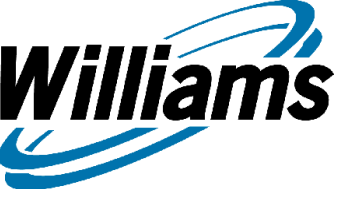

#### Confirmations

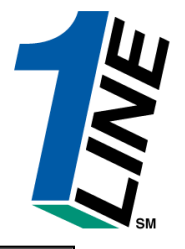

|                                                                                                    |                                                                                                    |                                  | Customer Activities                                                                                                    | Home                                                                                                    |                                                                                                    |                                                                                                    |         |
|----------------------------------------------------------------------------------------------------|----------------------------------------------------------------------------------------------------|----------------------------------|----------------------------------------------------------------------------------------------------|----------------------------------------------------------------------------------------------------|----------------------------------------------------------------------------------------------------|----------------------------------------------------------------------------------------------------|---------|
| Navigation 🎽                                                                                               |                                                                                                    |                                  |                                                                                                    | Measurement                                                                                                    | Pipelines 🎽                                                                                                    | Tools * Reports                                                                                                    | Print L |
| Nominations                                                                                                | > Nomination 🔷 >                                                                                                    |                                  |                                                                                                    |                                                                                                    |                                                                                                    |                                                                                                    |         |
| Flowing Gas >                                                                                              | Confirmation >                                                                                                    | Confirmation Location Level      |                                                                                                    |                                                                                                    |                                                                                                    |                                                                                                    |         |
| Invoicing >                                                                                                | Scheduling >                                                                                                    | Confirmation Contract Level      | ators                                                                                                    |                                                                                                    |                                                                                                    |                                                                                                    |         |
| Capacity Release                                                                                           | Critical Day 🔷                                                                                                    | Confirmation Up/Down Contract Le | vel                                                                                                    |                                                                                                    |                                                                                                    |                                                                                                    |         |
| Contracts •                                                                                                |                                                                                                    | Confirmation Nomination Level    |                                                                                                    | -2                                                                                                    | EVENING                                                                                                    | POST                                                                                                    |         |
| Discounts •                                                                                                |                                                                                                    | Confirmation Transaction Level   |                                                                                                    | PEN                                                                                                    | CLOSED                                                                                                    | CLOSED                                                                                                    |         |
| Customer Information                                                                                       |                                                                                                    | Auto Confirmation                | D CLO                                                                                                    | SED                                                                                                    | CLOSED                                                                                                    | CLOSED                                                                                                    |         |
| Administration •                                                                                           | Monthly                                                                                                    | Statuees                         |                                                                                                    | Pineline Conditio                                                                                                    | ne                                                                                                    |                                                                                                    |         |
| Reports >                                                                                                  | wonany                                                                                                    | Statuses                         |                                                                                                    | Tipenne conditio                                                                                                    | 113                                                                                                    |                                                                                                    |         |
| Downloads     >       Site Map     >       Other     >       April trading is Open of May trading Opens on | Final<br>le through 05/16/2007<br>is Final<br>Invoices are now avail<br>ifty invoices are now avail<br>ifty invoices are now av<br>s for April are Final<br>uces for April are Final<br>uces for April are Final<br>util 11:59 PM on Wedne<br>Friday 06/01 | lable<br>vailable<br>sday 05/23  | Park, Loan Payback and ISS – Inc<br>below regarding Zones 1 and 2<br>Loan; Take away of Parked gas –<br>note below regarding Zones 1 an<br>No park or loan activity in Zones 1<br><b>Park/Loan/ISS: For more infor</b><br><b>713.215.4356</b><br>Excess GSS Injections – Availabl<br>Excess GSS Injections – Availabl<br>Excess GSS Withdrawals – Avail<br>Excess GSS Withdrawals – Avail<br>Excess WSS Withdrawals – Avail<br>Excess WSS Withdrawals – Avail<br>Excess WSS Withdrawals – Avail<br>Excess WSS Withdrawals – Avail<br>Due-from-shipper or OBA party tr<br><b>WSS/GSS/0BA: For more infor</b><br><b>representative</b><br>Auto Pool Balancing – 4% beginni<br>As of 5/10/2007 Transco's EIA For<br>Hydrocarbon Content for Pentane<br>processed prior to mainline delive<br>For OFO information – Watch Critt | remental service availa<br>- Incremental service av-<br>id 2<br>1 and 2 until further noti<br><b>mation, please call S</b><br>le beginning 05/03/2007<br>lable beginning 04/09/20<br>lable beginning 04/09/20<br>lable beginn | ole beginning 05/k<br>railable beginning<br>ce<br><b>uzie 713.215.46;</b><br>107<br>107<br>107<br>107<br>107<br>107<br>107<br>107<br>107<br>107 | 03/2007. See note<br>04/09/2007. See<br>26 or Laurie<br>01/17/2007<br>tion Services<br>1/2007<br>3%<br>exceed 0.23 mol% or |         |

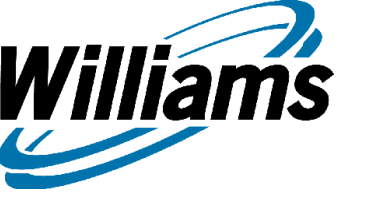

\*

\*\*

# **Confirmation/PDA**

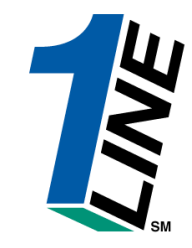

- Available options to provide Confirmation\*
  - Location (view only)
  - Contract
  - Upstream ID, Up/Down Contract or Serv. Req./Downstream ID
  - Nom / PKG ID
  - Transaction

- Available options to provide PDAs \*\*
  - Contract
  - Upstream ID, Up/Down Contract or Serv. Req./Downstream ID
  - Nom / PKG ID
  - Transaction

- Pipeline Interconnect Confirmations are aggregated by Up/Downstream ID, Up/Downstream Contract and Shipper Contract (except Tennessee;by Up/Dn ID(DUNS)and Service Requesters BAID/DUNS)
- PDA options are not applicable to Pipeline Interconnects

### **Confirmations**

Williams

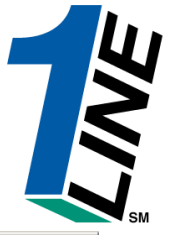

| 🧉 Wi  | iliams Gas I | Pipeline - T             | rans               | sco - Mic | rosoft       | Internet Exp  | plorer       |                |                |                     |                  |        |          |                    |             |               |              |                        |               | _                    |       |
|-------|--------------|--------------------------|--------------------|-----------|--------------|---------------|--------------|----------------|----------------|---------------------|------------------|--------|----------|--------------------|-------------|---------------|--------------|------------------------|---------------|----------------------|-------|
|       | Williams.    |                          |                    |           |              |               |              |                |                |                     | -                | Trar   | isc      | 0                  |             |               |              |                        |               |                      |       |
|       |              |                          |                    |           |              |               |              |                | С              | onfirma             | ation 🕨          | Up/D   | own (    | Contract Leve      | el          |               |              |                        |               |                      |       |
| Hom   | ie Naviga    | ition 🎽 I                | Hide               | Filters   | s Acti       | ions 🎽        |              |                |                | X                   | YZ LDC C         | Compar | ту       |                    |             | Pipeline      | s 🎽 To       | ools 🎽 Re              | ports         | Print L              | .ogof |
|       | * Begin (F   | low) Date:               | 08/1               | 9/2008    |              |               |              |                |                | * Cycle:            | TIMELY           | •      |          | Cycle Indicators   |             |               |              |                        |               |                      | ł     |
|       | * L          | .ocation ID:             | 9000               | 0001/X    | YZ LD        | C Corp 🔻      |              | L              | .ocatio        | n Name: X           | YZ LDC Co        | rp —   |          |                    |             |               | Loc          | ation DRN: 0           |               |                      |       |
|       | Conf Pa      | arty Name: >             | γzι                | DC Comp   | bany         |               |              | WGP            | Contac         | at Name: L          | eneva Ascl       | herman |          |                    |             | ٧             | VGP Conta    | ct Number: 71          | 32154365      | i                    |       |
|       | Last Level   | Confirmed: A             | AUTO               | I         |              |               |              |                | Αι             | tto Conf: C         | n                |        |          | 🗹 Check to filt    | er out Zero | qty nominatio | ns           |                        | Show a        | all pdas             |       |
|       | Last Lev     | vel PDAed: T             | [RAN               | SACTION   | I            |               |              |                |                |                     |                  |        |          |                    |             |               |              |                        |               |                      |       |
| Re    | fresh Cl     | lear                     |                    |           |              |               |              |                |                |                     |                  |        |          |                    |             |               |              |                        |               |                      |       |
| Sche  | duled Quan   | tities                   |                    |           |              |               |              |                | 14. 200        |                     | 00 0001 0001 000 |        |          |                    |             |               |              |                        | -             |                      |       |
| Previ | ous Receipt  | t Schedule<br>v Sebedule | d Qu               | antity    |              |               |              | 1,122 R        | eceip          | t Nomina<br>        | ted              | C)     | <u> </u> | 1,122 Receipt      | Scheduled   |               | Receip       | ot Confirmed           | l<br>4        |                      |       |
| Previ | ous Net Sch  | y schedule<br>heduled Qu | antit              | v         |              |               |              | -10.684 N      | enver<br>et No | y nomina<br>minated | ateu             |        |          | 35.488 Net Seb     | adulad      |               | Not Co       | nfirmed                | u             |                      |       |
|       | oloct All    |                          |                    |           |              |               |              |                |                | De                  | torm             | inac   | if c     | onfirmati          | on will     | roll to       | tha n        | ovt cu                 | ماد           | -                    | _     |
| /iewi | na Records   | s1-6of6                  |                    |           |              |               |              |                |                |                     |                  | 1103   |          | omman              |             |               |              |                        |               |                      |       |
|       |              |                          |                    | Nomina    | tion Co      | nfirmation Ir | nformation   |                |                |                     |                  |        |          | Quantities for Sel | ected Cycle | -             |              | Last Confir<br>This Le | med at<br>vel | Affected<br>Location | i 🔺   |
|       |              |                          |                    | Up/Dn     |              | Svc Req       | 0 D          |                |                | ch.i.               | P                |        |          |                    | D. J. J.    |               | ~            |                        |               |                      |       |
|       | Date         | Date                     | <u></u> <u>Flo</u> |           | <u>op/bn</u> | <u>(PTOD)</u> | <u>Name</u>  | <u>SVC Req</u> | <u>PRG</u>     | Rank                | Sched            | Nom    | Sched    | Confirmed          | Reason      | Cycle         | <u>(Y/N)</u> | Date/Time              | Name          | ID                   |       |
|       |              |                          |                    | 1001137   |              | DUNS          |              |                |                |                     |                  |        |          |                    |             |               |              |                        |               |                      | _     |
|       |              |                          | D                  | 415893    |              | 415893        | BESSEMER     |                |                |                     | 141              | 141    |          |                    |             | Y T           | N            |                        |               |                      |       |
|       |              |                          |                    |           |              | 051714020     |              |                |                |                     |                  |        |          | 1                  |             |               |              |                        |               |                      |       |
|       |              |                          |                    | 000001    |              | 410444        | UGI ENERGY   |                |                |                     |                  | 202    |          |                    |             |               | ~            |                        |               |                      |       |
|       |              |                          | ľ                  | 330001    |              | 883504581     | SERVICES INC |                |                |                     |                  | 205    |          |                    |             |               | · ·          |                        |               |                      |       |
| _     |              |                          |                    |           |              | 465323        | HORSEHEAD    |                |                |                     |                  |        |          |                    |             |               |              |                        |               |                      |       |
|       |              |                          | D                  | 990001    |              | 609074703     | CORPORATION  |                |                |                     |                  | 629    |          | <b></b>            |             |               | Y            |                        |               |                      |       |
|       |              |                          |                    |           |              | 990001        | VV7LDC       |                |                |                     |                  |        |          |                    |             |               |              |                        |               |                      |       |
|       |              |                          | D                  | 990001    |              | 666777888     | Company      |                |                |                     | 11,665           | 35,607 |          |                    |             | Y 🔽           | Y            |                        |               |                      |       |
|       |              |                          |                    |           |              |               |              |                |                |                     |                  |        | T        | T                  |             |               |              |                        |               |                      |       |
|       |              |                          |                    |           |              |               |              |                |                |                     |                  |        |          |                    |             |               |              |                        |               |                      |       |
|       |              |                          |                    |           |              | Confi         | rmation      | screer         | ı pr           | rior to             | o Confi          | rmat   | ion      | Window So          | chedule     | d and         |              |                        |               | _                    |       |
|       |              |                          |                    |           |              | Confi         | rmed vol     | lumes          | are            | e not p             | opula            | ted    |          |                    |             |               |              |                        |               | 7                    | 76    |

### Confirmations

Williams

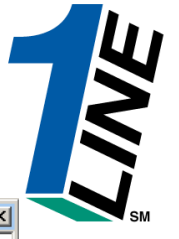

| 🌽 Wil  | liams Gas F     | Pipeline - T    | rans            | ico - Mic   | rosoft     | Internet E               | plorer                     |            |        |                 |                   |              |          |                   |              |                |                |                        |               |                      |       |
|--------|-----------------|-----------------|-----------------|-------------|------------|--------------------------|----------------------------|------------|--------|-----------------|-------------------|--------------|----------|-------------------|--------------|----------------|----------------|------------------------|---------------|----------------------|-------|
|        | Williams.       |                 |                 |             |            |                          |                            |            |        |                 | -                 | Trar         | isco     | )                 |              |                |                |                        |               |                      |       |
|        |                 |                 |                 |             |            |                          |                            |            | Co     | onfirma         | ation →           | Up/D         | own C    | ontract Leve      | el           |                |                |                        |               |                      |       |
| Hom    | e Naviga        | tion 🎽 I        | Hide            | Filters     | a Acti     | ions 🎽                   |                            |            |        | XY              | Z LDC C           | Compar       | ny       |                   |              | Pipeline       | es 🎽 To        | ols Y Re               | ports         | Print L              | ogoff |
|        | * Begin (F      | low) Date:      | 08/1            | 9/2008      |            |                          |                            |            |        | * Cycle:        |                   | -            | 1        | Cvcle Indicators  |              |                |                |                        |               |                      |       |
|        | *1              | ocation ID:     | <u>annı</u>     |             |            | C Com                    |                            |            | ocatio | n Nama: V       |                   |              |          |                   |              |                | Loca           | ation DRN: 0           |               |                      |       |
|        | Conf P:         | arty Name: X    | 3000<br>(V71    |             |            |                          |                            | MGP        | Contac | nt Name: La     | eneva Asch        | "P<br>herman |          |                   |              |                | AIGP Contac    | t Number: 713          | 2154365       |                      |       |
|        | Last Level (    | Confirmed: A    |                 | .00 00mp    | Juny       |                          |                            | 1101       | Au     | to Conf: O      | n                 | norman       |          | Check to filt     | er out 7ero  | atv nominatio  | ne             |                        | Shows         | ul ndes              |       |
|        | Last Lev        | /el PDAed: T    | RAN:            | SACTION     | 1          |                          |                            |            | 1.04   |                 |                   |              |          | E check to file   | er out zero  | qty norminado  | 115            |                        | 310000        | iii puas             |       |
| Refr   | resh Cl         | ear             |                 |             |            |                          |                            |            |        |                 |                   |              |          |                   |              |                |                |                        |               |                      |       |
| Scheo  | iuled Quant     | tities          |                 |             |            |                          |                            |            |        |                 |                   |              |          |                   |              |                |                |                        |               |                      |       |
| Previo | ous Receipt     | Schedule        | d Qu            | antity      |            |                          | 1,122                      | Receipt N  | omin   | ated            |                   | 1,1          | 122 Rec  | eipt Scheduled    |              | 1,122 <b>R</b> | eceipt Cor     | firmed                 |               | 1,                   | 122   |
| Previo | ous Delivery    | y Schedule      | d Qu            | antity      |            |                          | 11,806                     | Delivery I | lomin  | ated            |                   | 36,6         | 610 Deli | very Scheduled    |              | 31,580 D       | elivery Co     | nfirmed                |               | 31                   | ,580  |
| Previo | ous Net Sch     | eduled Qu       | antiț           | у           |            |                          | -10,684                    | Net Nomi   | nated  |                 |                   | -35,4        | 488 Net  | Scheduled         |              | -30.458 N      | et Confirm     | ned                    |               | -30,                 | ,458  |
|        | elect All       |                 |                 |             |            |                          |                            |            |        | )eter           | mine              | s if (       | con      | firmation         | n will r     | oll to th      | ne ne          | xt cvc                 | ٩             |                      |       |
| Viewir | ng Records      | ;1-6of6         |                 |             |            |                          |                            |            |        |                 |                   | 5 11         | CON      | innation          |              |                |                |                        |               |                      |       |
|        | Č               |                 |                 | Nomina      | tion Co    | onfirmation              | nformation                 |            |        |                 |                   |              | c        | uantities for Sel | lected Cycle |                |                | Last Confin<br>This Le | med at<br>vel | Affected<br>Location | ļ     |
|        | Nom Beg<br>Date | Nom End<br>Date | <u>K</u><br>Elo | Up/Dn<br>ID | Up/Dn<br>K | <u>Svc Req</u><br>(Prop) | Svc Reg                    | Svc Req    | Pkg    | Shipper<br>Bank | Previous<br>Sched | Nom          | Sched    | Confirmed         | Reduction    |                | <u>changed</u> | Date/Time              | Name          | ID                   | -     |
|        | butto           | Duco            | _               | (DUNS)      | <u> </u>   | DUNS                     |                            | <u> </u>   |        |                 |                   |              |          |                   |              | 0,000          |                |                        |               |                      | _     |
|        |                 |                 | D               | 415893      |            | 415893                   | BESSEMER                   |            |        |                 | 141               | 141          | 141      | 141               |              | ¥ •            | N              |                        |               |                      |       |
|        |                 |                 | D               | 990001      |            | 410444                   | UGI ENERGY<br>SERVICES INC |            |        |                 |                   | 203          | 203      | 203               |              | Y •            | Y              |                        |               |                      |       |
|        |                 |                 | D               | 990001      |            | 465323                   | HORSEHEAD<br>CORPORATION   |            |        |                 |                   | 629          | 629      | 629               |              | Y -            | Y              |                        |               |                      |       |
|        |                 |                 | D               | 990001      |            | 990001<br>666777888      | XYZ LDC<br>Company         |            |        |                 | 11,665            | 35,607       | 30,607   | 30607             |              | Y V            | Y              |                        |               |                      |       |
|        |                 |                 |                 |             |            |                          |                            |            |        |                 |                   |              |          | Ť                 |              |                |                |                        |               | _                    |       |
|        |                 |                 |                 |             |            |                          |                            |            |        |                 |                   |              |          |                   |              |                |                |                        |               |                      |       |

Scheduled and Confirmed volume fields are populated once the Window is open for confirmation and after it has closed

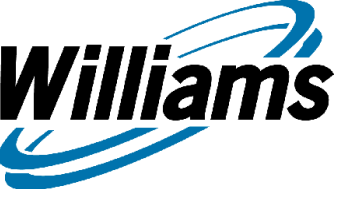

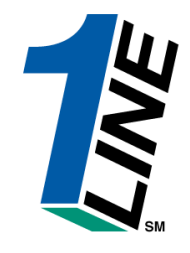

# **Rolling Confirmations**

-All submitted confirmations roll from one cycle to the next cycle within the gas day

- If existing confirmations are modified during a cycle, the modified confirmation will roll through the remaining cycles for that gas day

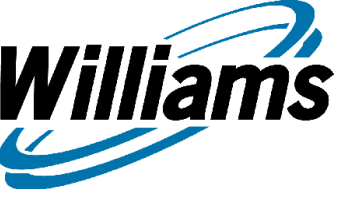

#### **Rolling Confirmations/Subsequent Cycle**

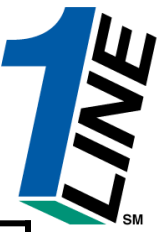

| Auto | Explicit<br>Confirmation | Subsequent<br>Cycle | Result                                                |
|------|--------------------------|---------------------|-------------------------------------------------------|
| On   | Yes                      | Yes                 | Submitted Confirmation WILL<br>Copy to next cycle     |
| On   | Yes                      | No                  | Submitted Confirmation WILL<br>NOT Copy to next cycle |
| On   | No                       | Yes                 | Auto Confirmation will be used in next cycle          |
| On   | No                       | No                  | Auto Confirmation will be used in next cycle          |
| Off  | Yes                      | Yes                 | Submitted Confirmation WILL<br>Copy to next cycle     |
| Off  | Yes                      | No                  | Submitted Confirmation WILL<br>NOT Copy to next cycle |
| Off  | No                       | Yes                 | No scheduled confirmation                             |
| Off  | No                       | No                  | No scheduled confirmation                             |

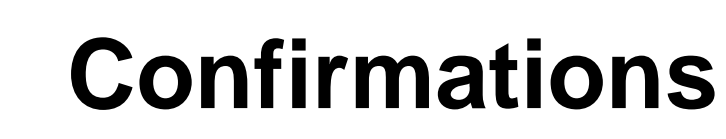

Williams

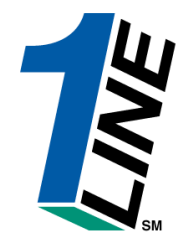

|       | Williams.       | LeadingI        | Sner            | gy <b>Solu</b>                       | tions.                   |                                    |                               |                            |                      |                 | Trar                                                          | isco    | C        |                   |                     |                         |           |         |         |        |
|-------|-----------------|-----------------|-----------------|--------------------------------------|--------------------------|------------------------------------|-------------------------------|----------------------------|----------------------|-----------------|---------------------------------------------------------------|---------|----------|-------------------|---------------------|-------------------------|-----------|---------|---------|--------|
|       |                 |                 |                 |                                      |                          |                                    |                               |                            | Confirm              | nation          | ▶ Nomi                                                        | natio   | n Lev    | el                |                     |                         |           |         |         |        |
| Hom   | ne Naviga       | tion 🎽 F        | lide            | Filter                               | s Act                    | ions 🔪                             | ·                             |                            | ;                    | XYZ LDO         | C Compa                                                       | iny     |          |                   | Pipelines           | Y Tools                 | s 🎽 Rep   | orts F  | Print   | Logoff |
| *     | Begin (Flow)    | Date: 08/2      | 8/20            | 006                                  |                          |                                    |                               |                            | * Cycle: E           | VENING          | à 💌                                                           | Cycle I | ndicator | <u>s</u>          |                     |                         |           |         |         | -      |
|       | * Locati        | ion ID: 900(    | 0001            | I/XYZ                                | LDCC                     | orp 💌                              |                               | Locatio                    | n Name: XY           | Z LDC Cor       | rp                                                            |         |          |                   | Lo                  | cation DRN:             | 0         |         |         |        |
|       | Conf Party I    | Name: XYZ L     | DC C            | Company                              | ,                        |                                    | v                             | /GP Conta                  | ct Name: Ler         | neva Asch       | nerman                                                        |         |          |                   | WGP Conte           | act Number:             | 713215436 | 5       |         |        |
| La    | ist Level Confi | irmed: AUTO     |                 |                                      |                          |                                    |                               | Au                         | to Conf: On          |                 |                                                               | 🗹 ci    | neck to  | filter out Zero d | rty nominatio       | ons                     | Check     | to show | All pda | s      |
|       | Last Level Pl   | DAed: TRAN      | SAC             | TION                                 |                          |                                    |                               |                            |                      |                 |                                                               |         |          |                   |                     |                         |           |         |         |        |
| Re    | fresh Cl        | ear             |                 |                                      |                          |                                    |                               |                            |                      |                 |                                                               |         |          |                   |                     |                         |           |         |         |        |
| Sche  | duled Quant     | tities          |                 |                                      |                          |                                    |                               |                            |                      |                 |                                                               |         |          |                   |                     |                         |           |         |         |        |
| Previ | ious Receipt    | t Scheduled     | Qua             | antity                               |                          |                                    |                               | 0 Receipt                  | t Nominate           | d               | _                                                             | 0 Rec   | eipt Sc  | heduled           | 0                   | Receipt C               | onfirmed  |         |         | 0      |
| Previ | ious Deliver    | y Schedule      | d Qu            | antity                               |                          |                                    | 8,86                          | 2 Deliver                  | y Nominate           | ed              | 8,8                                                           | 62 Deli | very Se  | cheduled          | 8,862               | Delivery C              | onfirmed  |         | 3       | 3,862  |
|       |                 |                 |                 |                                      |                          |                                    |                               |                            |                      | 3,862           |                                                               |         |          |                   |                     |                         |           |         |         |        |
|       | Select All      |                 |                 |                                      |                          |                                    |                               |                            |                      | 69              |                                                               |         |          |                   |                     |                         |           |         |         |        |
| Viewi | ing Records     | s1-4 of 4       |                 |                                      |                          |                                    |                               |                            | -100                 |                 |                                                               |         | $\alpha$ |                   |                     |                         | Last Conf | ärmad   | Aff     | otod   |
|       |                 |                 | No              | ominatio                             | on Con                   | firmatio                           | n Informa                     | tion                       |                      |                 | Quantities for Selected Cycle Last Confirmed<br>at This Level |         |          |                   |                     |                         |           | _evel   | Loc     | ation  |
|       | Nom Beg<br>Date | Nom End<br>Date | <u>K</u><br>Flo | <u>Up/Dn</u><br>I <u>D</u><br>(DUNS) | <u>Up/Dn</u><br><u>K</u> | <u>Svc</u><br><u>Req</u><br>(Prop) | <u>Svc Req</u><br><u>Name</u> | <u>Svc Req</u><br><u>K</u> | Pkg ID               | Shipper<br>Rank | Previous<br>Sched                                             | Nom     | Sched    | Confirmed         | Reduction<br>Reason | <u>Changed</u><br>(Y/N) | Date/Time | Name    | Name    | ID     |
|       | 08/08/2006      | 12/31/2006      | D               | XYZ                                  | 111                      | 990001                             | XYZ<br>LDC<br>Company         | 3000027                    | DELIVERY<br>TO CG #1 | 1               | 2,414                                                         | 2,414   | 2,414    | 2414              |                     | N                       |           |         |         | 1000   |
|       | 08/08/2006      | 12/31/2006      | D               | XYZ                                  | 112                      | 990001                             | XYZ<br>LDC<br>Company         | 3000027                    | DELIVERY<br>TO CG #2 | 1               | 3,000                                                         | 3,000   | 3,000    | 3000              | -                   | N                       |           |         |         | 1000   |
|       | 08/08/2006      | 12/31/2006      | D               | XYZ                                  | 113                      | 990001                             | XYZ<br>LDC<br>Company         | 3000027                    | DELIVERY<br>TO CG #3 | 1               | 2,000                                                         | 2,000   | 2,000    | 2000              |                     | N                       |           |         |         | 1000   |
|       |                 |                 |                 |                                      |                          |                                    | XYZ                           |                            | DELIVERY             |                 |                                                               |         |          | r                 |                     |                         |           |         |         |        |
|       |                 |                 | _               |                                      |                          |                                    |                               |                            | -2100                |                 |                                                               |         |          |                   |                     |                         |           |         |         |        |
|       |                 |                 |                 |                                      |                          |                                    |                               | 1                          | ra                   | ai              | ni                                                            | n       | g        | n<br>)            |                     |                         |           |         |         |        |

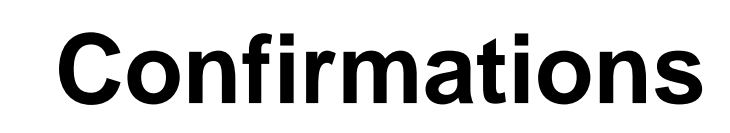

Williams

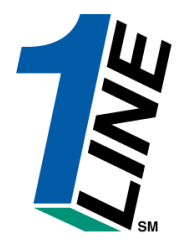

|       | Williams.                                                                                                    | Leading         | Enerş           | gy <b>Solu</b> t                     | tions.                   |                                    |                               |                            |                      |                 | Trar                                         | isc     | o        |                   |                     |                  |           |         |             |                |
|-------|----------------------------------------------------------------------------------------------------|-----------------|-----------------|--------------------------------------|--------------------------|------------------------------------|-------------------------------|----------------------------|----------------------|-----------------|----------------------------------------------|---------|----------|-------------------|---------------------|------------------|-----------|---------|-------------|----------------|
|       |                                                                                                    |                 |                 |                                      |                          |                                    |                               |                            | Confirm              | nation          | ▶ Trans                                      | actio   | on Lev   | vel               |                     |                  |           |         |             |                |
| Horr  | ne Naviga                                                                                                    | tion 🎽 F        | lide            | Filters                              | 5 Act                    | ions 🔉                             | •                             |                            | >                    | KYZ LDO         | Compa                                        | ny      |          |                   | Pipelines           | Y Tools          | s 🎽 Rep   | orts P  | Print       | Logoff         |
| *     | Begin (Flow)                                                                                                    | Date: 08/2      | 8/20            | 06                                   |                          |                                    |                               |                            | * Cycle: E           | VENING          | •                                            | Cycle I | ndicator | <u>s</u>          |                     |                  |           |         |             | -              |
|       | * Locati                                                                                                    | ion ID: 900(    | 0001            | /XYZ                                 | LDCC                     | orp 🔻                              |                               | Locatio                    | n Name: XY           | Z LDC Cor       | р                                            |         |          |                   | Lo                  | cation DRN:      | 0         |         |             |                |
|       | Conf Party I                                                                                                    | Name: XYZ L     | .DC C           | Company                              |                          |                                    | v                             | /GP Conta                  | ct Name: Ler         | neva Asch       | erman                                        |         |          |                   | WGP Conte           | act Number:      | 713215436 | 5       |             |                |
| La    | st Level Confi                                                                                                    | rmed: AUTO      |                 |                                      |                          |                                    |                               | Au                         | to Conf: On          |                 |                                              | ⊡ c     | heck to  | filter out Zero d | rty nominati        | ons              | Check     | to show | All pda     | s              |
|       | Last Level Pl                                                                                                    | DAed: TRAN      | SACT            | TION                                 |                          |                                    |                               |                            |                      |                 |                                              |         |          |                   |                     |                  |           |         |             |                |
| Ret   | fresh Cl                                                                                                    | ear             |                 |                                      |                          |                                    |                               |                            |                      |                 |                                              |         |          |                   |                     |                  |           |         |             |                |
| Sche  | cheduled Quantities                                                                                                |                 |                 |                                      |                          |                                    |                               |                            |                      |                 |                                              |         |          |                   |                     |                  |           |         |             |                |
| Previ | ious Receipt                                                                                                    | Scheduled       | i Qua           | antity                               |                          |                                    |                               | 0 Receipt                  | t Nominate           | d               |                                              | 0 Red   | eipt Sc  | heduled           | 0                   | Receipt C        | onfirmed  |         |             | 0              |
| Previ | vious Delivery Scheduled Quantity 8,862 Delivery Nominated 8,862 Delivery Scheduled 8,862 Delivery Confirmed 8,862 |                 |                 |                                      |                          |                                    |                               |                            |                      | 3,862           |                                              |         |          |                   |                     |                  |           |         |             |                |
| Previ | ious Net Scheduled Quantity -8,862 Net Nominated -8,862 Net Scheduled -8,862 Net Confirmed -8,86                   |                 |                 |                                      |                          |                                    |                               |                            |                      | 3,862           |                                              |         |          |                   |                     |                  |           |         |             |                |
|       | Select All                                                                                                    |                 |                 |                                      |                          |                                    |                               |                            | 9                    | -               |                                              |         |          |                   |                     |                  |           |         |             |                |
| Viewi | ing Records                                                                                                    | :1-4 of 4       |                 |                                      |                          |                                    |                               |                            | 100                  | <u>h 1 1</u>    |                                              | 1       | $\cap$   |                   |                     |                  |           |         |             |                |
|       |                                                                                                    |                 | No              | minatio                              | n Con                    | firmatio                           | n Informa                     | tion                       |                      |                 | Quantities for Selected Cycle Last Confirmed |         |          |                   |                     |                  |           |         | Affe<br>Loc | ected<br>ation |
|       | Nom Beg<br>Date                                                                                                    | Nom End<br>Date | <u>K</u><br>Flo | <u>Up/Dn</u><br>I <u>D</u><br>(DUNS) | <u>Up/Dn</u><br><u>K</u> | <u>Svc</u><br><u>Req</u><br>(Prop) | <u>Svc Req</u><br><u>Name</u> | <u>Svc Req</u><br><u>K</u> | Pkg ID               | Shipper<br>Rank | Previous<br>Sched                            | Nom     | Sched    | Confirmed         | Reduction<br>Reason | Changed<br>(Y/N) | Date/Time | Name    | Name        | ID             |
|       | 08/08/2006                                                                                                    | 12/31/2006      | D               | XYZ                                  | 111                      | 990001                             | XYZ<br>LDC<br>Company         | 3000027                    | DELIVERY<br>TO CG #1 | 1               | 2,414                                        | 2,414   | 2,414    | 2414              |                     | N                |           |         |             | 1000           |
|       | 08/08/2006                                                                                                    | 12/31/2006      | D               | XYZ                                  | 112                      | 990001                             | XYZ<br>LDC<br>Company         | 3000027                    | DELIVERY<br>TO CG #2 | 1               | 3,000                                        | 3,000   | 3,000    | 3000              |                     | N                |           |         |             | 1000           |
|       | 08/08/2006                                                                                                    | 12/31/2006      | D               | XYZ                                  | 113                      | 990001                             | XYZ<br>LDC<br>Company         | 3000027                    | DELIVERY<br>TO CG #3 | 1               | 2,000                                        | 2,000   | 2,000    | 2000              |                     | N                |           |         |             | 1000           |
|       |                                                                                                    |                 |                 |                                      |                          |                                    | XYZ                           |                            |                      |                 |                                              |         |          |                   |                     |                  |           |         |             | ▼<br>►         |
|       |                                                                                                    |                 |                 |                                      |                          |                                    |                               | 1                          | ra                   | <b>a.i</b> :    | ni                                           | n       | g        | D<br>)            |                     |                  |           |         |             |                |

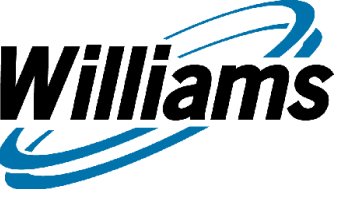

#### **PDA Levels**

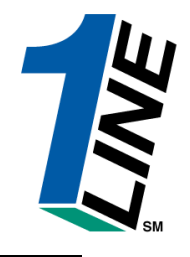

| illiams. Leading Energy So                    | lutions.                                                                         |                       | Trans                                                                                                    | sco                                                                                                    |                                                                                                    |                                             |          |
|-----------------------------------------------|----------------------------------------------------------------------------------|-----------------------|----------------------------------------------------------------------------------------------------|----------------------------------------------------------------------------------------------------|----------------------------------------------------------------------------------------------------|---------------------------------------------|----------|
|                                               |                                                                                  |                       | ▸ Custom                                                                                                    | er Activities Home                                                                                                    |                                                                                                    |                                             |          |
| Navigation *                                  |                                                                                  |                       |                                                                                                    | Measurem                                                                                                    | ent Pipelines 🎽 To                                                                                                    | ools 🎽 Reports Pri                          | nt Logof |
| Nominations :                                 | >                                                                                |                       |                                                                                                    |                                                                                                    |                                                                                                    |                                             |          |
| Flowing Gas                                   | > PDA >                                                                          | PDA Contract Level    |                                                                                                    |                                                                                                    |                                                                                                    |                                             |          |
| Invoicing :                                   | > Allocation >                                                                   | PDA Up/Down Contract  | Level ators                                                                                                    |                                                                                                    |                                                                                                    |                                             |          |
| Capacity Release                              | > Shipper Imbalance                                                              | PDA Nomination Level  | ators                                                                                                    |                                                                                                    |                                                                                                    |                                             |          |
| Contracts :                                   | > Measurement >                                                                  | PDA Transaction Level | Ŷ                                                                                                    | ID-2                                                                                                    | EVENING                                                                                                    | POST                                        |          |
| viscounts :                                   | Park and Loan Balances                                                           | CLOSED                | OPEN                                                                                                    | OPEN                                                                                                    | CLOSED                                                                                                    | S/17<br>CLOSED                              |          |
| Customer Information                          | > Storage >                                                                      | CLOSED                | CLOSED                                                                                                    | CLOSED                                                                                                    | CLOSED                                                                                                    | CLOSED                                      |          |
| Administration :                              | Monthly Statuses                                                                 | -                     |                                                                                                    | Pineline Con                                                                                                    | ditions                                                                                                    |                                             |          |
| eports :                                      | >                                                                                |                       |                                                                                                    |                                                                                                    |                                                                                                    |                                             |          |
| nformational Postings                         | ible through 05/16/2007<br>Final                                                 |                       | Posting Date<br>Park, Loan Pa                                                                                                    | <b>:: 5/14/2007</b><br>yback and ISS – Incremental service ∉                                                                                                    | available beginning 05/03/20                                                                                                    | )07. See note                               |          |
| )ownloads :                                   | le through 05/16/2007                                                            |                       | below regardi                                                                                                    | ng Zones 1 and 2<br>vay of Parked gas _ Incremental serv                                                                                                    | ice available beginning 04/0                                                                                                    | 9/2007 See                                  |          |
| Site Map                                      | Invoices are now available                                                       |                       | note below re                                                                                                    | garding Zones 1 and 2                                                                                                    |                                                                                                    | 572001.000                                  |          |
| Other :                                       | afty Invoices are now available<br>s for April are Final                         |                       | No park or loa<br>Park/Loan/IS                                                                                                    | n activity in Zones 1 and 2 until furthe<br>S: For more information, please (                                                                                                    | er notice<br>call Suzie 713.215.4626 or                                                                                                    | Laurie                                      |          |
| April trading is Open<br>May trading Opens on | voices for April are Final<br>until 11:59 PM on Wednesday 05/2<br>I Friday 06/01 | 3                     | 713.215.4356<br>Excess WSS<br>Excess GSS I<br>Excess GSS I<br>Due-to-shippe<br>Due-from-ship<br>WSS/GSS/08<br>representat<br>Auto Pool Bala<br>As of 5/10/20<br>Hydrocarbon<br>processed pri<br>For OFO infor | Injections – Available beginning 05/03<br>njections – Available beginning 05/03/<br>Withdrawals – Available beginning 04<br>r or OBA party transactions: Allowed<br>oper or OBA party transactions: Allow<br>A: For more information, please<br>ive<br>ancing – 4% beginning with the ID1 nd<br>07 Transco's EIA Form 912 Reported<br>Content for Pentane and Heavier Com<br>or to mainline delivery<br>mation – Watch Critical Notices and so | /2007<br>/2007<br>/09/2007<br>Heginning 08/05/2006<br>red beginning gas day 01/11<br><b>call your Transportation</b><br>omination cycle for 04/11/20<br>Storage Balance: 60 2.3%<br>iponents (CS+): not to excer<br>crolling marquee | 7/2007<br>Services<br>07<br>ed 0.23 mol% or |          |
|                                               |                                                                                  |                       |                                                                                                    |                                                                                                    |                                                                                                    |                                             |          |

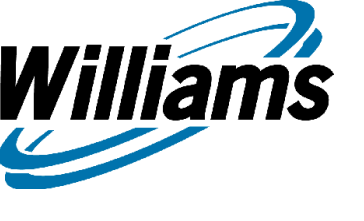

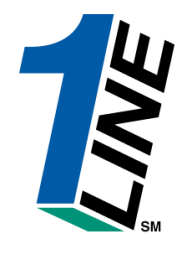

## What's a PDA?

- A PDA is a Pre-Determined Allocation process that involves validating all allocation methods and creating new ones if necessary. The system must wait for measurement volumes to be received before allocations can be calculated.
- Allocations are used for cash out, balancing, & billing purposes.
- A PDA method page is displayed with the confirmation page at different levels with four different options.
- A Service Delivery Rep, location operator, or an authorized agent can enter PDA information for a location.

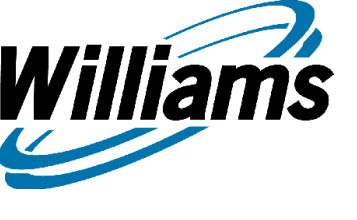

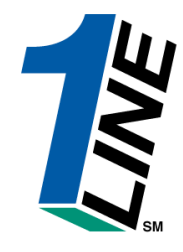

# Four Levels Of PDAs

- PDA Contract Level
  - an aggregation of scheduled quantities and effective PDA and limit value(s) with the same contract
- PDA UP/Down Contract Level
  - an aggregation of scheduled quantities and effective PDA and limit value(s) with the same Buyer ID and downstream ID
- PDA Nomination

- an aggregation of scheduled quantities and effective PDA and limit value(s) with the same package ID, downstream ID, downstream contract, and Buyer's contract

PDA Transaction

- scheduled quantities and effective PDA and limit value(s) without any aggregation

# Four Methods to Allocate

Williams

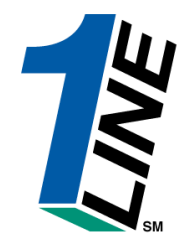

| Williams. Leading Energy Solutions.                      | Williams. Leading Energy Solutions. Transco |                        |                     |               |                         |         |                      |          |          |  |  |
|----------------------------------------------------------|---------------------------------------------|------------------------|---------------------|---------------|-------------------------|---------|----------------------|----------|----------|--|--|
|                                                          | Confirmat                                   | tion → Transactio      | on Level            |               |                         |         |                      |          |          |  |  |
| Home Navigation * Hide Filters                           |                                             | ABC Producer           |                     |               | То                      | ols 🐣   | Report               | s Print  | Logoff   |  |  |
| * Begin (Flow) Date: 02/14/2006                          |                                             | * Cycle: TIMEL         | Y <u>Cycle li</u>   | ndicators     |                         |         |                      |          | <u> </u> |  |  |
| * Location ID: 1000066 / S PELTO 10 B M2579 🔽            | [ L                                         | Location Name: S PELTO | 10 B M2579          | Locatio       | on DRN: 3               | 1812    |                      |          |          |  |  |
| Conf Party Name: ABC Producer                            | WGP ·                                       | Contact Name: Leneva A | Ascherman N         | WGP Contact N | Jumber: 7               | 132154  | 365                  |          |          |  |  |
| Last Level Confirmed: AUTO                               |                                             | Auto Conf: On          |                     |               | I                       | 🗹 Che   | ck to show           | All pdas |          |  |  |
| Last Level PDAed: TRANSACTION                            |                                             |                        |                     |               |                         |         |                      |          |          |  |  |
| Refresh Clear                                            |                                             |                        |                     |               |                         |         |                      |          |          |  |  |
| The PDA is applicable to this date range:                |                                             |                        |                     |               |                         |         |                      |          |          |  |  |
| Begin Flow Date: 02/14/2006                              | Beginning Flow Time:                        | e: 09-00               | Servi               | ice Requester | r ID:                   |         | All                  | •        |          |  |  |
| Fund Flow Date: 02// 4/2020                              | Factions Flow Time                          |                        | Comitor Dom         |               |                         |         |                      |          |          |  |  |
| End Flow Date: 02/14/2006                                | Ending Flow Time:                           | 09:00                  | Service Req         | uester Contr  | act:                    |         | AII                  |          |          |  |  |
| PDA Transaction Type Code: 16                            | Allocation Method:                          | Rank                   | n Flow Direct       | ion:          |                         |         |                      |          |          |  |  |
| Expand comments:                                         | Ira                                         | Pro-Rata<br>Percentage |                     |               |                         |         |                      |          |          |  |  |
| Scheduled Quantities                                     |                                             | OPV                    |                     |               |                         |         |                      |          |          |  |  |
| Previous Receipt Scheduled Quantity                      | 0 Receipt Nominate                          | ed 0                   | Recupt Scheduled    |               | 0 Receip                | ot Conf | irmed                |          | 0        |  |  |
| Previous Delivery Scheduled Quantity                     | 0 Delivery Nominate                         |                        | Felivery Scheduled  |               | 0 Delive                | ry Con  | firmed               |          | 0        |  |  |
| Previous Net Scheduled Quantity                          | 0 Net Nominated                             |                        | Net Scheduled       |               | 0 Net Co                | onfirme | ed                   |          | 0        |  |  |
| 🗆 Select All                                             |                                             |                        |                     |               |                         |         |                      |          |          |  |  |
| Viewing Records 1 - 2 of 2                               |                                             |                        |                     |               |                         |         |                      |          |          |  |  |
| Nomination Confirmation Information                      |                                             | Quantities             | for Selected Cycle  | La            | st Confii<br>It This Le | rmed a  | Affected<br>Location | PDA In   | format   |  |  |
| Nom Beg Nom End <u>K</u> Up/Dn Up/Dn Svc Reg Sv          | <u>c Reg</u> Pkg Shipper Pro                | evious Nom Sched       | Confirmed Reduction | Changed Dat   | e/Time                  | Name    | Name ID              | Pank Per | centad   |  |  |
| Date Date <u>Flo</u> (DUIIS) <u>K</u> (Prop) <u>Hame</u> | <u>K</u> ID Rank S                          | Sched nom Sched        | Reason              | <u>(Y/II)</u> |                         |         |                      |          | - entag  |  |  |
| <pre></pre>                                              |                                             |                        |                     |               |                         |         |                      |          |          |  |  |
| No records match search criteria.                        | Tra                                         | inin                   | ıg                  |               |                         |         |                      |          |          |  |  |

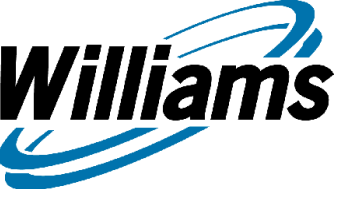

# Four Methods Under Each Level

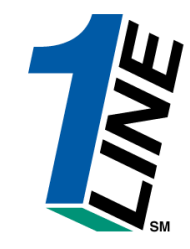

- 1. Pro-Rata (System Defaults of 1)
- 2. Percentage of Measured (equal to 100%)
  - % by Level selected
  - whole numbers up to two decimal places

- if a new nomination comes on the new nomination will not have an allocation associated to it if the operator doesn't change the % to 100% for all transactions

- if a nomination drops off then a new Allocation Method is created by defaulting to Pro Rata

#### 3. Operator PDA Ranks (1-999)

- Rank by transaction, nomination, contract, up/down contract level
- "1" highest priority, "999" lowest
- One rank for both over & under production.
- 4. Operator Provided Value (OPV)
  - OPV by transaction
  - One transaction without OPV
  - May also provide ranks
- All changes to PDA allocation methods are due by 10:30 am CCT on the day after gas flow.

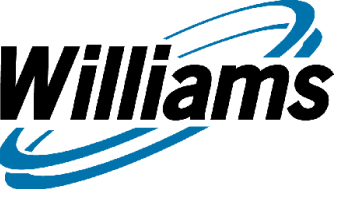

#### EXAMPLES OF RECEIPT POINT (WELLHEAD) PDAs

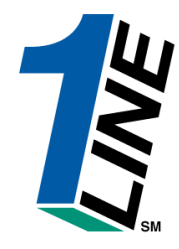

Measured high = 1000

Measured low = 325

| Noms | Pro<br>Rata | OPV          | RANK  | PERCENT | Noms | Pro<br>Rata | OPV         | RANK  | PERCENT |
|------|-------------|--------------|-------|---------|------|-------------|-------------|-------|---------|
| 100  | 200         | 100          | 1=100 | 50%=500 | 100  | 65          | 100         | 1=100 | 50%=163 |
| 200  | 400         | 200          | 3=700 | 25%=250 | 200  | 130         | 200         | 3=25  | 25%=81  |
| 200  | 400         | OPEN<br>=700 | 2=200 | 25%=250 | 200  | 130         | OPEN<br>=25 | 2=200 | 25%=81  |
| 500  | 1000        | 1000         | 1000  | 1000    | 500  | 325         | 325         | 325   | 325     |

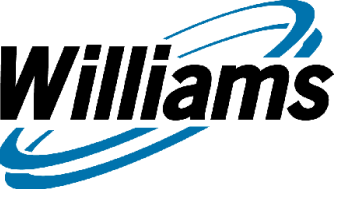

#### **Four Methods**

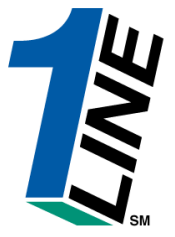

| Williams. Leading Energ                                                                    | y Solutions.                                                                        |                                               |                     | т                                    | ransco                             |                 |                     |      |              |            |                       |                         |
|--------------------------------------------------------------------------------------------|-------------------------------------------------------------------------------------|-----------------------------------------------|---------------------|--------------------------------------|------------------------------------|-----------------|---------------------|------|--------------|------------|-----------------------|-------------------------|
|                                                                                            |                                                                                     |                                               | Confirma            | tion ▶ 1                             | Fransaction                        | Level           |                     |      |              |            |                       |                         |
| Home Navigation * Hide                                                                     | Filters Actions *                                                                   |                                               |                     | A                                    | BC Producer                        |                 |                     |      | Тс           | ools 🎽 P   | Reports P             | rint Logof              |
|                                                                                            | Auto Conf: On                                                                       | ·                                             |                     | Ŀ                                    | Check to show                      | v All pdas      |                     |      |              |            |                       | -                       |
| B Beginning Flow Til                                                                       | me: 09:00                                                                           | Se                                            | rvice Reques        | ster ID:                             | [A                                 | II 💌            | ]                   |      |              |            |                       |                         |
| Allocation Metho<br>8,998 Receipt Nominated<br>0 Delivery Nominated<br>8,998 Het Nominated | d: Pro-Rata<br>Percentage<br>Rank<br>OPV<br>8,998 Recei<br>0 Delive<br>8,998 Net So | Define R<br>Locat<br>Dot Scheduled<br>heduled | 8,998               | B Receipt<br>D Delivery<br>B Net Con | Confirmed<br>/ Confirmed<br>firmed |                 | 8,998<br>0<br>8,998 |      |              | Inp<br>dat | out<br>a              |                         |
| ıformation                                                                                 | Quar                                                                                | tities for Selected                           | Cycle               |                                      | Last Confirme<br>at This Level     | d Aff           | ected<br>cation     |      | PDA Informat | ion        |                       | -                       |
| ive Reg<br><u>Hame</u> <u>K</u> <u>Pkg ID</u> Shipper<br>Rank                              | Previous<br>Sched Nom Sche                                                          | ed Confirmed                                  | Reduction<br>Reason | <u>Changed</u><br>(Y/N)              | Date/Time Nan                      | ne Name         | ID                  | Rank | Percentage   | ΟΡν        | Last<br>Changed<br>By | Last<br>Changed<br>Date |
| ABC<br>Yoducer 3000001 SUPPLY 1<br>#1                                                      | 2,499 2,499 2,4                                                                     | 2499                                          | •                   | N                                    |                                    |                 | 1000065             | 1    |              |            | UE05290               | 08/08/2006<br>01:53:20  |
| ABC 3000001 SUPPLY 2                                                                       | 2,999 2,999 2,9                                                                     | 99 2999                                       |                     | N                                    |                                    |                 | 1000065             | 1    |              |            | UE05290               | 08/08/2006<br>01:53:20  |
| Note: Sv                                                                                   | witching                                                                            | g levels                                      | s will              | ca                                   | use y                              | ou <sup>·</sup> | to l                | ose  | prev         | viou       | S                     |                         |

PDAs that were submitted for that level.

88

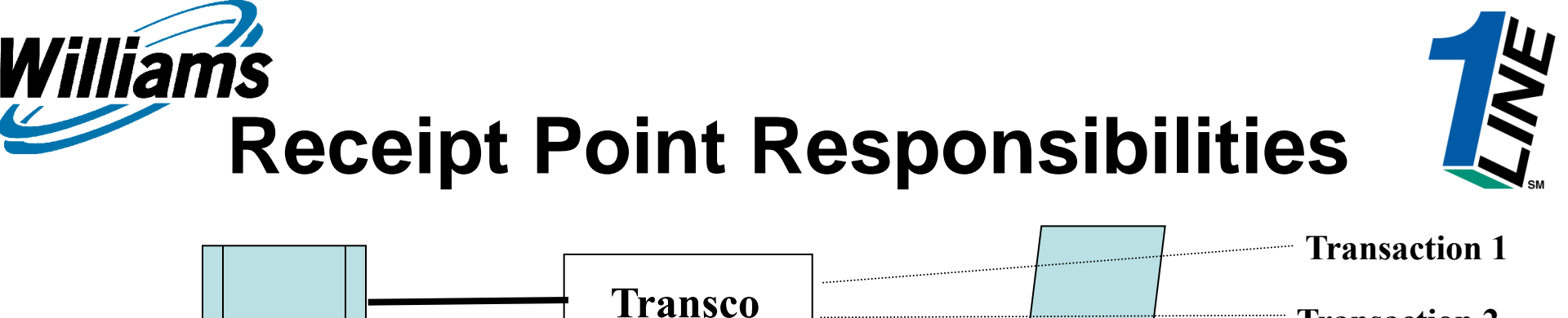

**Receipt Point Operator Ranks all** transactions

#### **Receipt Point Operator Responsibility**

- Confirm Schedule quantity for all shipper nominations from the receipt point.

- Provide PDA's at the Transco Receipt point by: Percent, Rank, OPV, or just leave at Pro-rata.

Receipt

Point

**Producer Responsibility** 

**Transco's** 

Meter

- Provide operator with transactional information \* PDA's for allocation purposes

**Shipper Responsibility** 

- Provide nominated volume & scheduling ranks with Transco nomination

- Provide appropriate upstream contract & ID on Transco nomination to allow operator to confirm transaction

**Transaction 2** 

**Transaction 3** 

**Transaction 4** 

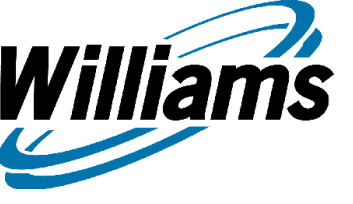

## Snapshot of LDC's PDA

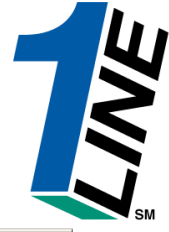

| 🍯 Williams ( | Gas Pipelin                                                                                                    | ie - T | ransco ·    | - Micro  | soft Intern         | et Explorer        |                  |                  |         |                |                   |            |             |                             |                      |                         |           |         | _ 🗆      | ×   |
|--------------|----------------------------------------------------------------------------------------------------|--------|-------------|----------|---------------------|--------------------|------------------|------------------|---------|----------------|-------------------|------------|-------------|-----------------------------|----------------------|-------------------------|-----------|---------|----------|-----|
| Willia       | ns.                                                                                                    |        |             |          |                     |                    |                  |                  |         |                | Tran              | sco        |             |                             |                      |                         |           |         |          |     |
|              |                                                                                                    |        |             |          |                     |                    |                  |                  | Confirn | nation 🕨       | Transa            | ction L    | evel        |                             |                      |                         |           |         |          |     |
| Home Nav     | vigation                                                                                                    | * I    | Hide Fil    | ters /   | Actions             | ~                  |                  |                  |         | XYZ LDC        | Company           | (          |             |                             | Pipelines            | * Tools                 | * Repor   | rts Pri | int Logo | off |
|              |                                                                                                    |        |             |          |                     | 00110120           |                  |                  | 509     |                |                   | 00.00      |             |                             |                      |                         | l tran    | _       |          |     |
| End Flow Dat | e:                                                                                                    |        |             |          |                     | 12/31/             | 9999             |                  | Ene     | ding Flow T    | ïme:              | 09:00      | Servio      | e Requeste                  | er Contract: [       |                         | All       | •       |          |     |
| PDA Transac  | tion Type (                                                                                                    | Code   | :           |          |                     | 17                 |                  |                  | Alle    | ocation Me     | thod:             | Rank       | L           | ocation Flov                | w Direction:         |                         |           |         |          |     |
|              | Expand co                                                                                                    | mme    | nts:        |          |                     |                    |                  |                  |         |                |                   |            |             |                             |                      |                         |           |         |          |     |
| Scheduled 0  | heduled Quantities<br>evious Receipt Scheduled Quantity 1,122 Receipt Nominated 1,122 Receipt Scheduled 1,122 Receipt Confirmed 1,122                      |        |             |          |                     |                    |                  |                  |         |                |                   |            |             |                             |                      |                         |           |         |          |     |
| Previous Re  | ceipt Sche                                                                                                    | dule   | l Quanti    | ty       |                     |                    | 1,122 <b>R</b> e | eceipt Norr      | ninated |                | 1,12              | 2 Receipt  | Scheduled   |                             | 1,122 Rece           | eipt Confirn            | ned       |         | 1,122    |     |
| Previous De  | livery Sche                                                                                                    | dule   | d Quanti    | ity      |                     |                    | 11,806 De        | elivery Non      | ninated |                | 22,80             | B Delivery | y Scheduled |                             | 11,806 Deliv         | ery Confir              | med       |         | 11,806   |     |
|              | t schedule                                                                                                    | a Qu   | antity      |          |                     |                    | -10,684 10       | et nominat       | ea      |                | 21,68             | 4 Net Sch  | eaulea      |                             | -10,684 <b>Net</b> ( | confirmed               |           |         | -10,684  | 1   |
| Viewing Rec  | Select All ewing Records 1 - 6 of 6                                                                                                    |        |             |          |                     |                    |                  |                  |         |                |                   |            |             |                             |                      |                         |           |         |          |     |
|              | Select All         awing Records 1 - 6 of 6         Numination Confirmation Information         Quantities for Selected Cycle         Last Confirmed at Af |        |             |          |                     |                    |                  |                  |         |                |                   |            |             |                             |                      | Affected                |           |         |          |     |
|              |                                                                                                    |        |             |          | Sue Deg             |                    |                  |                  |         |                |                   |            |             |                             |                      |                         | This Le   | vel     | Location |     |
| Nom Beg      | Nom End                                                                                                    | ĸ      | Up/Dn<br>ID | Up/Dn    | (Prop)              | Svc Req            | Svc Req          | Pka ID           | Shipper | Previous       | Nom               | Sched      | Confirmed   | Reduction                   | Subsequent           | <u>Changed</u>          | Date/Time | Name    | ю        |     |
| Date         | Date                                                                                                    | Flo    | (DUNS)      | <u>K</u> | DUNS                | Name               | K                |                  | Rank    | Sched          |                   |            |             | Reason                      | Cycle                | <u>(YAD</u>             |           |         |          |     |
| 09/46/2009   | 09/24/2000                                                                                                    |        | 44.5000     | W/7      | 415893              | DECCEMED           | 4002064          | NOMA             | 400     | 1.44           |                   | 4.44       | 4.44        |                             | v                    | ы                       |           |         | 4000007  |     |
| 08/16/2008   | 08/31/2000                                                                                                    |        | 415893      | XYZ      | 051714020           | DESSEMER           | 1003061          | NOM1             | 100     | 141            | 141               | 141        | 141         |                             | Ŷ                    | IN                      |           |         | 1000007  |     |
|              |                                                                                                    |        |             |          |                     |                    |                  |                  |         | TT Desc        | Rank<br>Indicator | Rank       | Limit Value | Scheduled<br>Limit<br>Value | Last<br>Changed By   | Last<br>Changed<br>Date |           |         |          |     |
|              |                                                                                                    |        |             |          |                     |                    |                  |                  | 0       | CURRENT<br>BUS | High 💌            | 999        | 0           | 0                           | ВАТСН                | 08/16/2008<br>07:43:34  |           |         |          |     |
|              |                                                                                                    |        |             |          |                     |                    |                  |                  | 0       | CURRENT        | Low 🔽             | 999        | 0           | 0                           | ВАТСН                | 08/16/2008<br>07:43:34  |           |         |          |     |
| 08/18/2008   | 08/31/2008                                                                                                    | BR     | 990001      |          | 990001<br>666777888 | XYZ LDC<br>Company | 3000018          | NOM 5<br>GSS INJ | 999     | 1,122          | 1,122             | 1,122      | 1122        |                             | Y                    | N                       |           |         | 1002688  |     |
|              |                                                                                                    |        |             |          |                     |                    |                  |                  |         | TT Desc        | Rank<br>Indicator | Rank       | Limit Value | Scheduled<br>Limit<br>Value | Last<br>Changed By   | Last<br>Changed<br>Date |           |         |          |     |
|              |                                                                                                    |        |             |          |                     |                    |                  |                  |         | CTODAOE        |                   |            |             |                             |                      |                         | 1         |         |          |     |

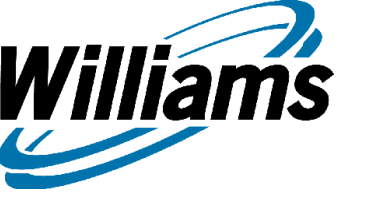

## PDA RULES

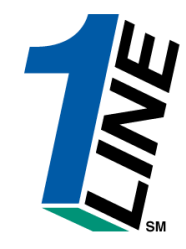

- PDA options can be changed from one gas day to the next
- -PDA options can be changed up to the PDA deadline (10:30 am CCT on day of gas flow)
- -Last PDA option submitted will be used by Transco to allocate
- -PDA data provided to Transco will be viewable at the option submitted
- -Confirmation/PDA page will provide detailed or aggregated information, applicable , and will be available at all options
- -PDAs and Confirmations can be provided at any of the available options

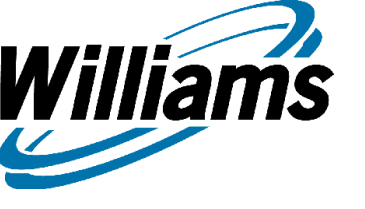

# PDA RULES (cont.)

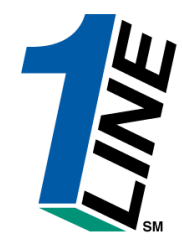

-If PDAs are provided at an option which includes multiple contracts, Transco's **priority of service** will be utilized to allocate across all contracts within that aggregation, and

-If PDAs are provided at an option which includes multiple transactions within a contract, the **shipper provided schedule rank** will be utilized after priority of service to allocate across all transactions within that contract

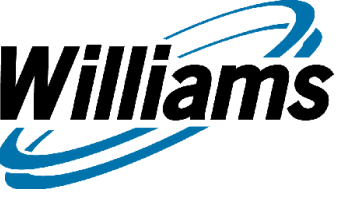

#### Park & Loan Balances

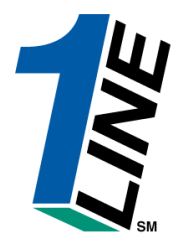

|                                                                                                    |                                                                                                    |                 | Hansee                                                                                                    |                                                                                                    |                                                                                                    |                      |
|----------------------------------------------------------------------------------------------------|----------------------------------------------------------------------------------------------------|-----------------|----------------------------------------------------------------------------------------------------|----------------------------------------------------------------------------------------------------|----------------------------------------------------------------------------------------------------|----------------------|
|                                                                                                    |                                                                                                    |                 | Customer Ac                                                                                                    | tivities Home                                                                                                    |                                                                                                    |                      |
| e Navigation 🎽                                                                                     |                                                                                                    | XYZ LDC Company |                                                                                                    | Measuremer                                                                                                    | it Pipelines 🎽 To                                                                                      | ools 🎽 Reports Print |
| Nominations >                                                                                      | l                                                                                                    |                 |                                                                                                    |                                                                                                    |                                                                                                    |                      |
| Flowing Gas                                                                                        | > PDA >                                                                                                |                 |                                                                                                    |                                                                                                    |                                                                                                    |                      |
| Invoicing >                                                                                        | Allocation >                                                                                           | Cycle           | Indicators                                                                                                    |                                                                                                    |                                                                                                    |                      |
| Capacity Release 💦 👌                                                                               | Shipper Imbalance 🔷 🔸                                                                                  |                 |                                                                                                    |                                                                                                    |                                                                                                    |                      |
| Contracts >                                                                                        | Measurement 💦 🔸                                                                                        | ID-1<br>5/19    | TIMELY                                                                                                    | ID-2<br>5/19                                                                                                    | EVENING<br>5/19                                                                                        | POST<br>5/17         |
| Discounts >                                                                                        | Park and Loan Balances                                                                                 | CLOSED          | OPEN                                                                                                    | OPEN                                                                                                    | CLOSED                                                                                                 | CLOSED               |
| Customer Information                                                                               | Storage >                                                                                              | OPEN D /        | LOSED                                                                                                    | CLOSED                                                                                                    | CLOSED                                                                                                 | CLOSED               |
| Informational Postings                                                                             | Monthly Statuese                                                                                       |                 |                                                                                                    | Pineline Condi                                                                                                    | tions                                                                                                  |                      |
| Downloads >                                                                                        | monany statuses                                                                                        |                 |                                                                                                    | Tipenne condi                                                                                                    | uons                                                                                                   |                      |
| Site Map                                                                                           | ible through 05/16/2007<br>re Final                                                                    |                 | Posting Date: 5/14/2<br>Park, Loan Payback a                                                                                                    | 2007<br>and ISS – Incremental service ava                                                                                                    | ilable beginning 05/03/20                                                                              | 07. See note         |
| Other Y                                                                                            | le through 05/16/2007                                                                                  |                 | below regarding Zon                                                                                                    | es 1 and 2                                                                                                    |                                                                                                    | 0,0007, 0            |
| Monthly Demand Invoic<br>Monthly Commodity Invi<br>April trading is Open u<br>May trading Opens on | es for March are Final<br>bless for March are Final<br>ntil 11:59 PM on Wednesday 05/2<br>Friday 06/01 | 3               | Park/Loan/ISS: For<br>713.215.4356<br>Excess WSS Injection<br>Excess GSS Withdra<br>Excess WSS Withdra<br>Due-to-shipper or OE<br>Due-from-shipper or OE<br>Due-from-shipper or OE | more information, please cal<br>ns – Available beginning 05/03/20<br>is – Available beginning 05/03/20<br>wals – Available beginning 04/09<br>A party transactions: Allowed<br>OBA party transactions: Allowed<br>Data party transactions: Allowed | I Suzie 713.215.4626 or<br>07<br>07<br>02007<br>02007<br>ginning 08/05/2006<br>beginning gas day 01/17 | Laurie<br>7/2007     |

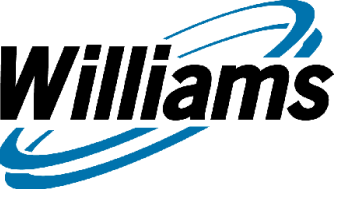

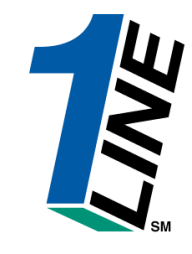

- Park & Loan Services are offered by Transco as a means for customers to mitigate supply or market losses by temporarily Parking excess supply, or Borrowing gas when supplies are insufficient to meet market obligations.
- To borrow or park gas:
  - You must have a Loan or Park contract
  - Contact your Transco rep with location & quantity prior to nominating.

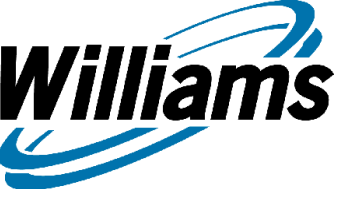

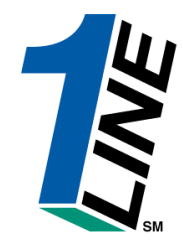

#### • PAL - PARKING AND LOANING SERVICE

- Service Features
- Available in each zone
- Year round Interruptible Service
- Subject to interruption if operationally necessary
- No associated transportation
- Gas may be parked or loaned from Transco
- Park or loan gas to offset supply losses or market increases
- Short or long term periods
- Negotiable rates

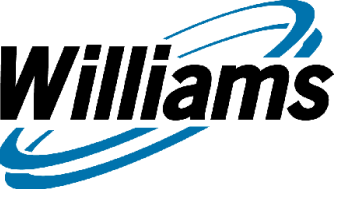

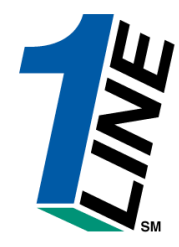

- Rates
- Daily charge for each day gas is Parked or Loaned
- Maximum First day of service \$0.20/dt/d
- Each consecutive day of service \$0.10/dt/d
- Minimum \$0.0086/dt/d
- Unauthorized PAL charges apply
- PAL Points of Service

| • | Zone 1 | PAL Station 30  | #1000011 | MPE 258.430  |
|---|--------|-----------------|----------|--------------|
| • | Zone 2 | PAL Station 45  | #1000027 | MPE 467.960  |
| • | Zone 3 | PAL Station 65  | #1000070 | MPE 626.530  |
| • | Zone 4 | PAL Station 85  | #1000106 | MPE 784.660  |
| • | Zone 5 | PAL Station 165 | #1000140 | MPE 1412.990 |
| • | Zone 6 | PAL Station 210 | #1000183 | MPE 1776.790 |

- The PAL points of service listed above may be used only if 1) a shipper requests service under Rate Schedule PAL and 2) Transco, at its sole discretion, determines that it has operational flexibility to provide service at that point. For further information, please contact Laurie Catlett at 713.215.4356 or Suzie Heiser at 713.215.4626.
- This information does not represent an offer and is to be used for discussion purposes only. Rates and fuel are subject to change. 96

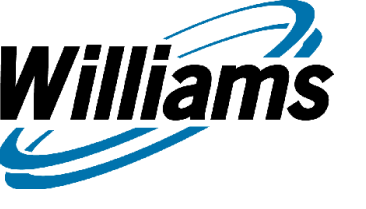

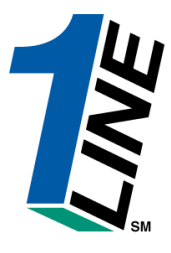

#### Nominations for Loan Gas

| ðw          | illiams Gas I                                                                                                    | Pipeline - Transco             | o - Microsoft Inte             | rnet Explorer                        |           |                        |               |                              |                         |                                               |                |             |                | <u>_ 0 ×</u>                   |  |
|-------------|----------------------------------------------------------------------------------------------------|--------------------------------|--------------------------------|--------------------------------------|-----------|------------------------|---------------|------------------------------|-------------------------|-----------------------------------------------|----------------|-------------|----------------|--------------------------------|--|
|             | Williams.                                                                                                    |                                |                                |                                      |           |                        | Т             | ransco                       |                         |                                               |                |             |                | 13                             |  |
|             |                                                                                                    |                                |                                |                                      |           | Nominatio              | ons 🕨 Re      | etrieve Nor                  | ninat                   | ions                                          |                |             |                |                                |  |
| Hon         | ne Naviga                                                                                                    | tion 🎽 Show,                   | /Hide 🎽 Actio                  | ons 🎽                                |           | ×١                     | Z LDC C       | ompany                       |                         |                                               | Pip            | elines 🎽    | Tools 👗        | Reports Print Logoff           |  |
| Tra         | nsaction Typ                                                                                                    | pe: (use commas f              | <i>ior Multiple Selec</i><br>] | tions) 1<br>T Detail Cycle Indicator | <u>'8</u> |                        |               | * <b>Begin G</b> a<br>08/20, | <b>is Flow</b><br>/2008 | Date:         * End Gas F           08/21/201 | low Date<br>)8 | : Svc       | Req ID(Prop)   | :<br>Svc Req Name:             |  |
| The Fo      | llowing Filter                                                                                                    | rs are Available for           | Searches/Retrieve              | Nominations. Note that               | fields m  | arked with '**' are av | vailable as v | vildcard search              | es. Use                 | the "%" key before or                         | after the :    | search item | (e.g., %Nom or | Nom%). If "%" is not used,     |  |
| une se      | Sec Reg K:       3000023        "Package ID:       %Loan Gas       Nom Status:       Image: Cycle:       None Selected         Rec Loc(Prop):        "Upstream ID(Prop):        "Upstream Contract:        Receipt Zone:       Image: Cycle: |                                |                                |                                      |           |                        |               |                              |                         |                                               |                |             |                |                                |  |
| Re          | Rec Loc(Prop):                                                                                                    |                                |                                |                                      |           |                        |               |                              |                         |                                               |                |             |                |                                |  |
| D           | Rec Loc(Prop):        Receipt Zone:        Del Loc(Prop):        Delivery Zone:                                                                                                    |                                |                                |                                      |           |                        |               |                              |                         |                                               |                |             |                |                                |  |
| R           | Del Loc(Prop):      Mownstream ID(Prop):      Delivery Zone:       Retro Nom ID:     Date Submitted:      Retro Status:                                                                                                    |                                |                                |                                      |           |                        |               |                              |                         |                                               |                |             |                |                                |  |
| Re          | Retro Nom ID:     Date Submitted:     Retro Status:       Retrieve     Edit Create     Submit     MDQ Calculate     Save     Validate     Calculate Fuel     Edit WIP     Clear                                                              |                                |                                |                                      |           |                        |               |                              |                         |                                               |                |             |                |                                |  |
| Selec       | t method fo                                                                                                    | or displaying retri            | eved data:                     |                                      |           |                        |               | <b>v</b>                     | Filter o                | ut Zero Qty Nomination                        | s              |             |                | otract                         |  |
| ⊡ S<br>View | Select All 🤇<br>ing Records                                                                                                    | Records this F<br>s 1 - 2 of 2 | Page IC Records                | all Pages                            |           |                        |               |                              |                         |                                               |                | LUd         |                | niaci                          |  |
|             | Nom<br>Statue                                                                                                    | Retro Status                   | Svc Reg                        | Begin Date                           | Ттуре     |                        | Rec Loc       |                              | Fuel                    | <u>Upstream Contract</u>                      | RP Rank        |             |                | Downstream Contract            |  |
|             | Error                                                                                                    | <u>Retro Request</u><br>ID     | Svc Reg Name                   | End Date                             | Cycle     | Package ID             | Name          | Rec Qty                      | %                       | Upstream ID-<br>Names                         | DD Rank        | Name        | Del Qty        | <u>Downstream ID-</u><br>Names |  |
|             | Submitted                                                                                                    | _                              | 3000023                        | 08/20/2008                           | 1         |                        | 1000183       |                              | (                       | 3000036                                       | 999            | 9000001     |                | BORROW                         |  |
|             | N                                                                                                    |                                | XYZ LDC                        | 08/20/2008                           | TIMELY    | LOAN GAS               | PARK &        | 10000                        | 0.0                     | 990001 - XYZ LDC                              | 999            | XYZ LDC     | 10000          | 990001 - XYZ LDC               |  |
|             | Submitted                                                                                                    |                                | 3000023                        | 08/21/2008                           | 1         | RETURN LOAN            | 1006224       |                              |                         | 990001                                        | 999            | 1000183     |                | 3000036                        |  |
|             | N                                                                                                    |                                | XYZ LDC                        | 08/21/2008                           | TIMELY    | GAS                    | RIVERVA       | 10073                        | 0.72                    | 990001 - XYZ LDC                              | 999            | PARK &      | 10000          | 990001 - XYZ LDC               |  |
| View        | ing Records                                                                                                    | s 1 - 2 of 2                   |                                | 1                                    |           | 1                      | 1             | 1]                           | L                       | 1                                             |                |             |                | 1                              |  |

#### Nominations for Park Gas

Williams

|                 | Williams.                                                                                                    |                                             |                            |                                       |              |                   | т             | ransco             | )                |                                          |              |               |                   |                            |  |
|-----------------|----------------------------------------------------------------------------------------------------|---------------------------------------------|----------------------------|---------------------------------------|--------------|-------------------|---------------|--------------------|------------------|------------------------------------------|--------------|---------------|-------------------|----------------------------|--|
|                 |                                                                                                    |                                             |                            |                                       |              | Nominati          | ons 🕨 R       | etrieve No         | minat            | tions                                    |              |               |                   |                            |  |
| Hor             | ne Naviga                                                                                                    | ation 🎽 Show,                               | /Hide 🎽 Actio              | ons 🎽                                 |              | ×                 | YZ LDC C      | ompany             |                  |                                          | Pipe         | lines 🎽       | Tools 🎽           | Reports Print Logoff       |  |
| Tra             | insaction Ty                                                                                                    | pe: <i>(use commas f</i>                    | ior Multiple Selec<br>1    | tions) 1<br>T Detail Cycle Indicator: | <u>]</u>     |                   |               | * Begin G<br>08/18 | as Flov<br>/2008 | Date: * End Gas Flo     10     10     10 | w Date:<br>B | Svc           | Req ID(Prop):<br> | Svc Reg Name:              |  |
| The F<br>the se | ollowing Filter<br>earch will retu                                                                                                    | rs are Available for<br>ırn exact matches o | Searches/Retrieve<br>nly.  | Nominations. Note that                | fields marke | d with '**' are a | vailable as v | wildcard search    | nes. Use         | ≥the "%" key before or a                 | fter the se  | earch item    | (e.g., %Nom or    | Nom%). If "%" is not used, |  |
|                 | Svc Req K:       3000023        "Package ID:       %gas       Nom Status:        Cycle:       None Selected          Rec Loc(Prop):        "Upstream ID(Prop):        "Upstream Contract:        Receipt Zone: |                                             |                            |                                       |              |                   |               |                    |                  |                                          |              |               |                   |                            |  |
| R               | Rec Loc(Prop):           Receipt Zone:          Del Loc(Prop):           Delivery Zone:                                                                                                    |                                             |                            |                                       |              |                   |               |                    |                  |                                          |              |               |                   |                            |  |
| D               | New Loc(Prop):                                                                                                    |                                             |                            |                                       |              |                   |               |                    |                  |                                          |              |               |                   |                            |  |
| F               | Del Loc(Prop):          Metro Nom ID:       Date Submitted:                                                                                                    |                                             |                            |                                       |              |                   |               |                    |                  |                                          |              |               |                   |                            |  |
| R               | Retro Ilom ID:     Date Submitted:     Retro Status:       Retrieve     Edit Create     Submit     MDQ Calculate     Save     Validate     Calculate Fuel     Edit WIP     Clear                               |                                             |                            |                                       |              |                   |               |                    |                  |                                          |              |               |                   |                            |  |
| Sele            | ct method fo                                                                                                    | or displaying retri                         | eved data:                 |                                       |              |                   |               | <b>v</b>           | Filter o         | out Zero Qty Nominations                 |              | Pa            | rk Co             | ntract                     |  |
| ∏ :<br>View     | Select All (                                                                                                    | ● Records this P ● 1 - 2 of 2               | Page C Records             | all Pages                             |              |                   |               |                    |                  |                                          |              | ١u            |                   |                            |  |
|                 | Nom<br>Status                                                                                                    | Retro Status                                | <u>Svc Req</u><br>Contract | Begin Date                            | Ттуре        |                   | Rec Loc       |                    | Fuel             | Upstream Contract                        | R Pank       | Del Loc<br>ID |                   | Downstream Contract        |  |
|                 | Error                                                                                                    | <u>Retro Request ID</u>                     | Svc Reg Name               | End Date                              | Cycle        | Package ID        | <u>Name</u>   | Rec Qty            | %                | <u>Upstream ID-</u><br><u>Names</u>      | D Rank       | <u>Name</u>   | <u>Del Qty</u>    | Downstream ID-<br>Mames    |  |
|                 | Submitted                                                                                                    |                                             | 3000023                    | 08/18/2008                            | 1            |                   | 1004720       |                    |                  | 990001                                   | 999 .        | 1000183       |                   | 3100036                    |  |
|                 | N                                                                                                    |                                             | XYZ LDC                    | 08/18/2008                            | INTRADAY2    | PARK GAS          | LEIDY T       | 5036               | 0.72             | 990001 - XY Z LDC                        | 999          | PARK &        | 15000             | 990001 - XYZ LDC           |  |
|                 | Submitted                                                                                                    |                                             | 3000023                    | 08/19/2008                            | 1            | UNPRAK            | 1000183       | <b>F000</b>        |                  | 3100036                                  | 999          | 9000001       | 5000              | UNPARK                     |  |
|                 | N                                                                                                    |                                             | XYZ LDC                    | 08/19/2008                            | TIMELY       | GAS               | PARK &        | 15000              | 0.0              | 990001 - XYZ LDC                         | 999          | XYZ LDC       | 15000             | 990001 - XYZ LDC           |  |
| View            | /ing Records                                                                                                    | s 1 - 2 of 2                                | 1                          | 1                                     | 1            |                   |               |                    |                  | л                                        |              |               |                   | μ                          |  |

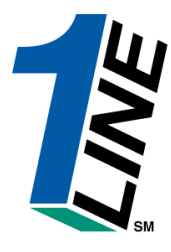

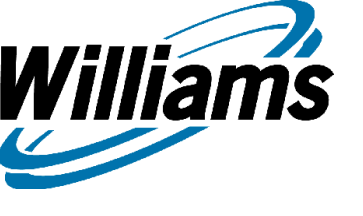

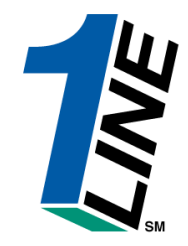

- 1Line System Navigation: Flowing Gas > Park and Loan Balances
  - 1. To view a Service Requester's Park and/or Loan balances, fill in the desired filter fields.
    - • Required field is Gas Flow Date.
  - 2. Click Refresh.
  - The page loads with all Park and Loan balances that meet the filter criteria.
  - The Ending Balance usually reflects the quantity of gas that remains for Parking or Loaning under the contract.

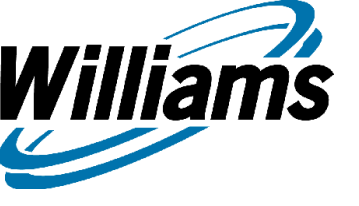

#### Storage

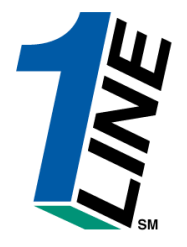

|                                     |                                                                 |                     | ▶ Customer                           | Activities Home                              |                               |                   |           |
|-------------------------------------|-----------------------------------------------------------------|---------------------|--------------------------------------|----------------------------------------------|-------------------------------|-------------------|-----------|
| Navigation *                        |                                                                 | XYZ LDC Company     | V                                    | Measure                                      | ment Pipelines 🎽 T            | ools 🎽 Reports Pr | rint Logo |
| Nominations                         | >                                                               |                     |                                      |                                              |                               |                   |           |
| Flowing Gas                         | > PDA                                                           | >                   |                                      |                                              |                               |                   |           |
| Invoicing                           | Allocation                                                      | >                   |                                      |                                              |                               |                   |           |
| Capacity Release                    | Shipper Imbalance                                               | >                   | Cycle Indicators                     |                                              |                               |                   |           |
| Contracts                           | > Measurement                                                   | , ID-1              | TIMELY                               | ID-2                                         | EVENING                       | POST              |           |
| Discounts                           | Dark and Loan Palance                                           | 5/18                | 5/19                                 | 5/18                                         | 5/19                          | 5/17              |           |
|                                     | Park and Loan Balance                                           | <sup>S</sup> CLOSED | OPEN                                 | OPEN                                         | CLOSED                        | CLOSED            |           |
| Customer Informatio                 | n > Storage                                                     | Inventory Balance   |                                      | CLOSED                                       | CLOSED                        | CLOSED            |           |
| Informational Posting               | Monthly Status                                                  | es Transfer Summary | у                                    | Pipeline Co                                  | onditions                     |                   |           |
| Downloads                           |                                                                 | Posted Storage B    | alances<br>Destine Deter F           | 442007                                       |                               |                   |           |
| Site Map                            | e Final                                                         |                     | Posting Date: 5/<br>Park, Loan Payba | n 4/2007<br>ick and ISS – Incremental servic | e available beginning 05/03/2 | 007. See note     |           |
| Other                               | le through 05/16/2007                                           |                     | below regarding .                    | Zones 1 and 2                                |                               | 000007 C          |           |
| Preliminary April                   | and May Demand Invoices are now av                              | ailable             | note below regar                     | ding Zones 1 and 2                           | rvice available beginning 04/ | 09/2007.See       |           |
| Preliminary April                   | and May Commodity Invoices are now                              | available           | No park or loan a                    | ctivity in Zones 1 and 2 until furt          | her notice                    |                   |           |
| Monthly Demand I<br>Monthly Commodi | Invoices for March are Final<br>ty Invoices for March are Final |                     | Park/Loan/ISS: 1                     | For more information, pleas                  | e call Suzie 713.215.4626 o   | or Laurie         |           |
| April trading is O                  | pen until 11:59 PM on Wednesday 05                              | /23                 | Excess WSS Inje                      | ctions – Available beginning 05/             | 03/2007                       |                   |           |
| May trading Oper                    | ns on Friday 06/01                                              |                     | Excess GSS Injec                     | tions – Available beginning 05/0             | )3/2007                       |                   |           |
|                                     |                                                                 |                     | Excess GSS With                      | idrawals – Available beginning (             | 04/09/2007                    |                   |           |
|                                     |                                                                 |                     | Due-to-shipper or                    | OBA party transactions: Allow                | ed beginning 08/05/2006       |                   |           |
|                                     |                                                                 |                     | Due-from-shipper                     | or OBA party transactions: Allo              | owed beginning gas day 01/1   | 17/2007           |           |
|                                     |                                                                 |                     | WSS/GSS/OBA: I                       | For more information, pleas                  | e call your Transportation    | n Services        |           |
|                                     |                                                                 |                     | Auto Pool Balanci                    | ing 4% beginning with the ID1                | pomination cycle for 04M1/0   | 007               |           |
|                                     |                                                                 |                     | As of 5/10/2007 1                    | Transco's EIA Form 912 Reporte               | d Storage Balance: 60.23%     | 007               |           |
|                                     |                                                                 |                     | Hydrocarbon Con                      | tent for Pentane and Heavier Co              | omponents (C5+): not to exce  | eed 0.23 mol% or  |           |
|                                     |                                                                 |                     | processed prior t                    | o mainline delivery                          |                               |                   |           |
|                                     |                                                                 |                     | For OFO Informat                     | ion – watch Critical Notices and             | scrolling marquee             |                   |           |
|                                     |                                                                 |                     |                                      |                                              |                               |                   |           |
|                                     |                                                                 |                     |                                      |                                              |                               |                   |           |
|                                     |                                                                 |                     |                                      |                                              |                               |                   |           |

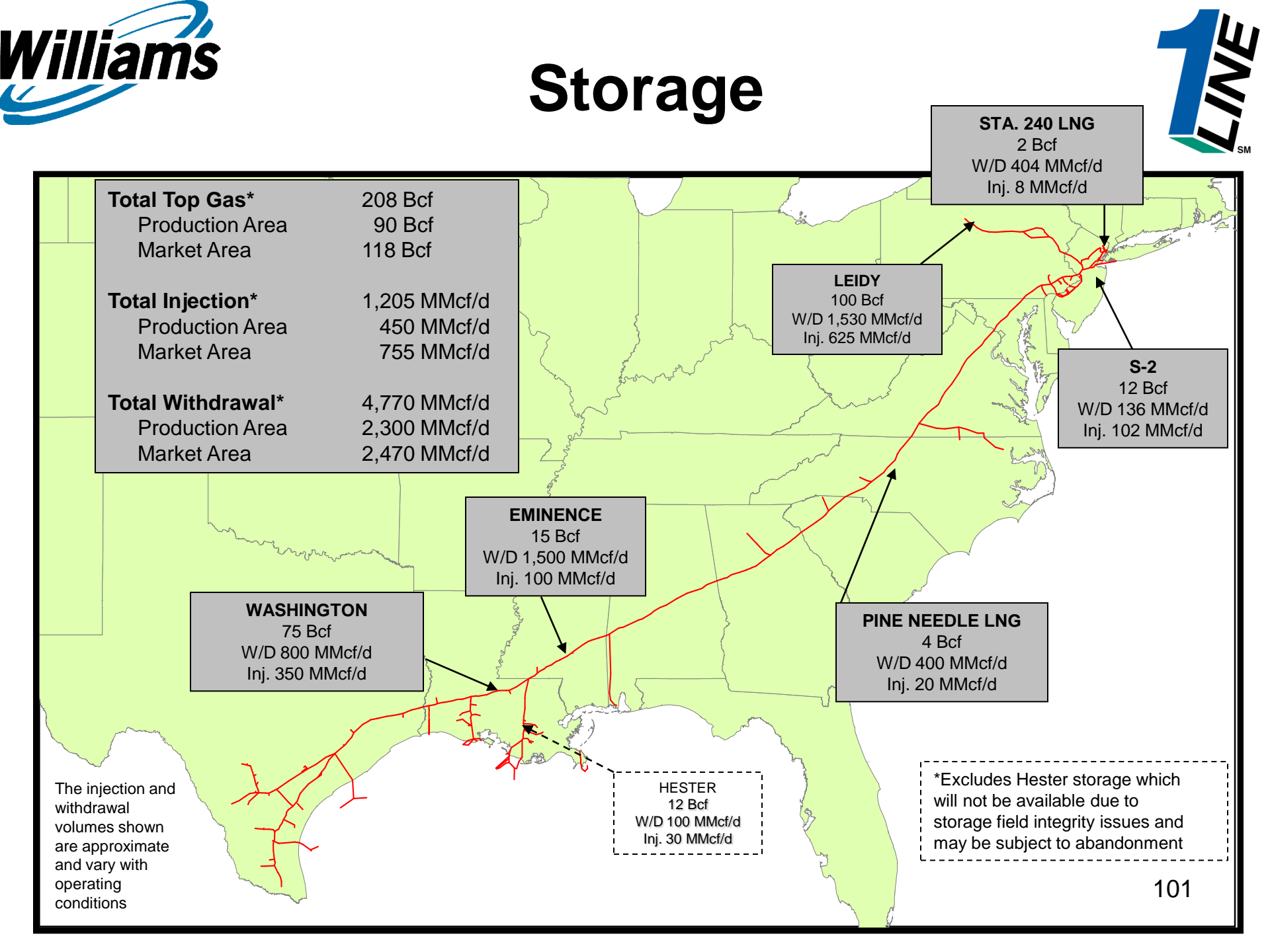

#### **Storage Inventory Balance Page**

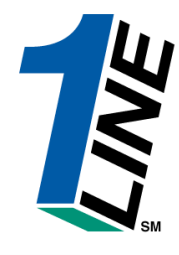

|               | Williams.      | LeadingEner     | gy Solution | 5.         |              |                  |          | Tra          | nsco   | 0        |          |           |             |           |          | LINE |
|---------------|----------------|-----------------|-------------|------------|--------------|------------------|----------|--------------|--------|----------|----------|-----------|-------------|-----------|----------|------|
|               |                |                 |             |            |              |                  | Storag   | e ▶ Inve     | entory | Balances |          |           |             |           |          |      |
| Hom           | ne Navigatio   | on 🎽 Acti       | ons 🎽       |            |              |                  | ABO      | C Produc     | er     |          |          |           | Tools *     | Reports F | Print Lo | goff |
|               |                | Service         | Requeste    | r Contrac  | t: 9038943   |                  |          |              |        |          |          |           |             |           |          | -    |
|               |                | * G             | as Flow B   | egin Date  | e: 07/30/200 | 6                |          |              |        |          | Gas Flov | w End Dat | te: 08/30/2 | 006       |          |      |
|               |                |                 | Location    | ID (Prop   | ):           |                  |          |              |        |          |          |           |             |           |          |      |
| Ref           | fresh Clea     | ar              |             |            |              |                  |          |              |        |          |          |           |             |           |          |      |
| □ s<br>Vieuri | Select All Rec | ords on the l   | Page        |            |              |                  |          |              |        |          |          |           |             |           |          |      |
| Viewi         | Gae Elow       | - 30 01 30      | Svc Pog     | Pate       | Stal oc ID   | Notini           | Not      | PPA          | Not    | Working  | Working  | Not       | Daily       | Ending    | MSO      | -    |
|               | Date           | <u>Run Type</u> | K           | Sched      | (Prop)       | <u>&amp; W/D</u> | Transfer | Flow<br>Date | PPA    | MDIQ     | MDWQ     | Excess    | Activity    | Balance   | <u>%</u> |      |
|               | 08/01/2006     | Actual          | 9038943     | WSS-<br>OA | 1002687      | O                | 0        |              | 0      | 111      | 0        | 0         | 0           | 0         | 0.00%    |      |
|               | 08/02/2006     | Actual          | 9038943     | WSS-<br>OA | 1002687      | 0                | 0        |              | 0      | 111      | 0        | 0         | 0           | 0         | 0.00%    |      |
|               | 08/03/2006     | Actual          | 9038943     | WSS-<br>OA | 1002687      | O                | 0        |              | O      | 111      | 0        | 0         | 0           | 0         | 0.00%    |      |
|               | 08/04/2006     | Actual          | 9038943     | WSS-<br>OA | 1002687      | O                | 0        |              | 0      | 111      | O        | 0         | 0           | 0         | 0.00%    |      |
|               | 08/05/2006     | Actual          | 9038943     | WSS-<br>OA | 1002687      | O                | 0        |              | O      | 111      | 0        | 0         | 0           | 0         | 0.00%    |      |
|               | 08/06/2006     | Actual          | 9038943     | WSS-<br>OA | 1002687      | O                | 0        |              | 0      | 111      | O        | 0         | 0           | 0         | 0.00%    |      |
|               | 08/07/2006     | Actual          | 9038943     | WSS-<br>OA | 1002687      | 0                | 0        |              | 0      | 111      | 0        | 0         | 0           | 0         | 0.00%    | -    |
|               |                |                 |             |            |              | T                | rai      | in           | in     | g        |          |           |             |           |          |      |

- 1. Ability to view storage balances, current and prior period activity.
- 2. Storage transfers are reflected in the Net Transfer column
- 3. Net PPA column will be PPA quantities only

liams

- 4. Ability to request 'Storage Balance Adjustments Details Report' from this page
- 5. Select row and have an action to submit the report using the data on the row to populate the filters
- 6. MSQ % allows user to monitor storage balance level

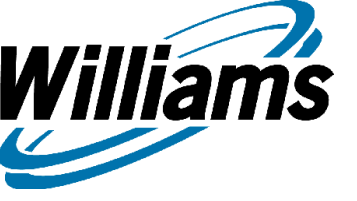

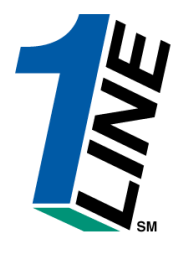

#### Storage Adjustments Details Report

| Adj Cate                                         | PPA Flow<br>Date                                 | Accig<br>Moniti                          | Svc Req                                        | Svc Req K                                | Up/ID                | ∪р/к                     | Receipt<br>Location           | Receipt<br>QTY | Dn/ID                   | Dn/K                          | Deliver;<br>Location                | Dellver;<br>QTY | Pkg ID            | Storage<br>Rate<br>Scitedule         | Storsge<br>Locstion                      | Adj<br>Qt;*         | Adj Type                                    |
|--------------------------------------------------|--------------------------------------------------|------------------------------------------|------------------------------------------------|------------------------------------------|----------------------|--------------------------|-------------------------------|----------------|-------------------------|-------------------------------|-------------------------------------|-----------------|-------------------|--------------------------------------|------------------------------------------|---------------------|---------------------------------------------|
| 4/13/2004                                        | 12/3/2003                                        | 04/2004                                  | 27 375<br>27 375                               | 1003691<br>1003691                       | 1111<br>1111         | 123456<br>123456         | 1000065<br>1000065            | 0<br>100       | 27375<br>27375          | 1038582                       | 1 10000 1<br>100662 1               | 11<br>89        | tyn<br>aasaa      | WSS-OA                               | 1002687                                  | 11<br>-11           | P DA ADJ<br>P DA ADJ                        |
| 4/13/2004                                        | 2/2/2004                                         | 04/2004                                  | 21 315<br>21 315                               | 1003691<br>1003691                       | 1234<br>1234         | 1234<br>1234             | 1000065<br>1000065            | 0<br>50        | 21315<br>21315          | 1038582                       | 1 10000 1<br>100662 1               | 2<br>48         | LAW<br>7777       | WSS-OA                               | 1002687                                  | 2<br>-2             | MEAS ADJ<br>MEAS ADJ                        |
| 4/13/2004<br>4/13/2004<br>4/13/2004<br>4/13/2004 | 2/12/2004<br>2/14/2004<br>3/29/2004<br>3/31/2004 | 04/2004<br>04/2004<br>04/2004<br>04/2004 | 27 375<br>27 375<br>27 375<br>27 375<br>27 375 | 1003691<br>1003691<br>1003691<br>1038582 | 1234<br>1234<br>1234 | aaaa<br>1atata<br>abc123 | 1000065<br>1000065<br>1000065 | 6<br>4<br>30   | 27375<br>27375<br>27375 | 1038582<br>1038582<br>1038582 | 1 10000 1<br>1 10000 1<br>1 10000 1 | 6<br>4<br>30    | Law<br>Law<br>Law | WSS-OA<br>WSS-OA<br>WSS-OA<br>WSS-OA | 1002687<br>1002687<br>1002687<br>1002687 | 6<br>4<br>30<br>112 | NOM ADJ<br>Nom Adj<br>Nom Adj<br>Manual Adj |

"For Manyal Adjustments, quantity is net of fuel. For all other Adjustment Types, quantity is gross.

- 1. Displays source of adjustments including linked transactions
- 2. Available for internal and external users
- 3. Adj Type will identify what caused the adjustment

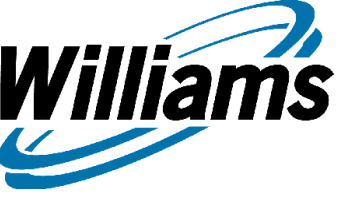

# Criteria To Successfully Transfer Storage Quantities

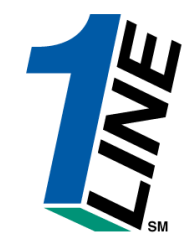

- Part 284 storage rate schedules are available for storage transfers.
- Flow date can be current or future day but not more than 15 days into the future.
- When creating a prearranged transfer the initiating party must know the confirming party's contract number.
  - Confirming party's contract does not have to be posted.
- When creating a non-prearranged transfer the initiating party can choose from a list of storage balances available for transfer, provided that the posted balance is greater than or equal to the amount being transferred.
- The 100% option for transferring the balance can only be applied if initiating party's directions is W/D (From)

## **Storage Transfer**

Williams

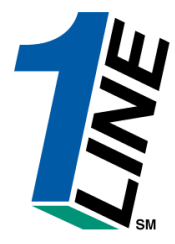

|    | Williams. Leading       | Energy Solutions.       |              |                    |               |               |             | Tra    | nsco           | o                |        |          |      |                    |           |        |
|----|-------------------------|-------------------------|--------------|--------------------|---------------|---------------|-------------|--------|----------------|------------------|--------|----------|------|--------------------|-----------|--------|
|    |                         |                         |              |                    |               | St            | torage      | → Trar | sfer S         | ummary           |        |          |      |                    |           |        |
| Но | me Navigation 🎽 /       | Actions 🎽               |              |                    |               |               | ABC         | Produc | er             |                  |        |          |      | Tools 🎽 Repo       | rts Print | Logoff |
|    | As                      | Of: 08/30/2006          |              |                    |               | Stor R        | Rate Sch    | n: 📃   |                |                  |        | Svc Re   | qK   | :                  |           |        |
|    | Transfer Stat           | us: All 💌               | ]            |                    |               |               |             |        |                |                  |        |          |      |                    |           |        |
| R  | efresh Clear            | RequestTrans            | fer          | Post/U             | Jnpost B      | alance        | ∍           | View   | Transfe        | ers              |        |          |      |                    |           |        |
|    | K Holder Name/K         | Svc Reg/Svc Reg         | Stor<br>Pate | Svc Req            | ĸ             | Run           | Max<br>Stor | Max AD | Max AD         | Pending          | Posted | P        | oste | ed Transfer Activi | ty        |        |
|    | Holder                  | <u>ID</u>               | Sch          | Location           | <u>Status</u> | <u>Type</u>   | Cap         | Qty    | <u>lni Qty</u> | <u>Transfers</u> | rosteu | Eff Date |      | Stor W/D (From)    | Stor Inj  | (To)   |
|    | ABC Producer/<br>990002 | ABC Producer/<br>990002 | WSS-<br>OA   | 9039003<br>1002687 | ACTIVE        | Best<br>Avail | 500         | 0      | 500            | 5                |        |          |      | 0                  | 0         |        |
|    | ABC Producer/<br>990002 | ABC Producer/<br>990002 | WSS-<br>OA   | 9038943<br>1002687 | ACTIVE        | Best<br>Avail | 20,000      | 198    | 19,802         | -5               |        |          |      | 0                  | 0         |        |
|    |                         |                         |              |                    | T             | ra            | ai          | n      | in             | g                |        |          |      |                    |           |        |
|    |                         |                         |              |                    | m.            | <b>3/0.</b> d |             | -      |                |                  |        |          |      |                    |           |        |

1. To request a transfer, select a row, or multiple rows > *Request Transfer* 

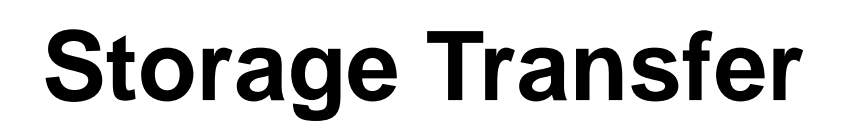

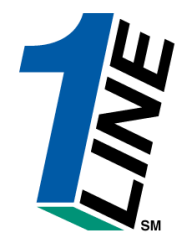

|     | Wi          | lliams. Lea                    | ding Ener                     | y Solutions.     |               |                       |        |                 |                     | Tran     | sco                          |                                                |                             |                       |                | 1               | LINE |
|-----|-------------|--------------------------------|-------------------------------|------------------|---------------|-----------------------|--------|-----------------|---------------------|----------|------------------------------|------------------------------------------------|-----------------------------|-----------------------|----------------|-----------------|------|
|     |             |                                |                               |                  |               |                       |        | St              | torage              | ▶ Trans  | fer Sumn                     | nary                                           |                             |                       |                |                 |      |
| Hor | me          | Navigation                     | * Acti                        | ons 🎽            |               |                       |        |                 | ABC                 | Producer |                              |                                                |                             | Tools 🎽 Repo          | orts Prir      | nt Log          | goff |
|     |             |                                | As Of:                        | 08/30/2006       | •             |                       |        | Stor F          | Rate Sch            | ı:       |                              |                                                | Svc Re                      | qK:                   |                |                 | -    |
|     |             | Transfer                       | Status: [                     | All 🔄            |               |                       |        |                 |                     |          |                              |                                                |                             |                       |                |                 |      |
| Re  | efres       | sh Clear                       | R                             | equest Trans     | fer           | Post/L                | Inpost | Balance         | e _                 | View Ti  | ansfers                      | 1                                              |                             |                       |                |                 |      |
|     | Γ,          | K Holder Name                  | /K Sv                         | : Rea/Svc Rea    | Stor          | Svc Reg               | к      | Run             | Max                 | Max AD M | ax AD Pen                    | dina                                           | Р                           | osted Transfer Activ  | ity            |                 |      |
|     |             | Holder                         |                               | ID               | Rate<br>Sch   | <u>K/</u><br>Location | Statu  | s Type          | <u>Stor</u><br>Cap  |          | nj Qty Tran                  | sfers Posted                                   | Eff Date                    | Stor W/D (From)       | Stor Ir        | nj (To)         |      |
|     | ABC<br>9900 | CProducer/<br>002              | ABC<br>990                    | Producer/<br>)02 | WSS-<br>OA    | 9039003<br>1002687    | ACTIV  | E Best<br>Avail | 500                 | 0        | 500                          | 5                                              |                             | 0                     | 0              |                 |      |
|     | ABC<br>9900 | C Producer/<br>002             | ABC<br>990                    | Producer/        | WSS-          | 9038943<br>1002687    |        | E Best<br>Avail | 20,000              | 198 1    | 9,802                        | -5                                             |                             |                       | 0              |                 |      |
|     | 1000.       |                                | 1000                          |                  | 10.1          |                       |        |                 |                     |          |                              |                                                |                             | 1:                    | 1              |                 |      |
|     |             |                                |                               |                  | Initiatin     | g Actions             |        | 51              |                     |          | ng                           |                                                | Confirm                     | ing Actions           |                |                 | Cc   |
| Se  | ave         | Delete                         | Submit                        | Withdraw         |               |                       |        |                 |                     |          |                              | Confirm Re                                     | ect                         |                       |                |                 | Cc   |
|     |             |                                |                               |                  | ⊒<br>Initiati | ng Party              |        |                 |                     |          |                              | <b> </b>                                       | Confirr                     | ning Party            |                |                 |      |
|     | Tfr<br>Id   | Initiating<br>Party<br>Name/Id | Contac<br>Name/Pho            | Flow             | Date          | Directio              | on     | Svc<br>Req<br>K | Stor<br>Rate<br>Sch | Quantity | Pre-<br>arranged<br>Transfer | Svc Req K                                      | Confirm<br>Party<br>Name/Id | Contact<br>Name/Phone | St<br>Ra<br>St | or<br>ite<br>:h |      |
| •   |             | ABC Producer/<br>990002        | ABC Conta<br>(a)<br>111111111 | ct 08/31/20      | 06            | Inj (To)              | •      | 9039003         | WSS-OA              | 10       |                              | WWD (From)<br>9038943<br>Get Confirm Party In: | ABC<br>Producer /<br>990002 | Sharon Larsen         |                | SS- VVIP        | ,    |
|     |             | ABC Producer/<br>990002        | ABC Conta<br>(a)<br>111111111 | ct<br>1 08/31/20 | 06            | W/D (Fro              | m) 🔻   | 9038943         | WSS-OA              | 10       |                              | Inj (To)<br>9039003<br>Get Confirm Party In    | ABC<br>Producer /<br>990002 | Sharon Larsen         |                | SS- VMP         |      |

- 1. The user enters the direction, contract number, and the quantity or checks the 100% option.
- 2. The Confirming Party Name/BAID, Contact, and Storage Type are automatically entered once the user tabs off of the Storage Contract field.
- 3. Note that the Contact Name/Phone will automatically be completed if only one contact for a BAID is listed for storage transfers. Else there will be a prompt button in the *Contact Name/Phone* for the Prearranged Contact.
- 4. To submit the transfer, push the submit button.

Williams

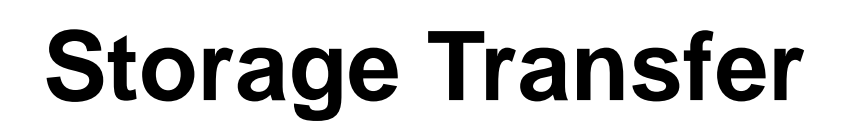

Williams

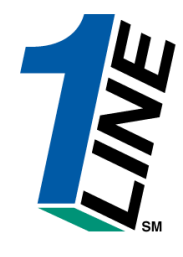

|            | William                                                                                                    | <b>s.</b> Leading F            | Energy <b>Solutio</b>   | ns.     |            |        |            |              |               |                 | Tra                 | ansco     | c                            |               |           |                             |                   |             |                     |
|------------|----------------------------------------------------------------------------------------------------|--------------------------------|-------------------------|---------|------------|--------|------------|--------------|---------------|-----------------|---------------------|-----------|------------------------------|---------------|-----------|-----------------------------|-------------------|-------------|---------------------|
|            |                                                                                                    |                                |                         |         |            |        |            |              | St            | orage           | e → Tra             | ansfer S  | ummary                       |               |           |                             |                   |             |                     |
| Hor        | ne Navi                                                                                                    | gation 🎽 A                     | Actions 🎽               |         |            |        |            |              |               | ABC             | C Produ             | icer      |                              |               |           | т                           | ools 🎽 Repo       | rts Print   | Logoff              |
|            |                                                                                                    | As (                           | of: 08/30/200           | )6      |            |        |            | s            | tor R         | ate So          | ch:                 |           |                              |               | Svc       | Req K:                      |                   |             | -                   |
|            | Т                                                                                                    | ransfer Statu                  | is: All                 | •       | 1          |        |            |              |               |                 |                     |           | _                            |               |           |                             |                   | _           |                     |
|            |                                                                                                    |                                | ,                       |         |            |        |            |              |               |                 |                     |           |                              |               |           |                             |                   |             |                     |
| Re         | fresh                                                                                                    | Clear                          | RequestT                | ransf   | er         | P      | ost/U      | npost Ba     | lance         |                 | Vie                 | w Transfe | ers                          |               |           |                             |                   |             |                     |
|            | KHold                                                                                                    | er llame K                     |                         | Peg     | Stor       | Svc    | Req        | K            | Pun           | Max             | Max A               |           | Pending                      |               |           | Posted                      | l Transfer Activi | ty          |                     |
|            | Holder Haller V D BC Dechard V C Cap Contact Control Control C |                                |                         |         |            |        |            |              |               |                 |                     |           |                              | Posted        | Eff Date  | s S                         | tor W/D (From)    | Stor Inj (  | To)                 |
|            | ABC Produ<br>990002                                                                                                    | icer/                          | ABC Producer/<br>990002 |         | WSS-<br>OA | 90390  | 003<br>587 |              | Best<br>Avail | 500             | 0                   | 0 500     | 5                            |               |           |                             | I                 | 0           |                     |
|            | ABC Produ                                                                                                    | icer/                          | ABC Producer/           |         | WSS-       | 90389  | 943        |              | Best          | 20,000          | 0 19                | 8 19,802  | -5                           |               |           | 0 🖽 🗆                       |                   | 0           |                     |
|            | 330002                                                                                                    |                                | 330002                  |         |            | 10020  | .07<br>F   |              |               |                 |                     |           |                              | -             |           |                             |                   |             |                     |
|            |                                                                                                    |                                |                         |         | Initia     | ting A | ctions     |              | . 0           | LL              |                     |           | X                            |               |           | Confirm                     | ning Actions      |             |                     |
| Se         | ve De                                                                                                    | elete Subr                     | nit Withdr              | 'aw     | 1          |        |            |              |               |                 |                     |           |                              | Confirm       | Reie      | et                          |                   |             |                     |
|            |                                                                                                    |                                |                         |         | <br>Initi  | iating | Party      |              |               |                 |                     |           |                              |               | I         | Confiri                     | ming Party        |             |                     |
|            | Tfr Id                                                                                                    | Initiating<br>Party<br>Name/Id | Contact<br>Name/Phone   | I       | Flow Date  | ÷      | Di         | irection     | S<br>R        | ivc<br>leq<br>K | Stor<br>Rate<br>Sch | Quantity  | Pre-<br>arranged<br>Transfer | Svc Rec       | ąк        | Confirm<br>Party<br>Name/Id | Conta<br>Name/PI  | ict<br>none | Stor<br>Rate<br>Sch |
|            |                                                                                                    | ABC Producer/                  | ABC Contact             | <b></b> |            |        |            |              | _             |                 |                     | 10        | ] _                          | W/D (From)    |           | ABC                         |                   |             | wss-                |
|            | 27903155                                                                                                    | 990002                         | (a)<br>1111111111       | 108/3   | 1/2006     |        | Inj (1     | io) <u>·</u> | 903           | 9003 V          | VSS-OA              | □ 100%    |                              | Get Confirm P | arty Info | Próducer /<br>990002        | Sharon Lars       | en 🔽        | OA                  |
|            |                                                                                                    | 1 BC Droducer'                 | ABC Contact             |         |            | _      |            |              | _             |                 |                     | 10        |                              | lnj (To)      |           | ABC                         |                   |             | 10055               |
|            | 27903156                                                                                                    | 990002                         | (a)<br>1111111111       | 08/3    | 1/2006     |        | W/D        | (From)       | 903           | 8943 V          | VSS-OA              |           |                              | 9039003       |           | Producer <i>i</i><br>990002 | Sharon Lars       | en 🔽        | OA -                |
| I∎<br>Tran | sfer subm                                                                                                    | itted                          |                         |         |            |        |            |              |               |                 |                     |           |                              |               |           |                             |                   |             | ► I                 |

- 1. User has the ability to view the status of all transfers where the company is the initiating party or confirming party, or the agent for the initiating or confirming party.
- 2. To view the status of all transfers, select the *View Transfers* button.

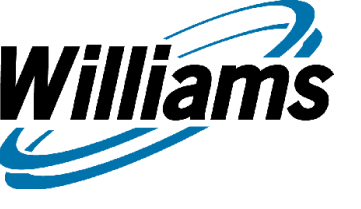

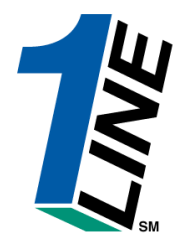

# Balances

Monthly Summary Aggregated Details Daily Details
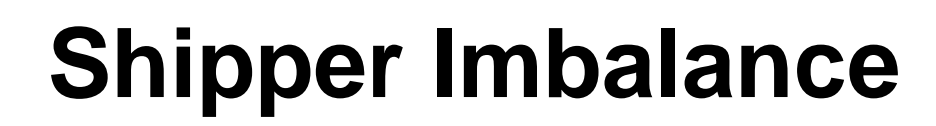

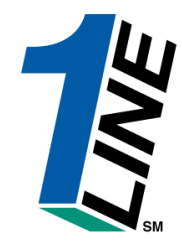

|     | _   | _   |   | 2  |
|-----|-----|-----|---|----|
| - u | Vil | lia | m | ć  |
|     |     | IIA |   | э. |

Williams

Leading Energy Solutions.

#### Transco

NE

|                                                                                                    |                                                                                                    | •                                                                                                    | Customer Activities Home                                                                                                    |                                                                                                    |                                                                                |          |
|----------------------------------------------------------------------------------------------------|----------------------------------------------------------------------------------------------------|----------------------------------------------------------------------------------------------------|----------------------------------------------------------------------------------------------------|----------------------------------------------------------------------------------------------------|--------------------------------------------------------------------------------|----------|
| Navigation *                                                                                                    |                                                                                                    | YVZ LDC Company                                                                                                    | Massuremer                                                                                                    | t Dinelines Y                                                                                                    | Tools Y Peparts                                                                | Print Lo |
| Nominations >                                                                                                    |                                                                                                    | ATZ LOC Company                                                                                                    | measuremen                                                                                                    | re pripeintes                                                                                                    | Reports                                                                        |          |
| Flowing Gas 3                                                                                                    | PDA >                                                                                                    |                                                                                                    |                                                                                                    |                                                                                                    |                                                                                |          |
| Invoicing >                                                                                                    | Allocation >                                                                                                    |                                                                                                    |                                                                                                    |                                                                                                    |                                                                                |          |
| Capacity Release >                                                                                                    | Shipper Imbalance >                                                                                                    | Monthly Summary                                                                                                    | ators                                                                                                    |                                                                                                    |                                                                                |          |
| Contracts >                                                                                                    | Measurement >                                                                                                    | Trade Summary                                                                                                    | ID-2                                                                                                    | EVENING                                                                                                    | POST                                                                           |          |
| Discounts >                                                                                                    | Park and Loan Balances                                                                                                    | Create Trade                                                                                                    | 5/18<br>ODEN                                                                                                    | 5/19                                                                                                    | 5/17<br>CLOSED                                                                 |          |
| Customer Information >                                                                                                    | Storage >                                                                                                    | Trade Details                                                                                                    | CLOSED                                                                                                    | CLOSED                                                                                                    | CLOSED                                                                         |          |
| Informational Postings                                                                                                    | M dl Colo                                                                                                    | Imbalance Resolution Summar                                                                                                |                                                                                                    |                                                                                                    |                                                                                |          |
| Downloads >                                                                                                    | Monthly Statuses                                                                                                    | Auto Post Imbalances                                                                                                    | Pipeline Cond                                                                                                    | tions                                                                                                    |                                                                                |          |
| Site Man                                                                                                    | ible through 05/16/2007                                                                                                    | Pe                                                                                                    | sting Date: 5/14/2007                                                                                                    |                                                                                                    | 22007 C                                                                        |          |
| Other >                                                                                                    | e rinal<br>le through 05/16/2007                                                                                                    | P8<br>be                                                                                                    | low regarding Zones 1 and 2                                                                                                    | aliable beginning 05/0                                                                                                    | 3/2007. See hote                                                               |          |
| Preliminary April and M<br>Monthly Demand Invoice<br>Monthly Commodity Invo<br>April trading is Open ur<br>May trading Opens on I | ay Commodity Invoices are now av<br>es for March are Final<br>oices for March are Final<br>til 11:59 PM on Wednesday 05/2:<br>Friday 06/01 | vailable Nko<br>Pri<br>3 Es<br>B<br>D<br>D<br>D<br>D<br>D<br>D<br>D<br>D<br>D<br>D<br>D<br>D<br>D<br>D<br>D<br>D<br>D<br>D | park or loan activity in Zones 1 and 2 until further n<br>rk/Loan/ISS: For more information, please cal<br>3.215.4356<br>cess WSS Injections – Available beginning 05/03/20<br>cess GSS Injections – Available beginning 05/03/20<br>cess GSS Withdrawals – Available beginning 04/05<br>cess WSS Withdrawals – Available beginning 04/05<br>cess WSS Withdrawals – Available beginning 04/05<br>cess WSS Withdrawals – Available beginning 04/05<br>te-to-shipper or OBA party transactions: Allowed<br>SS/GSS/05A: For more information, please cal<br>presentative<br>ito Pool Balancing – 4% beginning with the ID1 nomi<br>s of S/10/2007 Transco's EIA Form 912 Reported Str<br>drocarbon Content for Pentane and Heavier Compo<br>cessed prior to mainline delivery<br>r OFO information – Watch Critical Notices and scro | otice<br>I Suzie 713.215.462<br>107<br>177<br>1/2007<br>1/2007 | 6 or Laurie<br>11/17/2007<br>ion Services<br>1/2007<br>%<br>xceed 0.23 mol% or |          |

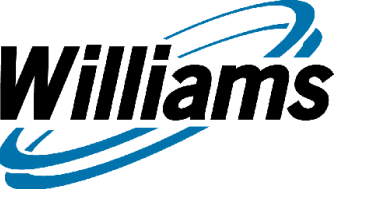

# **Monthly Summary**

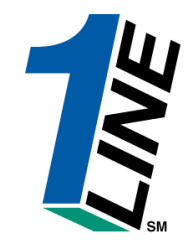

- The Monthly Section of Shipper Imbalance is designed to provide flow month information within a specific accounting period. Contract imbalances are summarized at the OIA/Zone level and can be selected to show either aggregated or daily transactional details. In order to view this section, the Business Associate must be either the Contract Holder (Service Requester in Invoicing) or the Service Requester (Billable Party in Invoicing). The individual user role needed to view the activity is Balances View.
  - To get to the Monthly Summary, from the Customer Activities Home page>Flowing Gas>Shipper Imbalance>Monthly Summary.

# **Monthly Summary**

Williams

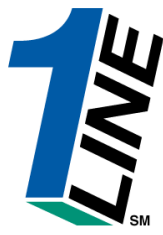

| Balances > Monthly Summary         YZ LDC Company       Pipelines ×       Tools ×       Reports       Print       I         * Act Per:       08/2006 •       * Svc Req:       XYZ LDC Company/990001 •       Rate Schedule:       •       Loc ID Prop:       •         Svc Req K:       Contract       04:       •       Zn ID:       Zone ID       ©       Display Zero Imbalances         Refresh       View Aggregated Transactions       View Daily Transactions       Clear       Imbalance data is available through 08/26/2006         ewing Records 1 - 5 of 5       Select All for Aggregated Transactions       View Daily Transactions       Clear       Imbalance data is available through 08/26/2006         Eate       Svc Req       Svc Req       Svc Req       Svc Req       Contract       01/2       Production Month       PPA Available       Total (1)       PPA Available       Total (1)       PPA Available       Total (1)       PPA Available       Total (1)       PPA Available       Total (1)       PPA Available       Total (1)       PPA Available       Total (1)       PPA Available       Total (1)       PPA Available       Total (1)       PPA Available       Total (1)       PPA Available       Total (1)       PPA Available       Total (1)       PPA Available       Total (1)       PrA                                                                                                    | William                                                                                                    | s. Leading                                                                                                    | g Energy <b>Solu</b>                                      | itions.                                           |                                              |                     |                     |                                                                         | Transc                                       | 0                       |                                                      |                                     |                                                 |                 |  |  |
|----------------------------------------------------------------------------------------------------|----------------------------------------------------------------------------------------------------|----------------------------------------------------------------------------------------------------|-----------------------------------------------------------|---------------------------------------------------|----------------------------------------------|---------------------|---------------------|-------------------------------------------------------------------------|----------------------------------------------|-------------------------|------------------------------------------------------|-------------------------------------|-------------------------------------------------|-----------------|--|--|
| Navigation       XYZ LDC Company       Pipelines       Tools       Reports       Print       Print         * Acet Per:       08/2006       * Svc Req;       * YZ LDC Company/990001       Rate Schedule:       Image: Contract       Loc ID Prop:       Image: Contract       Od:       Image: Contract       Od:       Image: Contract       Od:       Image: Contract       Od:       Image: Contract       Od:       Image: Contract       Od:       Image: Contract       Od:       Image: Contract       Image: Contract       Od:       Image: Contract       Image: Contract       Od:       Image: Contract       Image: Contract       Image: Contract       Od:       Image: Contract       Image: Contract       Image: C                                                                                                    |                                                                                                    | Balances > Monthly Summary         Ime       Navigation ×       Tools ×       Reports       Print       Logoff         Acct Per:       08/2006 ▼       * Svc Req:       XYZ LDC Company/990001 ▼       Rate Schedule:       ▼       Loc ID Prop:       …       ▲ |                                                           |                                                   |                                              |                     |                     |                                                                         |                                              |                         |                                                      |                                     |                                                 |                 |  |  |
| Acct Per:       08/2006 ▼       * Svc Req:       YZ LDC Company/990001 ▼       Rate Schedule:       ▼       Loc ID Prop:         Svc Req K:       Contract       01A:       2       Zn ID:       Zone ID       ✓ Display Zero Imbalances         Refresh       View Aggregated Transactions       View Daily Transactions       Clear       Imbalance data is available through 08/26/2006         wing Records 1 - 5 of 5       Select All for Aggregated Transactions       View Daily Transactions       Clear       Imbalance for August 2006         Refresh       View Aggregated Transactions       View Daily Transactions       Clear       Imbalance for August 2006         Refresh       Svc Req       Svc Req       Svc Req       Production Month       PPA Available       Total (f)       PPA Subject 10       Enduction Month       Imbalance         Schedule:       10       Svc Req       Svc Req       Svc Req       Svc Req       No       0       0       0       0       0       0       0       0       0       0       0       0       0       0       0       0       0       0       0       0       0       0       0       0       0       0       0       0       0       0       0       0       0       0                                                                                                    | ome Navig                                                                                                    | jation 🎽                                                                                                    |                                                           |                                                   |                                              |                     | ×                   | YZ LDC Company                                                          |                                              |                         | Pip                                                  | oelines 👘                           | * Tools * Repor                                 | ts Print Lo     |  |  |
| Size Req K: Contract OLA:     Yiew Aggregated Transactions View Daily Transactions   Clear Imbalance data is available through O8/26/2006   wing Records 1 - 5 of 5   Sected Lot All for Aggregated Transactions   View Daily Transactions   Clear Imbalance data is available through O8/26/2006   wing Records 1 - 5 of 5   Sected Lot All for Aggregated Transactions   View Daily Transactions   Clear Imbalance data is available through O8/26/2006   Rate   Suc Req   Suc Req   View Daily Transactions   Clear Imbalance data is available through O8/26/2006      Rate   Suc Req   Suc Req   View Daily Transactions   Clear Imbalance data is available through O8/26/2006    Rate   Suc Req   Suc Req   View Daily Transactions   Clear Imbalance PPA Available Total (1) PPA Available Total (1) PPA Available for Trade Deliveries.0BA Allocated 0ty Ped Subject 10 Deliveries.0BA Allocated 0ty Ped Subject 10 Deliveries.0BA Allocated 0ty Ped                                                                                                    | Acct Per:                                                                                                    | 08/2006 💌                                                                                                    | [                                                         | ^ Sv                                              | c Req: 🔀                                     | YZ LI               |                     | Company/990001 💌                                                        | Rat                                          | e Schedule              | *                                                    | •                                   | Loc ID Prop:                                    |                 |  |  |
| View Aggregated Transactions       View Daily Transactions       Imbalance data is available through 08/26/2006         wing Records 1 - 5 of 5       Select All for Aggregated Transactions       August 2006         Rate       Size Reg       Size Reg       Loc ID       OIA       Production Month       PPA Available       Total (1)       Production Month       Deliveries 08A Allocated 0tv       Imbalance         Rate       Size Reg       Size Reg       Loc ID       OIA       Imbalance       PPA Available       Total (1)       PCA Subject to       Production Month       Imbalance         It       990001       XYZ LDC       3000023       1       2       0       0       0       0       18,145       0.0         It       990001       XYZ LDC       3000023       1       3       29,038 DF       0       255,707       11.36         FT       990001       XYZ LDC       3000027       1       3       167,858 DT       0       167,758       0       55,782       100.0         It       990001       XYZ LDC       3000027       1       3       167,858 DT       0       138,820 DT       0       55,782       100.0         It       990001       XYZ LDC <t< td=""><td>vc Req K:</td><td></td><td>Contract</td><td></td><td>0IA: 1</td><td></td><td></td><td></td><td></td><td>Zn IC</td><td>):</td><td>Zone ID</td><td>💌 Display Zero Imb</td><td>alances</td></t<>                                                                                                    | vc Req K:                                                                                                    |                                                                                                    | Contract                                                  |                                                   | 0IA: 1                                       |                     |                     |                                                                         |                                              | Zn IC                   | ):                                                   | Zone ID                             | 💌 Display Zero Imb                              | alances         |  |  |
| August 2006         Rate       Svc.Reg       Svc.Reg       Svc.Reg       Svc.Reg       Svc.Reg       Svc.Reg       Svc.Reg       Svc.Reg       Svc.Reg       Svc.Reg       Svc.Reg       Svc.Reg       Svc.Reg       Svc.Reg       Svc.Reg       Svc.Reg       Svc.Reg       Svc.Reg       Svc.Reg       Production Month       Production Month                                                                                                    | efresh                                                                                                    | Viev                                                                                                    | v Aggregate                                               | ed Transac                                        | ctions                                       |                     |                     | View Daily Transa                                                       | actions C                                    | lear                    | Imbalance d                                          | lata is av                          | ailable through <b>0</b> 8                      | 8/26/2006       |  |  |
| August 2006         Rate<br>Schedule       Svc Req<br>D       Svc Req<br>D       Svc Req<br>K       Svc Req<br>Frop       Old<br>D       D       Old<br>D       Production Month<br>Imbalance       PPA Available<br>for Trade       Total (1)       PPA Subject to<br>Cashout       Production Month<br>Deliveries/OBA Allocated Oty<br>Pct%(2)       Imbalance<br>Pct%(2)         IT       990001       XYZ LDC<br>Company       3000023       1       2       0       0       0       0       18,145       0.0         IT       990001       XYZ LDC<br>Company       3000027       1       3       2,038 DF       0       0       0       18,145       11.36         IT       990001       XYZ LDC<br>Company       3000027       1       3       167,858 DT       0       0       55,707       10.0       10.0         IT       990001       XYZ LDC<br>Company       3000027       1       3       167,858 DT       0       138,820 DT       0       138,820 DT       138,820 DT       138,820 DT       138,820 DT       138,820 DT       138,820 DT       138,820 DT       138,820 DT       138,820 DT       138,820 DT       14,85       14,57       14,57         Production Month Imbalance + Frace Base de tot control of the Company       138,820 DT       0       138,820 D                                                                                                    | wing Records 1 - 5 of 5 Select All for Aggregated Transactions           August 2006           Rate         Svc Reg         Loc ID         OIA         Zn         Production Month         PPA Available         PPA Subject to         Production Month         Imbalance                                                                                                    |                                                                                                    |                                                           |                                                   |                                              |                     |                     |                                                                         |                                              |                         |                                                      |                                     |                                                 |                 |  |  |
| Rate<br>Schedule       Svc Reg<br>ID       Svc Reg<br>K       Svc Reg<br>K       Loc ID<br>From       OIA<br>ID       Zn<br>ID       Production Month<br>Imbalance       PPA Available<br>for Trade       Total (1)       PPA Available<br>Cashout       PPA Available<br>Deliveries (0BA Allocated Oty<br>Cashout       Production Month<br>Deliveries (0BA Allocated Oty<br>Petric)       Imbalance<br>Petric)         IT       990001       XYZ LDC<br>Company       3000023       1       2       0       0       0       0       18,145       0.0         IT       990001       XYZ LDC<br>Company       3000023       1       3       29,038 DF       0       0       0       18,145       0.0         IT       990001       XYZ LDC<br>Company       3000027       1       3       167,858 DT       0       29,038<br>DT       0       255,707       11.36         FT       990001       XYZ LDC<br>Company       3000027       1       3       167,858 DT       0       157,858<br>DT       0       311,489       44.57         wing Records 1 - 5 of 5       Total by OIA/Zone       I       18,820 DT       0       138,820<br>DT       0       311,489       44.57         wing Records 1 - 5 of 5       FT       Oue TO Service Requester; DT - due TO Service Requester; DT - due TO Service Requester; DT - due TO Service Requester       (where t                                                                                                    | Rate     Svc Reg     Svc Reg     Loc ID     OIA     Zn     Production Month     PPA Available     Total (1)     PPA Subject to     Production Month     Imbalance       B     ID     Svc Reg     K     Prop     ID     ID     Imbalance     For Trade     Total (1)     Cashout     Deliveries/0BA Allocated Qty     Pct%(2)                                                                                                    |                                                                                                    |                                                           |                                                   |                                              |                     |                     |                                                                         |                                              |                         |                                                      |                                     |                                                 |                 |  |  |
| IT       99001       XYZ LDC<br>Company       3000023       1       2       0       0       0       0       18,145       0.0         IT       99001       XYZ LDC<br>Company       3000023       1       3       29,038 DF       0       29,038<br>DF       0       255,707       11.36         FT       99001       XYZ LDC<br>Company       3000027       1       3       167,858 DT       0       167,858<br>DT       0       55,782       100.0         FT       99001       XYZ LDC<br>Company       3000027       1       3       167,858 DT       0       138,820       0       311,489       44.57         wing Records 1 - 5 of 5       Total by OIA/Zone       138,820 DT       0       138,820<br>DT       0       138,820<br>DT       0       311,489       44.57         Mulas: (1) Total = Production Month Imbalance+PPA Available for Trade<br>- due FROM Service Requester; DT - due TO Service Requester       (2) Imbalance Percentage = Total/Production Month Deliveries         A Subjects Combust       Denotes PBAs the tare outplicet to Combust to Combust to Co                                                                                                    | Rate     Svc Reg     Svc Reg     Svc Reg     Loc ID     OIA     Zn     Production Month     PPA Available     Total (1)     PPA Subject to     Production Month     Imbalance       IT     990001     XYZ LDC     3000023     1     2     0     0     0     0     18 145     0                                                                                                    |                                                                                                    |                                                           |                                                   |                                              |                     |                     |                                                                         |                                              |                         |                                                      |                                     |                                                 |                 |  |  |
| Image: Note of the second second s | Schedule     ID     Svc Req<br>(mapping)     K     Prop     ID     ID     Imbalance     for Trade     Iotal (1)     Cashout     Deliveries/OBA Allocated Oty     Pct%(2)       I     I     990001     XYZ LDC<br>Company     3000023     1     2     0     0     0     0     18,145     0.0                                                                                                    |                                                                                                    |                                                           |                                                   |                                              |                     |                     |                                                                         |                                              |                         |                                                      |                                     |                                                 |                 |  |  |
| IT       990001       XYZ LDC<br>Company       3000023       1       3       29,038 DF       0       255,707       11.36         FT       99001       XYZ LDC<br>Company       3000027       1       1       3       167,858 DT       0       167,858<br>DT       0       55,782       100.0         VICTOR       VICTOR       VICTOR       VICTOR       VICTOR       VICTOR       138,820 DT       0       138,820 DT       0       311,489       44.57         mulas: (1) Total = Production Month Imbalance+PPA Available for Trade<br>- due FROM Service Requester; DT - due TO Service Requester       (2) Imbalance Percentage = Total/Production Month Deliveries                                                                                                    | IT         990001         XYZ LDC<br>Company         3000023         1         2         0         0         0         18,145         0.0           Total by OIA/Zone         0         0         0         0         18,145         0.0                                                                                                    |                                                                                                    |                                                           |                                                   |                                              |                     |                     |                                                                         |                                              |                         |                                                      |                                     |                                                 |                 |  |  |
| FT       990001       XYZ LDC<br>Company       3000027       1       3       167,858 DT       0       167,858 DT       100.0         Total by OIA/Zone       138,820 DT       0       138,820 DT       0       11,489       44.57         wing Records 1 - 5 of 5       Total = Production Month Imbalance+PPA Available for Trade       (2) Imbalance Percentage = Total/Production Month Deliveries         Gue FROM Service Requester; DT - due TO Service Requester       (2) Imbalance Percentage = Total/Production Month Deliveries         Subject to Construct Denote to BPA to that are quipled to Construct to Construct to Constr                                                                                                    | Image: Company         Company         Company |                                                                                                    |                                                           |                                                   |                                              |                     |                     |                                                                         |                                              |                         |                                                      |                                     |                                                 |                 |  |  |
| Total by OIA/Zone       138,820 DT       0       138,820 DT       0       311,489       44.57         ving Records 1 - 5 of 5         mulas: (1) Total = Production Month Imbalance+PPA Available for Trade       (2) Imbalance Percentage = Total/Production Month Deliveries       44.57         • due FROM Service Requester; DT - due TO Service Requester       (2) Imbalance Percentage = Total/Production Month Deliveries         • Subject to Cashout       Denotes the contract indicator of PPA Included - No)                                                                                                    | IT         99001         XYZ LDC<br>Company         300023         1         3         29,038 DF         0         29,038<br>DF         0         255,707         11.36           FT         99001         XYZ LDC<br>Company         300027         1         3         167,858 DT         0         167,858<br>DT         0         55,782         100.0                                                                                                    |                                                                                                    |                                                           |                                                   |                                              |                     |                     |                                                                         |                                              |                         |                                                      |                                     |                                                 |                 |  |  |
| ving Records 1 - 5 of 5<br>nulas: (1) Total = Production Month Imbalance+PPA Available for Trade (2) Imbalance Percentage = Total/Production Month Deliveries<br>- due FROM Service Requester; DT - due TO Service Requester                                                                                                    |                                                                                                    |                                                                                                    |                                                           | То                                                | otal by OIA                                  | ./Zone              |                     | 138,820 DT                                                              | 0                                            | 138,820<br>DT           | 0                                                    | 311,489                             |                                                 | 44.57           |  |  |
| A Available for Trade - Denotes PPAs that are incorporated into current month imbalances (where the contract indicator of PPA Included = Yes)                                                                                                    | mulas: (1<br>- due FR(<br>A Subject                                                                                                    | ) Total = F<br>OM Servic<br>to Casho<br>le for Tra                                                                                                    | Production N<br>ce Request<br>out - Denote<br>de - Denote | Month Imb<br>er; DT - d<br>es PPAs t<br>es PPAs t | alance+<br>lue TO \$<br>that are<br>that are | PPA<br>Servi<br>sub | Ava<br>ce F<br>ject | ilable for Trade<br>Requester<br>to Cash out (whe<br>rated into current | (2) Imbala<br>re the contrac<br>month imbala | ince Perc<br>t indicate | entage = Total<br>or of PPA Inclu<br>here the contra | /Productio<br>uded = N<br>act indic | on Month Deliveries<br>o)<br>ator of PPA Includ | S<br>led = Yes) |  |  |

New features include a breakout of PPA activity between those imbalances rolled into the production month imbalance for trade and those imbalances subject to cash out at that production month's price. Also, production month deliveries and imbalance percentage are provided to help user manage their imbalances during the month.

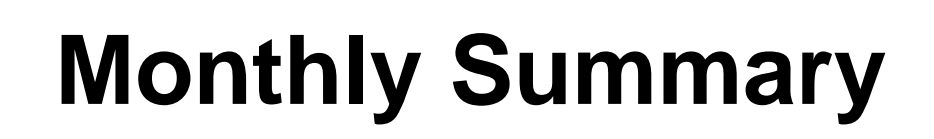

Williams

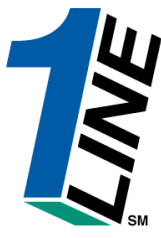

| Willian                                                                                                    | 75. Leadir                                                                                                    | ng Energy <b>Solu</b>                                      | tions.                                            |                                             |                             |                     |                                                                         | Transc                                       | :0                    |                                                      |                                       |                                              | 1               |  |  |
|----------------------------------------------------------------------------------------------------|----------------------------------------------------------------------------------------------------|------------------------------------------------------------|---------------------------------------------------|---------------------------------------------|-----------------------------|---------------------|-------------------------------------------------------------------------|----------------------------------------------|-----------------------|------------------------------------------------------|---------------------------------------|----------------------------------------------|-----------------|--|--|
|                                                                                                    |                                                                                                    |                                                            |                                                   |                                             |                             |                     | Balances                                                                | → Monthly S                                  | Summar                | v                                                    |                                       |                                              |                 |  |  |
| Home Nav                                                                                                    | igation 🎽                                                                                                    |                                                            |                                                   |                                             |                             | ×                   | YZ LDC Company                                                          |                                              |                       | Pip                                                  | oelines 🎽                             | Tools * Repor                                | ts Print Log    |  |  |
| * Acct Per:                                                                                                    | 08/2006 💌                                                                                                    |                                                            | * Sv                                              | c Req: 🔀                                    | YZ LI                       |                     | ompany/990001 💌                                                         | Rat                                          | e Schedule            | *                                                    | •                                     | Loc ID Prop:                                 |                 |  |  |
| Svc Req K:                                                                                                    |                                                                                                    | Contract                                                   |                                                   | 0IA: 1<br>2                                 |                             |                     |                                                                         |                                              | Zn II                 | ):                                                   | Zone ID                               | 🗹 Display Zero Imba                          | alances         |  |  |
| Refresh                                                                                                    | Vie                                                                                                    | w Aggregate                                                | d Transad                                         | ctions                                      |                             |                     | View Daily Transa                                                       | actions                                      | Clear                 | Imbalance d                                          | lata is ava                           | ailable through <b>08</b>                    | 3/26/2006       |  |  |
| awing Records 1 - 5 of 5 Select All for Aggregated Transactions August 2006                                                                                                    |                                                                                                    |                                                            |                                                   |                                             |                             |                     |                                                                         |                                              |                       |                                                      |                                       |                                              |                 |  |  |
| ewing Rec                                                                                                    | wing Records 1 - 5 of 5 Select All for Aggregated Transactions  August 2006  Rate Syc Reg Syc Reg Loc ID OIA Zn Production Month PPA Available PPA Subject to Production Month Imbalance |                                                            |                                                   |                                             |                             |                     |                                                                         |                                              |                       |                                                      |                                       |                                              |                 |  |  |
| Rate Schedule       Svc Req ID       Svc Req K       Loc ID Prop       OIA ID       Production Month Imbalance       PPA Available for Trade       PTA Subject to Cashout       Production Month Deliveries/OBA Allocated Qty       Imbalance Pct%(2)         Introduction       XYZ LDC       20000000       1       2       0       0       0       0       0       0       0       0       0       0       0       0       0       0       0       0       0       0       0       0       0       0       0       0       0       0       0       0       0       0       0       0       0       0       0       0       0       0       0       0       0       0       0       0       0       0       0       0       0       0       0       0       0       0       0       0       0       0       0       0       0       0       0       0       0       0       0       0       0       0       0       0       0       0       0       0       0       0       0       0       0       0       0       0       0       0       0       0       0       0       0 <t< td=""></t<>                                                                                                    |                                                                                                    |                                                            |                                                   |                                             |                             |                     |                                                                         |                                              |                       |                                                      |                                       |                                              |                 |  |  |
| Schedule       ID       Svc Reg       K       Prop       ID       ID       ID       Inbalance       for Trade       Iotal (1)       Cashout       Deliveries/OBA Allocated Oty       Pct%(2)         IT       990001       XYZ LDC<br>Company       3000023       1       2       0       0       0       18,145       0.0                                                                                                    |                                                                                                    |                                                            |                                                   |                                             |                             |                     |                                                                         |                                              |                       |                                                      |                                       |                                              |                 |  |  |
|                                                                                                    |                                                                                                    |                                                            | To                                                | otal by OIA                                 | ./Zone                      |                     | 0                                                                       | 0                                            | 0                     | 0                                                    | 18,145                                |                                              | 0.0             |  |  |
| Image: Company         Company         Company |                                                                                                    |                                                            |                                                   |                                             |                             |                     |                                                                         |                                              |                       |                                                      |                                       |                                              |                 |  |  |
| FT                                                                                                    | 990001                                                                                                    | XYZ LDC<br>Company                                         | 3000027                                           |                                             | 1                           | з                   | 167,858 DT                                                              | 0                                            | 167,858<br>DT         | 0                                                    | 55,782                                |                                              | 100.0           |  |  |
|                                                                                                    |                                                                                                    |                                                            | То                                                | otal by OIA                                 | ./Zone                      |                     | 138,820 DT                                                              | o                                            | 138,820<br>DT         | o                                                    | 311,489                               |                                              | 44.57           |  |  |
| ormulas: (<br>F - due FI<br>PA Subje<br>PA Availa                                                                                                    | 1) Total =<br>ROM Servi<br>ct to Cash<br>ble for Tra                                                                                                    | Production M<br>ce Request<br>out - Denote<br>ade - Denote | fonth Imb<br>er; DT - d<br>es PPAs t<br>es PPAs t | alance+<br>lue TO S<br>that are<br>that are | PPA<br>Servi<br>sub<br>inco | Ava<br>ce F<br>ject | ilable for Trade<br>Requester<br>to Cash out (whe<br>rated into current | (2) Imbala<br>re the contrac<br>month imbala | ance Perc<br>ances (w | entage = Total<br>or of PPA Inclu<br>here the contra | /Productio<br>uded = No<br>act indica | n Month Deliveries<br>)<br>tor of PPA Includ | s<br>led = Yes) |  |  |
|                                                                                                    |                                                                                                    |                                                            |                                                   |                                             |                             | 7                   | <b>Fra</b> i                                                            | nir                                          | ıg                    |                                                      |                                       |                                              |                 |  |  |

- Aggregated details allow the user to see multiple contract/OIA/zone combinations at one time with each transaction being rolled up to a monthly level.
- To view aggregated transactions, select row(s) and click the View Aggregated Transactions button.

# **Aggregated Details**

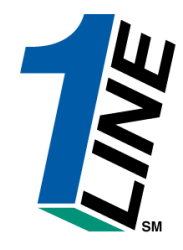

|           | Willian                                                             | ns. Lead                            | ling Energ                             | y So         | oluti       | ons        | L.                          |                                                  |                                                        |                                                    | Transco                           |                                                      |                      |          |                |         |           |          |
|-----------|---------------------------------------------------------------------|-------------------------------------|----------------------------------------|--------------|-------------|------------|-----------------------------|--------------------------------------------------|--------------------------------------------------------|----------------------------------------------------|-----------------------------------|------------------------------------------------------|----------------------|----------|----------------|---------|-----------|----------|
|           |                                                                     |                                     |                                        |              |             |            |                             |                                                  |                                                        | Balances                                           | Aggregated Deta                   | ails                                                 |                      |          |                |         |           |          |
| Hor       | me Nav                                                              | igation                             | <b>~</b>                               |              |             |            |                             |                                                  | XYZ LDO                                                | C Company                                          |                                   | Pi                                                   | pelines              | * Tool   | s 🎽            | Reports | Print L   | .ogoff   |
| * A       | cct Per:                                                            | 08/2006                             | •                                      |              |             |            |                             | * Svc                                            | Req: 🖂                                                 | Z LDC Comp                                         | any/990001 💌 🛛 o                  | IA: 1<br>2                                           |                      | Rec Lo   | ос Ргор        |         |           | <b>^</b> |
|           |                                                                     |                                     |                                        |              |             |            | Svc                         | Req K/Admin /                                    | Acct: 300                                              | 0023,300002                                        | 3,30000; Contract Zn              | ID:                                                  | Zone ID              | Del Lo   | ос Ргор        |         |           |          |
|           |                                                                     | ⊙ All Mon<br>◯ Current<br>◯ PPA Act | thly Activi<br>Month Ac<br>livity Only | ty<br>ctivit | y Or        | nly        |                             | DUNS Nur<br>Contact N<br>Contact Pł<br>Statement | nber: 6667<br>lame: Lene<br>hone: (713)<br>Date: 08/28 | 77888<br>wa Ascherman<br>)215-4365<br>3/2006 10:53 |                                   |                                                      |                      |          |                | ,       |           |          |
| <br>View  | ving Reco                                                           | Vie<br>ords 1 - 10                  | of 10                                  | l ran        | sac         | tion       | IS                          |                                                  | Display Zei                                            | ro Imbalances                                      |                                   | alance data is                                       | s availab            | ie throu | ign <b>o</b> a | 3/26/20 | 06        | _        |
|           | ewing Records 1 - 10 of 10 Totals: 477,040 8,586 329,634 138,820 DT |                                     |                                        |              |             |            |                             |                                                  |                                                        |                                                    |                                   |                                                      |                      |          |                |         |           |          |
|           | Date                                                                | End Date                            | K                                      | Π            | <u>ID</u>   | <u>ID</u>  | Prop                        | Name                                             | Prop                                                   | Name                                               | Up K/Up Name                      | Dn K/Dn Name                                         | <u>ID</u>            | Rec Qty  | Qty            | Del Qty | Qty       |          |
| 0         | 8/1 <i>1</i> 2006                                                   | 8/26/2006                           | 3000027                                | 1            | 1           | з          | 1000065                     | POOLING-<br>STATION 65                           | 9000001                                                | XYZ LDC<br>Corp                                    | 3000037/990001 XYZ LDC<br>Company | 111 <i>/</i> XYZ                                     | DELIVERY<br>TO CG #1 | 62,375   | 2,025          | 15,414  | 44,936 DT |          |
| 0         | 8/1 <i>1</i> 2006                                                   | 8/26/2006                           | 3000027                                | 1            | 1           | з          | 1000065                     | POOLING-<br>STATION 65                           | 9000001                                                | XYZ LDC<br>Corp                                    | 3000037/990001 XYZ LDC<br>Company | 113/XYZ                                              | DELIVERY<br>TO CG #4 | 37,425   | 1,225          | 9,246   | 26,954 DT |          |
| 0         | 8/1/2006                                                            | 8/26/2006                           | 3000027                                | 1            | 1           | з          | 1000065                     | POOLING-<br>STATION 65                           | 9000001                                                | XYZ LDC<br>Corp                                    | 3000037/990001 XYZ LDC<br>Company | 113/XYZ                                              | DELIVERY<br>TO CG #3 | 50,518   | 1,638          | 11,493  | 37,387 DT |          |
| 0         | 8/1/2006                                                            | 8/26/2006                           | 3000027                                | 1            | 1           | з          | 1000065                     | POOLING-<br>STATION 65                           | 9000001                                                | XYZ LDC<br>Corp                                    | 3000037/990001 XYZ LDC<br>Company | 112/XYZ                                              | DELIVERY<br>TO CG #2 | 77,525   | 2,525          | 19,158  | 55,842 DT |          |
| 0         | 8/1 <i>1</i> 2006                                                   | 8/26/2006                           | 3000023                                | 1            | 1           | з          | 1000065                     | POOLING-<br>STATION 65                           | 1000065                                                | POOLING-<br>STATION 65                             | 3000006/990002 ABC<br>Producer    | 3000037/990001<br>XYZ LDC<br>Company                 | ABC TO<br>XYZ        | 221,669  | o              | 226,400 | 4,731 DF  |          |
| 0         | 8/8/2006                                                            | 8/8/2006                            | 3000023                                | з            | 1           | 3          | 1000063                     | SS 253<br>M2476                                  | 1006173                                                | CGS-<br>LYNCHBURG                                  | 1                                 | SYSTEM<br>SUPPLY/407886<br>CONOCOPHILLIPS<br>COMPANY | CGVA                 | 0        | o              | 24,307  | 24,307 DF |          |
| 0         | 8/7/2006                                                            | 8/7/2006                            | 3000027                                | 1            | 1           | 3          | 1005046                     |                                                  | 1100001                                                |                                                    | R00012/990001 XYZ LDC             | 9038924/990001<br>XYZ LDC                            | WSS INJ              | 473      | 2              | 471     | 0         |          |
| All<br>DF | flow dat<br><b>- due F</b>                                          | tes begin<br>FROM Se                | at 9:00 a                              | AM<br>equ    | anc<br>este | len<br>er; | nd at 9:0<br><b>DT - du</b> | 0 AM next d<br>e <b>TO Servic</b>                | ay<br>e Reque                                          | sterai                                             | ning                              |                                                      |                      |          |                |         |           |          |

- The aggregated details page shows each transaction at a monthly summary level (similar to shipper imbalance statement) for the contract/OIA/Zone row(s) selected on the monthly summary. For this example, user selected two different contracts from the same zone.
- Activity defaults to show all transactions, but can be narrowed to just show current month or PPA activity.

Williams

٠

٠

.

Displaying zero imbalance activity will give the user all transactions associated for each particular contract/OIA/Zone combination as well as totals of all activity at the top for receipts, fuel, and deliveries.

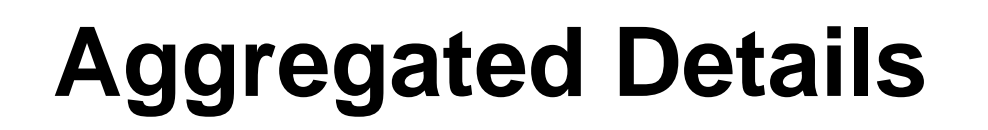

Williams

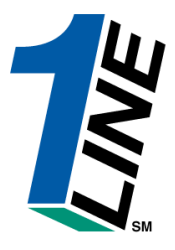

|      | Willian                                                                                                    | <b>ns.</b> Lead     | lingEnerg                      | y So        | olut                | ions          | L.                           |                           |                          |                         | Transco                           |                                                      |                      |         |         |         |           |       |
|------|----------------------------------------------------------------------------------------------------|---------------------|--------------------------------|-------------|---------------------|---------------|------------------------------|---------------------------|--------------------------|-------------------------|-----------------------------------|------------------------------------------------------|----------------------|---------|---------|---------|-----------|-------|
|      |                                                                                                    |                     |                                |             |                     |               |                              |                           |                          | Balances                | • Aggregated Det                  | ails                                                 |                      |         |         |         |           |       |
| Но   | me Nav                                                                                                    | igation             | *                              |             |                     |               |                              |                           | XYZ LDO                  | C Company               |                                   | Pi                                                   | pelines              | * Tool: | 5 *     | Reports | Print L   | ogoff |
| * A  | cct Per:                                                                                                    | 08/2006 -           | r                              |             |                     |               |                              | * Svc                     | Req: XY                  | Z LDC Comp              | any/990001 🗾 🛛 🖸                  | HA: 2                                                |                      | Rec Lo  | ос Ргор | :       |           | 🔺     |
|      |                                                                                                    |                     |                                |             |                     |               | Svc                          | Req K/Admin J             | Acct: 300                | 10023,300002            | 3,30000; <sub>Contract</sub> Zn   | ID:                                                  | Zone ID              | Del Lo  | ос Ргор | :       |           |       |
|      | O All Monthly Activity       DUNS Number: 666777888         Current Month Activity Only       Contact Name: Leneva Ascherman         Contact Phone: (713)215-4365         Statement Date: 08/28/2006 11:00         Refresh       View Daily Transactions         Close       ✓ Display Zero Imbalances         Imbalance data is available through 08/26/2006                                                                                                    |                     |                                |             |                     |               |                              |                           |                          |                         |                                   |                                                      |                      |         |         |         |           |       |
|      | View Daily Transactions       Close       Display Zero Imbalances       Imbalance data is available through 08/26/2006         awing Records 1 - 10 of 10       Imbalance       Imbalance       Imbalance                                                                                                    |                     |                                |             |                     |               |                              |                           |                          |                         |                                   |                                                      |                      |         |         |         |           |       |
| Viev | ewing Records 1 - 10 of 10<br>Totals: 477,040 8,586 329,634 138,820 DT<br>Beg End Date Svc Reg T OIA Zn Rec Loc Rec Loc Del Loc Up Kills Hame Da K De Hame Package Alloc Fuel Alloc End Imb                                                                                                    |                     |                                |             |                     |               |                              |                           |                          |                         |                                   |                                                      |                      |         |         |         |           |       |
|      | wing Records 1 - 10 of 10<br>Beg<br>Date End Date K TI OIA Zn Rec Loc Rec Loc Del Loc Del |                     |                                |             |                     |               |                              |                           |                          |                         |                                   |                                                      |                      |         |         |         |           |       |
| 0    | Beg<br>Date       End Date       Svc Reg<br>K       T       OIA       Rec Loc<br>Prop       Del Loc<br>Prop       Del Loc<br>Prop       Up K/Up Hame       Dn K/Dn Hame       Package<br>ID       Alloc<br>Rec Oty       Lue<br>Del Vy       Alloc<br>Del Vy       Alloc                                                                                                    |                     |                                |             |                     |               |                              |                           |                          |                         |                                   |                                                      |                      |         |         |         |           |       |
| ©    | 8/1/2006                                                                                                    | 8/26/2006           | 3000027                        | 1           | 1                   | з             | 1000065                      | POOLING-<br>STATION 65    | 9000001                  | XYZ LDC<br>Corp         | 3000037/990001 XYZ LDC<br>Company | 113/XYZ                                              | DELIVERY<br>TO CG #4 | 37,425  | 1,225   | 9,246   | 26,954 DT |       |
| 0    | 8/1 <i>1</i> 2006                                                                                                    | 8/26/2006           | 3000027                        | 1           | 1                   | з             | 1000065                      | POOLING-<br>STATION 65    | 9000001                  | XYZ LDC<br>Corp         | 3000037/990001 XYZ LDC<br>Company | 113/XYZ                                              | DELIVERY<br>TO CG #3 | 50,518  | 1,638   | 11,493  | 37,387 DT |       |
| 0    | 8/1/2006                                                                                                    | 8/26/2006           | 3000027                        | 1           | 1                   | з             | 1000065                      | POOLING-<br>STATION 65    | 9000001                  | XYZ LDC<br>Corp         | 3000037/990001 XYZ LDC<br>Company | 112/XYZ                                              | DELIVERY<br>TO CG #2 | 77,525  | 2,525   | 19,158  | 55,842 DT |       |
| 0    | 8/1 <i>1</i> 2006                                                                                                    | 8/26/2006           | 3000023                        | 1           | 1                   | з             | 1000065                      | POOLING-<br>STATION 65    | 1000065                  | POOLING-<br>STATION 65  | 3000006/990002 ABC<br>Producer    | 3000037/990001<br>XYZ LDC<br>Company                 | ABC TO<br>XYZ        | 221,669 | 0       | 226,400 | 4,731 DF  |       |
| 0    | 8/8/2006                                                                                                    | 8 <i>1</i> 8/2006   | 3000023                        | 3           | 1                   | 3             | 1000063                      | SS 253<br>M2476           | 1006173                  | CGS-<br>LYNCHBURG       | 1                                 | SYSTEM<br>SUPPLY/407886<br>CONOCOPHILLIPS<br>COMPANY | CGVA                 | 0       | 0       | 24,307  | 24,307 DF |       |
| 0    | 8 <i>17 1</i> 2006                                                                                                    | 8 <i>17 1</i> 2006  | 3000027                        | 1           | 1                   | 3             | 1005046                      | DURALDE<br>M2856          | 1100001                  | WASHINGTON<br>STG TRANS | R00012/990001 XYZ LDC<br>Company  | 9038924/990001<br>XYZ LDC<br>Company                 | VVSS INJ<br>#1       | 473     | 2       | 471     | 0         |       |
|      | All flow d<br>D <b>F - due</b>                                                                                                    | ates begi<br>FROM S | in at 9:00<br><b>Service I</b> | D AI<br>Req | M a<br><b>lue</b> : | ind e<br>ster | end at 9:<br>; <b>DT - d</b> | 00 AM next<br>ue TO Servi | day<br>i <b>ce Req</b> i | lester 1                | ning                              | b                                                    |                      |         |         |         |           |       |

• To see the daily details of any aggregated line, select and hit the View Daily Transactions button.

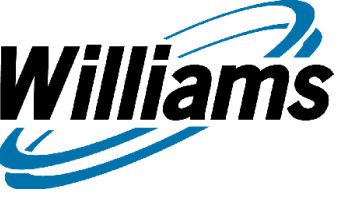

### **Daily Details**

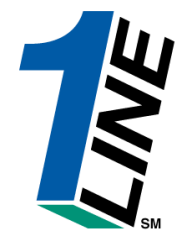

| Will                                                                                                    | ian                                                                                                    | <b>ns.</b> Lead | ling Energy <b>S</b> | iolutions.            |                 |                               | Transo                            | :0                            |                      |                       |             |                  |                |        |  |
|----------------------------------------------------------------------------------------------------|----------------------------------------------------------------------------------------------------|-----------------|----------------------|-----------------------|-----------------|-------------------------------|-----------------------------------|-------------------------------|----------------------|-----------------------|-------------|------------------|----------------|--------|--|
|                                                                                                    |                                                                                                    |                 |                      |                       |                 |                               | Balances → Daily Det              | ails                          |                      |                       |             |                  |                |        |  |
| Home N                                                                                                    | lav                                                                                                    | igation         | <b>~</b>             |                       |                 | XYZ LDC                       | Company                           |                               | Pipe                 | lines 🎽               | Tools       | * Report         | s Print L      | .ogoff |  |
| ^ Ac                                                                                                    | ct P                                                                                                    | er: 08/20       | 06 💌                 |                       |                 | * OIA: 1                      |                                   |                               | Beg Flow Date: 08    | /01/2006              |             |                  |                | -      |  |
| ^ Sv                                                                                                    | c Re                                                                                                    | •q: XYZ L       | .DC Compa            | ny/990001 💌           |                 | Zn ID: 3                      | Zone ID                           |                               | End Flow Date: 08    | /26/2006              |             |                  |                |        |  |
| * Svc                                                                                                    | Req                                                                                                    | к: 30000        | 27                   | Contract              | Rec Loc         | Prop: 1000                    | 1065 POOLING-STATI                | ON 65                         |                      |                       |             |                  |                |        |  |
| DUNS N                                                                                                    | umb                                                                                                    | er: 6667778     | 388                  |                       |                 |                               |                                   |                               | Current Monthly Act  | tivity<br>Activity On | by          |                  |                |        |  |
| Contact Name: Leneva Ascherman Del Loc Prop: 9000001 XYZ LDC Corp O PPA Activity Only Statement Date: 08/28/2006 11:02 Defended Contact Phone: Contact Phone: Contact |                                                                                                    |                 |                      |                       |                 |                               |                                   |                               |                      |                       |             |                  |                |        |  |
| Statemer                                                                                                    | Contract Finder Finder     Cites (16)/2104000       Statement Date: 08/28/2006 11:02       Refresh     Ciear     View Aggregated Transactions     Close     Image: Display Zero Imbalances     Imbalance data is available through 08/26/2006 |                 |                      |                       |                 |                               |                                   |                               |                      |                       |             |                  |                |        |  |
|                                                                                                    | Refresh       Clear       View Aggregated Transactions       Close       Implay Zero Imbalances       Imbalance data is available through 08/26/2006                                                                                          |                 |                      |                       |                 |                               |                                   |                               |                      |                       |             |                  |                |        |  |
| Viewing F                                                                                                    | Refresh Clear View Aggregated Transactions Close Display Zero Imbalances Imbalance data is available through 08/26/2006                                                                                                    |                 |                      |                       |                 |                               |                                   |                               |                      |                       |             |                  |                |        |  |
|                                                                                                    |                                                                                                    |                 |                      |                       |                 |                               |                                   |                               | Totals:              | 37,425 DF             | 1,225<br>DF | 9,246 DF         | 26,954 DT      |        |  |
| Flow<br>Date                                                                                                    | TT                                                                                                    | Svc Req<br>K    | Rec Loc<br>Prop      | Rec Loc Name          | Del Loc<br>Prop | <u>Del Loc</u><br><u>Name</u> | Up K/Up Name                      | <u>Dn K/Dn</u><br><u>Name</u> | Package ID           | Alloc Rec<br>Oty      | Fuel<br>Qty | Alloc Del<br>Qty | End Imb<br>Qty |        |  |
| 8/1/2006                                                                                                    | 1                                                                                                    | 3000027         | 1000065              | POOLING-STATION<br>65 | 9000001         | XYZ LDC<br>Corp               | 3000037/990001 XYZ LDC<br>Company | 113/XYZ                       | DELIVERY TO CG<br>#4 | 1,497                 | 49          | 817              | 631 DT         |        |  |
| 8/2/2006                                                                                                    | 1                                                                                                    | 3000027         | 1000065              | POOLING-STATION<br>65 | 9000001         | XYZ LDC<br>Corp               | 3000037/990001 XYZ LDC<br>Company | 113/XYZ                       | DELIVERY TO CG<br>#4 | 1,497                 | 49          | 817              | 631 DT         |        |  |
| 8/3/2006                                                                                                    | 1                                                                                                    | 3000027         | 1000065              | POOLING-STATION<br>65 | 9000001         | XYZ LDC<br>Corp               | 3000037/990001 XYZ LDC<br>Company | 113/XYZ                       | DELIVERY TO CG<br>#4 | 1,497                 | 49          | 817              | 631 DT         |        |  |
| 8/4/2006                                                                                                    | 1                                                                                                    | 3000027         | 1000065              | POOLING-STATION<br>65 | 9000001         | XYZ LDC<br>Corp               | 3000037/990001 XYZ LDC<br>Company | 113/XYZ                       | DELIVERY TO CG<br>#4 | 1,497                 | 49          | 817              | 631 DT         |        |  |
| 8/5/2006                                                                                                    | 1                                                                                                    | 3000027         | 1000065              | POOLING-STATION<br>65 | 9000001         | XYZ LDC<br>Corp               | 3000037/990001 XYZ LDC<br>Company | 113/XYZ                       | DELIVERY TO CG<br>#4 | 1,497                 | 49          | 817              | 631 DT         |        |  |
| 8/6/2006                                                                                                    | 1                                                                                                    | 3000027         | 1000065              | POOLING-STATION<br>65 | 9000001         | XYZ LDC<br>Corp               | 3000037/990001 XYZ LDC<br>Company | 113/XYZ                       | DELIVERY TO CG<br>#4 | 1,497                 | 49          | 817              | 631 DT         |        |  |
| 8 <i>17 /</i> 2006                                                                                                    | 1                                                                                                    | 3000027         | 1000065              | POOLING-STATION<br>65 | 9000001         | XYZ LDC<br>Corp               | 3000037/990001 XYZ LDC<br>Company | 113/XYZ                       | DELIVERY TO CG<br>#4 | 0                     | o           | 1,448            | 1,448 DF       |        |  |
| 000000                                                                                                    |                                                                                                    |                 | 4000005              | POOLING-STATION       | 0000004         | XYZ LDC                       | 3000037/990001 XYZ LDC            | 4404017                       | DELIVERY TO CG       | 4 407                 | 40          | 4.440            |                |        |  |
| All flov                                                                                                    | <i>w</i> d                                                                                                    | ates begi       | in at 9:00 A         | M and end at 9:       | 00 AM ne>       | day                           | • •                               | . ~~~                         |                      |                       |             |                  |                |        |  |

#### DF - due FROM Service Requester; DT - due TO Service Requester

- Displayed are the individual daily transactions (similar to the Daily Shipper Imbalance Report) for the date range.
- Similar to the aggregated details page, If zero imbalances are displayed, user will see all activity for that 115 transaction and get totals for the receipts, fuel and delivery columns.

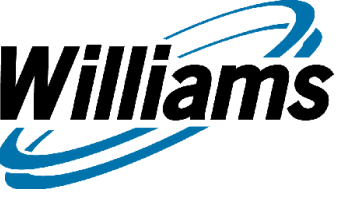

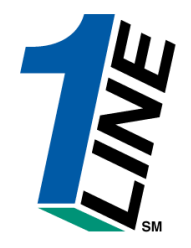

# Direct Navigation to Daily Transactions

## **Monthly Summary**

Williams

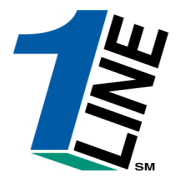

|      | Williams.                                                                                                    | Leading                                       | g Energy <b>Solu</b> t                                       | tions.                                             |                                              |                                    |                                |                                                                              | Transo                                        | :0                               |                                                      | _                                   |                           | 1              |  |
|------|----------------------------------------------------------------------------------------------------|-----------------------------------------------|--------------------------------------------------------------|----------------------------------------------------|----------------------------------------------|------------------------------------|--------------------------------|------------------------------------------------------------------------------|-----------------------------------------------|----------------------------------|------------------------------------------------------|-------------------------------------|---------------------------|----------------|--|
|      |                                                                                                    |                                               |                                                              |                                                    |                                              |                                    |                                | Balances                                                                     | Monthly                                       | Summar                           | y                                                    |                                     |                           |                |  |
| Ног  | ne Naviga                                                                                                    | ition 🎽                                       |                                                              |                                                    |                                              |                                    | ×                              | YZ LDC Company                                                               |                                               |                                  | Pip                                                  | oelines 🎽                           | Tools * Report            | s Print Logoff |  |
| * /  | Acct Per: 08                                                                                                    | 8/2006 💌                                      |                                                              | * Sve                                              | c Req: 🔀                                     | YZ LE                              | DCC                            | ompany/990001 💌                                                              | Ra                                            | te Scheduk                       | *                                                    | •                                   | Loc ID Prop:              | •              |  |
| S    | /c Req K:                                                                                                    |                                               | Contract                                                     |                                                    | 0IA: 1                                       |                                    |                                |                                                                              |                                               | Zn II                            | D:                                                   | Zone ID                             | 🗹 Display Zero Imba       | lances         |  |
| R    | efresh                                                                                                    | Viev                                          | v Aggregate                                                  | d Transac                                          | tions                                        |                                    |                                | View Daily Transa                                                            | actions                                       | Clear                            | Imbalance d                                          | ata is ava                          | ailable through <b>08</b> | 126/2006       |  |
| View | /iewing Records 1 - 5 of 5 🔲 Select All for Aggregated Transactions August 2006                                                                                                    |                                               |                                                              |                                                    |                                              |                                    |                                |                                                                              |                                               |                                  |                                                      |                                     |                           |                |  |
|      | Yiewing Records 1 - 5 of 5       Select All for Aggregated Transactions         Rate       Svc Reg       Loc ID       OIA       Zn       Production Month<br>ID       PPA Available<br>for Trade       Total (1)       PPA Subject to<br>Cashout       Production Month<br>Deliveries/OBA Allocated Oty       Imbalance<br>Pct%(2)                                                                                                    |                                               |                                                              |                                                    |                                              |                                    |                                |                                                                              |                                               |                                  |                                                      |                                     |                           |                |  |
|      | August 2006         Rate<br>Schedule       Svc Reg<br>ID       Svc Reg<br>K       Svc Reg<br>K       Loc ID<br>ID       OIA       Zn<br>ID       Production Month<br>ID       PPA Available<br>for Trade       Total (1)       PPA Subject to<br>Cashout       Production Month<br>Deliveries/OBA Allocated Oty       Imbalance<br>Pct%(2)         Image: Image: Imag |                                               |                                                              |                                                    |                                              |                                    |                                |                                                                              |                                               |                                  |                                                      |                                     |                           |                |  |
|      | Schedule     Svc Req     Svc Req                                                                                                    |                                               |                                                              |                                                    |                                              |                                    |                                |                                                                              |                                               |                                  |                                                      |                                     |                           |                |  |
|      | IT         99001         XYZ LDC<br>Company         3000023         1         2         0         0         0         18,145         0.0           Total by OIA/Zone         0         0         0         0         18,145         0.0                                                                                                    |                                               |                                                              |                                                    |                                              |                                    |                                |                                                                              |                                               |                                  |                                                      |                                     |                           |                |  |
|      | Image: Company         Company                                                                                                    |                                               |                                                              |                                                    |                                              |                                    |                                |                                                                              |                                               |                                  |                                                      |                                     |                           |                |  |
|      | FT                                                                                                    | 990001                                        | XYZ LDC<br>Company                                           | 3000027                                            |                                              | 1                                  | 3                              | 167,858 DT                                                                   | 0                                             | 167,858<br>DT                    | o                                                    | 55,782                              |                           | 100.0          |  |
|      |                                                                                                    |                                               |                                                              | То                                                 | tal by OlA                                   | VZone                              |                                | 138,820 DT                                                                   | 0                                             | 138,820<br>DT                    | 0                                                    | 311,489                             |                           | 44.57          |  |
| View | Form<br>DF - due F<br>PPA Subje<br>PPA Availa                                                                                                    | Ulas:<br>ROM Ser<br>Inct to Cas<br>able for 1 | 5<br>(1) Tota<br>vice Reques<br>shout - Denc<br>Frade - Denc | al = Produ<br>ster; DT -<br>otes PPAs<br>otes PPAs | ction Mo<br>due TO<br>s that ar<br>s that ar | onth li<br>Serv<br>e sub<br>e inco | mbal<br>ice f<br>oject<br>orpo | ance+PPA Available<br>Requester<br>to Cash out (wher<br>rated into current i | e for Trade<br>e the contract<br>month imbala | (2) Im<br>indicator<br>nces (whe | balance Percent<br>of PPA Include<br>re the contract | age = Tota<br>•d = No)<br>indicator | Il/Production Month       | Deliveries     |  |
|      | • [<br>c                                                                                                    | Direct n<br>ontract                           | avigation<br>: OIA/Zone                                      | to Daily<br>e combi                                | <sup>r</sup> Trans<br>inatior                | acti<br>at c                       | ons<br>one                     | from the Mont time.                                                          | hly Summa                                     | iry page                         | , will give the                                      | e user al                           | I transactions f          | or that        |  |
|      | • C<br>• T                                                                                                    | Only on<br>To view                            | e contract<br>all daily tr                                   | t/OIA/Zo<br>ansacti                                | one ro<br>ons, s                             | w m<br>elec                        | ay k<br>t a i                  | be selected at a row and hit Vie                                             | a time.<br>w Daily Tra                        | nsactio                          | าร.                                                  |                                     |                           | 117            |  |

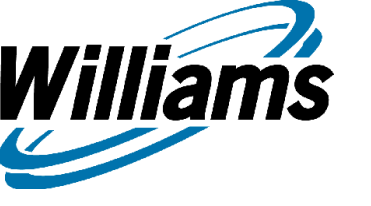

## **Daily Details**

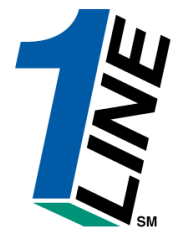

| Will                        | lian                            | ns. Lea                                              | ding Energ                                           | y Solutions.           |                 |                        | Trai                           | nsco                              |                                                |                  |             |                  |                |        |
|-----------------------------|---------------------------------|------------------------------------------------------|------------------------------------------------------|------------------------|-----------------|------------------------|--------------------------------|-----------------------------------|------------------------------------------------|------------------|-------------|------------------|----------------|--------|
|                             |                                 |                                                      |                                                      |                        |                 |                        | Balances → Daily               | Details                           |                                                |                  |             |                  |                |        |
| Home I                      | Nav                             | igation                                              | ~                                                    |                        |                 | XYZ                    | LDC Company                    |                                   | Pipelines                                      | Y Tool           | s 🎽         | Reports          | Print L        | .ogoff |
|                             | Ace                             | t Per: 08                                            | 3/2006 💌                                             |                        |                 |                        | * OIA: 1                       | Beg Flow (                        | ate:                                           |                  |             |                  |                | -      |
|                             | ^ Sv                            | c Req: 🔀                                             | YZ LDC C                                             | ompany/9900            | 01 💌            |                        | * Zn ID: 3                     | Zone ID End Flow D                | ate:                                           |                  |             |                  |                |        |
| * 5                         | Svcl                            | Req K: 30                                            | 00023                                                |                        | Contract        | R                      | ec Loc Prop:                   |                                   |                                                |                  |             |                  |                |        |
| DUN<br>Con<br>Cont<br>State | NS N<br>ntact<br>tact l<br>emen | umber: 666<br>Name: Ler<br>Phone: (71<br>t Date: 08/ | 6777888<br>neva Ascher<br>3)215-4365<br>28/2006 11:1 | man<br>D7              |                 | E                      | Del Loc Prop:                  | Curren                            | itniy Activity<br>t Month Activ<br>tivity Only | ity Only         |             |                  |                |        |
| Refres                      | h                               | Clear                                                | V                                                    | iew Aggregat           | ed Transa       | actions                | Close Display Zero In          | <sub>nbalances</sub> Imbalano     | ce data is a                                   | vailable         | throu       | ıgh <b>08/2</b>  | 6/2006         |        |
| Viewing F                   | Reci                            | ords 1 - 2                                           | ?7 of 27                                             |                        |                 |                        |                                |                                   | Totals:                                        | 226,880<br>DE    | 211<br>DE   | 255,707<br>DE    | 29,038 DF      | -      |
| Flow<br>Date                | II                              | Svc Req<br>K                                         | Rec Loc<br>Prop                                      | Rec Loc<br>Name        | Del Loc<br>Prop | Del Loc Name           | Up K/Up Name                   | <u>Dn K/Dn Name</u>               | Package ID                                     | Alloc Rec<br>Qty | Fuel<br>Qty | Alloc Del<br>Qty | End Imb<br>Qty | -<br>- |
| 8/1/2006                    | 1                               | 3000023                                              | 1000065                                              | POOLING-<br>STATION 65 | 1000065         | POOLING-<br>STATION 65 | 3000006/990002 ABC<br>Producer | 3000037/990001 XYZ LDC<br>Company | АВС ТО ХҮΖ                                     | 8,950            | 0           | 8,950            | 0              |        |
| 8/2/2006                    | 1                               | 3000023                                              | 1000065                                              | POOLING-<br>STATION 65 | 1000065         | POOLING-<br>STATION 65 | 3000006/990002 ABC<br>Producer | 3000037/990001 XYZ LDC<br>Company | ABC TO XYZ                                     | 8,950            | o           | 8,950            | o              |        |
| 8/3/2006                    | 1                               | 3000023                                              | 1000065                                              | POOLING-<br>STATION 65 | 1000065         | POOLING-<br>STATION 65 | 3000006/990002 ABC<br>Producer | 3000037/990001 XYZ LDC<br>Company | АВС ТО ХҮΖ                                     | 8,950            | o           | 8,950            | o              |        |
| 8/4/2006                    | 1                               | 3000023                                              | 1000065                                              | POOLING-<br>STATION 65 | 1000065         | POOLING-<br>STATION 65 | 3000006/990002 ABC<br>Producer | 3000037/990001 XYZ LDC<br>Company | ABC TO XYZ                                     | 8,950            | o           | 8,950            | o              |        |
| 8/5/2006                    | 1                               | 3000023                                              | 1000065                                              | POOLING-<br>STATION 65 | 1000065         | POOLING-<br>STATION 65 | 3000006/990002 ABC<br>Producer | 3000037/990001 XYZ LDC<br>Company | АВС ТО ХҮΖ                                     | 8,950            | o           | 8,950            | 0              |        |
| 8/6/2006                    | 1                               | 3000023                                              | 1000065                                              | POOLING-<br>STATION 65 | 1000065         | POOLING-<br>STATION 65 | 3000006/990002 ABC<br>Producer | 3000037/990001 XYZ LDC<br>Company | ABC TO XYZ                                     | 8,950            | o           | 8,950            | 0              |        |
| 8/8/2006                    | 1                               | 3000023                                              | 1000065                                              | POOLING-<br>STATION 65 | 1000065         | POOLING-<br>STATION 65 | 3000006/990002 ABC<br>Producer | 3000037/990001 XYZ LDC<br>Company | АВС ТО ХҮΖ                                     | 7,769            | о           | 8,080            | 311 DF         |        |
| 000000                      |                                 |                                                      | 4000005                                              | POOLING-               | 4000005         | POOLING-               | 3000006/990002 ABC             | 3000037/990001 XYZ LDC            | ADC TO 10/7                                    | 0.000            |             | 0.400            | 000 DF         |        |
|                             |                                 |                                                      |                                                      |                        |                 | Т                      | 'raini                         | ng                                |                                                |                  |             |                  |                |        |

\* All transactions for the particular contract OIA/Zone combination are displayed.

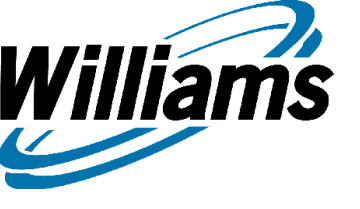

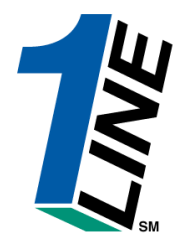

# **Balances**

AutoPost Trade Summary Create Trade Trade Details Comments

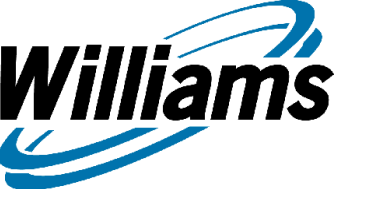

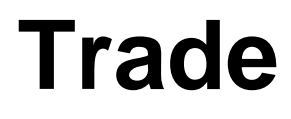

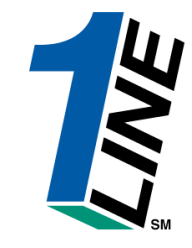

- The Trade Section of Shipper Imbalance is designed to provide trade information including public postings, creation of trades, and the trade details within a specific accounting period. Contract imbalances available for trade can be posted on Transco's public EBB. There are features to allow auto posting and to create self trades. In order to view this section, the Business Associate must either be the Contract Holder (Service Requester in Invoicing) or the Balance Agent. The individual user role needed to view the activity is Balances View. The Trade Balances roll is needed in order to post, create or confirm trades.
  - We will begin with setting the auto post feature. To get to the auto post page, from the Customer Activities Page>Flowing Gas>Shipper Imbalance>Auto Post Imbalances

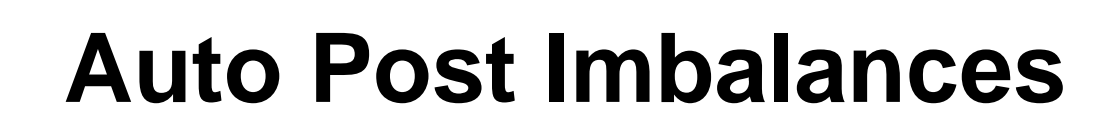

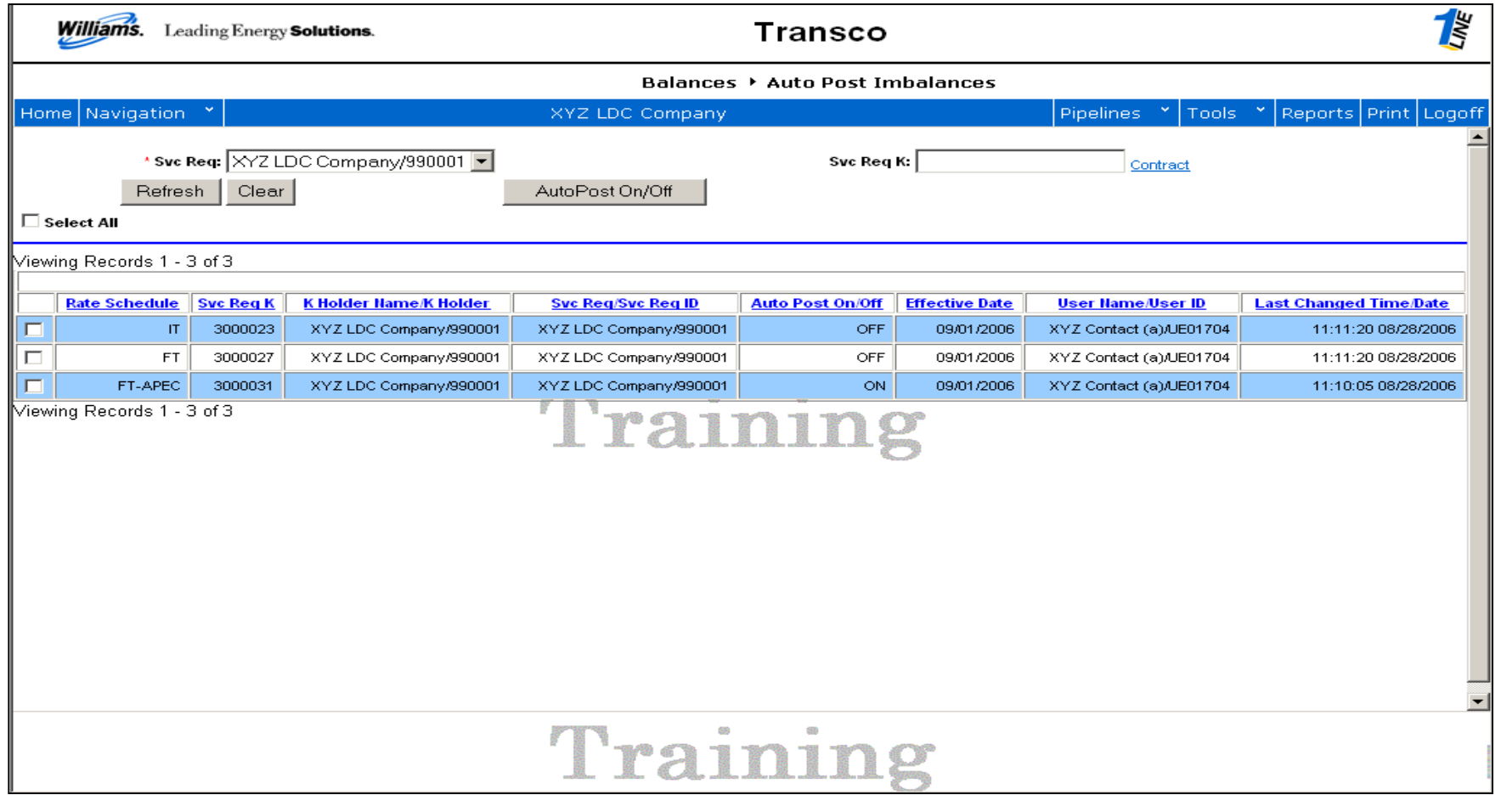

- Elections are made to turn the auto post feature on or off effective with the next trade period.
- Changes must be made prior to the 1<sup>st</sup> of each calendar month.
- Page will load with all active contracts. By turning a contract on, all zone imbalances related to that contract will post every month on the 1<sup>st</sup> calendar day. This will continue every trade period until the contract is turned off.

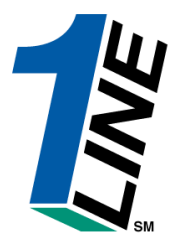

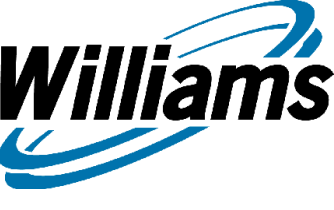

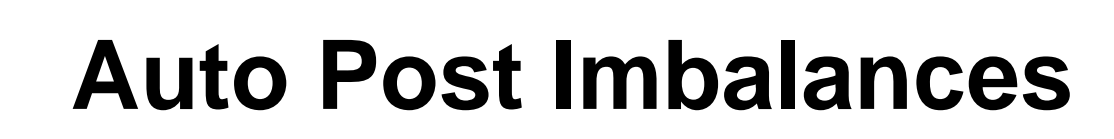

Williams

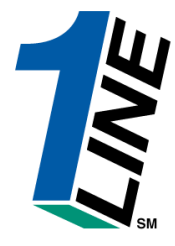

|      | Williams. Lea                                                                                                    | Transco         Balances > Auto Post Imbalances         Navigation × VZ LDC Company       Pipelines × Tools × Reports Print Logoff         *Sve Reqt X/Z LDC Company/990001 ×       Sve Req K:       Contract         Refresh Clear       AutoPost On/Off       Sve Req K:       Contract         I Records 1 - 3 of 3       Sve Req K       Kielder Hame Kielder       Sve Req ID       AutoPost On/Off         It 300002       XYZ LDC Company/990001       VYZ LDC Company/990001       OFF       9901/2006       XYZ Cortact (a)/LE01704       11:11:20 08/28/2006         IT 300002       XYZ LDC Company/990001       XYZ LDC Company/990001       OFF       9901/2006       XYZ Cortact (a)/LE01704       11:11:20 08/28/2006         IT 300002       XYZ LDC Company/990001       OFF       9901/2006       XYZ Cortact (a)/LE01704       11:11:20 08/28/2006         IT 300002       XYZ LDC Company/990001       OFF       9901/2006       XYZ Cortact (a)/LE01704       11:11:20 08/28/2006         IT 300003       XYZ LDC Company/990001       ON       9901/2006       XYZ Cortact (a)/LE01704       11:11:00 08/28/2006         It Records 1 - 3 of 3       Total S       Total S       It 11:10 05 08/28/2006       It 11:10 05 08/28/2006 |                        |                    |                  |                |                          |                        |  |  |  |  |  |  |  |
|------|----------------------------------------------------------------------------------------------------|----------------------------------------------------------------------------------------------------|------------------------|--------------------|------------------|----------------|--------------------------|------------------------|--|--|--|--|--|--|--|
|      |                                                                                                    |                                                                                                    |                        | Balances           | → Auto Post In   | nbalances      |                          |                        |  |  |  |  |  |  |  |
| Hon  | ne Navigation                                                                                                    | ~                                                                                                    |                        | XYZ LDC Company    |                  |                | Pipelines * Tools        | 💙 Reports Print Logof  |  |  |  |  |  |  |  |
| □s   | * Svc  <br>Refres                                                                                                    | <b>Req:</b> XYZ L<br>sh Clear                                                                                                    | DC Company/990001 💌    | AutoPost On/Off    | Svc Req          | к:             | Contract                 | -                      |  |  |  |  |  |  |  |
| View | ving Records 1 - 3                                                                                                    | 3 of 3                                                                                                    |                        |                    |                  |                |                          |                        |  |  |  |  |  |  |  |
|      | Rate Schedule                                                                                                    | Svc Req K                                                                                                    | K Holder Name/K Holder | Svc Reg/Svc Reg ID | Auto Post On/Off | Effective Date | <u>User Hame/User ID</u> | Last Changed Time/Date |  |  |  |  |  |  |  |
|      | Swc Reg:       Y/Z LDC Company/990001       Swc Reg K:       Contract         Refresh       Clear       AutoPost On/Off         Select All                                                                                                    |                                                                                                    |                        |                    |                  |                |                          |                        |  |  |  |  |  |  |  |
| F    | Rate Schedule       Svc Req K       K Holder Hame K Holder       Svc Req/Svc Req ID       Auto Post On/Off       Effective Date       User Hame/User ID       Last Changed Time/Date         IT       3000023       XYZ LDC Company/990001       XYZ LDC Company/990001       XYZ LDC Company/990001       OFF       09/01/2006       XYZ Contact (a)/UE01704       11:11:20 08/28/2006         FT       3000027       XYZ LDC Company/990001       XYZ LDC Company/990001       XYZ LDC Company/990001       OFF       09/01/2006       XYZ Contact (a)/UE01704       11:11:20 08/28/2006         FT-APEC       3000031       XYZ LDC Company/990001       XYZ LDC Company/990001       ON       09/01/2006       XYZ Contact (a)/UE01704       11:10:05 08/28/2006 |                                                                                                    |                        |                    |                  |                |                          |                        |  |  |  |  |  |  |  |
|      |                                                                                                    |                                                                                                    |                        | lrai               | nınş             | 5              |                          |                        |  |  |  |  |  |  |  |
|      |                                                                                                    |                                                                                                    |                        | Trai               | nin              | g              |                          |                        |  |  |  |  |  |  |  |

• To set the contract(s) to auto post, select the contract(s) and click the button Autopost On/Off.

## **Auto Post Imbalances**

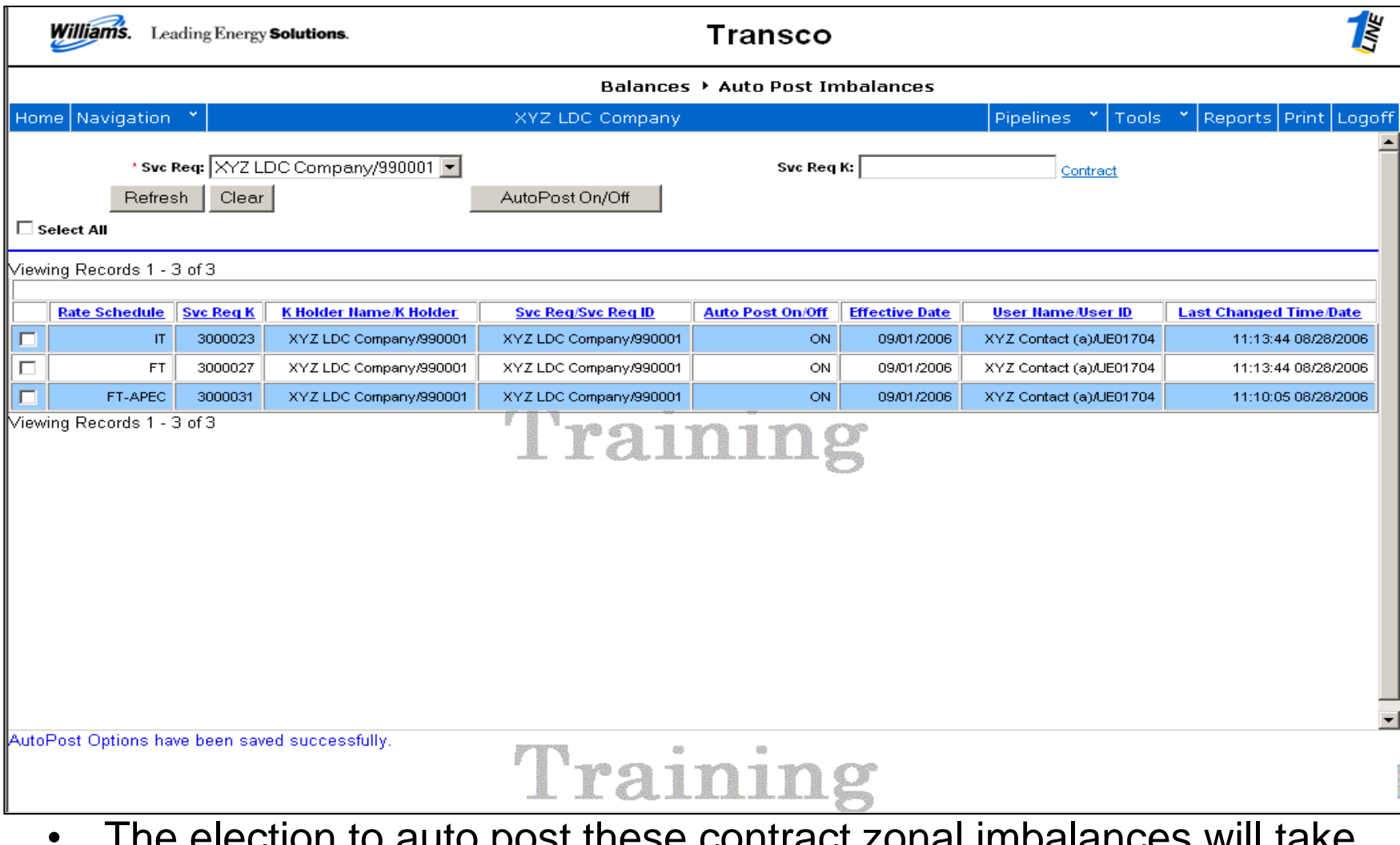

The election to auto post these contract zonal imbalances will take effect with the next trade period.

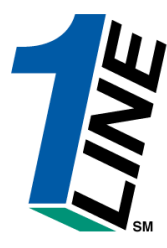

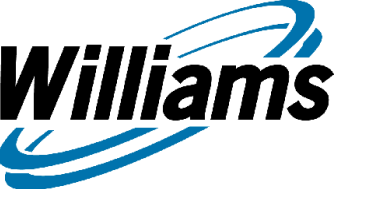

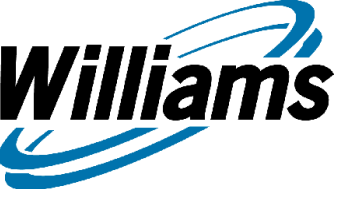

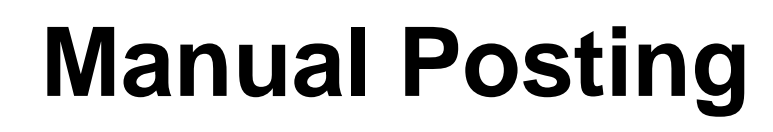

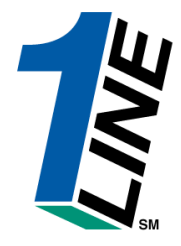

- Contract zone imbalances may be manually posted to Transco's public EBB. The user may either post 100% of the zone imbalance or may enter any amount up to the total amount available for trade.
  - To manually post contract imbalances, from the Customer Activities Page>Flowing Gas>Shipper Imbalance>Trade Summary.

### **Trade Summary**

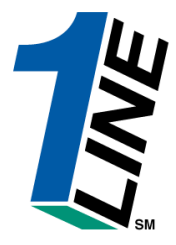

|            | William                                                                                                    | s. Lead  | ling Enerş                    | gy Solutio                    | ns. |    |       |             |               |               | Т      | ransc       | :0         |           |                          |                   |          |             |                   |        |
|------------|----------------------------------------------------------------------------------------------------|----------|-------------------------------|-------------------------------|-----|----|-------|-------------|---------------|---------------|--------|-------------|------------|-----------|--------------------------|-------------------|----------|-------------|-------------------|--------|
|            |                                                                                                    |          |                               |                               |     |    |       |             |               | Balance       | es 🕨   | Frade Su    | mmary      |           |                          |                   |          |             |                   |        |
| Hor        | ne Navig                                                                                                    | gation   | ~                             |                               |     |    |       | ;           | XYZ LDC       | Company       | /      |             |            |           | Pipe                     | lines 🎽           | Tools    | 💙 Repo      | rts Print l       | .ogoff |
| * A        | loct Per: [                                                                                                    | 7/2006   | <b>•</b>                      | Svc Req:                      | XYZ | LD | C Co  | mpany/990   | 001 💌         | Svc           | Req K: |             | Contrac    | t         |                          | Rate S            | chedul   | e:          | •                 | -      |
|            | 0IA: 1                                                                                                    |          |                               | Zn ID:                        |     |    |       | Zone ID     |               | P             | osted: | Yes,No 🗖    | ·          |           | 🗖 Dis                    | play Zero Ir      | nbalance | es          |                   |        |
| R          | efresh                                                                                                    | Clear    | Creat                         | e Trade                       | 1   | (  | Creat | e Self Trad | e 📘           | Post/L        | Inpost | t Imbalance | e(s)       | lune trac | ling is <mark>C</mark> l | osed<br>available | through  | 06/30/200   | 6                 |        |
|            | Select All                                                                                                    |          |                               |                               |     |    |       |             |               |               |        |             |            | mbalance  |                          | Select All f      | or Post  | /Unpost 100 | v<br>% of Imbalan | ce     |
| View       | iewing Records 1 - 2 of 2 Imbalance Trading Information Posting Information Posting Information June 2006                                                                                                    |          |                               |                               |     |    |       |             |               |               |        |             |            |           |                          | _                 |          |             |                   |        |
|            | Implance Trading Information Posting Information                                                                                                    |          |                               |                               |     |    |       |             |               |               |        |             |            |           |                          |                   |          |             |                   |        |
|            | June 2006         Rate       Svc       K Holder       Svc       OIA       Zn       Net       Production       PPA<br>Available       Beginning<br>Tradable       OBA<br>Make       Confirmed       Remaining       Trade       Amount<br>in WP       Post<br>Month       Post<br>100%       Posted       Posted       Posted       Posted       Month       Posted       Month       Posted       Month       Month       Month       Month       Month       Posted       Month       Month       Posted       Month       Month       Posted       Month       Month       Month       Month       Posted       Month       Posted       Month       Month       Posted       Month       Month       Month       Posted       Month       Month       Posted       Month       Month       Month       Posted       Month       Month       Month       Posted       Month       Month <th>Posted I</th> <th>)ate</th> |          |                               |                               |     |    |       |             |               |               |        |             |            |           |                          | Posted I          | )ate     |             |                   |        |
|            | іт                                                                                                    | 3000023  | XYZ LDC<br>Company/<br>990001 | DEF<br>Shipper/<br>990003     | 1   | з  |       | 1,040 DT    | o             | 1,040 DT      |        |             | 1,040 DT   |           |                          |                   | V        | 1040        | 08/28/2006        | 6 I    |
|            | FT                                                                                                    | 3000027  | XYZ LDC<br>Company/<br>990001 | XYZ LDC<br>Company/<br>990001 | 1   | з  |       | 34,612 DF   | 325,889<br>DF | 360,501<br>DF |        |             | 360,501 DF |           |                          |                   | 2        | 360501      | 08/28/2006        | 5      |
| View<br>.◀ | ving Recor                                                                                                    | ds 1 - 2 | of 2                          |                               |     |    |       |             | Tı            | rai           | lr     | nir         | ıg         |           |                          |                   |          |             | 1                 | •      |

• Select the rows to be posted.

Williams

- By Selecting the Post 100% of Imbalance for month box, the posted amount and posted date will both be filled in.
- To post, click the Post/Unpost Imbalance(s) button

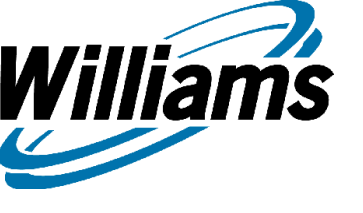

# **Creating Trades**

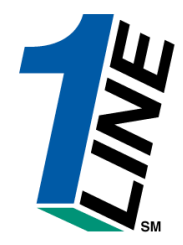

- Once imbalances are final for the month, the user can begin creating trades. Trades can be done within a company's own imbalances or traded with others who have posted on Transco's public EBB.
  - To create trades, from the Customer Activities
     Page>Flowing Gas>Shipper
     Imbalance>Trade Summary.

### **Trade Summary**

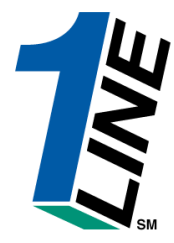

|              | William                                                                                                    | <b>S.</b> Lead      | ding Enerş                                        | gy Solutio                                    | ns.       |          |                    |                                                                                                    |                                  |                                                                | Т                               | ransc                             | :0                     |                                          |                                          |                                       |                                     |                           | 1              |
|--------------|----------------------------------------------------------------------------------------------------|---------------------|---------------------------------------------------|-----------------------------------------------|-----------|----------|--------------------|----------------------------------------------------------------------------------------------------|----------------------------------|----------------------------------------------------------------|---------------------------------|-----------------------------------|------------------------|------------------------------------------|------------------------------------------|---------------------------------------|-------------------------------------|---------------------------|----------------|
|              |                                                                                                    |                     |                                                   |                                               |           |          |                    |                                                                                                    |                                  | Balance                                                        | es ⊁ '                          | Trade Sui                         | mmary                  |                                          |                                          |                                       |                                     |                           |                |
| Но           | ne Navi                                                                                                    | gation              | *                                                 |                                               |           |          |                    | )                                                                                                    | XYZ LDC                          | Company                                                        | y -                             |                                   |                        |                                          | Pipe                                     | lines 🎽                               | Tools                               | s 🎽 Repo                  | rts Print Logo |
| • 4          | cct Per:                                                                                                    | 09/2006             | <b>•</b>                                          | Svc Req:                                      | XYZ       | I LC     | IC Co              | mpany/990                                                                                                    | 001 💌                            | Svc                                                            | Req K:                          |                                   | Contrac                | <u>t</u>                                 |                                          | Rate S                                | ichedul                             | e:                        | -              |
|              | OIA:                                                                                                    | 1                   |                                                   | Zn ID:                                        |           |          |                    | Zone ID                                                                                                    |                                  | P                                                              | osted:                          | Yes,No 🗖                          | ·                      |                                          | 🗖 Dis                                    | play Zero Ir                          | nbalance                            | es                        |                |
| R            | efresh                                                                                                    | Clear               | Creat                                             | e Trade                                       |           |          | Creat              | e Self Trad                                                                                                    | e                                | Post/L                                                         | Inpost                          | Imbalance                         | e(s)                   | August tr<br>mbalance                    | rading is<br>e data is                   | Open unt<br>available                 | il <b>11:59</b><br>througi          | ) PM Tueso<br>h 08/31/200 | lay, 9/26<br>6 |
| L⊡ :<br>Miov | Select All                                                                                                    | rdc 1 - 3           | of 3                                              |                                               |           |          |                    |                                                                                                    |                                  |                                                                |                                 |                                   |                        |                                          |                                          | Select All 1                          | or Post                             | t/Unpost 100              | % of Imbalance |
|              | ewing Records 1 - 3 of 3         Imbalance Trading Information       Posting Information         August 2006       Posting Information |                     |                                                   |                                               |           |          |                    |                                                                                                    |                                  |                                                                |                                 |                                   |                        |                                          |                                          |                                       |                                     |                           |                |
|              | Imbalance Trading Information     Posting Information       August 2006     Post                                                       |                     |                                                   |                                               |           |          |                    |                                                                                                    |                                  |                                                                |                                 |                                   |                        |                                          |                                          |                                       |                                     |                           |                |
|              | <u>Rate</u><br>Schedule                                                                                                    | <u>Svc</u><br>Reg K | <u>K Holder</u><br><u>Name/K</u><br><u>Holder</u> | <u>Svc</u><br><u>Req/Svc</u><br><u>Req ID</u> | 01A<br>1D | Zn<br>ID | <u>Net</u><br>Flow | Production<br>Month<br>Imbalance                                                                                                    | PPA<br>Available<br>for<br>Trade | <u>Beginning</u><br><u>Tradable</u><br>Imbalance<br><u>(1)</u> | <u>OBA</u><br><u>Make</u><br>Up | <u>Confirmed</u><br><u>Trades</u> | Remaining<br>Imbalance | <u>Trade</u><br><u>Amount</u><br>Pending | <u>Amount</u><br>in WIP<br><u>Status</u> | Amount<br>Available<br>For<br>Make Up | 100%<br>of<br>Imbal<br>for<br>Month | Posted<br>Amount          | Posted Date    |
|              | п                                                                                                    | 3000023             | XYZ LDC<br>Company/<br>990001                     | DEF<br>Shipper/<br>990003                     | 1         | з        |                    | 30,338 DF                                                                                                    | o                                | 30,338 DF                                                      |                                 |                                   | 30,338 DF              | 60,676<br>DF                             |                                          |                                       |                                     | 30338                     | 09/17/2006     |
|              | FT                                                                                                    | 3000027             | XYZ LDC<br>Company/<br>990001                     | XYZ LDC<br>Company/<br>990001                 | 1         | з        |                    | 212,168 DT                                                                                                    | o                                | 212,168<br>DT                                                  |                                 |                                   | 212,168 DT             |                                          |                                          |                                       |                                     | 212168                    | 09/17/2006     |
|              | п                                                                                                    | 3000023             | XYZ LDC<br>Company/<br>990001                     | DEF<br>Shipper/<br>990003                     | 2         | 6        |                    | 5,000 DT                                                                                                    | o                                | 5,000 DT                                                       |                                 |                                   | 5,000 DT               |                                          |                                          |                                       |                                     | 5000                      | 09/17/2006     |
| ∨iev<br>∙    | ving Reco                                                                                                    | rds 1 - 3           | of 3                                              |                                               |           |          |                    |                                                                                                    |                                  |                                                                |                                 |                                   |                        |                                          |                                          |                                       |                                     |                           |                |
|              |                                                                                                    |                     |                                                   |                                               |           |          |                    | and the second second se | Tı                               | ra                                                             | ir                              | nir                               | ıg                     |                                          |                                          |                                       |                                     |                           |                |

• Multiple imbalances may be selected and created at one time.

Williams

- Create Self Trade button pairs all imbalances loaded on the page by contract holder within the same zone. Any imbalances not paired are also brought over on the initiating side.
- To Create trades, select the imbalances to be traded and click the Create Trade Button.

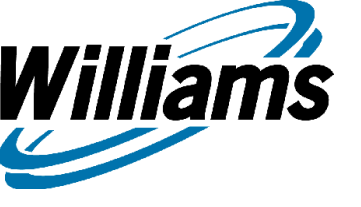

#### **Create Trade**

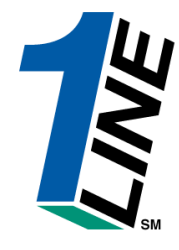

|       | Williams.                | Leading Energy <b>Solu</b> | tions.                    |               |            |                    | Trans                          | co              |                      |                                    |                |                   |                  |                     |                    |          |
|-------|--------------------------|----------------------------|---------------------------|---------------|------------|--------------------|--------------------------------|-----------------|----------------------|------------------------------------|----------------|-------------------|------------------|---------------------|--------------------|----------|
|       |                          |                            |                           |               |            | Balances →         | Posted                         | Bala            | nces foi             | r Create Tra                       | de             |                   |                  |                     |                    |          |
| Hom   | ne Navigat               | tion 🎽                     |                           |               | XYZ LDC    | Company            |                                |                 |                      | Pip                                | elines         | * Tools * F       | Repor            | ts Pr               | int l              | ogoff    |
| Augu  | <b>st</b> trading is C   | Open until 11:59 PM Tue:   | sday, 9/26                |               |            |                    |                                |                 |                      | Viewing Record                     | s 1 - 2 of     | 2                 |                  |                     |                    | <b></b>  |
|       | View Avai                | ilable Trades              | Save Trade A              | As WIP        |            | Calculate Fuel/    | Validate                       |                 | Create               | e Trade                            | Submit         | :Trade A          | dd Ti            | rade L              | .ine               |          |
|       | Delete Tra               | de Line                    |                           |               |            |                    |                                |                 |                      |                                    |                |                   |                  |                     |                    |          |
|       |                          |                            | Initi                     | ating Part    | У          |                    |                                |                 |                      |                                    |                | Confirming Pa     | rty              |                     |                    |          |
|       | Init Trdr Nam<br>ID      | ne / Init Trdr Contact     | <u>K - Init Trdr</u>      | <u>oia id</u> | Zn ID      | Oty<br>Avail Reg   | Fuel Prea                      | rrange<br>Trade | ed Imb<br>Trd<br>Dir | <u>Conf Trdr</u><br><u>Name/ID</u> | <u>Conf Tr</u> | dr Contact K - C  | onf Tr           | <u>dr</u> <u>01</u> | <u>a id</u>        | Zn       |
|       | XYZ LDC<br>Company/990(  | 001 XYZ Contact (          | . 3000023                 | 1 -           | 3 -        | 30338<br>DF 30338  | N                              | 0 💌             | DF                   |                                    |                |                   |                  |                     | 1 🗸                | 1        |
|       | XYZ LDC<br>Company/990(  | 001 XYZ Contact (          | . 3000027                 | 1 💌           | 3 🔹 2      | 12168<br>DT 212168 |                                | • -             |                      |                                    |                |                   |                  |                     | 1 🗾                | 1        |
| Viewi | ewing Records 1 - 2 of 2 |                            |                           |               |            |                    |                                |                 |                      |                                    |                |                   |                  |                     |                    |          |
| •     |                          |                            |                           |               |            |                    |                                |                 |                      |                                    |                |                   |                  |                     |                    |          |
| Other | r Balances A             | vailable for Trade: 🗰      | )<br>All Trades Available | O Self T      | rades Only |                    |                                |                 |                      |                                    |                |                   |                  |                     |                    | <b>_</b> |
|       | K                        | Holder Name/ID             | Svc Rec                   | J/Svc Req     | <u>ID</u>  | Svc Reg Conta      | <u>st</u> <u>Svc R</u><br>Phor | teq<br>ne       | Svc Req<br>K         | Posted Imb<br>Qty                  | lmb<br>Dir     | Rate Schedule     | <u>oia</u><br>ID | Zn<br>ID            | <u>Net</u><br>Flow | -        |
| 0     | SANTEE COO               | DPER / 414988              | THE ENERGY AU<br>406983   | THORITY, I    | NC. /      | Tom McCord         | 90436014                       | 412             | 1037187              | 2223484 DF                         | DF             | FT-<br>SOUTHCOAST | 1                | 4                   |                    |          |
| 0     | MUNICIPAL EI             | LECTRIC / 411752           | THE ENERGY AU<br>406983   | THORITY, I    | NC. /      | Tom McCord         | 90436014                       | 412             | 9008108              | 88617 DF                           | DF             | п                 | 1                | 4                   |                    |          |
| 0     | CONOCOPHIL               | LIPS COMPANY / 407886      | 6 CONOCOPHILLIPS          | COMPAN        | Y / 407886 | Claudia Botero     | 28129367                       | 790             | 1005036              | 32837 DT                           | DT             | ІТ                | 1                | 3                   |                    |          |
| 0     | XYZ LDC Cor              | mpany / 990001             | DEF Shipper / 990         | 1003          |            | Lynn A. Walleck    | 713-215-3                      | 3338            | 3000023              | 30338 DF                           | DF             | ІТ                | 1                | 3                   |                    |          |
| •     | LAURENS / 4              | 13346                      | AMERADA / 4094            | 56            |            | Donna Becker       | 732-750-0                      | 6262            | 1003940              | 27866 DF                           | DF             | FT                | 1                | 3                   |                    |          |
|       |                          |                            |                           |               |            |                    |                                |                 |                      |                                    |                |                   |                  |                     |                    |          |
|       | Training                 |                            |                           |               |            |                    |                                |                 |                      |                                    |                |                   |                  |                     |                    |          |

- The page will load with the imbalances selected and all initiating information filled in. In addition, the bottom portion of the page loads with all posted imbalances as well as any self trades for easy selection.
- Direct navigation to Create Trade page is available but does not provide any preloaded information. Initiating Party information must be filled in and the View Available Trades button selected to populate the bottom portion. ٠

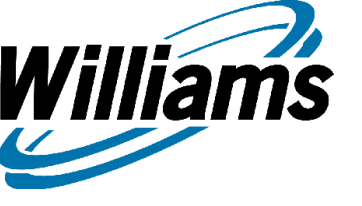

#### **Create Trade**

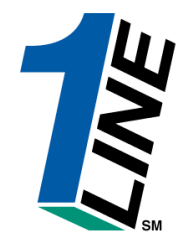

Williams. Transco Leading Energy Solutions. Balances 

Posted Balances for Create Trade Home Navigation XYZ LDC Company Pipelines Tools. Reports | Print | Logoff August trading is Open until 11:59 PM Tuesday, 9/26 Viewing Records 1 - 2 of 2 View Available Trades Save Trade As WIP Calculate Fuel/Validate Submit Trade Add Trade Line Create Trade Delete Trade Line Initiating Party Confirming Party lmb Init Trdr Name Trdr Qty Prearranged Conf Trdr Qty Init Trdr Contact K - Init Trdr OIA ID Zn ID Fuel Trd Conf Trdr Contact K - Conf Trdr OIA ID Zn ID Avail Trade Name/ID Rea Dir XYZ LDC 30338 3 💌 1 💌 XYZ Contact ( 3000023 30338 NO • DF 1 Company/990001 DF XYZ LDC 212168 1 🕶 XYZ Contact ( ... 3000027 3 👻 212168 NO. 1 -DT Company/990001 DT Viewing Records 1 - 2 of 2 • Other Balances Available for Trade: ① All Trades Available ① Self Trades Only Svc Reg Svc Reg Posted Imb Net 🔺 lmb <u>OIA</u> Zn Rate Schedule K Holder Name/ID Svc Reg/Svc Reg ID Svc Reg Contact Phone K Qty Dir D D Flow THE ENERGY AUTHORITY, INC. / FT-O SANTEE COOPER / 414988 Tom McCord 9043601412 2223484 DF DF 1037187 SOUTHCOAST 406983 THE ENERGY AUTHORITY, INC. / 0 MUNICIPAL ELECTRIC / 411752 9043601412 88617 DF DF IT 1 Tom McCord 9008108 14 406983  $\odot$ CONOCOPHILLIPS COMPANY / 407886 CONOCOPHILLIPS COMPANY / 407886 2812936790 32837 DT Claudia Botero 1005036 DT IT 1 3  $\odot$ XYZ LDC Company / 990001 713-215-3338 3000023 30338 DF DF. IT 1 3 DEF Shipper / 990003 Lvnn A. Walleck cLAURENS / 413346 AMERADA / 409456 Donna Becker 732-750-6262 1003940 27866 DF DF FT 1 3 - · · - | · rainin

• To fill in the confirming party side, simply select the initiating row and confirming row at the bottom and click the create trade button.

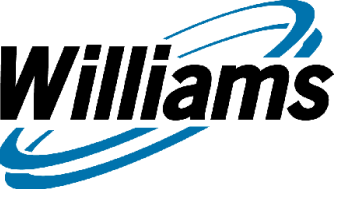

#### **Create Trade**

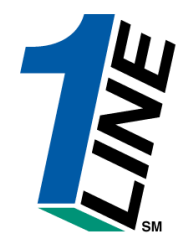

|          | Williams.                                                                                                    | Leading Energy Solut          | ions.                     |              |                           | -                 | Fransco                        |                      |                                    |                 |                |            |        |             |       |
|----------|----------------------------------------------------------------------------------------------------|-------------------------------|---------------------------|--------------|---------------------------|-------------------|--------------------------------|----------------------|------------------------------------|-----------------|----------------|------------|--------|-------------|-------|
|          |                                                                                                    |                               |                           |              |                           | Balances 🕨        | Posted Bala                    | nces fa              | or Create Tra                      | ade             |                |            |        |             |       |
| Hor      | me Navigat                                                                                                    | ion Y                         |                           | ×γ           | Z LDC                     | Company           |                                |                      | Pip                                | elines `        | Tools *        | Repor      | ts Pr  | int L       | ogoff |
| Aug      | <b>ust</b> trading is C                                                                                                    | pen until 11:59 PM Tueso      | day, 9/26                 |              |                           |                   |                                |                      | Viewing Record                     | ls 1 - 2 of 2   |                |            |        |             | •     |
|          | View Avai                                                                                                    | lable Trades                  | Save Trade As             | s WIP        |                           | Calculate Fuel/   | √alidate                       | Creat                | te Trade                           | Submit 7        | Frade          | Add Tr     | ade L  | ine         |       |
|          | Delete Tra                                                                                                    | de Line                       |                           |              |                           |                   |                                |                      |                                    |                 |                |            |        |             |       |
|          |                                                                                                    |                               | Initiati                  | ing Party    |                           |                   |                                |                      |                                    |                 | Confirming     | Party      |        |             |       |
|          | <u>Init Trdr Nam</u><br>ID                                                                                                    | <u>le /</u> Init Trdr Contact | <u>K - Init Trdr</u>      |              | <u>n ID</u>               | Oty<br>Avail Reg  | Fuel Prearrang<br><u>Trade</u> | ed Imb<br>Trd<br>Dir | <u>Conf Trdr</u><br><u>Name/ID</u> | <u>Conf Trd</u> | r Contact K -  | Conf Tr    | dr Ol/ | <u>A ID</u> | Zn    |
|          | XYZ LDC<br>Company/9900                                                                                                    | 001 XYZ Contact (             | 3000023                   | 1 - 3        |                           | 30338<br>DF 30338 | NO -                           | DF                   | CONOCOPHI                          | Claudia         | Boter 10       | 105036     |        |             | 3     |
|          | XYZ LDC<br>Company/9900                                                                                                    | 101 XYZ Contact (             | 3000027                   | 1 - 3        | 3 <b>-</b>   <sup>2</sup> | DT 212168         | NO 💌                           | ] то [               |                                    |                 |                |            |        | . 🖃         | 1     |
| View     | ving Records                                                                                                    | 1 - 2 of 2                    |                           |              |                           |                   |                                |                      |                                    |                 |                |            |        |             |       |
| •        |                                                                                                    |                               |                           |              |                           |                   |                                |                      |                                    |                 |                |            |        |             |       |
| Othe     | er Balances A                                                                                                    | vailable for Trade: 💿         | All Trades Available (    | C Self Trad  | es Only                   |                   |                                |                      |                                    |                 |                |            |        |             | •     |
|          | K Holder Name/ID         Svc Req/Svc Req ID         Svc Req Contact         Svc Req<br>Phone         Svc Req<br>K         Posted Imb<br>Oty         Imb<br>Dir         Rate Schedule         OIA<br>ID         Z |                               |                           |              |                           |                   |                                |                      |                                    |                 |                |            |        |             | -     |
| 0        | SANTEE COO                                                                                                    | PER / 414988                  | THE ENERGY AUTH<br>406983 | IORITY, INC. | 1                         | Tom McCord        | 9043601412                     | 1037187              | 2223484 DF                         | DF              | F<br>SOUTHCOAS | Т-<br>ST 1 | 4      |             |       |
| 0        | MUNICIPAL EL                                                                                                    | ECTRIC / 411752               | THE ENERGY AUTH<br>406983 | IORITY, INC. | /                         | Tom McCord        | 9043601412                     | 9008108              | 88617 DF                           | DF              |                | IT 1       | 4      |             |       |
| •        | CONOCOPHIL                                                                                                    | LIPS COMPANY / 407886         | CONOCOPHILLIPS C          | COMPANY /-   | 407886                    | Claudia Botero    | 2812936790                     | 1005036              | 32837 DT                           | DT              |                | IT 1       | 3      |             |       |
| $\circ$  | XYZ LDC Con                                                                                                    | npany / 990001                | DEF Shipper / 99000       | 03           |                           | Lynn A. Walleck   | 713-215-3338                   | 3000023              | 30338 DF                           | DF              |                | IT 1       | 3      |             |       |
| 0        | LAURENS / 41                                                                                                    | 13346                         | AMERADA / 409456          | 5            |                           | Donna Becker      | 732-750-6262                   | 1003940              | 27866 DF                           | DF              | I              | T 1        | 3      |             |       |
| <b>^</b> |                                                                                                    | NO 1444070                    | LIOY PAPER ING L          |              |                           |                   | 7017100001                     |                      | 110001.05                          |                 | ~              |            |        |             |       |
|          |                                                                                                    |                               |                           |              |                           |                   |                                |                      |                                    |                 |                |            | -      |             |       |
|          | Training                                                                                                    |                               |                           |              |                           |                   |                                |                      |                                    |                 |                |            |        |             |       |

- Confirming party side is now filled in.
- Trades may be saved in a WIP status for final review. To save this trade, select it and click the Save Trade as WIP button.
- Multiple trades may be selected to Calculate Fuel/Validate, Saved as WIP, or submitted at one time.
- Once all trades are built and saved or submitted, the Trade Details page will display all trades for final review or confirmation.
- To access the Trade details, from the Customer Activities Page>Flowing Gas>Shipper Imbalance>Trade Details.

# **Trade Comments**

liams

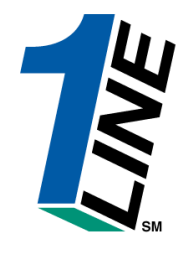

| Williams.     Leading Energy Solutions.     Transco       Not Found > Not Found |                                  |                       |                     |           |                   |              |  |  |  |  |
|---------------------------------------------------------------------------------|----------------------------------|-----------------------|---------------------|-----------|-------------------|--------------|--|--|--|--|
|                                                                                 |                                  | Not Found → No        | ot Found            |           |                   |              |  |  |  |  |
| Home Navi                                                                       | gation 🎽                         | XYZ LDC Company       |                     | Pipelines | * Tools * Reports | Print Logoff |  |  |  |  |
| Add Edit                                                                        | Close Viewing Records 1 - 1 of 1 |                       |                     |           |                   |              |  |  |  |  |
|                                                                                 | Trade ID                         | <u>User ID/Name</u>   | <u>Comment Date</u> |           | Comment           |              |  |  |  |  |
|                                                                                 | 28502893                         |                       |                     |           |                   |              |  |  |  |  |
|                                                                                 |                                  | Train                 | ing                 |           |                   |              |  |  |  |  |
| Save                                                                            | Visibility Label:                | w other party to view |                     |           |                   |              |  |  |  |  |
|                                                                                 | Trade h                          | as been approved      | ing                 | A V       |                   |              |  |  |  |  |
|                                                                                 |                                  | Train                 | ing                 |           |                   |              |  |  |  |  |

• Comments may be restricted to only be viewed by those with in your company or can be set to be viewed by the other trade party. Select the trade ID and click Add button. This will open the bottom section for comments to be added and the view to be set. Once completed, click the Save button.

# **Trade Comments**

Williams

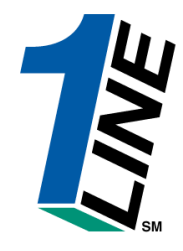

| Williams. Lead  | ing Energy <b>Solutions</b> . |         | ٦T            | ansco               |         |         |              |              |       |        |
|-----------------|-------------------------------|---------|---------------|---------------------|---------|---------|--------------|--------------|-------|--------|
|                 |                               |         | Not Found → N | ot Found            |         |         |              |              |       |        |
| Home Navigation | ~                             | XYZ LI  | DC Company    |                     | Pipelin | ies 🎽   | Tools 🎽      | Reports      | Print | Logoff |
| Add Edit Close  | Viewing Records 1 - 1 of 1    |         |               |                     |         |         |              |              |       |        |
|                 | <u>Trade ID</u>               | User    | ID/Name       | <u>Comment Date</u> |         |         | Co           | <u>mment</u> |       |        |
| 28502893        | of 1                          | UE01704 |               | 09/05/2006          |         | Trade h | as been appr | oved         |       |        |
|                 |                               | Т       | rain          | ing                 |         |         |              |              |       |        |
|                 |                               | Т       | rain          | ing                 |         |         |              |              |       |        |
|                 |                               | Т       | rain          | ing                 |         |         |              |              |       |        |

• The comment is now saved. Multiple comments may be added through out the trade process by either party. Comments may edit the view but can not change the message once saved.

#### **Trade Details**

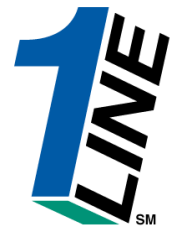

| William                         | <b>S.</b> Leadi                                                                                                    | ng Energy                      | Solutions.                        |         |       |     | Transco |                            |                                                 |                                                       |                                          |                 |                     |                   |                      |                               |             |                |                |
|---------------------------------|----------------------------------------------------------------------------------------------------|--------------------------------|-----------------------------------|---------|-------|-----|---------|----------------------------|-------------------------------------------------|-------------------------------------------------------|------------------------------------------|-----------------|---------------------|-------------------|----------------------|-------------------------------|-------------|----------------|----------------|
|                                 |                                                                                                    |                                |                                   |         |       |     |         | Ba                         | alances 🕨 Trad                                  | e Details                                             |                                          |                 |                     |                   |                      |                               |             |                |                |
| Home Navi                       | gation 🎽                                                                                                    | •                              |                                   |         |       |     | XYZ     | LDC Co                     | mpany                                           |                                                       |                                          |                 | Pi                  | peline            | s Y                  | Tools                         | s 🎽 Rep     | orts Pi        | int Logof      |
| * Acct                          | Per: 09/20                                                                                                    | 006 💌                          |                                   | * Svc F | teq:  | XYZ | LDCC    | Company                    | y/990001 💌                                      |                                                       |                                          |                 | Svc                 | Req K:            |                      |                               | Contract    | <u>t</u>       | -              |
|                                 | 0IA: 1/2                                                                                                    |                                |                                   | Z       | n ID: |     |         | Zone                       | ID                                              |                                                       |                                          |                 | 5                   | Status:           |                      |                               | -           |                |                |
|                                 |                                                                                                    |                                |                                   |         |       |     |         |                            |                                                 |                                                       |                                          | Au              | gust                | trading           | g is C               | )pen un                       | til 11:59 P | M Tues         | day, 9/26      |
| Refresh Comments                |                                                                                                    |                                |                                   |         |       |     |         |                            |                                                 |                                                       |                                          |                 |                     |                   |                      |                               |             |                |                |
| EditWIP                         | Edit WIP Delete WIP Calculate Fuel/Validate WIP Submit WIP C                                                                                                    |                                |                                   |         |       |     |         |                            |                                                 |                                                       |                                          |                 |                     | eject P           | <sup>&gt;</sup> endi | ng                            | Witho       | Iraw Per       | nding          |
| Viewing Reco                    | /iewing Records 1 - 1 of 1                                                                                                    |                                |                                   |         |       |     |         |                            |                                                 |                                                       |                                          |                 |                     |                   |                      |                               |             |                |                |
|                                 | Initiating Party Confirming Party                                                                                                    |                                |                                   |         |       |     |         |                            |                                                 |                                                       |                                          |                 |                     |                   |                      |                               | Last Up     | dated          |                |
| <u>Imb Trd</u><br><u>Trk ID</u> | Imb Trd         K Holder         Init Trdr         Init Trdr         K - Init         OIA         Zn         Imb         K Holder           Trk ID         Name/ID         Name/ID         Humber         Init Trdr         ID         ID         ID         ID         ID         Init Trd         Name/ID         Name/ID         Init Trdr         ID         ID         < |                                |                                   |         |       |     |         |                            |                                                 | <u>Conf Trdr</u><br><u>Contact /</u><br><u>Number</u> | <u>K -</u><br><u>Conf</u><br><u>Trdr</u> | oia zi<br>ID II | n Imb<br>Trd<br>Dir | <u>Oty</u><br>Req | Trd<br>Fuel<br>Qty   | <u>Trade</u><br><u>Status</u> | <u>Date</u> | <u>User ID</u> | <u>Comment</u> |
| 28502893                        | XYZ LDC<br>Company /<br>990001                                                                                                    | XYZ LDC<br>Company /<br>990001 | XYZ<br>Contact (a) /<br>111111111 | 3000023 | 1     | з р | F       | COPHILLI<br>COMPAN<br>4078 | IPS CONOCOPHILLIPS<br>Y / COMPANY<br>386 407886 | Claudia<br>/ Botero /<br>2812936790                   | 1005036                                  | 1 :             | 3 DT                | 30338             | o                    | VVIP                          | 09/05/2006  | UE01704        |                |
| Viewing Reco                    | rds 1 - 1 o                                                                                                    | ıf 1                           |                                   |         |       |     |         |                            |                                                 |                                                       |                                          |                 |                     |                   |                      |                               |             |                |                |
|                                 |                                                                                                    |                                |                                   |         |       |     |         |                            |                                                 |                                                       |                                          |                 |                     |                   |                      |                               |             |                |                |
|                                 |                                                                                                    |                                |                                   |         |       |     |         |                            |                                                 |                                                       |                                          |                 |                     |                   |                      |                               |             |                |                |
|                                 |                                                                                                    |                                |                                   |         |       |     |         |                            |                                                 |                                                       |                                          |                 |                     |                   |                      |                               |             |                |                |
|                                 |                                                                                                    |                                |                                   |         |       |     |         |                            |                                                 |                                                       |                                          |                 |                     |                   |                      |                               |             |                |                |
|                                 |                                                                                                    |                                |                                   |         |       |     |         |                            |                                                 |                                                       |                                          |                 |                     |                   |                      |                               |             |                |                |
|                                 |                                                                                                    |                                |                                   |         |       |     |         |                            |                                                 |                                                       |                                          |                 |                     |                   |                      |                               |             |                |                |
|                                 |                                                                                                    |                                |                                   |         |       |     |         | 1328                       |                                                 |                                                       |                                          |                 |                     |                   |                      |                               |             |                |                |
|                                 |                                                                                                    |                                |                                   |         |       |     | 1       | 'r                         | aini                                            | ing                                                   | <b>x</b>                                 |                 |                     |                   |                      |                               |             |                |                |
|                                 |                                                                                                    |                                |                                   |         |       |     |         |                            |                                                 | L                                                     | >                                        |                 |                     |                   |                      |                               |             |                |                |

• Upon final review, multiple WIP trades may be submitted.

Williams

- The multi select feature can be used with the other action buttons as well.
- Once in Pending status, the confirming party will see the trade and is notified to either confirm or reject the trade. The initiating party can also withdraw the trade at any time prior to confirmation.

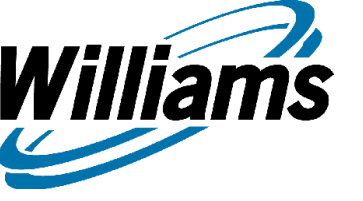

#### **Trade Details**

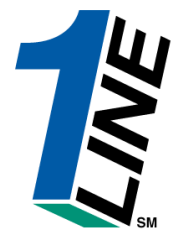

| ewing Records 1 - 5 of 5           Report Name         Subs         Creation         Status         Submitted         Shipper         Contract         Location         Scheduling |             |                     |               |                               |                 |                |            |                                   |  |  |  |  |  |
|----------------------------------------------------------------------------------------------------|-------------|---------------------|---------------|-------------------------------|-----------------|----------------|------------|-----------------------------------|--|--|--|--|--|
| Report Name                                                                                                    | <u>Subs</u> | Creation<br>Date    | <u>Status</u> | <u>Submitted</u><br><u>By</u> | Shipper         | Contract       | Location   | <u>Scheduling</u><br><u>Cycle</u> |  |  |  |  |  |
| Trade Detail                                                                                                    |             | 09/05/2006 09:19:50 | Processing    | XYZ Contact (a)               | XYZ LDC Company |                |            |                                   |  |  |  |  |  |
| Scheduled Quantity for Operator                                                                                                    |             | 09/04/2006 21:02:57 | Success       | Batch                         | XYZ LDC Company |                |            | EVENING                           |  |  |  |  |  |
| Scheduled Quantity for Shipper                                                                                                    |             | 09/04/2006 21:02:44 | Success       | Batch                         | XYZ LDC Company |                |            | EVENING                           |  |  |  |  |  |
| Scheduled Quantity for Operator                                                                                                    |             | 09/04/2006 20:03:41 | Success       | Batch                         | XYZ LDC Company |                |            | INTRADAY2                         |  |  |  |  |  |
| Scheduled Quantity for Shipper                                                                                                    |             | 09/04/2006 20:03:29 | Success       | Batch                         | XYZ LDC Company |                |            | INTRADAY2                         |  |  |  |  |  |
| Scheduled Quantity for Operator                                                                                                    |             | 09/04/2006 15:36:47 | Success       | Batch                         | XYZ LDC Company |                |            | TIMELY                            |  |  |  |  |  |
| Scheduled Quantity for Shipper                                                                                                    |             | 09/04/2006 15:36:36 | Success       | Batch                         | XYZ LDC Company |                |            | TIMELY                            |  |  |  |  |  |
| Scheduled Quantity for Operator                                                                                                    |             | 09/04/2006 13:05:01 | Success       | Batch                         | XYZ LDC Company |                |            | INTRADAY1                         |  |  |  |  |  |
| Scheduled Quantity for Shipper                                                                                                    |             | 09/04/2006 13:04:48 | Success       | Batch                         | XYZ LDC Company |                |            | INTRADAY1                         |  |  |  |  |  |
| Functional Area : Balances                                                                                                    |             |                     |               |                               |                 |                |            |                                   |  |  |  |  |  |
| Report Name : Tra                                                                                                    | ade Det     |                     | - Wł          | at's This?                    | r               |                |            |                                   |  |  |  |  |  |
| Report Format : Ac                                                                                                    | robat P     | DF 🔽 👘              |               |                               | >               |                |            |                                   |  |  |  |  |  |
| User Defined Report Name: Tra                                                                                                    | ide Det     |                     |               |                               |                 |                |            |                                   |  |  |  |  |  |
| Email Address :                                                                                                    |             |                     |               |                               | 🗆 🗆 Notif       | iy Availabilit | y Via Emai | I                                 |  |  |  |  |  |
| Accounting Period* : Au                                                                                                    | g 2006      |                     |               |                               |                 |                |            |                                   |  |  |  |  |  |
| <b>BA ID* :</b> 990                                                                                                    | )001-X      | YZ LDC Company 💌    |               |                               |                 |                |            |                                   |  |  |  |  |  |
| Status Type:                                                                                                    |             | •                   |               |                               |                 |                |            |                                   |  |  |  |  |  |
| Request Type :                                                                                                    |             |                     |               |                               |                 |                |            |                                   |  |  |  |  |  |
| * denotes required parameter                                                                                                    |             |                     |               |                               |                 |                |            |                                   |  |  |  |  |  |
| Submit Report Clear                                                                                                    |             |                     |               |                               |                 |                |            |                                   |  |  |  |  |  |

• The details of all trades are also available in report form. The report may be submitted from the Report Request Page>Balances>Trade Details.

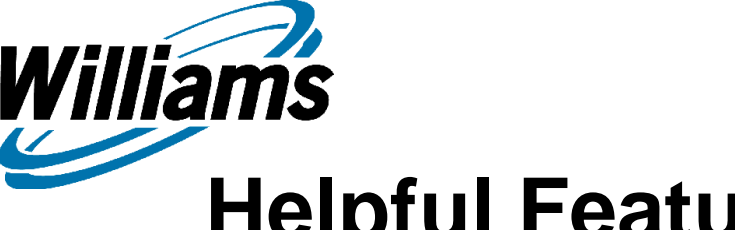

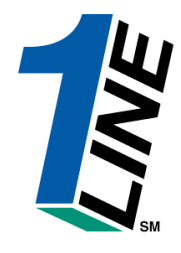

## Helpful Features of the Trade Section

- If navigating from the Trade Summary page, initiating party information is filled in.
- Indicators on all pages help user identify when imbalances are final and when the Trade Period will end.
- Multiple trades can be created, saved, validated, submitted and confirmed at one time.
- Comments may be shared between Trade Parties

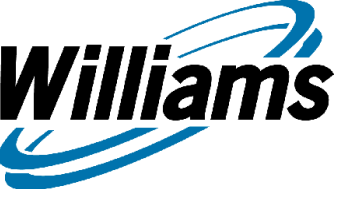

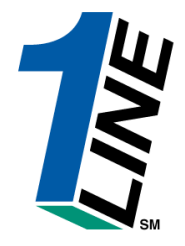

# Imbalance Resolution

Imbalance Resolution Summary- Subject to Cash Out Cash Out Details Imbalance Resolution Summary – Not Subject to Cash Out

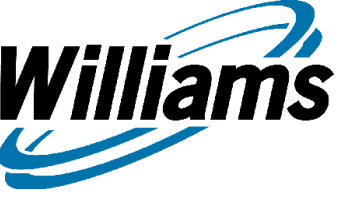

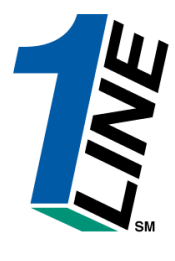

### Imbalance Resolution Summary

- The Resolution section of Shipper Imbalance is designed to provide final imbalance information within a specific accounting period. Contract imbalances have been finalized, all trade activity subtracted and contracts have been rolled up to an administrative contract at the OIA/Zone level for final resolution. In order to view this section, the Business Associate must be either the Contract Holder (Service Requester in Invoicing), Service Requester (Billable Party in Invoicing) or the Balance Agent. The individual user role needed to view the activity is Balances View.
  - To get to the Imbalance Resolution Summary, from the Customer Activities Home Page>Flowing Gas>Shipper Imbalance>Imbalance Resolution.

#### **Imbalance Resolution Summary**

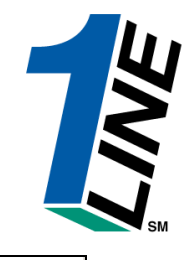

|                    | William                                                                                                    | <b>5.</b> Leading Ener                    | gy Solutions.                                   |                              |     |      |       |                   | Tra | nsco      |        |            |                                |                        |               |                      |
|--------------------|----------------------------------------------------------------------------------------------------|-------------------------------------------|-------------------------------------------------|------------------------------|-----|------|-------|-------------------|-----|-----------|--------|------------|--------------------------------|------------------------|---------------|----------------------|
|                    |                                                                                                    |                                           |                                                 |                              |     |      | в     | alances 🕨         | Imb | alance Re | solut  | ion Summ   | ary - Ca                       | shout                  |               |                      |
| Hor                | ne Navig                                                                                                    | gation 🎽                                  |                                                 |                              | XYZ | Z LC | oc co | ompany            |     |           |        | F          | Pipelines                      | Y Tools                | s 🎽 Reports I | Print Logoff         |
| •                  | Acct Per:                                                                                                    | 07/2006 💌                                 |                                                 | * Svc Req: XYZ               | LDC | Co   | mpa   | ny/990001         | •   | OIA:      | 1<br>2 |            |                                | Loc ID P               | тор:          | <b>^</b>             |
| ⊠ 1<br><br>⊙ s     | Display Zero<br>efresh<br>ubject to                                                                                                    | olmbalances<br>View Imbal<br>oCashout ◯No | Svc Req K/A<br>ance Details<br>of Subject to Ca | dmin Acct:<br>Clear<br>shout |     |      |       | Contr             | act | Zn ID:    |        | Zon<br>Ju  | <u>⊫D</u><br>I <b>ne</b> tradi | ng is <mark>Clo</mark> | osed          |                      |
| <u>Sub</u><br>View | <u>ubject to Cashout:</u><br>ewing Records 1 - 3 of 3<br>June 2006                                                                                                    |                                           |                                                 |                              |     |      |       |                   |     |           |        |            |                                |                        |               |                      |
|                    | Svc Reg<br>K/Admin<br>Acct       Svc Reg/Svc Reg<br>Holder       Balance<br>Agent/Balance<br>Agent/Balance<br>Agent/Balance       OIA<br>D       Confirmed<br>Tradable<br>Bal       OBA<br>Make<br>Up       OF<br>Confirmed<br>Trade       Svc Reg/Svc Reg<br>Subject       PPA<br>Subject       Adjusted<br>Oty       Production<br>Month<br>Derve       PEA<br>Subject       Adjusted<br>Oty       Production<br>Month<br>Derve       PEA<br>Subject       Adjusted Oty       Production<br>Month<br>Derve       PEA<br>Pct%(2) |                                           |                                                 |                              |     |      |       |                   |     |           |        |            |                                |                        |               | Imbalance<br>Pct%(2) |
| 0                  | 9038843                                                                                                    | XYZ LDC<br>Company/990001                 | XYZ LDC<br>Company/990001                       | XYZ LDC<br>Company/990001    | 1   | з    |       | 360,501 DF        | 0   | 0         | 0      | 360,501 DF | 0                              | 0                      | 272,300       | 100.00               |
| 0                  | 9038863                                                                                                    | XYZ LDC<br>Company/990001                 | XYZ LDC<br>Company/990001                       | DEF<br>Shipper/990003        | 1   | з    |       | 1,040 DT          | 0   | 0         | 0      | 1,040 DT   | 0                              | 0                      | 261,460       | 0.40                 |
| 0                  | 9038863                                                                                                    | XYZ LDC<br>Company/990001                 | XYZ LDC<br>Company/990001                       | DEF<br>Shipper/990003        | 2   | 6    |       | 0                 | 0   | 0         | 0      | 0          | 1,488 DF                       | 0                      |               | 0.00                 |
| View               | ing Recor                                                                                                    | ds 1 - 3 of 3                             |                                                 |                              |     |      |       |                   |     |           |        |            |                                |                        |               |                      |
|                    |                                                                                                    |                                           |                                                 |                              |     |      | r     | $\underline{aii}$ | nj  | inę       | 2      |            |                                |                        |               |                      |

Page automatically loads for Subject to Cash Out imbalances.

liams

- Contract imbalances have rolled up to the OIA/Zone administrative level.
- PPA activity that was not subject to Trade along with Production Month Deliveries from the previous Monthly Section are also provided as additional information.
- The Imbalance Percentage will show whether or not the imbalance will be cashed out in penalty.

William's Imbalance Resolution Summary

|                            | Williams                                                                                                    | Leading Ener              | gy Solutions.             |                           |     |      |       | •           | Tra | nsco      |        |            |                   |                        |               |              |
|----------------------------|----------------------------------------------------------------------------------------------------|---------------------------|---------------------------|---------------------------|-----|------|-------|-------------|-----|-----------|--------|------------|-------------------|------------------------|---------------|--------------|
|                            |                                                                                                    |                           |                           |                           |     |      | Ba    | alances 🕨   | Imb | alance Re | solut  | ion Summ   | ary - Ca          | shout                  |               |              |
| Hor                        | ne Navig                                                                                                    | jation *                  |                           |                           | XYZ | Z LC | DC Co | ompany      |     |           |        | F          | Pipelines         | * Tools                | s 🎽 Reports 🖡 | Print Logoff |
|                            | Acct Per:                                                                                                    | 07/2006 💌                 |                           | * Svc Req: XYZ            | LDC | CC   | mpar  | ny/990001 💽 | •   | OIA:      | 1<br>2 |            |                   | Loc ID P               | тор:          |              |
|                            | isplay Zero                                                                                                    | Imbalances                | Svc Req K//               | Admin Acct:               |     |      |       | Contra      | act | Zn ID:    |        | Zon        | <u>e ID</u>       |                        |               |              |
| Re                         | fresh                                                                                                    | View Imbal:               | ance Details              | Clear                     |     |      |       |             |     |           |        | Ju         | i <b>ne</b> tradi | ng is <mark>Clo</mark> | osed          |              |
| ⊙s                         | Subject to Cashout O Not Subject to Cashout                                                                                                    |                           |                           |                           |     |      |       |             |     |           |        |            |                   |                        |               |              |
| <u>Sub</u><br>∀iew         | ubject to Cashout:<br>iewing Records 1 - 3 of 3                                                                                                    |                           |                           |                           |     |      |       |             |     |           |        |            |                   |                        |               |              |
|                            | June 2006                                                                                                    |                           |                           |                           |     |      |       |             |     |           |        |            |                   |                        |               |              |
|                            | Svc Reg       K Holder Hame/K       Svc Reg/Svc Reg       Balance       OIA       Zn       Loc       Beginning       OBA       Confirmed       Trades       PPA       Adjusted       Production       Month       Imbalance         Acct       Holder       ID       ID       ID       ID       ID       ID       Production       Index       Index       I |                           |                           |                           |     |      |       |             |     |           |        |            |                   |                        |               |              |
| 0                          | 9038843                                                                                                    | XYZ LDC<br>Company/990001 | XYZ LDC<br>Company/990001 | XYZ LDC<br>Company/990001 | 1   | з    |       | 360,501 DF  | 0   | 0         | 0      | 360,501 DF | 0                 | 0                      | 272,300       | 100.00       |
| o                          | 9038863                                                                                                    | XYZ LDC<br>Company/990001 | XYZ LDC<br>Company/990001 | DEF<br>Shipper/990003     | 1   | з    |       | 1,040 DT    | 0   | 0         | 0      | 1,040 DT   | 0                 | 0                      | 261,460       | 0.40         |
| 0                          | 9038863                                                                                                    | XYZ LDC<br>Company/990001 | XYZ LDC<br>Company/990001 | DEF<br>Shipper/990003     | 2   | 6    |       | 0           | 0   | 0         | 0      | 0          | 1,488 DF          | 0                      |               | 0.00         |
| viewing Records 1 - 3 of 3 |                                                                                                    |                           |                           |                           |     |      |       |             |     |           |        |            |                   |                        |               |              |
|                            | Training                                                                                                    |                           |                           |                           |     |      |       |             |     |           |        |            |                   |                        |               |              |

To view the cash out details, select the row and click the View Imbalance Details button.

INE

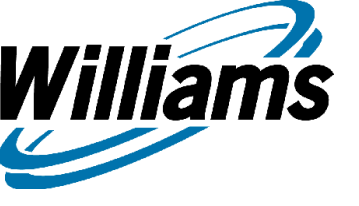

#### **Imbalance Details**

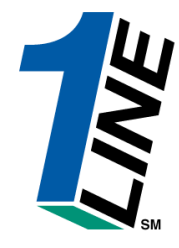

| Williams. Leading Energy:                                                                                                    | Solutions. |    | Transco     |        |         |             |      |                  |        |               |  |  |  |  |
|----------------------------------------------------------------------------------------------------|------------|----|-------------|--------|---------|-------------|------|------------------|--------|---------------|--|--|--|--|
|                                                                                                    |            |    | Balar       | nces ▶ | Imbalar | nce Details |      |                  |        |               |  |  |  |  |
| Home Navigation 🎽                                                                                                    |            | XY | Z LDC Compa | any    |         |             | Pipe | elines 🎽 Tools 🎽 | Report | s Print Logof |  |  |  |  |
| Acct Per: 07/2006     K Holder Name/K Holder: XYZ LDC Company/990001     Loc ID Prop:       Svc Req K/Admin Acct: 9038863     Svc Req/Svc Req ID: XYZ LDC Company/990001     OIA ID: 1       Balance Agent/Balance Agent ID: DEF Shipper/990003     Zn ID: 3                                                                                                    |            |    |             |        |         |             |      |                  |        |               |  |  |  |  |
| /iewing Records 1 - 2 of 2                                                                                                    |            |    |             |        |         |             |      |                  |        |               |  |  |  |  |
| June 2006 Sup Parts Schoolulo OIA Loc ID Beginning Confirmed Trade OBA Amount PPA Subject to Production Month Imbalance                                                                                                    |            |    |             |        |         |             |      |                  |        |               |  |  |  |  |
| Svc Reg K         Rate Schedule         OIA<br>ID/Zn ID         Loc ID<br>Prop         Beginning<br>Tradable Bal         Confirmed<br>Trades         Trade<br>Fuel         OBA<br>Make Up         Amount<br>Cashed Out         PPA Subject to<br>Cashout         Production Month<br>Deliveries/OBA Allocated Oty         Imbalance<br>Pct%(1)           20000022         UT         142         1.040 DT         0.0         0.0         1.040 DT         0.0         0.0         0.0         0.0         0.0         0.0         0.0         0.0         0.0         0.0         0.0         0.0         0.0         0.0         0.0         0.0         0.0         0.0         0.0         0.0         0.0         0.0         0.0         0.0         0.0         0.0         0.0         0.0         0.0         0.0         0.0         0.0         0.0         0.0         0.0         0.0         0.0         0.0         0.0         0.0         0.0         0.0         0.0         0.0         0.0         0.0         0.0         0.0         0.0         0.0         0.0         0.0         0.0         0.0         0.0         0.0         0.0         0.0         0.0         0.0         0.0         0.0         0.0         0.0         0.0         0.0         0.0         0.0 |            |    |             |        |         |             |      |                  |        |               |  |  |  |  |
| 3000023     IT     1/3     1/040 DT     0     0     0     1/040 DT     0     261/04 DT     Petro(1)                                                                                                    |            |    |             |        |         |             |      |                  |        |               |  |  |  |  |
| View Cashout Details         OIA/Zone Totals         1,040 DT         0         0         0         1,040 DT         0         0         1,040 DT         0         0.4/2010         0         0.4/2010         0         0.4/2010         0         0         0         0         0         0         0         0         0         0         0         0         0         0         0         0         0         0         0         0         0         0         0         0         0         0         0         0         0         0         0         0         0         0         0         0         0         0         0         0         0         0         0         0         0         0         0         0         0         0         0         0         0         0         0         0         0         0         0         0         0         0         0         0         0         0         0         0         0         0         0         0         0         0         0         0         0         0         0         0         0         0         0         0         0         0         0                                                                                                             |            |    |             |        |         |             |      |                  |        |               |  |  |  |  |
| Formulas: 1. Total = Production Month Imbalance PPA Available For Trade 2. Imbalance Percentage = Total / Production Month Deliveries<br>DF - due FROM Service Requester; DT - due TO Service Requester<br>PPA Subject to Cashout - Denotes PPAs that are subject to Cash out (where the contract indicator of PPA Included = No)                                                                                                    |            |    |             |        |         |             |      |                  |        |               |  |  |  |  |
| Training                                                                                                    |            |    |             |        |         |             |      |                  |        |               |  |  |  |  |

- Displayed are the contacts for this zone, their beginning balances, any confirmed trades and the remaining amounts for cash out.
- To view the cash out details, click the View Cashout Details button.

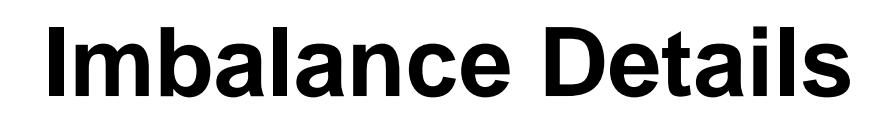

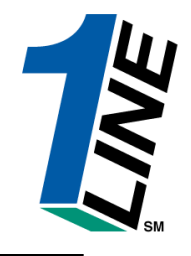

|                           | Williams.                                                                                                    | Leading Er                                              | nergy S                               | solutions                                   | 5.                                            |                            |                                  |                                                      | ٦                                     | <b>r</b> ans                       | co                                 |         |                                    |            |                                     |                 |                 |           |
|---------------------------|----------------------------------------------------------------------------------------------------|---------------------------------------------------------|---------------------------------------|---------------------------------------------|-----------------------------------------------|----------------------------|----------------------------------|------------------------------------------------------|---------------------------------------|------------------------------------|------------------------------------|---------|------------------------------------|------------|-------------------------------------|-----------------|-----------------|-----------|
|                           |                                                                                                    |                                                         |                                       |                                             |                                               |                            |                                  | Balar                                                | nces ►                                | Imbalar                            | nce Details                        |         |                                    |            |                                     |                 |                 |           |
| Hom                       | ne Naviga                                                                                                    | tion 🎽                                                  |                                       |                                             |                                               |                            | XY                               | Z LDC Comp                                           | any                                   |                                    |                                    |         | Pipe                               | lines 🎽    | Tools 🎽                             | Reports         | Print           | Logoff    |
| Clos                      | Svc Red                                                                                                    | Acct Pe<br>g K/Admin Ac                                 | er: 07/2<br>ct: 903                   | 2006<br>8863                                |                                               | Bala                       | K Hol<br>Ince Age                | lder Name/K Hol<br>Svc Req/Svc Re<br>nt/Balance Ager | lder: XYZ<br>:q ID: XYZ<br>nt ID: DEF | LDC Comp<br>LDC Comp<br>Shipper/99 | oany/990001<br>oany/990001<br>0003 |         |                                    | Loo        | : ID Prop:<br>OIA ID: 1<br>Zn ID: 3 |                 |                 | <u>*</u>  |
| Viewi                     | ng Records                                                                                                    | s 1 - 2 of 2                                            |                                       |                                             |                                               |                            |                                  |                                                      |                                       |                                    |                                    |         |                                    |            |                                     |                 |                 |           |
|                           |                                                                                                    |                                                         |                                       |                                             |                                               | Paris                      |                                  | Concerned.                                           | June 200                              | )6                                 |                                    |         |                                    |            |                                     |                 |                 |           |
| Sv                        | c Req K                                                                                                    | Rate Sched                                              | ule                                   | <u>OIA</u><br>ID/Zn ID                      | Loc ID<br>Prop                                | Begin<br>Tradat            | nning<br>ble Bal                 | <u>Confirmed</u><br><u>Trades</u>                    | Fuel                                  | OBA<br>Make Up                     | <u>Amount</u><br><u>Cashed Out</u> |         | <u>subject to</u><br><u>ishout</u> | Deliverie  | s/OBA Alloc                         | nth<br>ated Qty | Imbala<br>Pct%( | nce<br>1) |
|                           | 3000023         IT         1/3         1,040 DT         0         0         1,040 DT         0         261,460 |                                                         |                                       |                                             |                                               |                            |                                  |                                                      |                                       |                                    |                                    |         |                                    |            |                                     |                 |                 |           |
|                           | View Casł                                                                                                    | hout Details                                            | 1                                     | OIA/Zo                                      | one Totals                                    | 1                          | ,040 DT                          | 0                                                    | 0                                     | 0                                  | 1,040 DT                           |         | 0                                  |            |                                     | 261,460         |                 | 0.40      |
| Tier                      | Penalty P                                                                                                    | ercentage                                               | Low                                   | ver Pena<br>Deli                            | alty Ran<br>veries                            | C<br>geof                  | ashout<br>Upper                  | Volume Tiers<br>Penalty Ran<br>Deliveries            | ge of                                 | Net Act                            | tual Imbalan<br>Quantity           | ce      | Cashout                            | Position   |                                     |                 |                 |           |
| 1                         | 0.0%-                                                                                                    | -5.0%                                                   |                                       |                                             |                                               | 0                          |                                  |                                                      | 13,073                                |                                    | 1                                  | 1,040   | DT Minori                          | ty Buy     |                                     |                 |                 |           |
| 2                         | >5.0%-                                                                                                    | -10.0%                                                  |                                       |                                             |                                               | 13,074                     |                                  |                                                      | 26,146                                |                                    |                                    |         |                                    |            |                                     |                 |                 |           |
| 3                         | >10.0%                                                                                                    | -15.0%                                                  |                                       |                                             |                                               | 26,147                     |                                  |                                                      | 39,219                                |                                    |                                    |         |                                    |            |                                     |                 |                 |           |
| 4                         | >15.0%                                                                                                    | -20.0%                                                  |                                       |                                             |                                               | 52 20                      |                                  | :                                                    | 62,292<br>61.460                      |                                    |                                    |         |                                    |            |                                     |                 |                 |           |
| *                         | ~20                                                                                                    | .0 /0                                                   |                                       |                                             |                                               | 52,200                     |                                  | Z                                                    | OTAL:                                 |                                    | 1                                  | 1.040   | DT Minori                          | tv Buv     |                                     |                 |                 |           |
| Form<br>DF -<br>PPA<br>*. | ulas: 1. To<br>due FROM<br>Subject to<br>- If no deli                                                          | ital = Produ<br>Service Ro<br>Cashout -<br>iveries it w | ction I<br>eques<br>Denot<br>/ill tra | Month In<br>ter; DT<br>tes PPA<br>ansfer to | nbalance<br>- due TO<br>s that ar<br>o Tier 6 | PPA /<br>Servic<br>e subie | Available<br>ce Requ<br>ct to Ca | For Trade 2<br>ester<br>sh out (where                | . Imbalar<br>e the co                 | nce Percer                         | ntage = Tota<br>licator of PP/     | I / Pro | duction M                          | onth Deliv | veries                              |                 |                 | •         |

• Cashout Volume Tiers are displayed.

Williams

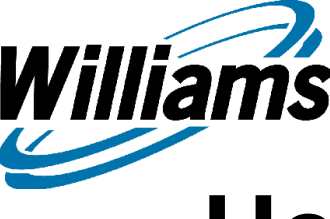

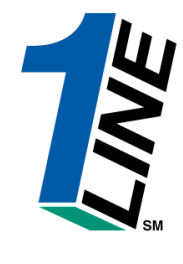

# Helpful Features of Imbalance Resolution Summary

- Imbalance indicators on the page let you know when the trade period has ended and volumes are final.
- Cash out tier information is provided after the trade period has ended, including majority and minority position.

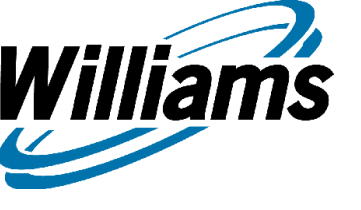

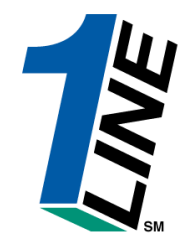

# Imbalance Resolution Not Subject to Cash Out

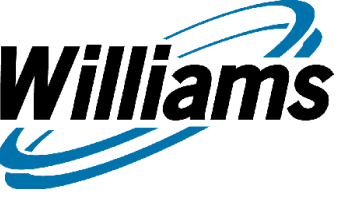

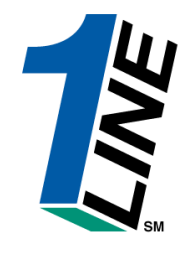

## Not Subject to Cash Out

 For those customers who have contracts that carry an in kind imbalance, the resolution is a bit different. There is no trading so monthly imbalances are simply added to the beginning balance. To see the overall ending imbalance, select the not subject to cash out button on the Imbalance Resolution Summary Page
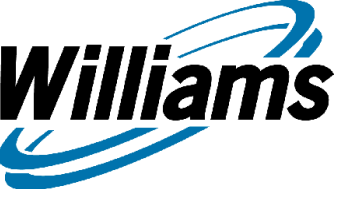

### Imbalance Resolution Summary

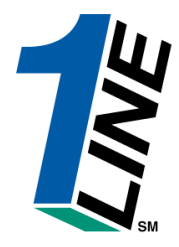

| Williams. Leadin                                                                                      | g Energy <b>So</b>                                                                                                    | lutions.                  | Transco               |                                      |           |          |                |                         |                              |                 |                 |                                            |
|----------------------------------------------------------------------------------------------------|----------------------------------------------------------------------------------------------------|---------------------------|-----------------------|--------------------------------------|-----------|----------|----------------|-------------------------|------------------------------|-----------------|-----------------|--------------------------------------------|
|                                                                                                    |                                                                                                    |                           | Balances •Imbalan     | ce Resolution Summary-N              | Jon Ca    | shout    |                | Home   Messages         | s   <u>Reports   Rate Ca</u> | lculator   Ut   | oload   Print   | <u>Help</u>   <u>About</u>   <u>Logoff</u> |
| Navigation Menu:                                                                                      | Navigation Menu: 💌 XYZ Company                                                                                                    |                           |                       |                                      |           |          |                |                         |                              |                 |                 |                                            |
| * Acct Per: 07/2005   * Svc Req: XYZ Company OIA: 1 2 Loc ID Prop: Svc Req K: Contract Zn ID: Zone ID |                                                                                                    |                           |                       |                                      |           |          |                |                         |                              |                 |                 |                                            |
| Refresh Cl<br>C Subject to Casho                                                                      | Refresh       Clear         Imbalance data is available through 07/31/2005         Subject to Cashout                                                        |                           |                       |                                      |           |          |                |                         |                              |                 |                 |                                            |
| Not Subject to Cash<br>Viewing Records 1 -                                                            | <u>iout:</u><br>3 of 3                                                                                                    |                           |                       |                                      |           |          |                |                         |                              |                 |                 |                                            |
|                                                                                                    |                                                                                                    |                           |                       |                                      |           |          |                |                         | J                            | uly 2005        |                 |                                            |
| Rate Schedule                                                                                         | Svc<br>Req K                                                                                                    | K Holder<br>Name/K Holder | Svc Req/Svc<br>Req ID | Balance<br>Agent/Balance Agent<br>ID | OIA<br>ID | Zn<br>ID | Loc ID<br>Prop | Beginning<br>Imbalances | Production<br>Month Activity | PPA<br>Activity | Adjusted<br>Qty | Cumulative<br>Imbalance To Date            |
| RETROGRADE-<br>BAYOU BLACK                                                                            | 9000000                                                                                                    | XYZ/111222                | XYZ/111222            | XYZ/111222                           | 1         | 3        |                | 1,482 DT                | 510 DF                       | 0               |                 | 972 DT                                     |
| RETROGRADE-<br>BAYOU BLACK                                                                            | RETROGRADE-<br>BAYOU BLACK         9000001         XYZ/111222         XYZ/111222         1         3         73,999 DF         0         0         73,999 DF |                           |                       |                                      |           |          |                |                         |                              |                 |                 |                                            |
| Viewing Records 1 -<br>DF - due FROM Se                                                               | Viewing Records 1 - 3 of 3 DF - due FROM Service Requester; DT - due TO Service Requester                                                                    |                           |                       |                                      |           |          |                |                         |                              |                 |                 |                                            |

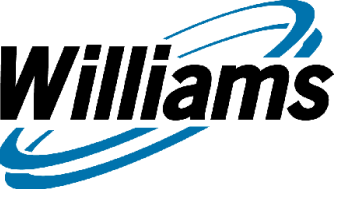

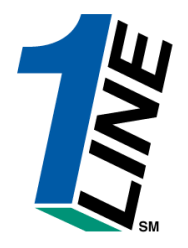

# **OBA/PIBA**

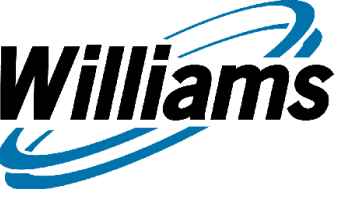

# Definitions

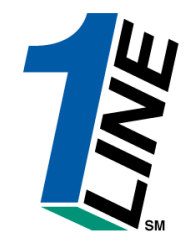

- <u>PIBA</u>: Agreement executed prior to 4/1/03.
  - If the contract has specific provisions, that language will supersede any subsequent Tariff changes after execution.
  - Any additional Tariff changes where the contract is silent, will be inherited by the PIBA.
- <u>OBA</u>: Agreement executed after 4/1/03.
  - Contract is bound by the language identified in Transco's Tariff GT&C Sections 25.8 and Section 37.1(g) and (h).

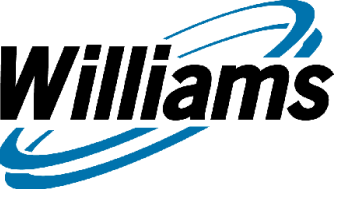

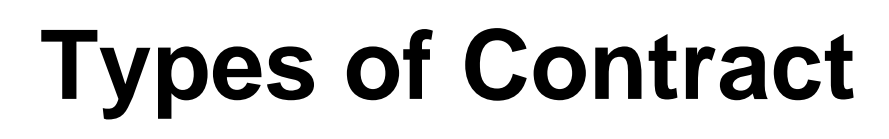

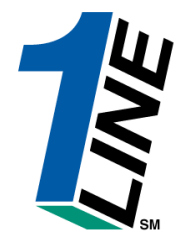

- <u>100% In Kind</u>: Entire imbalance is allowed to be made up in kind and any remaining imbalance at the end of each month, rolls to the next accounting period and is added into the current month imbalances.
- <u>100% Cash Out</u>: Entire imbalance is allowed to be traded and any remaining imbalance at the end of the trade period is cashed out.
- <u>Hybrid</u>: Contract consists of the portion of the imbalance within a certain tolerance level that may be made up in kind or the entire balance may be traded during the trade period. Once the trade period expires, the entire remaining imbalance is cashed out.

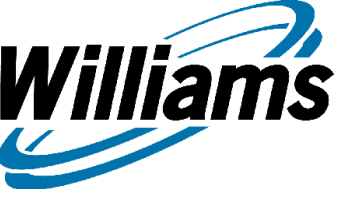

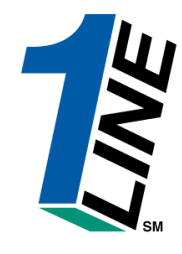

## Items That Can be Negotiated or Amended For a PIBA/OBA

- The imbalance resolution provisions of an OBA that are negotiable are limited to:
  - the option to choose for final resolution of imbalances either cash out only, in-kind with a cash out option (Hybrid), or all in-kind
  - (2) the percentage that will be returned in-kind if the option to resolve imbalances in-kind with a cash out option (Hybrid) is chosen for final imbalance resolution
  - (3) alternate cash out prices using different Reference Spot Prices and/or publications
  - (4) whether or not the OBA may trade imbalances

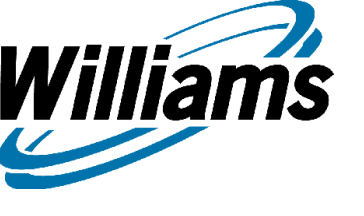

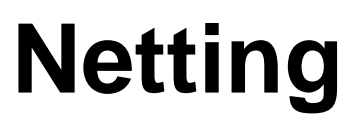

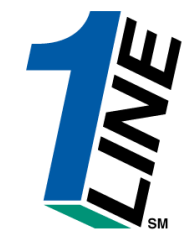

- Location imbalances will be held at the location level by zone/OIA during the production month.
- At month end, All Receipt locations within a zone/OIA will be netted together for trade and resolution. All Delivery locations within a zone/OIA will be netted together for trade and resolution. All bi-directional locations will be evaluated as either a receipt or a delivery for that production month and netted with the appropriate receipt or delivery collection.

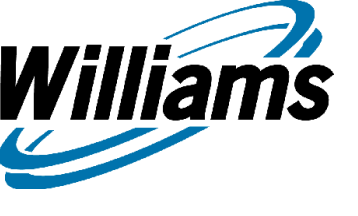

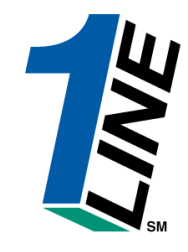

# **Netting Example**

- January 2006 Prod
  - K100001
- Loc A Zn 1 R 10,000 DT
- Loc B Zn 1 R 5,000 DF

- February 2006 Acct
- K100001 Zn1-R 5,000 DT

• Loc C Zn 2 – R 4,000 DT

• K100001 Zn2-R 4,000 DT

Loc D Zn 2 – D 5,000 DT
 K100001 Zn2-D 5,000 DT

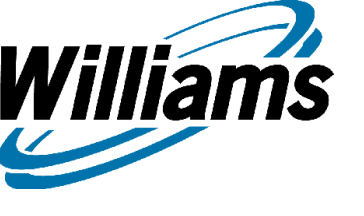

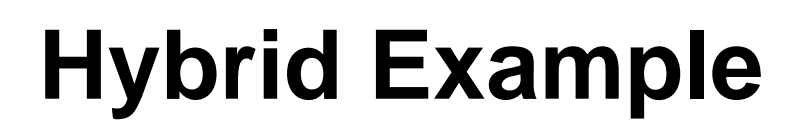

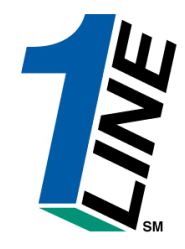

- A typical OBA/PIBA Hybrid works in the following manner:
  - If the imbalance is within 5% monthly imbalance, that imbalance may be made up in kind or traded within the first 17 business days. Any imbalance in excess of the 5% tolerance is available for trade only. When the trade period expires, the entire remaining imbalance will be cashed out.
  - \*\*\*NOTE: The make up percentage can be negotiated anywhere from 1% to 100%. Transco currently has contracts that are 5% and some that are 100%.

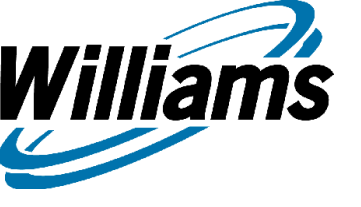

# Formulas/Hybrid Example

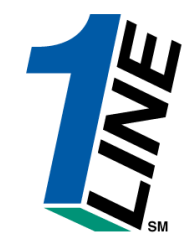

Scheduled (Allocated) volumes minus Measured volumes = Imbalance

|                            | Allocated               | <u>Measured</u>    |               | Imbalance |          |
|----------------------------|-------------------------|--------------------|---------------|-----------|----------|
| Dec-05                     | 9,200                   | 10,355             |               | 1,155     | Due From |
| Imbalance div<br>Percentag | ided by Scheduled<br>Je | d (allocated) volu | umes = Imbala | ance      |          |
|                            | 1,155/9,200             | =                  | 12.5543%      |           |          |
| How imbaland               | e should be resolv      | ved in Jan 06:     |               |           |          |
|                            | 5% of Scheduled         | l (allocated) = In | Kind          |           |          |
| In Kind*:                  | 9,200 * 5% =            | <u>460</u>         |               |           |          |
|                            | Remaining Imbal<br>out  | ance = Cash        |               |           |          |
| Cash Out*:                 | 1,155 - 460 =           | <u>695</u>         |               |           |          |

\*After trade period ends, any remaining imbalance from either path would be cashed out

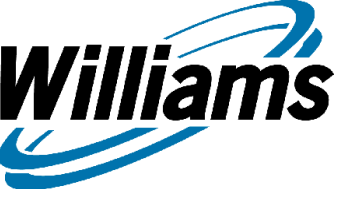

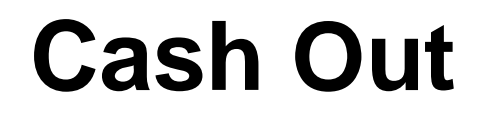

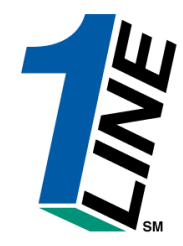

- Those contracts designated as a Hybrid OBA or 100% Cash Out OBA, will be subject to penalty pricing as defined in Section 37.1(g) and (h).
- PIBA agreements are not subject to tiered pricing since their resolution is defined specifically in each contract.

### Where Are The Invoices?

Williams

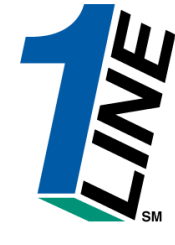

| Williams. Leading Energy Solur                                                                                                    | tions.                                                                                                    | Transco                                         |                                                                                                    |                                                                                                    |                                                                                                    |                                                                                                    |        |
|----------------------------------------------------------------------------------------------------|----------------------------------------------------------------------------------------------------|-------------------------------------------------|----------------------------------------------------------------------------------------------------|----------------------------------------------------------------------------------------------------|----------------------------------------------------------------------------------------------------|----------------------------------------------------------------------------------------------------|--------|
|                                                                                                    |                                                                                                    |                                                 | Custome                                                                                                    | r Activities Home                                                                                                    |                                                                                                    |                                                                                                    |        |
| Home Navigation 🎽                                                                                                    |                                                                                                    | XYZ LDC Company                                 |                                                                                                    | Measurem                                                                                                    | ent Pipelines 🎽 To                                                                                                    | ools 🎽 Reports Print L                                                                                            | .ogoff |
| Nominations       >         Flowing Gas       >         Invoicing       >         Capacity Release       >         Contracts       >         Discounts       >         Customer Information       >         Informational Postings       >         Downloads       >         Site Map       >         Other       >         Preliminary April and Ma         Monthly Commodity Invoice         April trading is Open on F         Transportation cl         summarized for t         basis. Data will be         daily basis. | Invoice Packets<br>Monthly Statuses<br>tele through 05/16/2007<br>te Final<br>de through 05/16/2007<br>uary is Final<br>ay Commodity Invoices are now avail<br>ay Commodity Invoices are now avail | View/Print out<br>Packet report <sub>Cycl</sub> | Indicators<br>TIMELY<br>5/19<br>OPEN<br>CLOSEDCO<br>Posting Date: 5<br>Park, Loan Payb<br>below regarding<br>Loan, Take awa<br>note below regarding<br>Loan, Take awa<br>note below regarding<br>Excess VSS Inje<br>Excess VSS Inje<br>Excess | ID-2<br>5/18<br>OPEN<br>CLOSED<br>CLOSED<br>Dipeline Cor<br>5/14/2007<br>vack and ISS – Incremental service :<br>2 Zones 1 and 2<br>w of Parked gas – Incremental service :<br>2 Zones 1 and 2<br>w of Parked gas – Incremental service :<br>activity in Zones 1 and 2 until further<br>For more information, please<br>ections – Available beginning 05/03<br>actions – Available beginning 05/03<br>actions – Available beginning 05/03<br>actions – Available beginning 05/03<br>actions – Available beginning 05/03<br>actions – Available beginning 04<br>thdrawals – Available beginning 04<br>thdrawals – Available beginning 04<br>or 0BA party transactions: Allower<br>er or 0BA party transactions: Allower<br>er or 0BA party transactions: Allower<br>er or 0BA party transactions: Allower<br>if or more information, please<br>e<br>cing – 4% beginning with the ID1 nd<br>'Transco's EIA Form 912 Reported<br>ortent for Pentane and Heavier Corr<br>to mainline delivery<br>ation – Watch Critical Notices and so | EVENING<br>5/19<br>CLOSED<br>CLOSED<br>additions<br>available beginning 05/03/20<br>ice available beginning 04/0<br>er notice<br>call Suzie 713.215.4626 or<br>/2007<br>/2007<br>/2006<br>/2006<br>/2006<br>/2006<br>/2006<br>/2006<br>/2006<br>/2006<br>/2006<br>/2006<br>/2006<br>/2006<br>/2006<br>/2006<br>/2006<br>/2006<br>/2006<br>/2006<br>/2006<br>/2006<br>/2007<br>/2006<br>/2007<br>/2007<br>/2007<br>/2006<br>/2006 | POST<br>5/17<br>CLOSED<br>007. See note<br>9/2007. See<br>* Laurie<br>7/2007<br>Services<br>07<br>ed 0.23 mol% or |        |

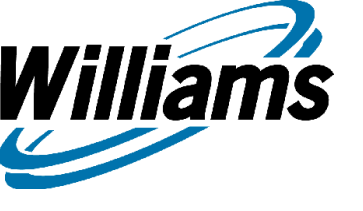

# Invoicing

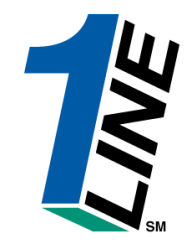

#### **Invoicing consist of the following (If applicable):**

- Banner Page (Name & address)
- Invoice Summary Statement (Total amount & how to pay)
- Invoice detail statement (Breakdown by each contract)
- Balance Statements (Storage, Park & Loan)
- Imbalance statements (Interconnects & Shipper Imbalance)
- Balance resolution activity statement (Supports cash-out)

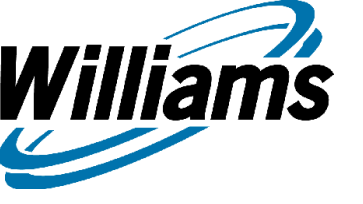

### Invoicing

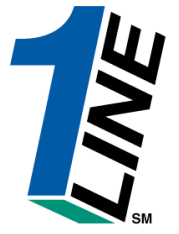

| Williams.                                                                                                    | Leading Energy Solutions.                                                                                                    | Transco                                                                                                    | 1                                |  |  |  |  |  |  |
|----------------------------------------------------------------------------------------------------|----------------------------------------------------------------------------------------------------|----------------------------------------------------------------------------------------------------|----------------------------------|--|--|--|--|--|--|
|                                                                                                    |                                                                                                    | Invoicing > Invoice Packets                                                                                                    |                                  |  |  |  |  |  |  |
| Home Naviga                                                                                                    | tion 🎽 Hide Filters Actions 🎽                                                                                                    | ABC Producer Tools                                                                                                    | Y Reports Print Logofi           |  |  |  |  |  |  |
|                                                                                                    | * Accounting Period:                                                                                                    | ul 2006 💌                                                                                                    |                                  |  |  |  |  |  |  |
|                                                                                                    | Billable Party (Prop):                                                                                                    | Invoice Cycle Type: Commo                                                                                                    | odity 💌                          |  |  |  |  |  |  |
|                                                                                                    | Service Requester (Prop):                                                                                                    | II Transmission Method: None S                                                                                                    | elected 💌                        |  |  |  |  |  |  |
| Invoice Packet ID: Invoice Packet Status: None Selected 💌                                                                                                |                                                                                                    |                                                                                                    |                                  |  |  |  |  |  |  |
|                                                                                                    | Contract/Admin Account ID: 🛛                                                                                                    | JI V                                                                                                    |                                  |  |  |  |  |  |  |
|                                                                                                    |                                                                                                    | Preliminary <b>July</b> Commodity Invo                                                                                                    | ices are now available           |  |  |  |  |  |  |
| Any combinati                                                                                                    | on of Accounting Period and anoth                                                                                                    | er filter are required.                                                                                                    |                                  |  |  |  |  |  |  |
| Refresh Cl                                                                                                    | iear<br>iket Invoice Packet ID Type                                                                                                    | Transmission<br>MethodBillable Party / ID<br>(Prop)Service Requester / ID<br>(Prop)Billable Party<br>                                                                                                    | Service Delivery<br>Contact Name |  |  |  |  |  |  |
| Fields an<br>Account<br>Billable<br>Service 1<br>Invoice 1<br>Invoice 1<br>Invoice 1<br>EDI On-<br>Invoice 1<br>Pending<br>Approve<br>Unappro<br>Reproce | nd Filters<br>ing period – identifies the a<br>party – the party being bill<br>requester – Identifies the pa<br>Packet ID – unique identifie<br>cycle type – Demand or Con<br>ssion method – US Mail, O<br>-line.<br>packet status –<br>– draft version of business<br>ed – business statements hav<br>oved – signals an invoice the<br>ssed – identifies a packet the | ccounting month of the invoices being reviewed.<br>ed for transportation services.<br>rty requesting the service, or their agent.<br>r assigned by the preparer.<br>nmodity<br>n-Line, Express Mail (at customers expense), Auto Fax, EDI/US Ma<br>statements.<br>re been reviewed and are ready to be sent to the customer.<br>It was sent to the customer and needs to be revised.<br>at has a problem and is being corrected by the batch cycle. | uil and                          |  |  |  |  |  |  |
| Service of                                                                                                    | <u>delivery contact name</u> – the                                                                                                    | TSP customer contact.                                                                                                    | 157                              |  |  |  |  |  |  |

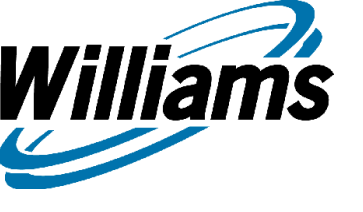

# Invoicing

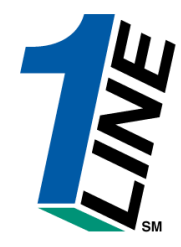

- Customers may specify transmission method annually on October 1 with 60 days written prior notice (August 2)

-A broadcast message will be sent to notify all customers that invoices are final and available on-line

- Invoices and all support statements will be available on-line.

- Customers will also be able to view billing charge level information from their invoice page.

-\*Note : Between the 10th & 25th – customers must submit the invoice in the action menu of the Invoice packet in order to see the daily activities. (The submit action button will be display.)

-25<sup>th</sup> – 10<sup>th</sup>, Transco automatically submits the report for you. (The submit action button will not display)

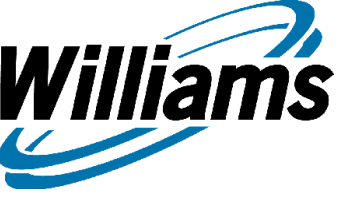

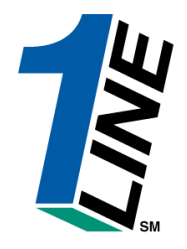

# Reports Overview

# Where Do I Get My Report?

Williams

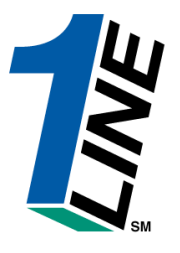

| Williams. Leading Energy Sol                                                                                                    | utions.                            | Transc                                                                                                    | o                                                                                                    |                                                                                                    |                                                       |            |
|----------------------------------------------------------------------------------------------------|------------------------------------|----------------------------------------------------------------------------------------------------|----------------------------------------------------------------------------------------------------|----------------------------------------------------------------------------------------------------|-------------------------------------------------------|------------|
|                                                                                                    |                                    | ► Customer                                                                                                    | Activities Home                                                                                                    |                                                                                                    |                                                       |            |
| Home Navigation 🎽                                                                                                    | XYZ LDC Comp                       | any                                                                                                    | Measurer                                                                                                    | ment Pipelines 🎽 To                                                                                                    | ools 🗡 Reports Pri                                    | int Logoff |
| Nominations >                                                                                                    |                                    |                                                                                                    | Reports from                                                                                                    | the Banner                                                                                                    |                                                       |            |
| Flowing Gas >                                                                                                    |                                    |                                                                                                    | menu can be r                                                                                                    | equested from                                                                                                    |                                                       |            |
| Invoicing >                                                                                                    |                                    | Cycle Indicators                                                                                                    | any name in th                                                                                                    |                                                                                                    |                                                       |            |
| Capacity Release 🔷 🔸                                                                                                    |                                    | ,                                                                                                    | any page in th                                                                                                    | e system                                                                                                    |                                                       |            |
| Contracts >                                                                                                    | ID-1                               | TIMELY                                                                                                    | ID-2                                                                                                    | EVENING                                                                                                    | POST                                                  |            |
| Discounts >                                                                                                    | 5/16<br>CLOSED                     | 0PEN                                                                                                    | OPEN                                                                                                    | 5/19<br>CLOSED                                                                                                    | 5/17<br>CLOSED                                        |            |
| Customer Information >                                                                                                    | OPEN                               | CLOSED                                                                                                    | CLOSED                                                                                                    | CLOSED                                                                                                    | CLOSED                                                |            |
| Informational Postings                                                                                                    | Monthly Statusos                   |                                                                                                    | Pinalina Ca                                                                                                    | nditions                                                                                                    |                                                       |            |
| Downloads 3                                                                                                    | Nomination Download (NMST)         |                                                                                                    | r ipenne co                                                                                                    | nutuons                                                                                                    |                                                       |            |
| Site Map                                                                                                    | Scheduling Download (SQTS)         | Posting Date: 5/<br>Park, Loan Pavba                                                                                                    | 14/2007<br>ick and ISS – Incremental service                                                                                                    | available beginning 05/03/20                                                                                                    | 07. See note                                          |            |
| Other >                                                                                                    | Scheduling Download (SQOP)         | below regarding                                                                                                    | Zones 1 and 2                                                                                                    | · · · · · · · · · · · · · · · · · · ·                                                                                                    |                                                       |            |
| Preliminary April and M<br>Preliminary April and M<br>Monthly Demand Invoice<br>Monthly Commotity Invo<br>April trading is Open u<br>May trading Opens on I | Confirmation Download (RQCF, RRFC) | No park or loan a<br>Park/Loan/ISS1<br>1713/215.4356<br>Excess WSS Inje<br>Excess GSS Inje<br>Excess GSS With<br>Excess WSS With<br>Due-to-shipper<br>WSS/GSS/0BA: I<br>representative<br>Auto Pool Balanci<br>As of 5/10/2007<br>Hydrocarbon Cor<br>processed prior t<br>For OFO informat | of ranked gas – inclemental ser<br>ding Zones 1 and 2<br>ctivity in Zones 1 and 2 until furth<br>For more information, please<br>ctions – Available beginning 05/03<br>drawals – Available beginning 0<br>or OBA party transactions: Allower<br>or OBA party transactions: Allower<br>or OBA party transactions: Allower<br>or OBA party transactions: Allower<br>ing – 4% beginning with the ID1 r<br>Transco's EIA Form 912 Reported<br>tent for Pentane and Heavier Co<br>o mainline delivery<br>ion – Watch Critical Notices and s | vice available beginning 04/0<br>er notice<br>e call Suzie 713.215.4626 or<br>3/2007<br>4/09/2007<br>4/09/2007<br>de beginning 08/05/2006<br>wed beginning 08/05/2006<br>wed beginning gas day 01/17<br>e call your Transportation<br>homination cycle for 04/11/20<br>d Storage Balance: 60.23%<br>mponents (C5+): not to exceed<br>scrolling marquee | Laurie<br>7/2007<br>Services<br>07<br>ed 0.23 mol% or |            |

### **Report List Page**

Williams

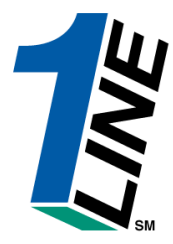

| Williams.       | Illians. Leading Energy Solutions. Transco                                                                                                    |                       |               |                                                                                          |                           | 13                           |                 |
|-----------------|----------------------------------------------------------------------------------------------------|-----------------------|---------------|------------------------------------------------------------------------------------------|---------------------------|------------------------------|-----------------|
|                 | Customer Activities Home                                                                                                    |                       |               |                                                                                          |                           |                              |                 |
| Home Navigat    | tion Y                                                                                                    | XYZ LDC Compan        | у             | Measurem                                                                                 | ent Pipelines             | s 🎽 Tools 🎽 Repoi            | rts Print Logof |
|                 |                                                                                                    |                       |               |                                                                                          |                           |                              |                 |
|                 | Report List - Microsoft Internet Explore                                                                                                    | — This pag            | ge will pop   | <b>up.</b>                                                                               | Leading Energy Solutions. |                              |                 |
|                 | Subscriptions Hide, Show Filters Clu                                                                                                    | se                    |               |                                                                                          |                           |                              |                 |
|                 | Functional Area: All<br>Report Name: All<br>Date Report Created Range: 05/17/2<br>Submitted By: XYZ Co<br>Include Batch Generated:<br>Refresh Clear<br>Clear<br>Clear<br>Clear<br>Clear sinck on report name for online vi | TRA                   | Report List   | Filters to pull up<br>reports on other<br>dates.<br>Status: All<br>Subscriptions: V<br>y | ption to<br>ports th      | view only that are subs      | the<br>cribed.  |
|                 | Report Name                                                                                                    | Subs Creation<br>Date | Status B      | itted<br>V Shipper                                                                       | Contract                  | Location Scheduling<br>Cycle |                 |
|                 | Scheduled Quantity for Operator                                                                                                    | 05/17/2007 21:04:00   | Success Batch | 990001 \XYZ LDC Company                                                                  |                           | EVENING                      |                 |
|                 | Scheduled Quantities for Shipper                                                                                                    | 05/17/2007 21:03:53   | Success Batch | 990001 \ XYZ LDC Company                                                                 |                           | EVENING                      |                 |
|                 | Scheduled Quantity for Operator                                                                                                    | 05/17/2007 20:06:22   | Success Batch | 990001 \ XYZ LDC Company                                                                 |                           | INTRADAY2                    |                 |
|                 | Scheduled Quantities for Shipper                                                                                                    | 05/17/2007 20:06:15   | Success Batch | 990001 \XYZ LDC Company                                                                  |                           | INTRADAY2                    |                 |
|                 | Scheduled Quantity for Operator                                                                                                    | 05/17/2007 15:36:20   | Success Batch | 990001 XYZ LDC Company                                                                   |                           |                              |                 |
| These<br>as sor | e can be used<br>rting options.                                                                                                    |                       |               |                                                                                          |                           |                              |                 |

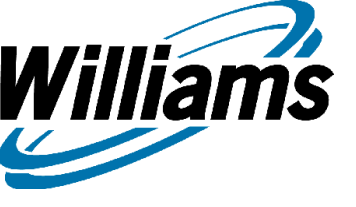

#### **Report Request Page**

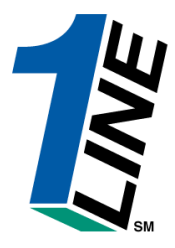

| Transco                                                                                                    |                                                                                                    |                                                                                                    |                                                                                                    |                                                                                                    |  |  |  |  |  |
|----------------------------------------------------------------------------------------------------|----------------------------------------------------------------------------------------------------|----------------------------------------------------------------------------------------------------|----------------------------------------------------------------------------------------------------|----------------------------------------------------------------------------------------------------|--|--|--|--|--|
| ► Customer Act                                                                                                    | ivities Home                                                                                                    |                                                                                                    |                                                                                                    |                                                                                                    |  |  |  |  |  |
| any                                                                                                    | Measurement Pipelin                                                                                                    | ies * Tools * R                                                                                                    | Reports Prin                                                                                                    | t Logoff                                                                                                    |  |  |  |  |  |
| Submitted                                                                                                    |                                                                                                    | Scheduli                                                                                                    |                                                                                                    | <u> </u>                                                                                                    |  |  |  |  |  |
| Report Name       Subs       Creation<br>Date       Status       Submitted<br>By       Shipper       Contract       Location       Scheduling<br>Cycle         Report Request         Functional Area : All         Report Name :       All       PDF, Excel, Word, &<br>Data       What's This'         Report Format :       Acrobat PDF       Output       Output       Output         User Defined Report Name : |                                                                                                    |                                                                                                    |                                                                                                    |                                                                                                    |  |  |  |  |  |
| Have different of<br>type of report the<br>Once all require                                                                                                    | options to chos<br>nat you are loc<br>ed information                                                                                                    | se from; dej<br>oking for.<br>n is filled; G                                                                                                    | pends w<br>Go to th                                                                                                    | vhat<br>e                                                                                                    |  |  |  |  |  |
|                                                                                                    | Transco         Customer Act         pany         Is       Submitted<br>By         Shipper         Report Request       Che<br>PDI<br>Dat         get an       Che<br>PDI<br>Dat         get an       Ferritoric         intervention       Che<br>PDI<br>Dat         Get an       Ferritoric         But an       Ferritoric         Intervention       Che<br>PDI<br>Dat         State       Che<br>PDI<br>Dat         Get an       Ferritoric         Intervention       Che<br>PDI<br>Dat         Get an       Ferritoric         Intervention       Che<br>PDI<br>Dat         Intervention       Ferritoric         Intervention       Che         Intervention       Ferritoric         State       Che         Intervention       Ferritoric         Intervention       Ferritoric         Intervention       Ferritoric         Intervention       Ferritoric         Intervention       Ferritoric         Intervention       Ferritoric         Intervention       Ferritoric         Intervention       Ferritoric         Intervention       Ferritoric         Interventi | Transco         • Customer Activities Home         pany       Measurement       Pipelir         Is       Submitted<br>By       Shipper       Contract       Loca         Report Request       Choices for Reports:<br>PDF, Excel, Word, &<br>Data         get an<br>nen report<br>processing.       Get an<br>per the different options to choor<br>type of report that you are loop<br>Once all required information<br>bottom and select Submit Report | Transco         > Customer Activities Home         pany       Measurement Pipelines ▼ Tools ▼ F         Is       Submitted         By       Shipper         Contract       Location         Scheduli       Cycle         Report Request       Choices for Reports:<br>PDF, Excel, Word, &<br>Data         get an       output         nen report       output         output       output         Have different options to chose from; de type of report that you are looking for.         Once all required information is filled; C         bottom and select Submit Report. | Transco            • Customer Activities Home          pany       Measurement Pipelines * Tools * Reports Print         is       Submitted         Bz       Shipper         Contract       Location         Scheduling       Cycle         Report Request       Choices for Reports:         PDF, Excel, Word, &       What's This         Data       Orify Availability Via Er         get an       orify Availability Via Er         nen report       Orify eport that you are looking for.         Once all required information is filled; Go to th         bottom and select Submit Report. |  |  |  |  |  |

Note: If you choose the specific functional area; you will only be able to select reports for that specific area.

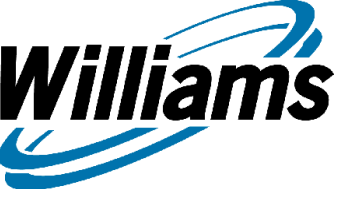

### **Report Subscriptions**

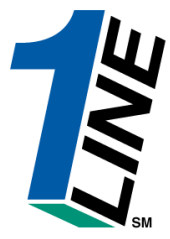

| Williams. Leading Energy Solutio | ns.                                 | Ті                                     | ransco                                 |                       |                          |             |
|----------------------------------|-------------------------------------|----------------------------------------|----------------------------------------|-----------------------|--------------------------|-------------|
|                                  |                                     | ⊦ c                                    | ustomer Activities                     | s Home                |                          |             |
| Home Navigation *                | XYZ LDC Co                          | mpany                                  | Meas                                   | urement Pipelines     | * Tools * Reports        | Print Logof |
| 🖉 Report Subscriptions - M       | licrosoft Internet Explorer         |                                        |                                        |                       | _0                       | <u>×</u>    |
| <b>1Line</b> Report              | Subscriptions                       | Actions                                | <b>v</b>                               | Leading Ener          | rgy Solutions.           |             |
| Report List/Request A            | ctions *                            | Add                                    |                                        |                       |                          |             |
| Report: All                      | •                                   | Delete                                 | Created                                | By:                   |                          |             |
| All                              | tion Allocation                     | Edit                                   | <b>Options</b> when s                  | electing add          |                          |             |
| Refresh Imbalance                | Summary By OIA/Zone                 | Close                                  | from the menu.                         | •                     |                          |             |
| Reproduction State               | ment<br>ment                        |                                        | Created By                             | Date Created          | Status                   |             |
| Pool Party<br>Shipper Im         | Report<br>balance Dailv - Data File |                                        |                                        |                       |                          |             |
| Shipper Im                       | balance Daily Statement             |                                        |                                        |                       |                          |             |
| Storage St                       | atement - Data File                 | III.b.1                                | ling                                   |                       |                          |             |
| [Summary I                       | Location Allocation                 | Options when                           | n selecting add t                      | from the menu         | ]                        |             |
|                                  |                                     |                                        | r concerning add i                     |                       | ] [                      |             |
|                                  |                                     |                                        | Report Name: Daily I                   | Location Allocation   | •                        |             |
| illerent type of repor           | ts                                  | S                                      | ubscription Name: Daily                | Location Allocation   |                          |             |
| hat 1Line will generat           | e                                   | Notify via Email when                  | Report Format: Acros                   | bat PDF 🗾             |                          |             |
| or you automatically             |                                     | B                                      | usiness Associate* 99000               | 02 ABC Compan         | у                        |             |
| or you automatically             |                                     |                                        | Location Id*                           |                       | 7w0                      |             |
|                                  |                                     |                                        | Sort Option*                           |                       |                          |             |
| p                                | 11                                  | wh                                     | Ppa Option  <br>ien to Run Report: ⊙∩v | ernight               |                          | J           |
|                                  |                                     | R                                      | eport Frequency:* 🗆 M                  | fonday 🗖 Tuesday 🗖 V  | Vednesday 🗆 Thursday 🗆 f | Frida       |
|                                  | 0000000                             | ــــــــــــــــــــــــــــــــــــــ | □ s                                    | Saturday 🗖 Sunday 🗖 D | aily                     |             |
|                                  |                                     |                                        | nthly Final Report: 🗖                  |                       |                          | 16          |

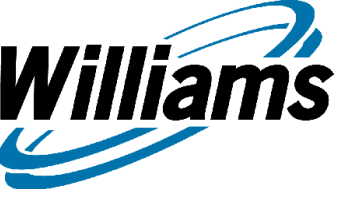

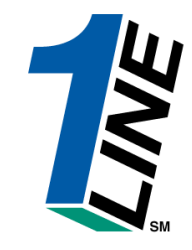

### **Capacity Release**

#### TIMELINE (for Biddable releases < 1 year)

#### **Business Days only:**

- 12 noon Shippers post biddable offers
- 1 p.m. Bid period closes
- 2-2:30 p.m. Best bid match period
- 3 p.m. Post awarded releases
- 4 p.m. Contract available for noms at earliest available opportunity (5:00 p.m. ID2, 6:00 p.m. eve, or next day)

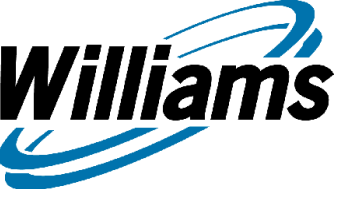

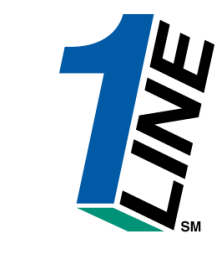

### **Capacity Release**

#### **INTRADAY RELEASES (Non-Biddable only)**

- Posting deadline is 1 hour prior to an upcoming nomination cycle
- Subject to elapsed pro-rata reduction of original capacity on initial day of release
- Evening noms for releases posted at 5:00 p.m. (day before flow) will have entire quantity on initial day
  - ID 1 noms for releases posted at 9:00 a.m. (day of flow) will be pro-rated to two-thirds of original contract quantity on initial day
  - ID 2 noms for releases posted at 4:00 p.m. (day of flow) will be pro-rated to one-half of original contract quantity on initial day

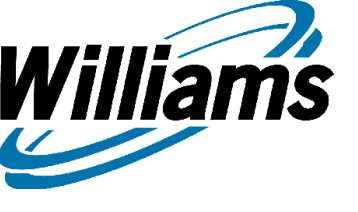

# **Capacity Release**

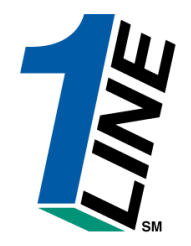

#### **Intraday Recall**

| Nomination       | Receipt of         |              | Pipeline          | Nomination |
|------------------|--------------------|--------------|-------------------|------------|
| Cycle (all Times | Scheduled Volumes  | Recall       | Notification to   | Time (same |
| in CCT)          | (from prior        | Notification | Replacement       | day)       |
|                  | Nomination Cycle   | to Pipeline  | Shipper of Recall |            |
| Timely           | NA                 | 8:00 a.m.    | 9:00 a.m.         | 11:30 a.m. |
| Early Evening    | NA                 | 3:00 p.m.    | 4:00 p.m.         | 6:00 p.m.  |
| Evening          | 4:30 p.m. same day | 5:00 p.m.    | 6:00 p.m.         | 6:00 p.m.  |
| * Intraday 1     | 10:00 p.m. CCT     | 7:00 a.m.    | 8:00 a.m.         | 10:00 a.m. |
|                  | prior day          |              |                   |            |
| * Intraday 2     | 2:00 p.m. same day | 2:30 p.m.    | 3:30 p.m.         | 5:00 p.m.  |

\* EPKQ

# If you have any questions, please contact your Transportation Services Rep.